**VERSION 8** 

# **INSPIRATION®** User's Manual

International **\* English** 

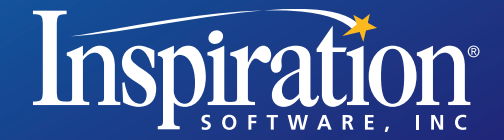

TΜ

Windows<sup>®</sup> Macintosh<sup>®</sup>

# Credits

Inspiration® is designed, developed, and marketed by Inspiration Software®, Inc.

Original Creators Don Helfgott and Mona Westhaver

Product Management Peggy MacDonald, Jonathan Maier, Clara Steiner-Jay

Systems Analyst Jack Bennett, Yuvi Zalkow

Programming Management Sid Snyder, Jason Stafford

Technical Lead Michael Fawver, John Shankland

*Programming* Steve Bernard, Brian Fagerberg, Mark Fornia, Dave Goldman, Craig Kemper, Keith Miller, Daniel Pool, Wyatt Webb, Peter Wong

Information Technology Support Jon Fronza, Greg Watson

Quality Assurance Managers Richard Stone, Sue Williamson

Quality Assurance Lead Jon Barwise, Ken Rueckert, Kim Russell

*Quality Assurance Staff* Jon Barwise, Jeff Lowell, Kim Russell, April Schuff, Russ Van Rooy, Geoffrey Unger

*Testers* Elizabeth Butcher, Chris Charles, Clayton Hanson, Wade Jackson, Mauricio Machado, Laura McLane, Keith Miller, Janet Redhawk, Gina Shankland, Tony Vu, Eric West

Templates & Examples Mary Chase, Bob Madar, Caren Normandin, Lori Deuchar Yum

Interface & Symbols Linnea Johnsson, Adrian Quan

Training Videos Glenn Green, Megan Murphy

Help System Adrian Quan, Rebecca Rudd

Prior Contributors Rob Clarke, John Cromett, Bruce Hoof, Mark Oronzio, Samson Tong

<sup>© 2006</sup> Inspiration Software, Inc. All rights reserved. Inspiration®, Inspiration Software®, Kidspiration®, RapidFire® and Site Skeleton® are registered trademarks of Inspiration Software, Inc. The Inspiration design mark is a trademark of Inspiration Software, Inc.

QuickTime® is a registered trademark of Apple Computer, Inc.

Portions Copyright ©1990-94 Halcyon Software. All rights reserved. The Sentry Spelling-Checker Engine Copyright ©1993-1998 Wintertree Software Inc.

Other brands and trademarks are the property of their respective owners.

Inspiration supports creation of mind maps by applying mind mapping techniques developed by Tony Buzan and others. Inspiration Software, Inc. is not affiliated with Tony Buzan, Buzan Ltd. or Buzan Centres Inc.

# **Table of Contents**

| Chapter 1: Getting started with Inspiration     |  |
|-------------------------------------------------|--|
| Learning Inspiration                            |  |
| About Inspiration documentation and conventions |  |
| What's great in Inspiration 8!                  |  |
| Customer service                                |  |
| Starting Inspiration                            |  |
| About the Inspiration Starter screen            |  |
| Quitting Inspiration                            |  |
| About the Inspiration Views                     |  |
| Diagram View                                    |  |
| Map View                                        |  |
| Outline View                                    |  |
| Uses of graphic organisers                      |  |
| Concept map                                     |  |
| Idea map                                        |  |
| Web                                             |  |
| Mind map                                        |  |
| Storyboard                                      |  |
| Uses of outlines                                |  |

## Chapter 2: Creating a diagram......31

| Tools for creating diagrams                                   | 32 |
|---------------------------------------------------------------|----|
| The Main toolbar in Diagram View                              | 33 |
| The Formatting toolbar in Diagram View                        | 34 |
| The Symbol palette                                            | 35 |
| Adding symbols to a diagram                                   | 36 |
| Entering your main idea in a diagram                          |    |
| Using the RapidFire tool to guickly add ideas to a diagram    |    |
| Using the Create tool to add a linked symbol in any direction |    |
| Using point and type to add an unconnected idea to a diagram  |    |
| Inserting a symbol between linked symbols                     | 38 |
| Using Command (Ctrl) to add a linked symbol                   |    |
| Using Command (Ctrl) to add an unconnected idea to a diagram  |    |
| Adding symbols to a diagram using the Symbol palette          | 40 |
| Searching for symbols                                         | 40 |
| Changing a symbol shape                                       | 41 |
| Selecting symbols in a diagram                                | 41 |
| Moving symbols in a diagram                                   | 41 |
| Connecting ideas in a diagram using links                     | 42 |
| Connecting ideas using the Link tool                          | 42 |
| Connecting ideas using link creation points                   | 42 |
| Changing a link's connection point                            | 43 |
| Labelling the connections between ideas                       | 44 |
| Moving the text on a link                                     | 44 |
| Adding notes to a diagram                                     | 45 |
| Creating an outline from a diagram                            | 45 |

| Viewing a diagram as you work                          | 46 |
|--------------------------------------------------------|----|
| Magnifying or reducing the view of a diagram.          | 46 |
| Selecting objects in a diagram                         | 47 |
| Positioning a diagram in the window                    | 48 |
| Hiding parts of a diagram                              | 48 |
| Scrolling to a selected object in a diagram            | 48 |
| Showing or hiding Quick Controls in a diagram          | 49 |
| Showing or hiding subtopics in a diagram               | 49 |
| Showing or hiding notes in a diagram                   | 50 |
| Selecting all or parts of a diagram                    | 50 |
| Selecting all objects in a diagram                     | 50 |
| Selecting all symbols in a diagram                     | 50 |
| Selecting all symbols at a specific level in a diagram | 50 |
| Selecting all links in a diagram                       | 51 |
| Selecting a symbol's subtopics                         | 51 |
| Selecting all notes in a diagram                       | 51 |
| Selecting all draw objects in a diagram                | 51 |
| Copying, cutting and pasting objects in a diagram      | 51 |
| Copying and pasting symbols in a diagram               | 51 |
| Cutting and pasting symbols in a diagram               | 52 |
| Deleting objects in a diagram                          | 52 |
| Undoing changes                                        | 53 |

## Chapter 4: Enhancing your diagram......54

| Formatting text in a diagram                   | 54 |
|------------------------------------------------|----|
| Changing the font                              |    |
| Changing text size                             |    |
| Applying bold formatting to text               |    |
| Italicising text                               |    |
| Underlining text                               |    |
| Changing text colour                           |    |
| Justifying text                                |    |
| Applying superscript formatting                |    |
| Applying subscript formatting                  |    |
| Changing text to all capital letters           |    |
| Returning text to the default style            |    |
| Working with symbols in a diagram              |    |
| Using animated symbols                         |    |
| Using the custom strip symbol in a diagram     |    |
| Importing graphics for symbols in Diagram View |    |
| Importing videos for symbols in Diagram View   | 60 |
| Formatting symbols in a diagram                | 61 |
| Working with links in a diagram                |    |
| Making a straight link                         |    |
| Making a right angle link                      |    |
| Making a single curve link                     |    |
| Making a double curve link                     |    |
| Drawing a custom link                          |    |
| Adjusting the shape of a link                  |    |
| Reversing a link                               | 69 |
| Freezing connection points for a link          | 69 |
| Showing 32 connection points for links         |    |
| Drawing links under symbols                    |    |

| Showing or hiding links                                               |    |
|-----------------------------------------------------------------------|----|
| Formatting links in a diagram                                         |    |
| Working with notes in a diagram                                       |    |
| Detaching or attaching a note in a diagram                            |    |
| Resizing a note in a diagram                                          |    |
| Optimising the size of a note in a diagram                            | 74 |
| Importing a graphic into a note in a diagram                          | 74 |
| Formatting notes in a diagram                                         | 75 |
| Working with draw objects in a diagram                                | 75 |
| Using the Draw tools                                                  |    |
| Selecting a draw object                                               |    |
| Resizing a draw object                                                |    |
| Arranging linked symbols in a diagram                                 |    |
| Arranging a diagram using the Arrange tool                            |    |
| Controlling the arrangement of a diagram using AutoArrange            |    |
| Arranging a diagram from the Main toolbar                             |    |
| Positioning selected objects in a diagram                             |    |
| Positioning objects using the grid                                    |    |
| Positioning an object precisely using the Nudge tool                  |    |
| Aligning objects in a diagram                                         |    |
| Evenly spacing objects in a diagram                                   |    |
| Grouping symbols and draw objects in a diagram                        |    |
| Sending a symbol or draw object to the back of a stack in a diagram   |    |
| Bringing a symbol or draw object to the front of a stack in a diagram |    |
| Changing the defaults of your current diagram                         |    |
| Changing symbol defaults in your current diagram                      |    |
| Changing link defaults in your current diagram                        |    |
| Changing note defaults in your current diagram                        |    |
| Applying defaults in your current diagram                             |    |
| Changing the background colour in a diagram                           |    |

## Chapter 5: Creating an outline ......91

| Tools for creating outlines                        |    |
|----------------------------------------------------|----|
| The Main toolbar in Outline View                   |    |
| The Formatting toolbar in Outline View             | 94 |
| Switching to Outline View from Diagram or Map View | 94 |
| Entering your main idea in an outline              |    |
| Automatically using symbol labels as topic text    |    |
| Turning automatic topic labelling on or off        |    |
| Adding topics and subtopics to an outline          |    |
| Adding a topic                                     |    |
| Adding a subtopic                                  |    |
| Inserting a higher level topic                     |    |
| Inserting topics or subtopics using smart insert   |    |
| Inserting a new main idea in an outline            |    |
| Adding notes to an outline                         |    |
| Importing a graphic into notes in an outline       |    |
| Editing text in an outline                         |    |
| Creating a diagram from an outline                 |    |
|                                                    |    |

| Chapter 6: Organising your outline                         |  |
|------------------------------------------------------------|--|
| Viewing the outline as you work                            |  |
| Specifying how many outline levels to show                 |  |
| Focusing on one topic and its subtopics in an outline      |  |
| Magnifying or reducing the view of an outline              |  |
| Showing or hiding subtopics in an outline                  |  |
| Showing or hiding notes in an outline                      |  |
| Selecting all or part of the outline                       |  |
| Selecting topics and subtopics in an outline               |  |
| Selecting all topics at a particular level in an outline   |  |
| Selecting all subtopics for a specific topic in an outline |  |
| Selecting everything in an outline                         |  |
| Copying, cutting and pasting in an outline                 |  |
| Copying and pasting a topic in an outline                  |  |
| Cutting and pasting a topic in an outline                  |  |
| Deleting a topic in an outline                             |  |
| Moving topics in the outline                               |  |
| Moving a topic by dragging it                              |  |
| Moving a topic to the right in an outline                  |  |
| Moving a topic to the left in an outline                   |  |
| Promoting a set of subtopics to topics in an outline       |  |
| Demoting a set of topics to subtopics in an outline        |  |
| Moving a topic up in an outline                            |  |
| Moving a topic down in an outline                          |  |
| Consolidating several topics under one topic in an outline |  |
| Splitting a topic into two topics in an outline            |  |
| Creating a topic that includes line breaks                 |  |
| Sorting topics in an outline                               |  |

## Chapter 7: Enhancing your outline ......115

| Formatting text in an outline                 | 115 |
|-----------------------------------------------|-----|
| Changing the font                             | 115 |
| Changing text size                            | 115 |
| Applying bold formatting to text              | 115 |
| Italicising text                              | 116 |
| Underlining text                              | 116 |
| Changing text colour                          | 116 |
| Justifying text                               | 116 |
| Applying superscript formatting               | 116 |
| Applying subscript formatting                 | 116 |
| Changing text to all capital letters          | 117 |
| Returning text to the default style           | 117 |
| Working with prefixes in an outline           | 117 |
| Formatting prefixes                           | 118 |
| Adding a prefix at the main idea level        | 118 |
| Creating custom prefixes                      | 118 |
| Showing or hiding the prefixes                | 118 |
| Changing the background colour in an outline  | 119 |
| Changing the defaults in your current outline | 119 |

| Chapter 8: Creating a mind map                        |  |
|-------------------------------------------------------|--|
| Uses of mind maps                                     |  |
| Tools for creating mind maps                          |  |
| The Main toolbar in Map View                          |  |
| The Formatting toolbar in Map View                    |  |
| The Symbol palette                                    |  |
| Entering your central idea in Map View                |  |
| Replacing the Central Idea symbol on a mind map       |  |
| Adding topics to the central idea on a mind map       |  |
| Adding topics to a mind map                           |  |
| Adding topics to a mind map using the RapidFire tool  |  |
| Adding symbols to a mind map                          |  |
| Searching for symbols                                 |  |
| Showing a connection between two topics on a mind map |  |
| Moving the text on a relationship link                |  |
| Changing a relationship link's connection point       |  |
| Adjusting the shape of a relationship link            |  |
| Adding notes to a mind map                            |  |
| Detaching or attaching a note on a mind map           |  |
| Resizing a note on a mind map                         |  |
| Optimising the size of a note on a mind map           |  |
| Creating an outline from a mind map                   |  |

## Chapter 9: Working with your mind map......136

| Magnifying or reducing the view of a mind map136Positioning a mind map in the window137Showing or hiding Quick Controls on a mind map138Showing or hiding subtopics on a mind map138Showing or hiding notes on a mind map139Selecting all or parts of a mind map139Selecting objects on a mind map139Selecting all objects on a mind map139Selecting all objects on a mind map140Selecting all topics at the same level on a mind map140Scolling to a selected object on a mind map140Positioning objects on a mind map140Positioning objects on a mind map140Ligning objects on a mind map140Ligning objects on a mind map140Ligning objects on a mind map140Ligning objects on a mind map141Positioning an object precisely using the Nudge tool141Deleting or attaching a branch on a mind map141Deleting objects on a mind map142                                                                                                    |
|----------------------------------------------------------------------------------------------------|
| Positioning a mind map in the window137Showing or hiding Quick Controls on a mind map138Showing or hiding subtopics on a mind map138Showing or hiding notes on a mind map139Selecting all or parts of a mind map139Selecting all objects on a mind map139Selecting all objects on a mind map139Selecting all objects on a mind map140Selecting all topics at the same level on a mind map140Scrolling to a selected object on a mind map140Scrolling to a selected object on a mind map140Positioning objects on a mind map140Ligning objects on a mind map140Aligning objects on a mind map140Ligning objects on a mind map140Ligning objects on a mind map140Ligning objects on a mind map140Ligning objects on a mind map140Ligning objects on a mind map140Ligning objects on a mind map140Ligning objects on a mind map140Ligning objects on a mind map141Detaching or attaching a branch on a mind map141Detaching on a mind map142Detaching on a mind map142Detaching a branch on a mind map142                                                                                                    |
| Showing or hiding Quick Controls on a mind map138Showing or hiding subtopics on a mind map138Showing or hiding notes on a mind map139Selecting all or parts of a mind map139Selecting objects on a mind map139Selecting all objects on a mind map139Selecting all objects on a mind map140Selecting all topics at the same level on a mind map140Scrolling to a selected object on a mind map140Positioning objects on a mind map140Positioning objects on a mind map140Ligning objects on a mind map140Aligning objects on a mind map140Evenly spacing objects on a mind map140Detaching or attaching a branch on a mind map141Deleting objects on a mind map141Deleting objects on a mind map141                                                                                                    |
| Showing or hiding subtopics on a mind map138Showing or hiding notes on a mind map139Selecting all or parts of a mind map139Selecting objects on a mind map139Selecting all objects on a mind map140Selecting all topics at the same level on a mind map140Scrolling to a selected object on a mind map140Positioning objects on a mind map140Positioning objects on a mind map140Positioning objects on a mind map140Levenly spacing objects on a mind map140Deleting objects on a mind map141Deleting objects on a mind map141Deleting objects on a mind map141Deleting objects on a mind map141Deleting objects on a mind map141Deleting objects on a mind map141Deleting objects on a mind map141Deleting objects on a mind map142                                                                                                    |
| Showing or hiding notes on a mind map139Selecting all or parts of a mind map139Selecting objects on a mind map139Selecting all objects on a mind map140Selecting all topics at the same level on a mind map140Scrolling to a selected object on a mind map140Positioning objects on a mind map140Aligning objects on a mind map140Positioning objects on a mind map140Deleting objects on a mind map140Image: Selecting objects on a mind map140Strong objects on a mind map140Selecting objects on a mind map140Image: Selecting objects on a mind map140Image: Selecting objects on a mind map140Image: Selecting objects on a mind map141Image: Selecting objects on a mind map141Image: Selecting objects on a mind map141Image: Selecting objects on a mind map141Image: Selecting objects on a mind map141Image: Selecting objects on a mind map141Image: Selecting objects on a mind map141Image: Selecting objects on a mind map142Image: Selecting objects on a mind map142Image: Selecting objects on a mind map142Image: Selecting objects on a mind map142Image: Selecting objects on a mind map142Image: Selecting objects on a mind map142Image: Selecting objects on a mind map142Image: Selecting objects on a mind map142Image: Selecting objects o                            |
| Selecting all or parts of a mind map139Selecting objects on a mind map139Selecting all objects on a mind map140Selecting all topics at the same level on a mind map140Scrolling to a selected object on a mind map140Positioning objects on a mind map140Aligning objects on a mind map140Evenly spacing objects on a mind map140Positioning an object precisely using the Nudge tool141Deleting objects on a mind map141141141Deleting objects on a mind map141                                                                                                    |
| Selecting objects on a mind map.139Selecting all objects on a mind map.140Selecting all topics at the same level on a mind map.140Scrolling to a selected object on a mind map.140Positioning objects on a mind map.140Aligning objects on a mind map.140Evenly spacing objects on a mind map.140Positioning an object precisely using the Nudge tool141Deleting objects on a mind map.141Letting objects on a mind map.141Image: Selecting all objects on a mind map.141Image: Selecting all objects on a mind map.141Image: Selecting all objects on a mind map.141Image: Selecting all objects on a mind map.141Image: Selecting all objects on a mind map.141Image: Selecting all objects on a mind map.141Image: Selecting all objects on a mind map.142Image: Selecting objects on a mind map.142Image: Selecting objects on a mind map.142Image: Selecting objects on a mind map.142Image: Selecting objects on a mind map.142Image: Selecting objects on a mind map.142Image: Selecting objects on a mind map.142Image: Selecting objects on a mind map.142Image: Selecting objects on a mind map.142Image: Selecting objects on a mind map.142Image: Selecting objects on a mind map.142Image: Selecting objects on a mind map.142Image: Selecting objects on a mind map.142Image: Sel |
| Selecting all objects on a mind map.140Selecting all topics at the same level on a mind map.140Scrolling to a selected object on a mind map.140Positioning objects on a mind map.140Aligning objects on a mind map.140Evenly spacing objects on a mind map.140Positioning an object precisely using the Nudge tool141Deleting objects on a mind map.141Laching or attaching a branch on a mind map.142Laching objects on a mind map.142Laching objects on a mind map.142                                                                                                    |
| Selecting all topics at the same level on a mind map.140Scrolling to a selected object on a mind map.140Positioning objects on a mind map.140Aligning objects on a mind map.140Evenly spacing objects on a mind map.141Positioning an object precisely using the Nudge tool141Detaching or attaching a branch on a mind map.141Deleting objects on a mind map.141                                                                                                    |
| Scrolling to a selected object on a mind map.       140         Positioning objects on a mind map.       140         Aligning objects on a mind map.       140         Evenly spacing objects on a mind map.       141         Positioning an object precisely using the Nudge tool       141         Detaching or attaching a branch on a mind map.       141         Deleting objects on a mind map.       141                                                                                                    |
| Positioning objects on a mind map       140         Aligning objects on a mind map       140         Evenly spacing objects on a mind map       141         Positioning an object precisely using the Nudge tool       141         Detaching or attaching a branch on a mind map       141         Deleting objects on a mind map       141         Deleting objects on a mind map       141                                                                                                    |
| Aligning objects on a mind map       140         Evenly spacing objects on a mind map       141         Positioning an object precisely using the Nudge tool       141         Detaching or attaching a branch on a mind map       141         Deleting objects on a mind map       141         Deleting objects on a mind map       141         Deleting objects on a mind map       142         Deleting objects on a mind map       142                                                                                                    |
| Evenly spacing objects on a mind map       141         Positioning an object precisely using the Nudge tool       141         Detaching or attaching a branch on a mind map       141         Deleting objects on a mind map       141         Deleting objects on a mind map       142         Deleting objects on a mind map       142                                                                                                    |
| Positioning an object precisely using the Nudge tool                                                                                                    |
| Detaching or attaching a branch on a mind map                                                                                                    |
| Deleting objects on a mind map                                                                                                    |
| Deleting a branch on a mind man                                                                                                    |
| Deleting a branch on a mind map                                                                                                    |
| Deleting a topic without deleting its subtopics                                                                                                    |
| Deleting a symbol from a topic on a mind map                                                                                                    |
| Cutting and pasting objects on a mind map143                                                                                                    |
| Copying and pasting objects on a mind map144                                                                                                    |
| Undoing changes144                                                                                                    |

| Chapter 10: Enhancing your mind map                         | 145 |
|-------------------------------------------------------------|-----|
| Formatting text on a mind man                               | 145 |
| Changing the font                                           | 145 |
| Using fonts not on the Inspiration Font menu                | 146 |
| Changing text size                                          | 146 |
| Applying hold formatting to text                            | 146 |
| Italicising text                                            |     |
| Underlining text                                            |     |
| Changing text colour                                        |     |
| Justifying text                                             |     |
| Applying superscript formatting                             |     |
| Applying subscript formatting                               |     |
| Changing text to all capital letters                        |     |
| Applying a white background to text on a mind map           |     |
| Returning text to its original formatting on a mind map     |     |
| Formatting branches on a mind map                           |     |
| Increasing or decreasing the thickness of a branch          |     |
| Changing the colour of a branch                             |     |
| Applying the formatting of a branch to a lower level branch |     |
| Formatting relationship links on a mind map                 |     |
| Changing the line type of a relationship link               |     |
| Applying a dashed or solid line to a relationship link      |     |
| Changing the colour of a relationship link                  |     |
| Changing the thickness of a relationship link               |     |
| Changing arrow direction on a relationship link             |     |
| Changing arrowhead style on a relationship link             |     |
| Working with notes on a mind map                            |     |
| Changing the colours of a note on a mind map                |     |
| Importing a graphic into a note on a mind map               |     |
| Working with symbols on a mind map                          |     |
| Using the custom strip symbol on a mind map                 |     |
| Importing graphics for symbols in Map View                  |     |
| Importing videos for symbols in Map View                    |     |
| Resizing a symbol on a mind map                             |     |
| Keturning a symbol to its original size                     |     |
| Formatting symbols on a mind map                            |     |
| Changing the background colour on a mind map                |     |
| Creating graphics or text using the Draw tools in Map View  |     |

## 

| Working with hyperlinks                               |     |
|-------------------------------------------------------|-----|
| Creating hyperlinks                                   |     |
| Turning automatic formatting of hyperlinks on or off  |     |
| Turning hyperlinks on or off                          |     |
| Gathering hyperlinked files                           |     |
| Following a hyperlink                                 |     |
| Editing a hyperlink                                   |     |
| Removing a hyperlink                                  |     |
| Working with audio                                    |     |
| Choosing the computer voice                           |     |
| Automatically read text in program menus and buttons  |     |
| Showing or hiding the Listen tool on the Main toolbar |     |
| Recording and playing audio                           |     |
| Attaching an audio file to a symbol or topic          | 169 |
|                                                       |     |

#### Table of Contents ix

| Playing a recording                         |  |
|---------------------------------------------|--|
| Removing a recording or attached audio file |  |
| Working with the checklist                  |  |
| Sorting checked topics                      |  |
| Summing numbers and currency                |  |
| Adding the date to your document            |  |

## 

| Opening, closing and saving documents                         |  |
|---------------------------------------------------------------|--|
| Opening a new document                                        |  |
| Opening an existing document                                  |  |
| Saving a document                                             |  |
| Saving a document in Inspiration 7 format                     |  |
| Reverting to the last saved document                          |  |
| Renaming a document                                           |  |
| Closing a document                                            |  |
| Working with templates                                        |  |
| Opening a template                                            |  |
| Creating a template                                           |  |
| Creating a template in Map View                               |  |
| Editing a template                                            |  |
| Sharing a template with another computer                      |  |
| Importing documents                                           |  |
| Opening a document created in another program                 |  |
| Opening a file created in another version of Inspiration      |  |
| Exchanging an Inspiration document between Mac OS and Windows |  |
| Exporting Inspiration documents                               |  |
| Saving an outline as a text file                              |  |
| Saving a document as a word processing document               |  |
| Saving a document as PowerPoint slides                        |  |
| Saving a diagram or mind map as a graphic                     |  |
| Saving Inspiration documents as web pages                     |  |
| Transferring a document to a word processor                   |  |
| Looking up words using the Word Guide                         |  |
| Checking spelling                                             |  |
| Using Auto Spell Check                                        |  |
| Checking the spelling of an entire document or selected text  |  |
| Finding text in a document                                    |  |
| Replacing text in a document                                  |  |
| Managing multiple documents on the screen                     |  |
| Arranging document windows so you see each window             |  |
| Arranging document windows so they overlap                    |  |
| Quickly switching between open Inspiration documents          |  |

| Chapter 13: Managing the symbol libraries      |  |
|------------------------------------------------|--|
| Working with custom symbol libraries           |  |
| Creating a symbol library                      |  |
| Copying a symbol library                       |  |
| Sharing a symbol library with another computer |  |
| Deleting a custom library                      |  |
| Editing custom libraries                       |  |
| Adding symbols to custom libraries             |  |
| Deleting a symbol from a custom library        |  |
|                                                |  |

| Chapter 14: Printing                                                        |  |
|-----------------------------------------------------------------------------|--|
| Printing a document                                                         |  |
| Previewing a document before printing                                       |  |
| Showing or hiding the page lines                                            |  |
| Setting print options                                                       |  |
| Setting page layout options                                                 |  |
| Setting page orientation                                                    |  |
| Setting margins                                                             |  |
| Setting topic spacing in a printed outline                                  |  |
| Setting line spacing in a printed outline                                   |  |
| Indenting the notes in a printed outline                                    |  |
| Adding page numbers                                                         |  |
| Adding headers and footers                                                  |  |
| Setting page breaks                                                         |  |
| Adjusting the page breaks in a diagram                                      |  |
| Setting page breaks in an outline                                           |  |
| Sizing diagrams and mind maps for printing                                  |  |
| Printing a diagram or mind map on one page                                  |  |
| Printing a diagram or mind map at full size                                 |  |
| Printing a diagram or mind map at full size without breaking across symbols |  |
| Scaling a diagram or mind map for printing                                  |  |
| Showing or hiding parts of a printed document                               |  |
| Hiding notes in a printed outline                                           |  |
| Hiding subtopics in a printed outline                                       |  |
| Hiding prefixes in a printed outline                                        |  |
| Showing Quick Controls in a printed diagram or mind map                     |  |
| Tips for improving printing                                                 |  |
| Tips for printing multiple-page diagrams                                    |  |
| Improving font spacing with laser printers                                  |  |

| Chapter 15: Customising Inspiration                                     |  |
|-------------------------------------------------------------------------|--|
| Setting Preferences                                                     |  |
| Working with default settings                                           |  |
| Changing the default settings for the Inspiration program               |  |
| Selecting a new default template                                        |  |
| Restoring the factory default settings                                  |  |
| Customising the display                                                 |  |
| Moving the Main toolbar to the bottom of the window                     |  |
| Showing or hiding the toolbars                                          |  |
| Showing or hiding Tooltips                                              |  |
| Showing or hiding the Symbol palette                                    |  |
| Showing or hiding the rulers in Diagram View                            |  |
| Customising keyboard operations                                         |  |
| Setting the operation of the Return key (Mac OS) or Enter key (Windows) |  |
| Setting the operation of the Tab key                                    |  |
| Setting the operation of the Enter key on the numeric key pad           |  |
| Turning access to online resources on or off                            |  |
| Customising the font menu                                               |  |
| Customising the colour menu                                             |  |
| Setting the date and time format                                        |  |
| Setting the measurement units                                           |  |
| Setting your preferred word processor                                   |  |
| Setting the Auto Save time                                              |  |
| Turning Stylus Mode on or off                                           |  |

## 

| Using shortcut menus                                       |     |
|------------------------------------------------------------|-----|
| Using keyboard shortcuts                                   |     |
| Shortcuts for common commands                              |     |
| Shortcuts for viewing documents                            |     |
| Shortcuts for using the Listen tool                        |     |
| Shortcuts for selecting, editing and formatting text       |     |
| Shortcuts for inserting hyperlinks                         |     |
| Shortcuts for working with notes                           |     |
| Shortcuts for using the Symbol palette                     |     |
| Shortcuts for navigating in Diagram and Map View           |     |
| Shortcuts for selecting and moving objects in Diagram View |     |
| Shortcuts for selecting and moving objects in Map View     |     |
| Shortcuts for formatting objects in Diagram View           |     |
| Shortcuts for adding symbols in Diagram View               |     |
| Shortcuts for adding topics in Map View                    |     |
| Shortcuts for adding links in Diagram View                 |     |
| Shortcuts for creating relationships in Map View           |     |
| Shortcuts for navigating in Outline View                   |     |
| Shortcuts for selecting and moving topics in Outline View  |     |
| Shortcuts for adding topics in Outline View                | 237 |
| Transferring an outline from AlphaSmart to Inspiration     | 237 |
|                                                            |     |

| Chapter 17: Accessibility                  |  |
|--------------------------------------------|--|
| Increasing the visibility of your document |  |
| Enhancements for vision-impaired users     |  |
| Other accessibility enhancements           |  |

# Appendix A: Moving Inspiration documents to and from a handheld device.....

| device                                       |  |
|----------------------------------------------|--|
| Opening a handheld document in Inspiration   |  |
| Moving an Inspiration document to a handheld |  |

## Appendix B: Using Inspiration with whiteboards and other stylus-based

| systems                                         |  |
|-------------------------------------------------|--|
| Using the stylus to create symbols              |  |
| Moving tools to the bottom of the whiteboard    |  |
| About entering text with the stylus or pen      |  |
| Enabling handwriting recognition in Inspiration |  |
| Using handwriting recognition on OS X           |  |
| Using handwriting recognition on Windows        |  |
| Promethean ACTIVboard                           |  |
| SMART Board                                     |  |
| Tablet PC                                       |  |
|                                                 |  |

| Index | ٢ •••••••••••••••••••••••••••••••••••• |  |
|-------|----------------------------------------|--|
|-------|----------------------------------------|--|

# **Chapter 1: Getting started with Inspiration**

Welcome to Inspiration® 8, the essential tool to visualise, think, organise and learn. Inspiration allows you to create a picture of your ideas or concepts in the form of a diagram or mind map. It also provides an integrated outlining environment to develop your ideas into organised written documents. Inspiration's combination of visual and linear thinking helps deepen understanding of concepts, increase memory retention, develop organisational skills and tap creativity.

When you work with visual representations of ideas, you easily see how one idea relates to others. Learning and thinking become active rather than passive. You discover where your deepest knowledge lies, and where the gaps in your understanding are. When you create a visual map of ideas, you can recall the details better than if you had read a paragraph. That's because you can see it in your mind.

If you have an idea that you want to expand, whether it's an idea for a written document or a plan to map out, Inspiration can help you organise your thoughts and save you time. Use the Diagram or Map View to develop your ideas, gather research and make connections—in other words, to clarify your thinking.

Use Outline View to organise your ideas in a hierarchical form. Inspiration's outlining environment is perfect for creating structure for written documents, speeches and plans.

## **Learning Inspiration**

Inspiration includes the following help resources and documentation:

#### **Training videos**

Inspiration includes on-demand training videos that show how to do specific tasks using Inspiration, including creating symbol libraries, using templates and more.

**Note:** To play a video, your computer must have QuickTime. To install QuickTime, choose **Get QuickTime** on the Inspiration **Help** menu.

#### To play a training video:

1. On the Inspiration Starter, click Learn to Use.

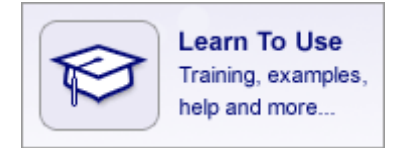

-or-

- 2. On the Help menu, choose Learn to Use.
- 3. Double-click Training Videos to see the list of available videos.
- 4. Select a video title in the list, then click Open.

#### **Manuals and online Help**

• Inspiration Getting Started Guide

Each copy of Inspiration comes with a printed copy of the Inspiration Getting Started Guide. The guide contains system requirements, installation instructions, an introduction to Inspiration and a tutorial. The guide is also available as a PDF file, which you can view and print using Adobe Acrobat Reader. If your computer does not have Acrobat Reader, you can download a free copy from Adobe at www.adobe.com. To open the Getting Started Guide PDF file, choose **Documentation** on the **Help** menu. Double-click Getting Started Guide.pdf.

• Inspiration online Help

The Inspiration Help system contains detailed information about how to use Inspiration, including special features, tools and commands. To open the Help file, choose **Inspiration Help** on the **Help** menu. If the Help system is not available, you must install it using the Inspiration CD-ROM.

• Inspiration User's Manual

The Inspiration User's Manual contains all the information in the Help system. The manual is available as a PDF file, which you can view and print using Adobe Acrobat Reader. If your computer does not have Acrobat Reader, you can download a free copy from Adobe at www.adobe.com. To open the User's Manual PDF file, choose **Documentation** on the **Help** menu. Double-click User's Manual.pdf.

## About Inspiration documentation and conventions

Inspiration documentation assumes you have a working knowledge of your computer and its operating conventions, including how to use a mouse and standard menus and commands. It also assumes you know how to open, save and close files. If you need to review these procedures, refer to the documentation that came with your computer.

Inspiration documentation has instructions for both Mac OS® and Windows-based computers. When the documentation instructs you to press a key or click a command on a menu, the Mac OS instructions appear first, and the Windows® instructions appear second. For example:

> On the File menu, choose Quit (Macintosh) or Exit (Windows).

-or-

> Hold down the **Command** key (Macintosh) or **Ctrl** key (Windows) and drag.

## What's great in Inspiration 8!

Inspiration includes the following new features and enhancements:

#### More ways to engage and learn visually

**Map View.** With Inspiration's new mind mapping capabilities, you follow the familiar process of building a mind map to visually represent an entire concept or idea with branches of associated thoughts.

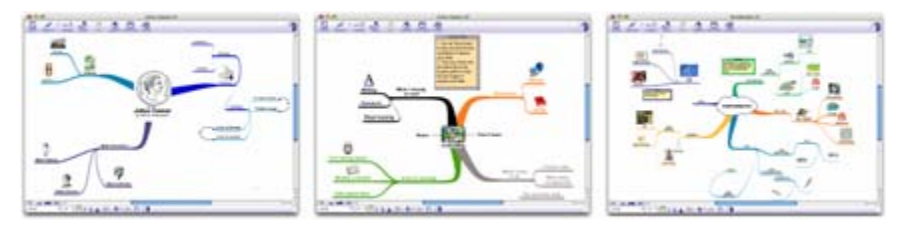

**Searchable symbols.** Quickly find symbols to better express ideas and represent concepts by searching with keywords. Inspiration provides more than 1,000 symbols, plus access to more than one million additional symbols through Inspiration Web Resources.

To find a symbol, enter keywords in the box at the bottom of the Symbol palette, then click  $\mathbf{Q}$ . Inspiration searches both the built-in symbol libraries and the online symbol collection, then displays the search results in the palette.

**Video and sound integration.** You can now insert and play multimedia, such as QuickTime® movies and MP3s, to create more engaging and informative projects.

• Video

Enhance your diagrams and mind maps with videos created in other programs. You can integrate video by creating custom video symbols.

Click on your diagram or mind map to select where you wish to insert a video file. On the Tools menu, point to Insert Video or Sound, then select Video. The first frame of the video is visible. To play the video, click the Video button

• Sound

To attach an audio file to a symbol or topic, point to Insert Video or Sound, then select Sound File. To play the attached sound, click the Audio Quick Control **1**.

#### Jumpstart projects and research with ease

**Starter screen.** Begin projects quickly from the new Inspiration Starter screen. Create a new diagram, mind map or outline, continue work on a recent file or jumpstart any assignment with one of 60+ templates. You can also explore "how to" videos and curriculum resources by selecting Learn to Use.

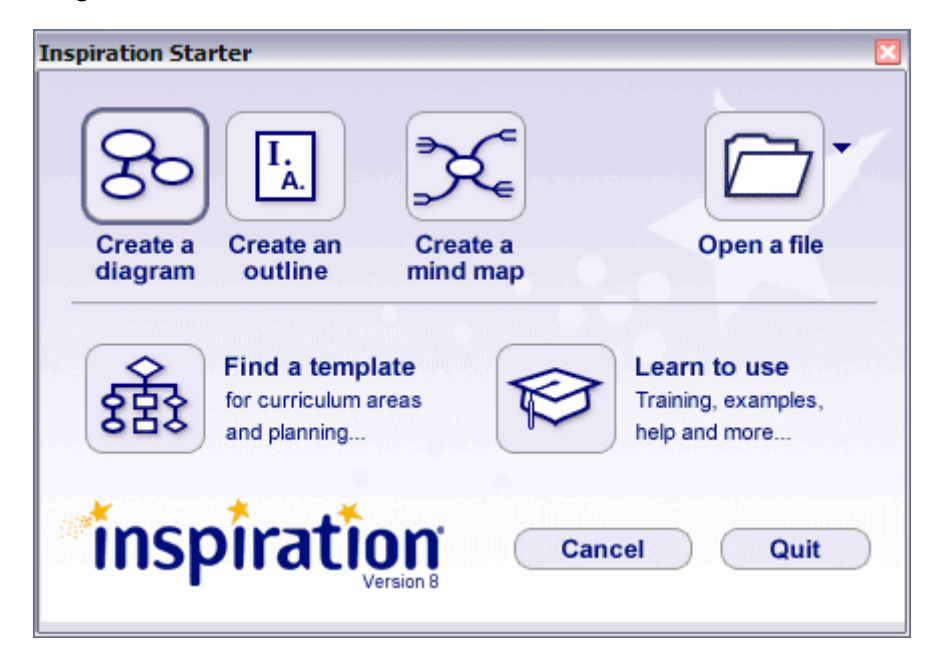

**More inspiring templates.** Start projects quickly with templates that offer frameworks for gathering information and organising ideas. Choose from 60+ templates that cover English, science, humanities, thinking skills and planning topics.

When creating templates with the Template Wizard, you can limit symbol libraries to focus learning. And, custom libraries can now be distributed with any template!

**Powerful drag and drop capabilities.** Inspiration 8 introduces familiar drag and drop actions that make research a snap. Quickly move text, images, video and sound files from other sources into your Inspiration projects. Drag and drop URLs—or files from your desktop—to create hyperlinks to important reference materials.

#### Write with more clarity and accuracy

**Innovative Word Guide.** The Word Guide helps you select words with precision while building vocabulary. This integrated dictionary and thesaurus links synonyms to specific definitions so word choices can be made with greater understanding.

| idea                                                                                                    | artire                                                                                                    | Carden & Harding                                                                                                    |   |
|----------------------------------------------------------------------------------------------------|----------------------------------------------------------------------------------------------------|----------------------------------------------------------------------------------------------------|---|
| Inderal<br>Inderal<br>Idealess<br>Inderal-Ism<br>Inderal-Ism<br>Ind | I. NOUN     anything existing in the     mind as a product of mental     activity or awareness, such     as a conception or image.     2. NOUN     a theory, opinion, or     conviction.     her ideas about education.     J. NOUN     a plan; intention.     the idea of becoming an | L. SYNONYMS<br>concept<br>image<br>notion<br>thought<br>apperception<br>appraisal<br>attitude<br>estimate<br>impression<br>insight<br>point of view<br>reaction | • |
| •de•al•ly<br>•de•ate<br>•defixe<br>•dem<br>•den•ti•cal<br>•den•ti•fi•ca•tion                                                                                                    | conviction.<br>her ideas about education.<br>3. NOUN<br>7 a plan; intention.<br>1 the idea of becoming an                                                                                                    | estimate<br>impression<br>insight<br>point of view<br>reaction                                                                                                  |   |

To look up a word, select it and click the Word Guide button on the Main toolbar.

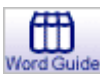

**Auto spell check.** Auto spell check streamlines the revision process by identifying misspelled words in the context of your document. A dashed red line designates misspellings, which are easily corrected with a single click.

**More transfer options.** When you're ready to finalise a written project, new Transfer tool options allow you to move just the information you need to your preferred word processor. For instance, transfer notes only, with no indention, to ready a report for finalisation.

To select transfer options, click the Transfer button on the Main toolbar.

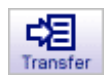

#### **Inspiration Web Resources**

Use Inspiration with an Internet connection to seamlessly access these additional complimentary resources:

**More than one million symbols.** Students better demonstrate their understanding and communicate their ideas by including symbols in their projects. An online Inspiration symbol collection, containing more than one million illustrations and photographs, offers safe image choices for any topic.

**On-demand training videos.** Learn how to use Inspiration and complete projects efficiently with on-demand training videos. These online videos cover Inspiration's most commonly used features.

#### And more . . .

**Arranges and changes.** Organising your diagrams just got easier! Select an arrange style in one step with the new Arrange Options button on the Main toolbar, or click the Arrange button to open the enhanced Arrange dialog. Redesigned for greater clarity, the dialog provides more layout options and a preview window to guide your choices.

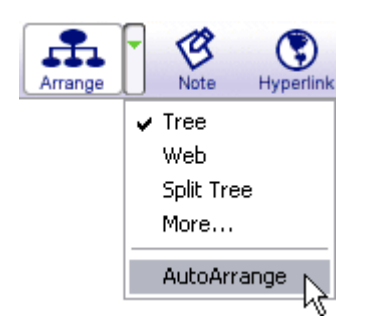

#### • AutoArrange

Now you can effortlessly maintain the structure of your diagram and keep your ideas organised. AutoArrange automatically incorporates linked symbols into your chosen arrange style. Simply click the Arrange Options button on the Main toolbar, then select AutoArrange.

Note that when AutoArrange is on you can continue to move symbols to change their order of position.

#### • Split Tree arrange

Choose the Split Tree arrange to organise your diagram across a left-right axis. To apply this arrange style, click the Arrange Options button, then select Split Tree.

**RapidFire® Options.** Use the RapidFire Without Links tool in diagrams or the RapidFire Detached tool in mind maps when you want to brainstorm ideas first and create relationships later. To add a series of unconnected symbols, click the RapidFire Options button and make your selection.

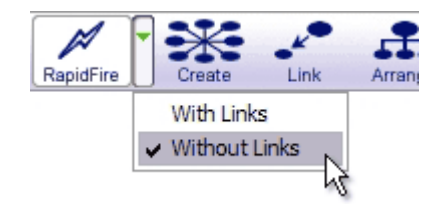

**New Template Wizard functions.** The Template Wizard in Diagram View introduces a number of new options to customise the learning experience.

• Template description

On the first screen of the Template Wizard, you can enter a brief description to help students understand a template's purpose and use.

• Limit symbol libraries

Limit which symbol libraries are available for a specific project in order to remove distractions and focus learning. You can even limit access to the online symbol collection.

• Save custom libraries

Enrich your templates with tailor-made symbols libraries. Custom libraries can now travel with a template, eliminating the need to load the libraries on each computer.

**Export enhancements.** All export types are now gathered in one convenient Export dialog. Each screen includes a preview window which clearly illustrates your options.

Among the new features:

- The Site Skeleton® export includes symbol images, automatically adding visual elements to your web pages.
- The HTML exports create links to your multimedia files.

• Additional options in the word processor export let you save just the information you need. To export your work, select Export on the File menu.

**Smart Checklist.** Let Inspiration take care of tracking your progress when you use checklists. Turn Smart Checklist on—now when you check a topic, all of its subtopics are automatically checked; check all of the subtopics beneath a topic, and the topic is checked. To use Smart Checklist, on the Tools menu make sure Show Checklist is on, then select Smart Checklist.

**Note resize button.** Can't see all the text in a note? Too much wasted space? Simply click the Resize button and the note will automatically size to fit the text.

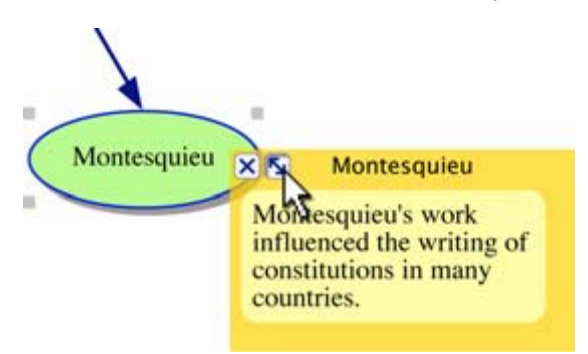

**Fit to Window button.** See all of your diagram or mind map at the click of a button. The Fit to Window button adjusts the zoom so it fits nicely on screen.

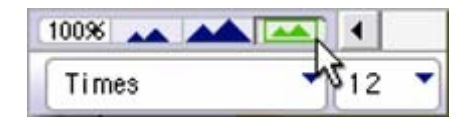

**Expanded Formatting toolbar.** Inspiration 8 puts more tools at your fingertips! Change link style, arrow direction and line thickness using handy controls on the Formatting toolbar.

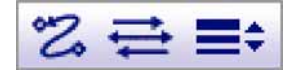

## **Customer service**

Inspiration Software, Inc. is committed to assisting our customers. If you have comments, questions or need assistance while working with Inspiration, you can contact us by email, telephone or fax. You can also connect directly to Inspiration Technical Support by choosing Online Technical Support on the Help menu.

Inspiration Software, Inc. provides customer service and technical support for registered users. Be sure to register so you can take advantage of our support services.

When you contact us, please be ready to provide your serial number. Our support services are open Monday-Friday from 8 a.m. to 5 p.m. Pacific time.

 Telephone
 +1 503-297-3004

 Fax
 +1 503-297-4676

 Email
 techsupport@inspiration.com

## **Starting Inspiration**

After you have your copy of Inspiration installed and personalised, you're ready to get to work. Here's how you open Inspiration.

#### To start Inspiration on a computer running Windows:

> Click the Start button, point to **Programs**, then click **Inspiration 8**.

#### To start Inspiration on a Macintosh computer:

> Open the folder that contains Inspiration, then double-click the Inspiration icon.

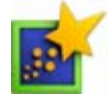

#### About the Inspiration Starter screen

When you start Inspiration, the Inspiration Starter screen appears. The Inspiration Starter is a handy way to begin a new document or open your files, templates, view training videos and more.

#### Click . . . . . . . . . to

| Create a diagram  | Begin a new diagram.                                                                                       |
|-------------------|----------------------------------------------------------------------------------------------------|
| Create an outline | Begin a new outline.                                                                                       |
| Create a mind map | Begin a new mind map.                                                                                      |
| Find a template   | View and choose from the list of templates.                                                                |
| Open a file       | Open an existing document.                                                                                 |
|                   | Click to view and select from the list of recently opened files.                                           |
| Learn to use      | View and choose from the list<br>of learning resources, including<br>documentation and training<br>videos. |

## **Quitting Inspiration**

1. On the File menu, choose Quit (Macintosh) or Exit (Windows).

If you've made changes to your document, Inspiration asks if you want to save those changes.

2. Click Yes to save your changes and quit Inspiration.

## About the Inspiration Views

Inspiration has three views or environments: Diagram View, Map View and Outline View. As you work in a diagram or mind map, changes will be automatically reflected in the integrated outline. Sometimes you will work exclusively in Diagram View or Map View to create a graphic organiser or a map showing how ideas or concepts relate. Other times you will work in Outline View where you might organise and write a report.

## **Diagram View**

You can use Diagram View to create a diagram that shows the relationship between ideas or concepts.

Here's what Diagram View looks like:

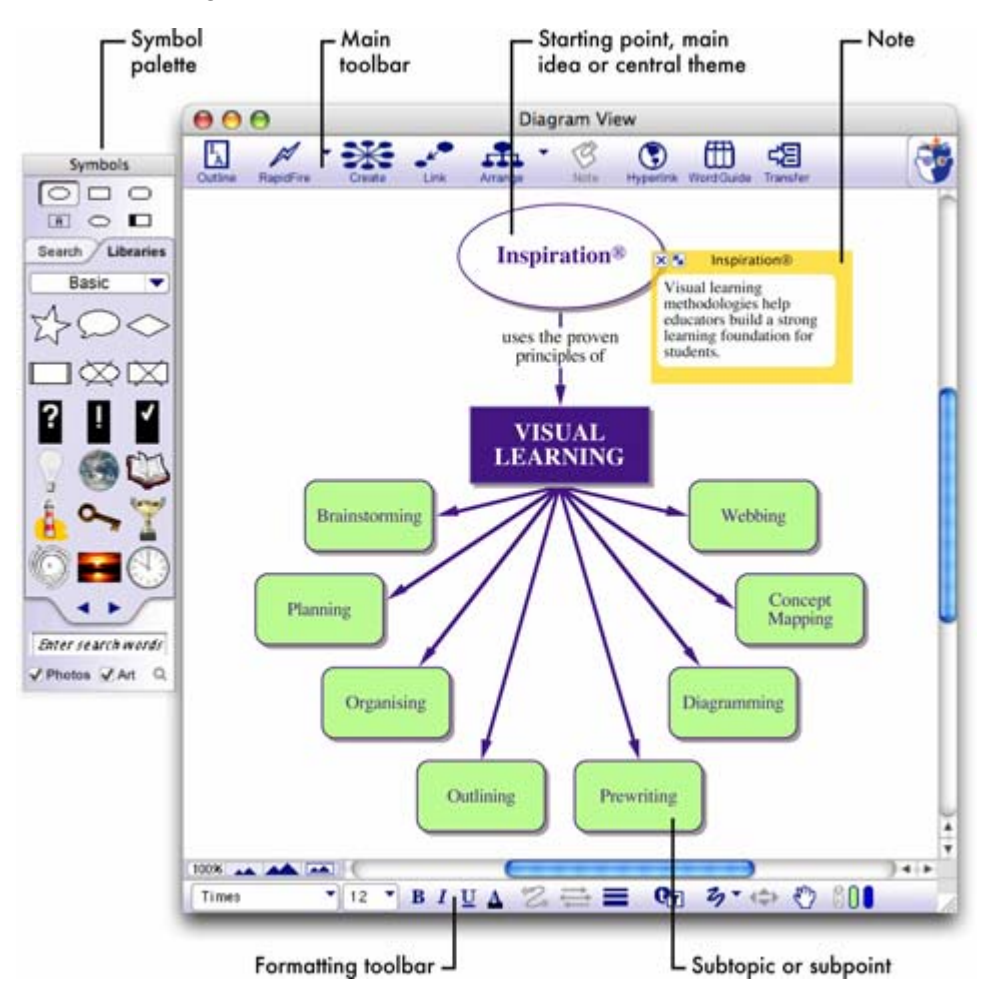

## **Map View**

You can use Map View to create a mind map, building branches of associated topics around a central idea.

Symbol palette Main toolbar Central idea Subtopic Map View 000 ĥ ... 3 ⊞ p -0 48 ٢ 0 Symbols 000 Search Libraries Mind mapping Prewriting Central Idea... 🔻 3 1 R Organising Brainstorming 20 1/7 新作 2 VISUAL LEARNING Planning Outlining VISUAL LEARNI × 5 . Visual learning methodologies help educators build a Diagramming Webbing Enter search words Photos Art Q strong learning foundation for students. 100% 👞 📥 📼 ( Arial 14 B I U ▲ ■= 3 · (⇒ ⑦ 0) Formatting toolbar - Note

Here's what Map View looks like:

## **Outline View**

You can use Outline View to create an outline of your ideas or to organise and write a report. Here's what Outline View looks like:

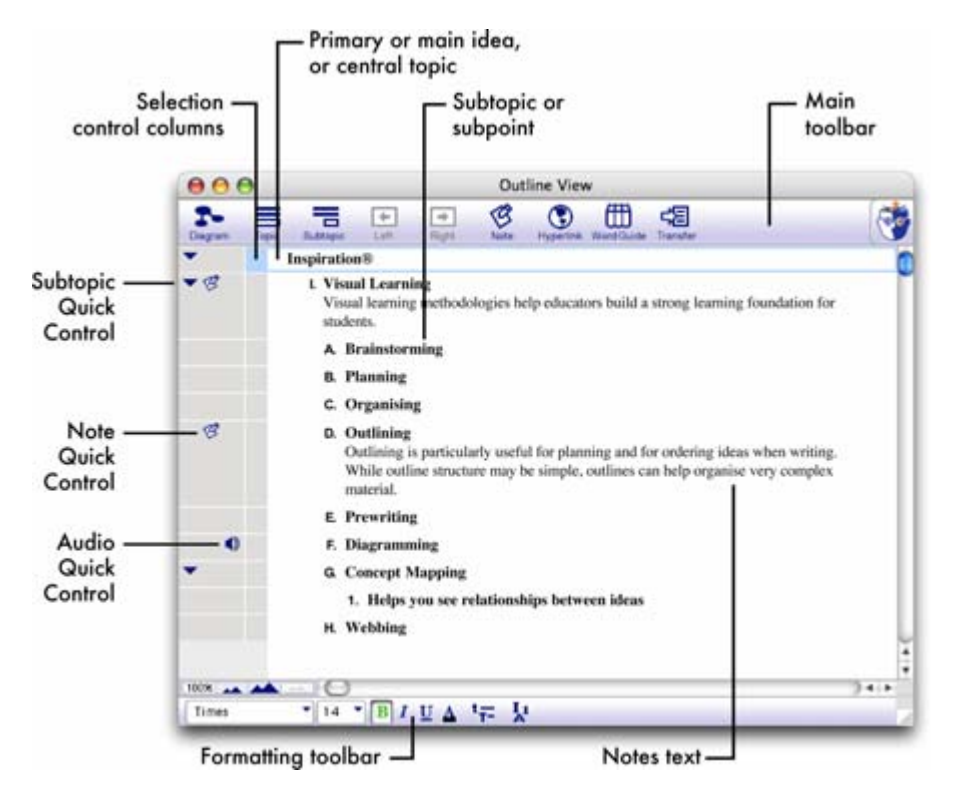

## Uses of graphic organisers

In Inspiration you can create many types of graphic organisers. It doesn't matter if you're comparing literary novels, looking at cause and effect or developing your understanding of a complex concept. The kind of diagram or mind map you create in Inspiration depends on the idea you want to develop. The following are some of the different types of graphic organisers you can easily build using Inspiration.

## **Concept map**

A concept map is a hierarchical diagram used to represent a set of concepts beginning with the most general or most important and then working down to more specific detail. Key concepts are connected by links that have descriptive words on them explaining the relationship between the concepts.

Concept maps are often used to illustrate scientific or historical concepts or for other types of knowledge mapping.

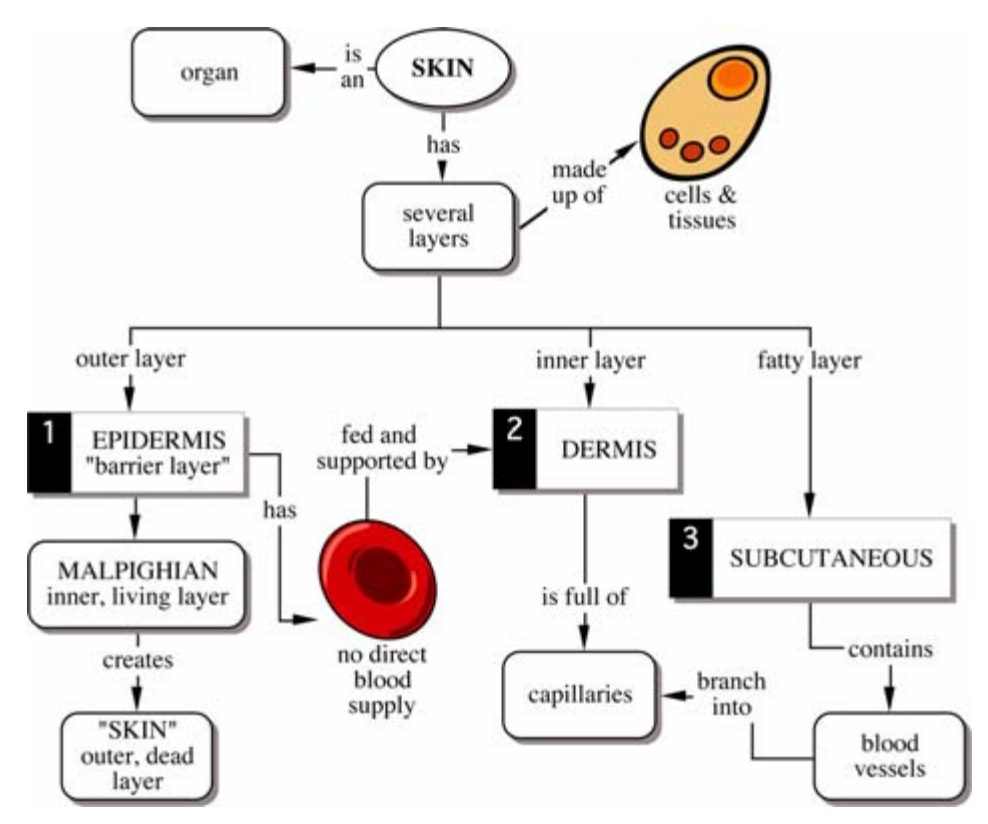

The Skin diagram is an example of a concept map.

### Idea map

You can use an idea map to brainstorm ideas and develop thoughts. An idea map starts with a main idea or problem in the middle of the screen. You record ideas associated with the main idea in symbols that radiate out from the main idea. The symbols connect to the main idea with links. Subtopics or specific details are then added to those ideas. You let the ideas flow and then step back and look at main themes, patterns or possible solutions.

Idea maps can be used for individual or group brainstorming, planning, problem solving and report writing.

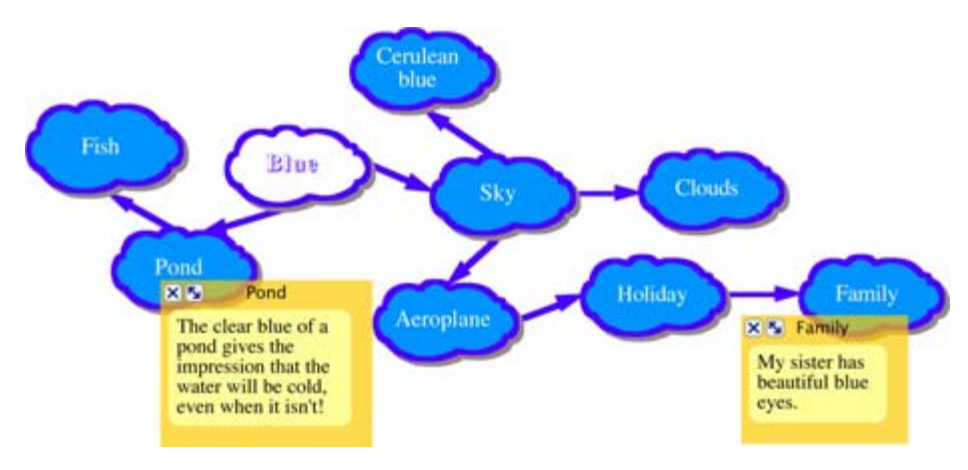

The *Blue* diagram is an example of an idea map.

## Web

A web is a visual map that shows how different bits of information relate to each other. A web has a main idea or core concept at the centre, with different categories of information connected to it. Ideas, facts and information are connected to the categories to support them.

Webbing is particularly useful when you're analysing a story or brainstorming ideas for a plan or written report.

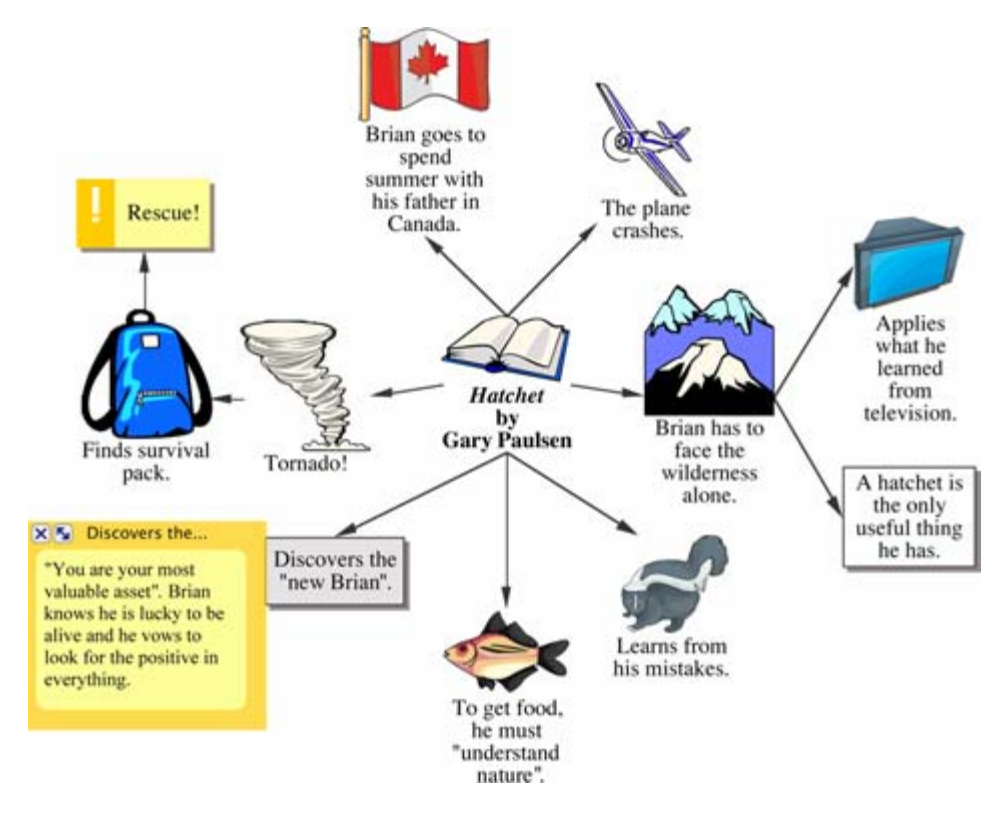

The Hatchet diagram is an example of a web.

## Mind map

A mind map is a hierarchical diagram with a central idea, or image, at the centre of the map surrounded by branches that extend from the central idea. Inspiration mind maps follow the techniques developed by Tony Buzan and others. Mind map branches contain supporting ideas, or topics with higher level topics closest to the central idea.

Mind mapping provides a powerful framework to help organise and recall information whilst allowing for easy editing.

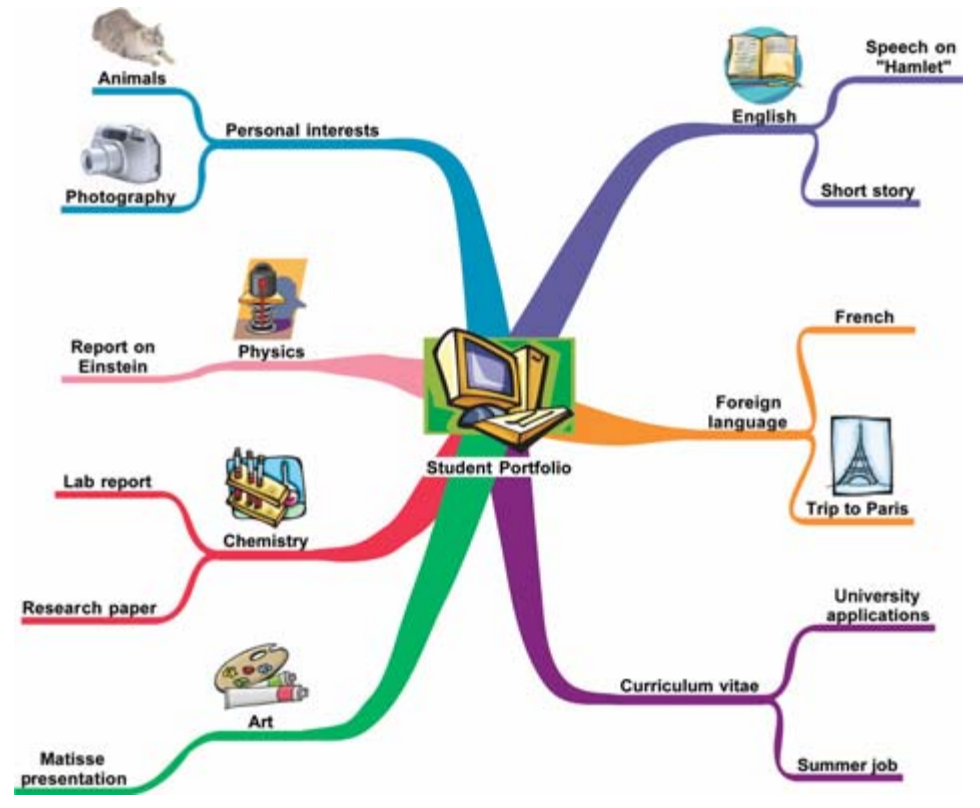

Student Portfolio is an example of a mind map.

## Storyboard

A storyboard is a visual way to organise projects such as multimedia presentations or the design of a web page. A storyboard helps you plan what you're going to say and show, and figure out which ideas belong at the beginning, middle and end. In a storyboard, each symbol can represent a different slide, screen or page.

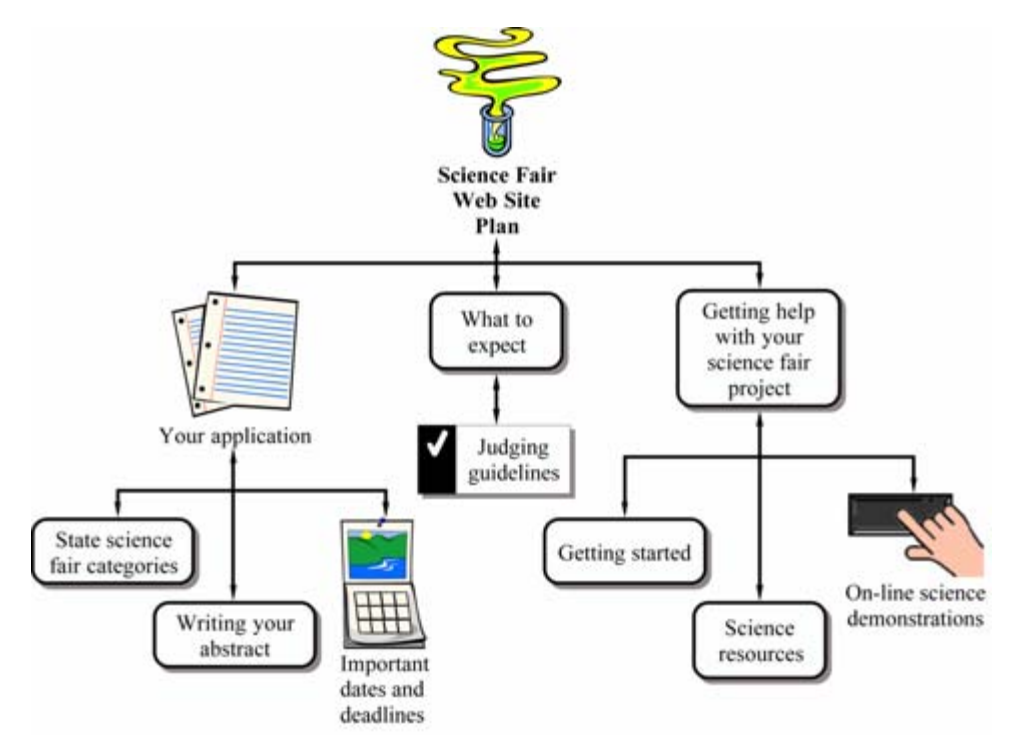

The Science Fair Web Site Plan diagram is an example of a storyboard.

## **Uses of outlines**

When you make an outline, you create a hierarchical structure for your ideas. An outline helps you organise written documents, speeches or plans by providing a framework for your ideas and by letting you order the flow of information.

You will find outlining particularly useful for planning and structuring information when writing. While the structure of an outline is simple, outlines can help you organise very complex material.

#### Outlining

I. Definition

An outline is like a jigsaw puzzle; you are working to fit pieces of information together into a cohesive picture.

- A. Summary or synopsis of information
- B. An organisational pattern or schematic summary of ideas
- **II. Hierarchical form** 
  - A. Supporting details are arranged beneath more important ideas
    - 1. See relationships among ideas
    - 2. Ideas are more supportive in nature as outline branches out
  - **B.** Display organisation of ideas
    - 1. Show areas where you need additional details to support main topics
    - 2. Point out areas which have too much emphasis and need to be trimmed to avoid imbalance
    - 3. Make clear what information is not relevant to your topic
- III. Uses
  - A. Map out chronology
  - B. Show cause and effect relationships
  - C. Clarify processes
  - **D.** Expound logic

# **Chapter 2: Creating a diagram**

When you create a diagram using Inspiration, you use symbols to represent your ideas. As you get your ideas down in visual form, it becomes easier to see how you want the ideas to relate to each other. Use links—lines that connect symbols—to show flow and the relationships between ideas and concepts.

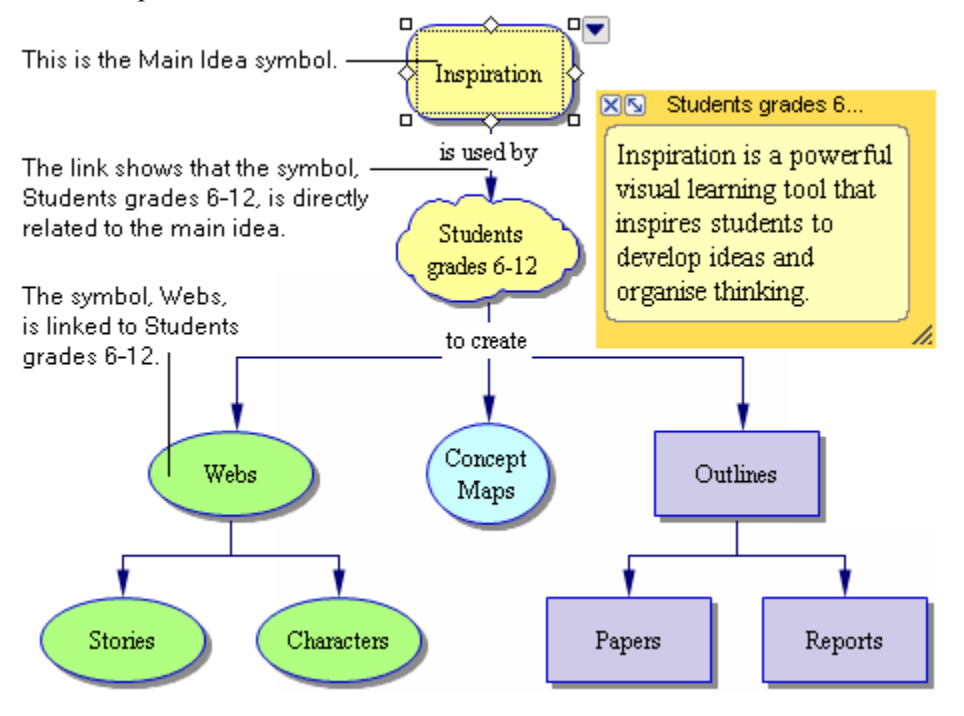

## Tools for creating diagrams

Inspiration gives you lots of different tools to make it easy for you to capture and organise your ideas in diagrams. In Diagram View, you have two toolbars: the Main toolbar and the Formatting toolbar. There are also over 1,100 symbols that come with Inspiration. The Symbol palette displays the libraries where you select symbols to put in your diagram.

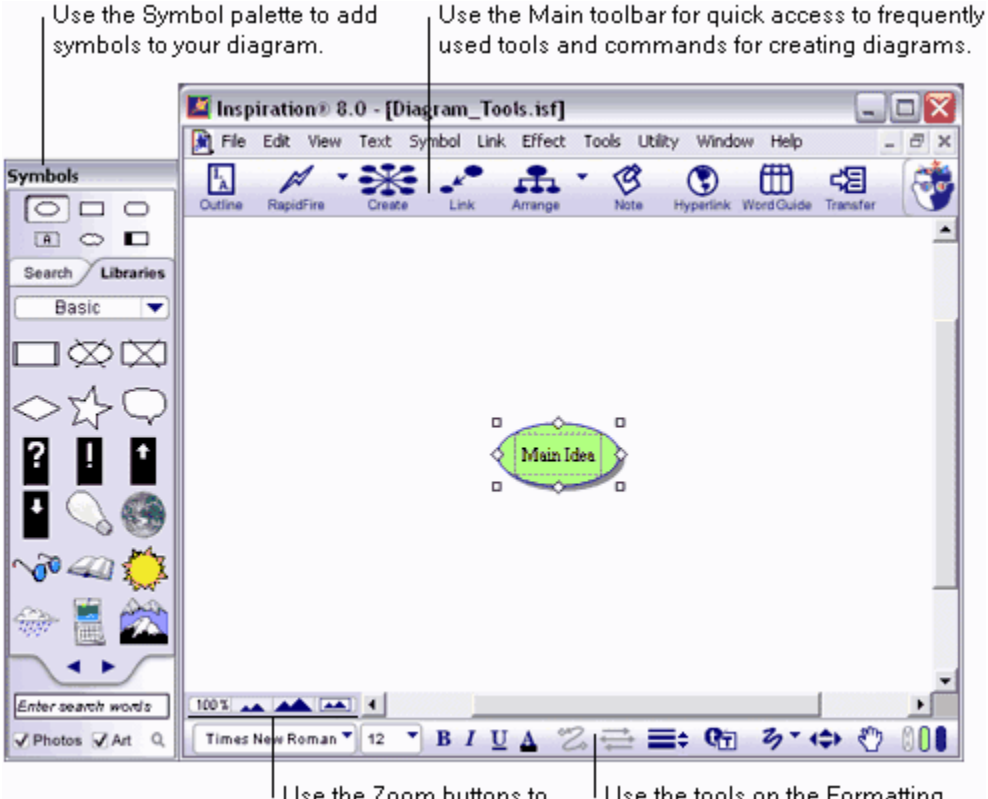

Use the Zoom buttons to Use the tools on the Formatting magnify or reduce the view. toolbar to enhance your diagram.

## The Main toolbar in Diagram View

The Main toolbar appears at the top of the screen. It offers quick access to frequently used tools and commands for creating diagrams.

Click ... ... to do this

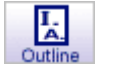

Go to Outline View.

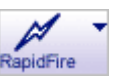

Enter linked ideas quickly. Click <sup>1</sup> to select RapidFire options.

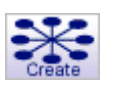

Add a new, linked symbol in a horizontal, vertical or diagonal

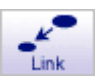

direction. Create a link between two symbols.

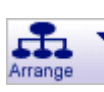

Arrange a diagram into selected layouts. Click 🗓 to select Arrange options.

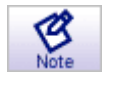

Add or edit a note attached to a symbol.

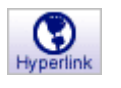

Create a hyperlink to another item such as a web site or file.

Word Guide

Lookup definitions, synonyms and antonyms and learn the pronunciations of words.

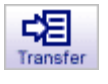

Transfer your work to a word processor.

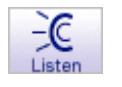

Listen to the computer read the content in a document.

## The Formatting toolbar in Diagram View

The Formatting toolbar has tools for formatting text, symbols and links; Draw tools for creating symbols or enhancing a diagram with graphics or text you do not want to appear in Outline View; and tools that enable you to position the diagram on the page and position symbols precisely.

| Use this                    | to do this                                                                                                    |
|-----------------------------|----------------------------------------------------------------------------------------------------|
| Times New Roman 🔻<br>Font   | Change the font.                                                                                                    |
| 12 Text Size                | Change the text size.                                                                                                    |
| <b>B</b><br>Bold            | Apply bold formatting to text.                                                                                                    |
| <b>I</b><br>Italic          | Italicise text.                                                                                                    |
| Underline                   | Underline text.                                                                                                    |
| A<br>Text Colour            | Change the colour of text.                                                                                                    |
| Z.<br>Link Style            | Change the style of a link.                                                                                                    |
| Arrow Direction             | Change the direction of the arrows on a link.                                                                                                 |
| Line Thickness              | Change the line thickness of a symbol or link.                                                                                                |
| <b>Q</b><br>Defaults        | Set defaults to those of the current selection, or apply defaults to the current selection.                                                   |
| <b>Z</b> → ▼<br>Draw        | Turn on the selected Draw tool. Click To select a different tool.                                                                             |
| Nudge                       | Move a symbol or draw object up, down, left or right one pixel at a time.                                                                     |
| Position                    | Position the diagram on the page.                                                                                                    |
| Fill Colour and Line Colour | Change the fill colour or line colour of a selected symbol, draw object link or note.<br>Click to revert to the selection's original colours. |

## The Symbol palette

Inspiration comes with symbol libraries containing more than 1,000 images. The symbols are organised into categories and libraries. You can display each library one at a time, so you can see the symbols in each one.

You can choose from the library symbols, and you can add your own symbols to the libraries. If you can't find the symbol you are looking for, you can search the Inspiration libraries on your computer and the online symbol collection by entering keywords into the box near the bottom of the Symbol palette.

- To browse the libraries on the Symbol palette, click the Next Library button or the Previous Library button
- To go to a specific library, click the Libraries tab. Click the Select Library button , select a category, then select a library.
- To find a specific symbol, type a word or words describing the symbol you are looking for in the box at the bottom of the palette, then click the Find button Q. For more information, see Searching for symbols on page 40.

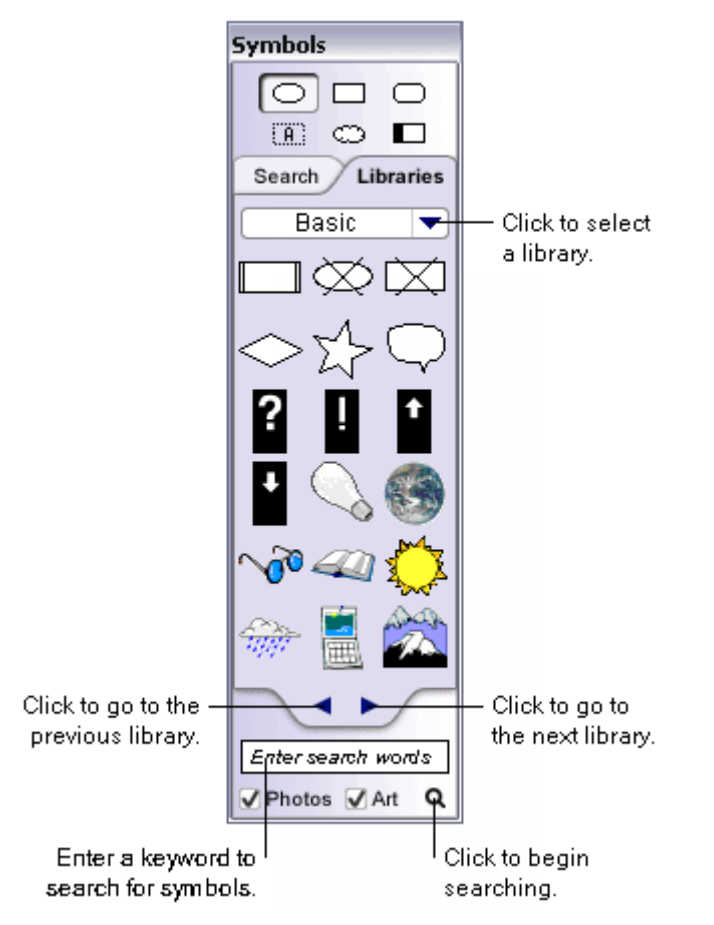

## Adding symbols to a diagram

You choose the way you build your diagram. You might want to add all your main topics first, then expand each of them. Or you might want to add the main topic and expand it with related topics before continuing to another main idea.

## Entering your main idea in a diagram

When you click Diagram on the Inspiration starter screen, a new untitled diagram with a Main Idea symbol appears.

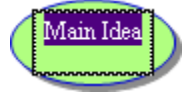

The text "Main Idea" is selected. Simply start typing to enter your idea into the Main Idea symbol.

Now you're ready to add topics that expand or explain your main idea.

## Using the RapidFire tool to quickly add ideas to a diagram

In Diagram View, you can use the RapidFire tool to add a series of ideas that are connected to a symbol (RapidFire With Links option) or to add a series of unconnected ideas (RapidFire Without Links option). The advantage of using the RapidFire tool is that you can concentrate on adding the ideas rather than creating symbols one at a time.

After you select a RapidFire option, you can click the RapidFire button to enter ideas using the selected option.

#### To add linked symbols using the RapidFire tool:

- 1. Select the symbol to which you want to add the linked symbols or click the background of the diagram.
- 2. Click the RapidFire Options button , then select With Links.

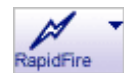

The RapidFire icon appears in the symbol to show you the tool is turned on.

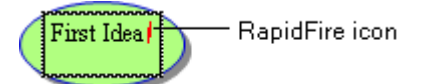

3. Enter an idea, then press Return (Macintosh) or Enter (Windows) after each idea.

Your ideas appear as symbols on the diagram. The ideas progress around the symbol where you started in a clockwise direction.

**4.** To turn off the RapidFire tool, click the **RapidFire** button or click the background of the diagram.
#### To add unconnected symbols using the RapidFire tool:

1. Click the **RapidFire Options** button , then select **Without Links**.

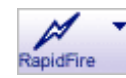

2. Enter an idea, then press Return (Macintosh) or Enter (Windows) after each idea.

Your ideas appear as unconnected symbols on the diagram.

**3.** To turn off the RapidFire tool, click the **RapidFire** button or click anywhere on the background of the diagram.

### Using the Create tool to add a linked symbol in any direction

You can use the Create tool to add a linked symbol in any direction. The symbol appears in the direction you choose.

#### To use the Create tool to add a linked symbol in any direction:

- 1. Select the symbol to which you want to connect the new symbol.
- 2. On the **Main** toolbar, click the point on the **Create** button that aims in the direction where you want to add the new symbol.

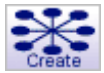

Each point on the button works like a separate tool. Position the cursor over the one you want to use, then click. The new symbol appears on your diagram connected to the selected symbol in the direction you chose. The new symbol is selected and ready for you to enter an idea.

**3.** Enter your idea in the symbol.

You can now add another symbol to the one you just created or select another symbol in the diagram and repeat the process described above.

### Using point and type to add an unconnected idea to a diagram

To add an idea quickly, click where you want to add the idea and begin typing. Inspiration automatically creates a symbol to hold your text. In Outline View, the unconnected idea appears at the main idea level.

#### To use point and type to add an unconnected idea to a diagram:

Click an open space in the diagram where you want to add the idea, then type.

The unconnected symbol appears where you entered your idea.

**Note:** You can link the unconnected symbol to another symbol at any time. For information, see Connecting ideas in a diagram using links on page 42.

### Inserting a symbol between linked symbols

While working on your diagram you may decide to add a symbol between two linked symbols you've already created. The Insert Symbol on Link command lets you do this quickly, adding a new linked symbol between the original two.

#### To insert a symbol between linked symbols:

1. Select the link that connects the two symbols.

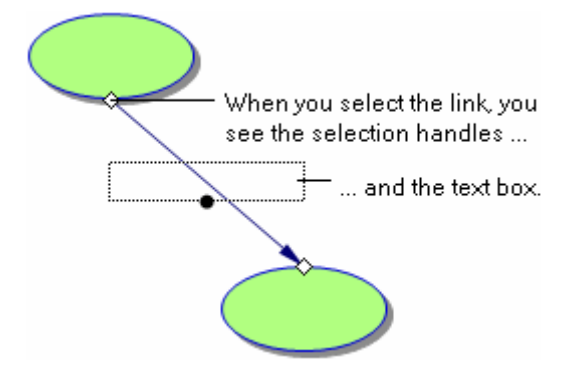

2. On the Symbol menu, choose Insert Symbol on Link.

The new symbol appears linked to both of the original symbols.

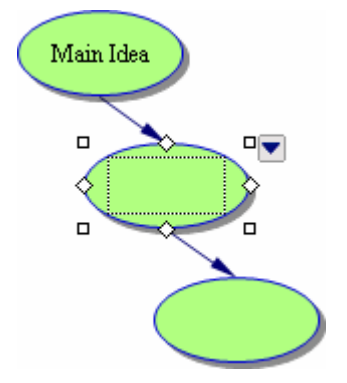

**3.** Enter your idea in the new symbol.

For information about moving symbols, see Moving symbols in a diagram on page 41.

### Using Command (Ctrl) to add a linked symbol

You can use a keyboard command to add linked symbols to a selected symbol. This command lets you control where your symbols are located. For a complete list of keyboard shortcuts, see Using keyboard shortcuts on page 224.

#### To use Command (Ctrl) to add a linked symbol:

- 1. Select the symbol to which you want to add a linked symbol.
- 2. Hold down the **Command** key (Macintosh) or **Ctrl** key (Windows), then click where you want to place the new symbol.
- **3.** Enter your idea in the new symbol.

-or-

Without entering any text, continue to add symbols by selecting a symbol, holding down **Command** (Macintosh) or **Ctrl** (Windows), then clicking where you want the new symbol to appear.

# Using Command (Ctrl) to add an unconnected idea to a diagram

You can use the Command key (Macintosh) or the Ctrl key (Windows) to add an unconnected symbol in any location.

#### To use Command (Ctrl) to add an unconnected symbol to a diagram:

- 1. Make sure no symbol is selected.
- 2. Hold down the **Command** key (Macintosh) or the **Ctrl** key (Windows), then click where you want to place the symbol.
- **3.** Enter your idea in the symbol.

You can also use point and type to add an unconnected symbol. For more information, see Using point and type to add an unconnected idea to a diagram on page 37.

# Adding symbols to a diagram using the Symbol palette

Inspiration comes with over 1,000 colourful, high-resolution symbols, including several hundred multicolour, photo-quality and animated symbols. In addition to the libraries that come with Inspiration, you can use the symbols in the online symbol collection. It is easy to find symbols using the Search tab on the Symbol palette.

#### To add a symbol to a diagram using the Symbol palette:

> Drag the symbol from the **Symbol palette** onto the diagram.

-or-

Click where you want the symbol to appear, then click the symbol on the Symbol palette.

**Note:** You can link an unconnected symbol to another symbol any time. For more information, see Connecting ideas using links on page 42.

# Searching for symbols

When you search for symbols, Inspiration searches the Inspiration libraries on your computer and the online symbol collection. Custom libraries are not searched. To search the online symbol collection, the Online Access option must be selected in Preferences. The Online Access option is selected by default. For more information, see Turning access to online resources on or off on page 220.

**Note:** In Diagram View, you can turn off the symbol searching feature for a specific document using the Template Wizard. For more information, see Working with templates on page 176.

#### To search for symbols:

- 1. In the box at the bottom of the Symbol palette, type a word that describes the symbol you are looking for, for example "dog."
  - You can enter one word or a phrase up to 256 characters.
  - Inspiration only returns symbols that contain all of the keywords you searched for. For example, to search for symbols containing a dog and a cat, enter "dog cat." Inspiration automatically searches for all symbols containing a dog and a cat.
  - To limit the search, enter the minus sign and a keyword. For example, to search for symbols containing a dog and a cat but not a mouse, enter "dog cat -mouse."
  - To search for animated symbols only, enter "animated" with your keywords.
- 2. To refine your search, select from the following options:
  - To search for clipart symbols, check the **Art** checkbox.
  - To search for photographic symbols, select **Photo**.
- 3. Click the Find button **Q**.

### Changing a symbol shape

> Select the symbol, then click a symbol on the **Symbol palette**.

# Selecting symbols in a diagram

#### To select a symbol:

Click the symbol.

#### To select multiple symbols:

> Hold down the **Shift** key, then click each symbol.

-or-

If the symbols are next to each other, you can drag the cursor across the symbols until the marquee appears around them.

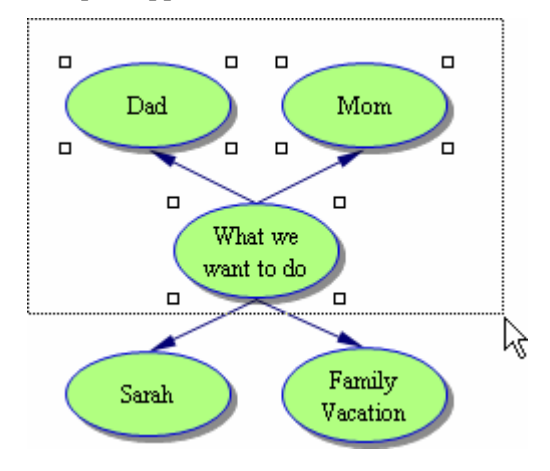

# Moving symbols in a diagram

As you're building your diagram, you will often want to move a symbol to another location. One of the simplest ways to move symbols around on your diagram is to drag them. You can select one symbol or multiple symbols.

### To move a symbol in a diagram:

Select the symbol, then drag it to the new location.

You can also move selected symbols one pixel at a time. For more information, see Positioning an object precisely using the Nudge tool on page 86.

# Connecting ideas in a diagram using links

Links show the relationships and connections between ideas. When you use the RapidFire With Links tool or the Create tool, your ideas are automatically linked. You can also create your own links, change the point where a link connects to a symbol, add text to a link, and move the text on a link.

### Connecting ideas using the Link tool

As you are working, you can use the Link tool to quickly create links between symbols.

#### To connect ideas using the Link tool:

1. On the Main toolbar, click the Link button.

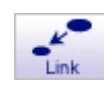

2. Select the symbol where you want the link to begin.

The cursor looks like this 🕭.

3. Select the symbol where you want the link to end.

The link appears and the arrowhead points to the second symbol you selected.

- 4. To continue creating links between symbols, repeat steps 2-3.
- 5. To turn off the Link tool, click the Link button, or click the background of the diagram.

For information about changing a link's connection, see Changing a link's connection point on page 43. For information about adding text to a link, see Labelling the connections between ideas on page 44.

### Connecting ideas using link creation points

A symbol has four diamond-shaped link creation points. You can create a link quickly by clicking a link creation point on the symbol where you want the link to begin, then clicking a connection point on the symbol where you want the link to end.

#### To connect ideas using a link creation point:

- 1. Select the symbol where you want the link to begin.
- 2. Click a link creation point.

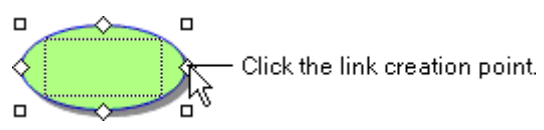

3. On the other symbol, click the connection point where you want the link to end.

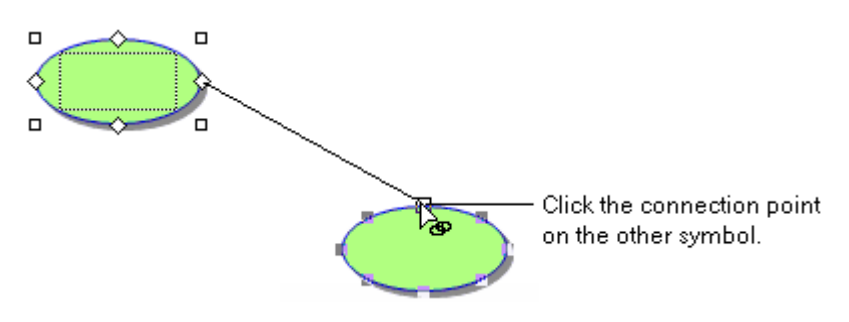

**Tip:** A symbol can have 8 or 32 connection points. To show 32 connection points, choose **32 Link Connection Points** on the **Link** menu. Or, hold down the **Command** key (Macintosh) or **Ctrl** key (Windows) as you create the link.

### Changing a link's connection point

You can use the selection handle at either end of a link to change a link's connection point.

#### To change a link's connection point:

- **1.** Select the link.
- 2. Click the selection handle at the end of the link, then click the new connection point.

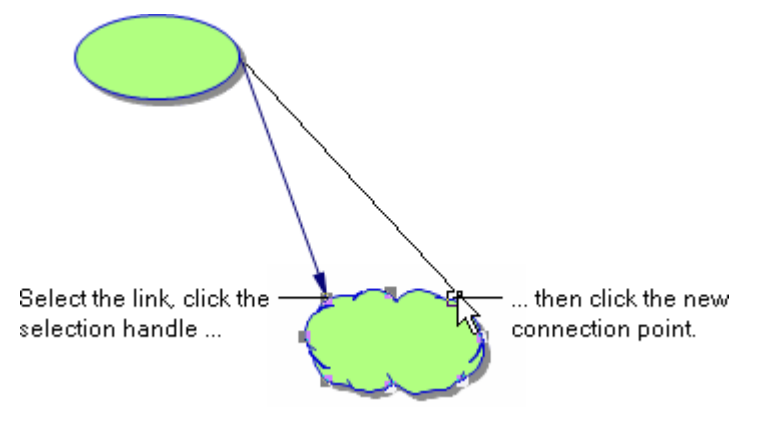

**Tip:** A symbol can have 8 or 32 connection points. To show 32 connection points, choose **32 Link Connection Points** on the **Link** menu. Or, press the **Command** key (Macintosh) or **Ctrl** key (Windows) at the same time you change the link's connection.

### Labelling the connections between ideas

Each link has a text box that appears when the link is selected. You can enter text to describe the link connection.

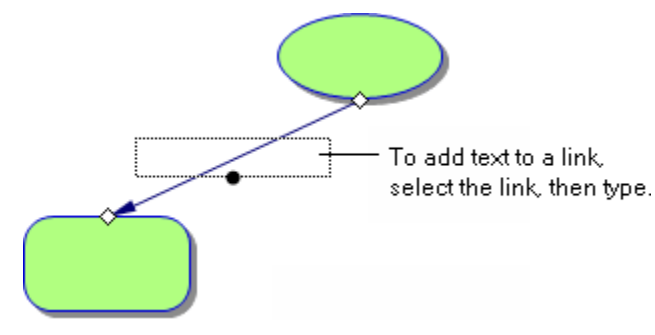

#### To label the connection between ideas:

Select the link, then type.

To edit the text on a link, select the link, then click in the text area.

### Moving the text on a link

After you add text to a link, you can move the text to a specific location along the link.

#### To move the text on a link:

1. Select the link

The text box is displayed, and a selection handle appears beneath the text.

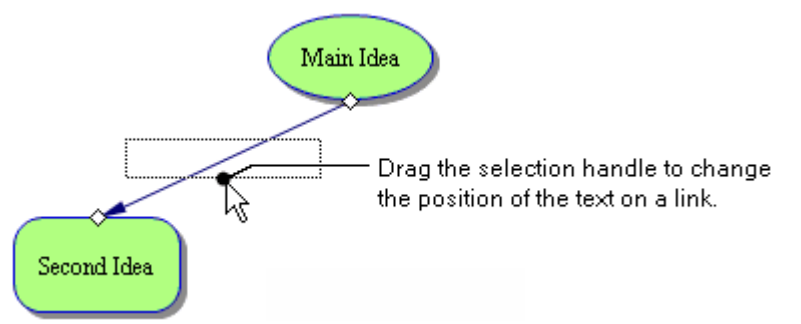

2. Drag the selection handle to move the text along the link.

# Adding notes to a diagram

For each symbol in a diagram, a note is available. Notes allow you to expand your ideas and actually begin the writing process while continuing to work in the visual format. Notes are flexible. You can choose to keep a note attached and move it with its symbol, or detach it from its symbol and place it anywhere on the diagram.

#### To add a note to a symbol:

- **1.** Select the symbol.
- 2. On the Main toolbar, click the Note button.

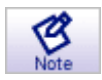

3. Enter your text into the note.

|                  | Enter details into the note, then . |  |
|------------------|-------------------------------------|--|
|                  | Main Idea                           |  |
| click to close — | 🛪 🔽 Main Idea                       |  |
| the note.        | Expand your ideas using notes       |  |
|                  |                                     |  |

4. Click  $\boxtimes$  to close the note.

For more information about showing and hiding notes, see Showing or hiding notes in a diagram on page 50. For information about moving a note, see Detaching or attaching a note in a diagram on page 72.

# Creating an outline from a diagram

After you have your ideas in a visual format, you can easily create an outline from your diagram by switching to Outline View. Here, you can continue to develop your information in a written form. Changes you make in Outline View are automatically made in Diagram View and vice versa.

#### To create an outline from a diagram:

> On the **Main** toolbar, click the **Outline** button.

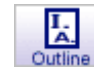

-or-

On the View menu, choose Outline.

# **Chapter 3: Working with the diagram**

After you have some of your ideas down, and you begin to make connections and add links, you can organise and rearrange your diagram.

# Viewing a diagram as you work

Inspiration gives you many different ways to view your diagram.

### Magnifying or reducing the view of a diagram

When you want to reduce the size of the document in the window, zoom out. When you want to magnify the document, zoom in. You can zoom in or out to a specific percentage. You can also fit the entire diagram into the window. Use the buttons in the lower left of the window to zoom in or out.

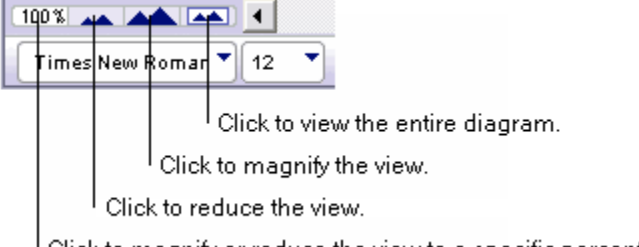

<sup>1</sup> Click to magnify or reduce the view to a specific percentage.

**Note:** Zooming in and out does not change the actual size of the document, only the magnification at which you see it. To scale symbols, see Resizing a symbol on page 65.

### Zooming in

Click the Zoom In button in the lower left of the window.

-or-

On the View menu, choose Zoom In.

### Zooming out

Click the Zoom Out button in the lower left of the window.

-or-

On the View menu, choose Zoom Out.

### Zooming to a specific percentage

Click the Change Zoom Level button in the lower left of the window, then select a percentage.

-or-

On the View menu, choose **Zoom**, then select a percentage.

| Fit to Window Ctrl+E |       |
|----------------------|-------|
| 200%                 |       |
| 150%                 |       |
| ✓ 100%               |       |
| 75%                  |       |
| 50%                  |       |
| 25%                  |       |
| 12%                  |       |
| 6%                   |       |
|                      |       |
| Times New Roman 🔻 12 | • B I |

Click the Change Zoom Level button, and then select a percentage to magnify or reduce the view.

### Fitting the entire document into the window

> Click the **Fit to Window** button **(IDE)** in the lower left of the window.

-or-

On the View menu, choose Zoom, then select Fit to Window.

### Selecting objects in a diagram

You can select symbols, links, notes, draw objects and imported graphics and video symbols.

#### To select one object:

➢ Click it.

#### To select multiple objects:

> Hold down the **Shift** key, then click each object.

-or-

If the objects are next to each other, you can drag the cursor across the symbols until the marquee appears around them.

### Positioning a diagram in the window

Sometimes you want to position the diagram in the window so you can see parts of it more easily. The Position tool makes it easy to move the diagram around within the window.

#### To position a diagram in the window:

- 1. On the Formatting toolbar, click the Position button
- 2. Drag the diagram in the direction you want.
- **3.** Click the **Position** button **1** to turn it off.

**Tip:** You can also hold down **Command+Option** (Macintosh) or **Ctrl+Alt** (Windows) and drag to move the diagram in the window.

## Hiding parts of a diagram

You may want to single out an idea or concept so you can develop it more completely. To do that, it may be helpful to show only that portion of your diagram.

#### To hide all but a selected part of the diagram:

- 1. Select the symbol you want to show.
- 2. On the View menu, choose Focus In.

The symbol and its subtopics show on the screen. The rest of the diagram is hidden.

3. To view the complete diagram again, on the View menu, choose Focus Out.

The whole diagram reappears.

### Scrolling to a selected object in a diagram

If you have scrolled away from a selected object in a diagram, you can easily return to it and centre it in the window.

#### To scroll to a selected object in a diagram:

> On the Edit menu, choose Scroll to Selection.

### Showing or hiding Quick Controls in a diagram

Depending on your project, you may want to display the Quick Controls for notes, audio and subtopics in different ways.

Main Idea

#### To show or hide Quick Controls in a diagram:

- 1. On the View menu, choose Quick Controls.
- **2.** Do one of the following:

To show Quick Controls for selected symbols only, select Show on Selection.

-or-

To show Quick Controls for all symbols at all times, select Always Show.

-or-

To hide Quick Controls, select Never Show.

### Showing or hiding subtopics in a diagram

After you add subtopics to symbols in your diagram, you can show or hide subtopics for individual symbols and you can show or hide all subtopics in the diagram.

#### To show subtopics for a symbol:

- 1. Select the symbol.
- 2. Click the Subtopic Quick Control **D**.

-or-

On the View menu, choose Subtopics, then select Show.

#### To hide subtopics for a symbol:

- 1. Select the symbol.
- 2. Click the Subtopic Quick Control .

-or-

On the View menu, choose Subtopics, then select Hide.

#### To show all subtopics in a diagram:

> On the View menu, choose Subtopics, then select Show All.

#### To hide all subtopics in a diagram:

> On the View menu, choose Subtopics, then select Hide All.

### Showing or hiding notes in a diagram

After you add a note to a symbol, you can open the note and edit the text. You can show or hide individual notes and you can show or hide all notes in a diagram.

#### To show a note for a symbol:

- **1.** Select the symbol.
- 2. Click the Note Quick Control **Sector**.

-or-

On the View menu, choose Notes, then select Show.

#### To hide a note for a symbol:

 $\succ$  Click  $\boxtimes$  on the note.

-or-

Select the symbol or note. On the View menu, choose Notes, then select Hide.

#### To show all notes in a diagram:

> On the View menu, choose Notes, then select Show All.

#### To hide all notes in a diagram:

> On the View menu, choose Notes, then select Hide All.

# Selecting all or parts of a diagram

Inspiration has some special commands that you can use to quickly select all or parts of a diagram as you organise information.

### Selecting all objects in a diagram

> On the Edit menu, choose Select All.

### Selecting all symbols in a diagram

> On the Edit menu, choose Select, then select Symbols.

### Selecting all symbols at a specific level in a diagram

You can work on all the symbols at a particular level at the same time. For example, you might want to change the fill colour of all the symbols at a specific level.

#### To select all symbols at a specific level in a diagram:

- 1. Select a symbol at the level.
- 2. On the Edit menu, select This Level.

### Selecting all links in a diagram

> On the Edit menu, choose Select, then select Links.

### Selecting a symbol's subtopics

- **1.** Select the symbol.
- 2. On the Edit menu, choose Select, then select Subtopics.

### Selecting all notes in a diagram

> On the Edit menu, choose Select, then select Notes.

### Selecting all draw objects in a diagram

Draw objects are graphics or text created using the Draw tools.

#### To select all draw objects in a diagram:

> On the Edit menu, choose Select, then select Draw Objects.

# Copying, cutting and pasting objects in a diagram

Copying, cutting and pasting work the same way in Inspiration as they do in other programs. You might want to copy a section of a diagram, for example, to paste it into another program.

**Note:** To import graphics from other programs, see Importing graphics for symbols in Diagram View on page 59. To export diagrams you create in Inspiration to other programs, see Exporting Inspiration documents on page 183.

### Copying and pasting symbols in a diagram

- 1. Select the symbol.
- 2. On the Edit menu, choose Copy.
- 3. Click the background of the diagram where you want the copy of the symbol to appear.
- 4. On the Edit menu, choose Paste.

**Tip:** If you're not sure where you want the copy to appear, paste it in any empty space on the diagram. You can always move it later.

### Cutting and pasting symbols in a diagram

When you cut and paste symbols, any links in the area you cut and paste are retained. Any links to symbols outside the area are deleted.

#### To cut and paste symbols:

- 1. Select the symbol.
- 2. On the Edit menu, choose Cut.
- 3. Click the background of the diagram where you want the symbol to appear.
- 4. On the Edit menu, choose Paste.

### Deleting objects in a diagram

As you're working, you may want to delete some objects in the diagram. You can delete symbols, notes, draw objects and links. When you delete an object, you also delete any text in the object.

When you delete a symbol, you automatically delete the symbol note and the links that connect the symbol to other symbols.

When you delete a link, you remove the relationship between a symbol and its subtopics. The symbols become unconnected ideas.

A special command allows you to delete a symbol without deleting its links.

#### To delete an object:

- 1. Select it.
- 2. Press the Delete or Backspace key.

-or-

On the Edit menu, choose Clear.

### Deleting a symbol without deleting its links

If you've created a symbol that is linked between two or more other symbols, you can delete that symbol and the links will reattach to the other symbols.

#### To delete a symbol without deleting its links:

- 1. Select the symbol.
- 2. On the Symbol menu, choose Delete Symbol (Keep Links).

The symbol disappears and any broken links reconnect.

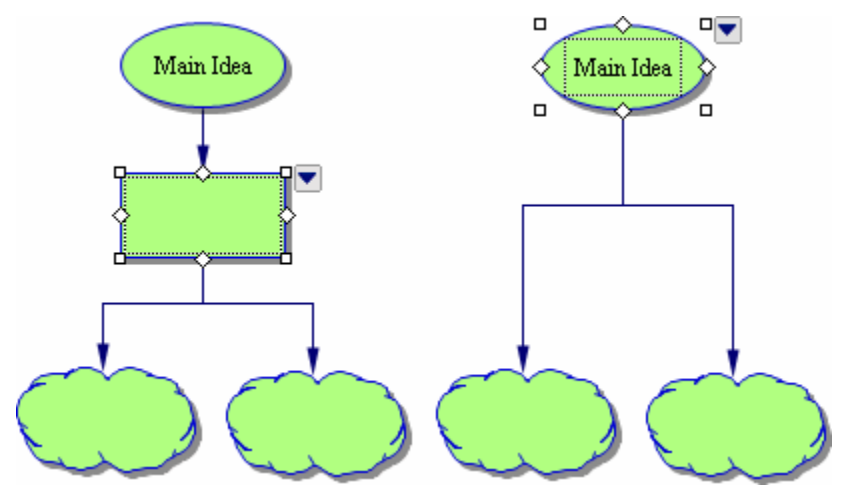

# **Undoing changes**

Undo cancels the last change you made. You can undo up to the last 50 changes.

#### To undo changes:

> On the Edit menu, choose Undo.

-or-

Press Command+Z (Macintosh) or Ctrl+Z (Windows).

To cancel an undo, choose Redo on the Edit menu.

# **Chapter 4: Enhancing your diagram**

After you organise and arrange your diagram, you can enhance your diagram using the many options for formatting text, symbols, links and notes. You can import graphics and videos from other programs to use as symbols. You can even create your own symbols and add graphic elements using the Draw tools.

# Formatting text in a diagram

You can change the way the text in your symbols, links and notes looks using the tools on The Formatting toolbar in Diagram View and the commands on the Text menu. For example, you can select your favorite font, change the text size and make text bold or italic.

For contrast, you might want to make the text that appears in your links look different from the text in your symbols. Or you could give a group of related symbols and links one text style to maintain a certain theme, while giving another group on the diagram a different look.

You can format selected text or all text in a selected object, such as a symbol, link or note. For example, if you want to change the colour of a single word within a symbol, you select that word. If you want to change the colour of all the text in a symbol, you select the symbol.

# Changing the font

- 1. Select the text or object.
- 2. On the Formatting toolbar, click the Font box Times New Roman, then select a font.

-or-

On the Text menu, choose Font, then select a font.

**Tip:** If you're using Windows, you can change the fonts that appear on the Inspiration Font menu. For more information, see Customising the font menu on page 220.

# Changing text size

- 1. Select the text or object.
- 2. On the Formatting toolbar, click the Text Size box 12, then select a text size.

-or-

On the Text menu, choose Size, then select a text size.

- 3. To use a size that doesn't appear on the text size menu, choose Other.
- 4. Enter a text size, then click **OK**.

Tip: To increase or decrease the size of selected text one point size at a time, on the Text menu, choose Size, then select Increase or Decrease.

### Applying bold formatting to text

- 1. Select the text or object.
- 2. On the Formatting toolbar, click the Bold button **B**.

-or-

On the Text menu, choose Style, then select Bold.

### **Italicising text**

- 1. Select the text or object.
- 2. On the Formatting toolbar, click the Italic button *I*.

-or-

On the Text menu, choose Style, then select Italic.

### **Underlining text**

- 1. Select the text or object.
- 2. On the Formatting toolbar, click the Underline button U.

On the Text menu, choose Style, then select Underline.

### Changing text colour

- 1. Select the text or object.
- 2. On the Formatting toolbar, click the Text Colour button  $[\Delta]$ , then select a colour. -or-

On the Text menu, choose Colour, then select a colour.

### Justifying text

- 1. Select the text or object.
- 2. On the Text menu, choose Justify, then select Left, Centre or Right.

### Applying superscript formatting

- 1. Select the text or object.
- 2. On the Text menu, choose Style, then select Superscript.

### Applying subscript formatting

- 1. Select the text or object.
- 2. On the Text menu, choose Style, then select Subscript.

### Changing text to all capital letters

- 1. Select the text or object.
- 2. On the Text menu, choose Style, then select ALL CAPS.

### Returning text to the default style

If you select text and make changes to its appearance, you can easily return the text to its original style by using the **Revert To Style** command on the **Text** menu.

#### To return text to the default style:

- 1. Select the text or objects that you want to change back to the default style.
- 2. On the Text menu, choose Revert to Style.

# Working with symbols in a diagram

The Inspiration symbol libraries contain more than 1,100 symbols, including animated symbols and the custom strip symbol, which you can customise with text or a simple graphic. You can also create your own symbols using imported graphics and videos. After you add a symbol to a diagram, you can enhance it by changing the colours, adding a fill pattern or shadow, applying a white background to the text among other formatting options.

For more information about adding symbols to your diagram using the Symbol palette, see Adding symbols using the Symbol palette on page 40.

### Using animated symbols

Animated symbols can add a new dimension to your diagrams. A number of animated symbols are included in the symbol libraries. You can also create your own animated symbols by importing animated GIF files (see Importing graphics for symbols on page 59). To determine if a symbol is animated, point to a symbol on the Symbol palette to view a preview of the symbol. For example, if you preview the Volcano symbol in the Landforms library under the Geography category, the volcano will erupt. You can turn off animated symbols if you want the symbols to appear without animation.

Tip: To search for animated symbols, enter "animated" with your keywords.

When you turn off animated symbols, only the first frame of an animated symbol is displayed.

#### To turn animated symbols on or off:

- 1. On the Utilities menu, choose Preferences.
- 2. Click Behaviours.
- 3. Check or clear the Animate GIFs checkbox.

Animated symbols are on when a check appears in the Animate GIFs checkbox.

### Using the custom strip symbol in a diagram

You can use the custom strip symbol to create a special symbol with text or a graphic in it.

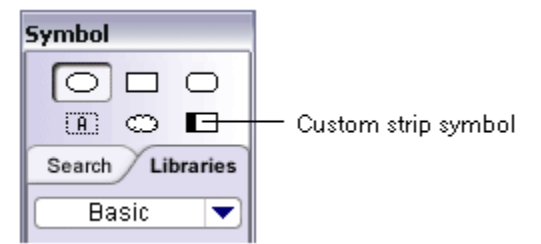

When you place the custom strip symbol in your diagram, the strip area is blank. You can enter text or draw a simple picture in the strip area. You can also copy and paste a graphic created in another program into the strip area. First, you place the custom strip symbol in your diagram. Then you add the text or graphic. After you create a custom strip symbol, you can add it to a custom library so it is available to use in other diagrams.

#### To add text to a custom strip symbol:

- 1. Select the custom strip symbol.
- 2. Click the strip area in the symbol

-or-

On the Symbol menu, choose Edit Custom Strip.

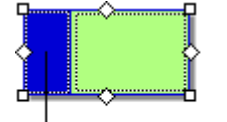

Click the strip area to add text to the custom strip symbol.

- 3. Select Text Editor.
- 4. Enter the text you want to appear in the strip area.
- 5. Format the text using the available options.
- 6. Click OK.

**Tip:** To display a person's name vertically one character at a time, enter the name one character at a time, pressing **Return** (Macintosh) or **Enter** (Windows) after each letter.

#### To add a picture to a custom strip symbol:

- 1. Select the custom strip symbol.
- 2. Click the strip area in the symbol

-or-

On the Symbol menu, choose Edit Custom Strip.

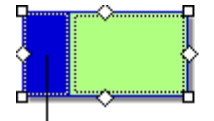

Click the strip area to add a graphic to the custom strip symbol.

- 3. Select Fat Bits Editor.
- 4. Click inside the Fat Bits Editor box to create a picture.

Here are some techniques you can use.

Click a location to change a black pixel to white.

Drag to draw a continuous line.

To draw a thinner line, hold down the **Command** key (Macintosh) or **Ctrl** key (Windows) as you draw.

To draw an even thinner line, press the **Option** key (Macintosh) or **Ctrl+Shift** keys (Windows) while you draw.

- 5. To erase your drawing and begin again, click the Clear button.
- 6. When you finish, click OK.

#### To copy and paste a graphic into a custom strip symbol (Mac OS only):

- 1. In the graphics program, copy the graphic to the clipboard.
- 2. In Inspiration, click the strip area in the symbol.

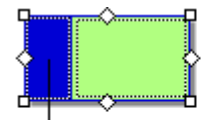

Click the strip area, and then click Paste to copy a graphic on the Clipboard into the custom strip symbol.

- 3. Select Fat Bits Editor.
- 4. Click Paste.
- 5. Click OK.

### Importing graphics for symbols in Diagram View

You can use graphics created in other programs to represent your ideas. You can also use scanned photographs or any other graphic images. In Windows, you can import GIF, JPEG, PICT, TIFF, Windows Bitmap (\*.bmp) and Windows Metafile (\*.wmf) files. In Mac OS, you can import GIF, JPEG, PICT, PNG and TIFF files. To import PNG or TIFF files, your computer must have QuickTime. To install QuickTime, choose **Get QuickTime** on the **Help** menu.

Inspiration automatically creates a text area below an imported graphic, making the graphic a captioned symbol. You can also position the text area inside the graphic. To add an imported graphic to a custom symbol library, see Adding symbols to custom libraries on page 200.

#### To import a graphic for a symbol:

- 1. Click where you want to place the graphic.
- 2. On the Edit menu, choose Insert Graphic.
- 3. Select the graphic file, then click **Open**.

#### Notes:

- You can drag and drop a graphic from a graphics editing program or drag and drop the graphics file. Arrange the program windows so that both the graphic and the Inspiration window are visible. Drag the graphic to the diagram.
- To copy and paste a graphic onto a diagram, in the graphics editing program, copy the graphic. On the diagram, click where you want the graphic to appear. On the **Edit** menu, choose **Paste**.
- When you import a file that QuickTime does not recognise, Inspiration creates a hyperlink to the file.

### Changing the location of the caption on an imported graphic

When you import a graphic into a diagram, the symbol text area is displayed as a caption beneath the graphic. You can also place the text area inside the graphic.

#### To change the location of the caption on an imported graphic:

- 1. Select the graphic.
- 2. On the Symbol menu, choose Captioned Symbol.

The text is displayed as a caption when a check appears next to **Captioned Symbol** on the **Symbol** menu.

### Importing videos for symbols in Diagram View

Video symbols are symbols that play digital video files within the diagram. You create video symbols by importing videos created in other programs. You can insert AVI, MPG and QuickTime files and any type of video file that can be viewed using QuickTime. To install QuickTime, choose **Get QuickTime** on the **Help** menu.

The first frame of the video is the symbol image that appears. Click the **Video** button **button** to show the video controls. You can pause the video and select that frame as the video symbol image.

#### To create a video symbol:

- 1. Click where you want to place the video symbol.
- 2. On the Tools menu, point to Insert Video or Sound, then select Video.
- 3. Select the video file, then click Open.

#### Notes:

- You can drag and drop a video from a video editing program or drag and drop the video file. Arrange the program windows so that both the video and the Inspiration window are visible. Drag the video to the diagram.
- To copy and paste a video onto a diagram, in the video editing program, copy the video. In the diagram, click where you want the video symbol to appear. On the **Edit** menu, choose **Paste**.
- When you import a file that QuickTime does not recognise, Inspiration creates a hyperlink to the file.
- To reduce file size, you can create video symbols using streaming video. Streaming video files are stored on a network server and are not embedded in the Inspiration document. When you play the video symbol, the video is sent in a continuous stream over an Internet connection and displayed on your computer. For more information about creating streaming videos, see the documentation for QuickTime.

### Playing a video symbol

Select the symbol, then click the **Video** button **i** to show the video controls.

-or-

On the Tools menu, choose Play, then select Video.

### Changing a video symbol's image

- 1. Select the symbol, then click the **Video** button **b** to show the video controls.
- 2. Pause the video at the frame you want to use for the symbol image.
- 3. On the Tools menu, choose Use This Frame for Image.

### Formatting symbols in a diagram

You have many options available to make your symbols more distinctive. After you create a symbol you like, you can use the Defaults tool on the Formatting toolbar to save the look as the new default. All new symbols you add to the diagram will reflect this style. For more information, see Changing the defaults of your current diagram on page 88.

### Adding a frame to a symbol in a diagram

You can add a frame around any multicolour, photo-quality or animated symbol. After you add a frame, you can change the line thickness of the frame, the line colour of the frame and the fill colour of the frame. You can also add a fill pattern to the frame.

#### To add a frame to a symbol in a diagram:

- 1. Select the symbol.
- 2. On the Symbol menu, choose Frame.

The symbol has a frame when a check appears next to Frame on the Symbol menu.

### Adding a shadow to a symbol in a diagram

To add a shadow to a multicolour, photo-quality or animated symbol, you must first add a frame to the symbol.

#### To add a shadow to a symbol in a diagram:

- **1.** Select the symbol.
- 2. On the Symbol menu, choose Shadow.

The symbol has a shadow when a check appears next to Shadow on the Symbol menu.

### Changing the line thickness of a symbol in a diagram

When you change the line thickness of a symbol, you change the thickness of the line around the symbol or, if the symbol has a frame, the thickness of the frame.

#### To change the line thickness of a symbol in a diagram:

- **1.** Select the symbol.
- 2. On the Effect menu, choose Line Thickness, then select the line thickness.

-or-

On the **Formatting** toolbar, click the up or down arrow on the **Line Thickness** button to increase or decrease the line thickness.

### Changing the colours of a symbol in a diagram

When you change the line colour of a symbol, you change the colour of the line around the symbol or, if the symbol has a frame, the frame. When you change the fill colour of a symbol, you change the colour inside the symbol or, if the symbol has a frame, the area inside the frame.

You can also change the colours of any multicolour symbol in the symbol libraries, and imported GIFs. If you add a frame to a multicolour symbol, you can change the colour of the frame using the Line Colour button on the Formatting toolbar.

#### To change the line colour of a symbol:

- **1.** Select the symbol.
- **2.** Do one of the following:

On the Formatting toolbar, click the Line Colour button, then select a colour.

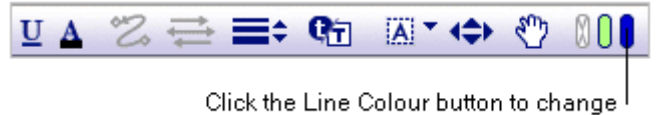

the line colour of the selected symbol.

-or-

On the Effect menu, choose Line Colour, then select a colour.

#### To change the fill colour of a symbol:

- **1.** Select the symbol.
- **2.** Do one of the following:

On the Formatting toolbar, click the Fill Colour button, then select a colour.

| U | Δ | 2 | ţ | <b>=</b> ‡ | <b>Q</b> <sup>+</sup> ∃ | ⇔ | $\mathfrak{O}$ | ØQ |   |
|---|---|---|---|------------|-------------------------|---|----------------|----|---|
|   |   |   |   |            |                         |   |                |    | _ |

Click the Fill Colour button to change the fill colour of the selected symbol.

-or-

On the Effect menu, choose Fill Colour, then select a colour.

#### To change the colours of a multicolour symbol:

**1.** Select the symbol.

On the **Formatting** toolbar, the existing colours on the symbol appear in order of most frequently occurring to least frequently occurring.

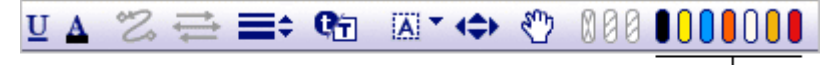

When you select a multicolour symbol, its colour are displayed <sup>1</sup> on the Formatting toolbar. Click a colour to change it.

2. Click the colour you want to change, then select a new colour.

-or-

On the **Effect** menu, choose **Multicolour**, then select the colour you want to change. Click a new colour.

**Tip:** After you choose new colours, you can click the **Revert** button on the Formatting toolbar or on the **Effect** menu choose **Multicolour** and then select **Revert** to return the symbol to its original colours.

### Applying a white background to symbol text in Diagram View

- **1.** Select the symbol.
- 2. On the Effect menu, choose White Text Background.

The text background is white when a check appears next to **White Text Background** on the **Effect** menu.

### Adding a fill pattern to a symbol in a diagram

When you add a fill pattern to a symbol, the pattern is applied inside the symbol or, if the symbol has a frame, inside the frame.

#### To add a fill pattern to a symbol in a diagram:

- **1.** Select the symbol.
- 2. On the Effect menu, choose Fill Pattern, then select a pattern.

To prevent the fill pattern from running behind the text, make the text background white. For more information, see Applying a white background to symbol text on page 148.

### Changing the way symbols grow as you add text

If a symbol has captioned text, the settings for Auto Symbol Grow do not affect the symbol size because the text area appears below the symbol image.

#### To change the way a symbol grows as you add text:

- 1. Select the symbol.
- 2. On the Symbol menu, choose Auto Symbol Grow.
- **3.** Do one of the following:

To increase symbol size vertically as you add text, select **Standard**. (This is the default setting.)

-or-

To maintain symbol height-to-width ratio as you add text, select Proportional.

-or-

To maintain symbol size as you add text, select **Off**. When the text does not fit inside the symbol, part of the text is displayed followed by an ellipsis.

-or-

To maintain a specific symbol width and then increase symbol size vertically as you add text, select **Fixed Width**. Resize the symbol to the specific width before you select this option.

### Displaying symbol text as a caption in a diagram

You can display a symbol's text area as a caption below the symbol, rather than inside the symbol. This is especially useful for symbols that are detailed images.

#### To display symbol text as a caption in a diagram:

- 1. Select the symbol.
- 2. On the Symbol menu, choose Captioned Symbol.

The symbol text area is displayed as a caption when a check appears next to **Captioned Symbol** on the **Symbol** menu.

### Resizing a symbol in a diagram

You can change the size of any symbol, including imported graphics and video symbols.

#### To resize a symbol in a diagram:

- **1.** Select the symbol.
- 2. Drag a selection handle to increase or reduce the size.

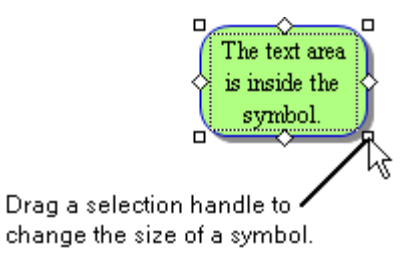

**Note:** When resizing a non-captioned symbol (which has its text area on the symbol itself), dragging a selection handle resizes the image freely. To resize a non-captioned symbol proportionally, hold down the **Shift** key as you drag.

When resizing a captioned symbol (which has its text area below the symbol), dragging a selection handle resizes the image proportionally. To resize a captioned symbol freely, hold the **Shift** key as you drag.

### Returning a symbol to its original size

If you resize a symbol or imported graphic, you can easily return it to its original size.

#### To return a symbol to its original size:

- 1. Select the symbol.
- 2. On the Edit menu, choose Original Size Graphic.

### Making symbols the same size in a diagram

If you want to make a symbol the same size as another symbol, but you don't want to change anything else, you can use the Paste Size command.

#### To make symbols the same size in a diagram:

- 1. Select the symbol that is the size you want.
- 2. On the Edit menu, choose Copy.
- 3. Select the symbol you want to make the same size.
- 4. On the Edit menu, choose Paste Size.

You can also size symbols by level using the Arrange tool. For more information, see Arranging a diagram using the Arrange tool on page 82.

# Working with links in a diagram

You can change the shape of a link between symbols to reinforce the relationship between ideas, to give the link specific meaning or to make the link appear more formal or more casual.

### Making a straight link

Straight links connect symbols with straight lines.

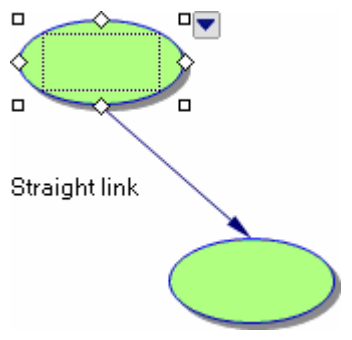

#### To make a straight link:

- 1. Select the link.
- 2. On the Formatting toolbar, click the Link Style button 2, then select Straight. -or-

On the Link menu, choose Straight.

# Making a right angle link

Right angle links attach symbols with 90-degree angles.

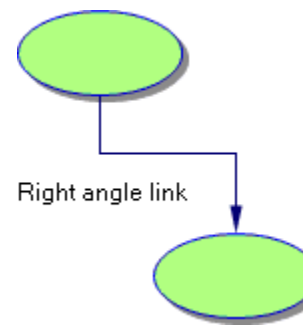

### To make a right angle link:

- 1. Select the link.
- 2. On the Formatting toolbar, click the Link Style button , then select Right Angle. -or-

On the Link menu, choose Right Angle.

### Making a single curve link

A single curve link has one bend.

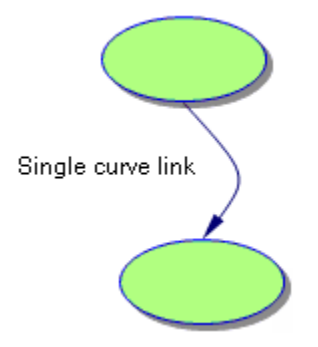

#### To make a single curve link:

- **1.** Select the link.
- 2. On the Formatting toolbar, click the Link Style button 2, then select Single Curve. -or-

On the Link menu, choose Single Curve.

### Making a double curve link

A double curve link has two bends.

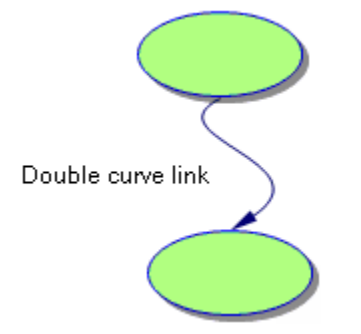

#### To make a double curve link:

- 1. Select the link.
- 2. On the Formatting toolbar, click the Link Style button , then select Double Curve. -or-

On the Link menu, choose Double Curve.

### Drawing a custom link

Custom links are made up of segments. They are often used to show that communication occurs between two symbols.

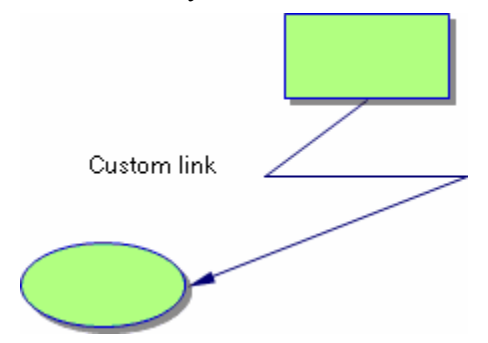

#### To draw a custom link:

- 1. Select the symbol where you want the link to begin.
- 2. Click a link handle, then drag to create the first segment of the link.
- **3.** Press **Option** (Macintosh) or **Ctrl+Shift** (Windows) to end the first segment and begin a new segment.

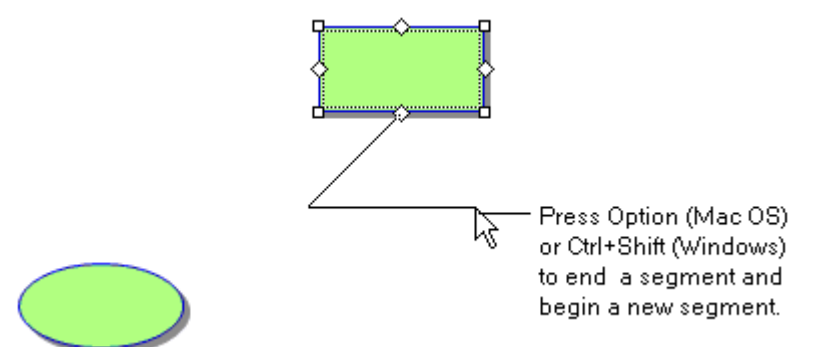

You don't need to hold down the Option key (Macintosh ) or Ctrl+Shift Keys (Windows). Just press and release when you want to change direction.

4. To complete the link, click a connection point on the symbol where you want the link to end.

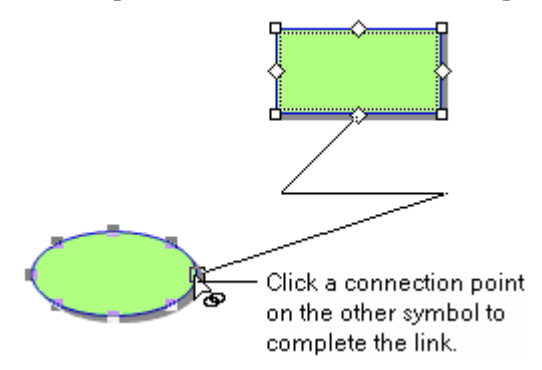

**Tip:** You can add new segments to a link you've already drawn. Select the link, then hold down **Option** (Macintosh) or **Ctrl+Shift** (Windows) and click the link where you want to make the segment. Drag the segment.

## Adjusting the shape of a link

You can change the shape of the angle or curve in a link.

#### To adjust the shape of a link:

- 1. Select the link.
- 2. Drag a resize handle to adjust the shape.

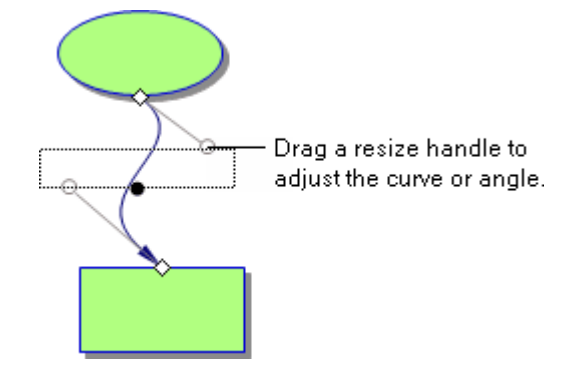

**Tip:** You may want to move the end of a link so it attaches at a different place. See Changing a link's connection point on page 43.

### **Reversing a link**

Changing the direction of a link reverses the relationship between the ideas and changes the relationship of topics in Outline View.

#### To reverse a link:

- 1. Select the link.
- 2. On the Link menu, choose Reverse Link.

The link changes so that the arrow points in the opposite direction.

### Freezing connection points for a link

Whenever you move a symbol, Inspiration automatically moves a link with it, adjusting where the link attaches to the symbol, if necessary. If you don't want Inspiration to reposition a link—that is, you want to keep the link attached to a specific connection point—you can freeze it.

#### To freeze connection points for a link:

- **1.** Select the link.
- 2. On the Link menu, choose Freeze Link Connections.

When you drag a symbol, the point at which a link connects does not change.

Although freezing stops Inspiration from repositioning a link when you move a symbol, you can always move the link yourself. Just click the end of the link and drag it to another connection point on the symbol.

### Showing 32 connection points for links

To align a link more precisely, you can show 32 connection points on a symbol rather than 8.

#### To show 32 connection points for links:

> On the Link menu, choose 32 Link Connection Points.

A symbol has 32 connection points when a check appears next to **32 Link Connection Points** on the **Link** menu.

### Drawing links under symbols

When you add new links, they may overlap existing symbols. You can prevent overlapping by drawing links under symbols.

#### To draw links under symbols:

> On the Link menu, choose Draw Links Under Symbols.

Links are drawn under symbols when a check appears next to **Draw Links Under Symbols** on the **Link** menu.

### Showing or hiding links

You can show or hide a link between two symbols. When you hide a link, the relationship between ideas remains the same and continues to show in your outline. Text on the link remains visible, even though the link is hidden.

#### To show or hide a link:

1. Select the link.

If the link is hidden, click where the link would be to select it

2. On the Link menu, choose Hide Link.

The link is hidden when a check appears next to Hide Link on the Link menu.

### Formatting links in a diagram

You have several options available to make your links—both the lines and the arrowheads—more distinctive. You might use a patterned link or a dashed line to show a tentative connection between ideas, for example, and a thicker, solid line to show a stronger connection.

After you create a link you like, you can use the Defaults tool on the Formatting toolbar to save the look as the new default. All new links you make will be this style. For more information, see Changing the defaults of your current diagram on page 88.

### Changing arrow direction on a link

You can change the direction of the arrows on links. To show a two-way relationship between two symbols, for example, you could add arrows to both ends of the link. Other times, you may want no arrows for a link. Changing the arrow direction on a link has no effect on the relationship between the symbols. To change the relationship between symbols, you must reverse the link. For more information, see Reversing a link on page 69.

#### To change arrow direction:

- 1. Select the link.
- 2. On the Formatting toolbar, click the Arrow Direction button 🗮, then select an arrow direction.

-or-

On the Link menu, choose Arrow Direction, then select an arrow direction.

Tip: If you don't want arrowheads on the link, choose **Arrow Direction** on the **Link** menu, then select **No Arrows**.

### Changing arrowhead style on a link

- 1. Select the link.
- 2. On the Link menu, choose Arrowheads, then select an arrowhead style.

### Changing the thickness of a link

- 1. Select the link.
- 2. On the Formatting toolbar, click the up or down arrows on the Line Thickness button to increase or decrease the line thickness.

-or-

On the Effect menu, choose Line Thickness, then select a line thickness.

### Changing the colour of a link

- 1. Select the link.
- 2. On the Formatting toolbar, click the Line Colour button, then select a colour.

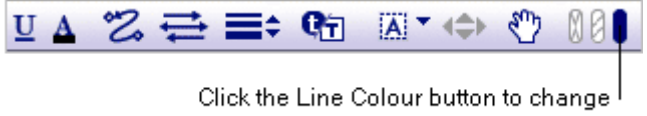

the line colour of the selected link.

-or-

On the Effect menu, choose Line Colour, then select a colour.

### Applying a pattern to a link

- 1. Select the link.
- 2. On the Effect menu, choose Line Pattern, then select a pattern.

### Applying a dashed or solid line to a link

- 1. Select the link.
- 2. On the Effect menu, choose Dashed Lines.

The link is a dashed line when a check appears next to Dashed Lines on the Effect menu.

# Working with notes in a diagram

### Detaching or attaching a note in a diagram

After you add a note to a symbol, you can move the note to any location on the diagram. When you detach a note from its symbol, it does not move when you move the symbol. If you later decide that you want the note to move with the symbol, you can reattach it.

### To detach a note from its symbol:

- **1.** Select the symbol.
- 2. Click the Note Quick Control S.

-or-

On the View menu, choose Notes, then select Show.

3. Drag the note to the new location on the diagram.

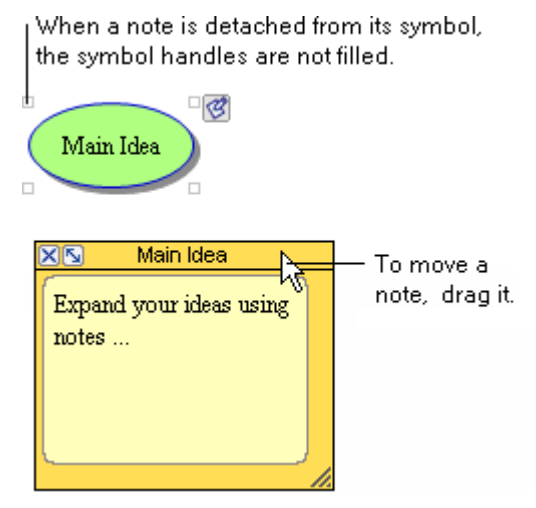
#### To attach a note to its symbol:

- 1. Select the note.
- 2. On the Symbol menu, choose Reattach Note.

-or-

Drag the note back to its symbol.

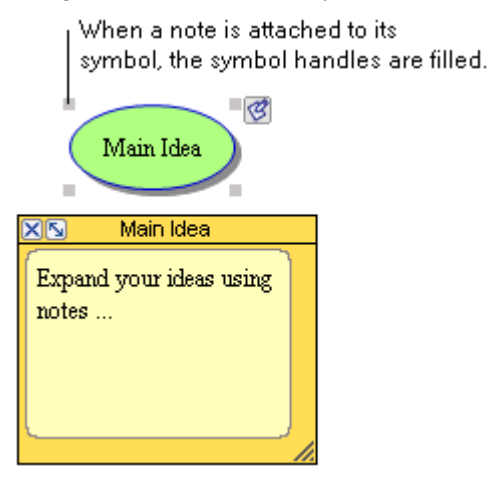

### Resizing a note in a diagram

> To increase or decrease the size of a note, drag the lower right corner of the note.

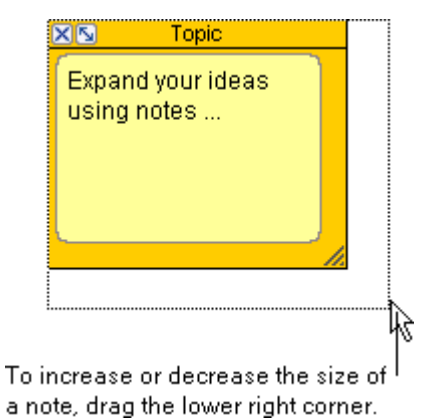

To maintain the height to width proportions of the note, hold down the Shift key while you drag.

### Optimising the size of a note in a diagram

You can quickly resize a note to the minimum size required to display the contents of the note.

### To optimise the size of a note in a diagram:

- 1. Select the symbol.
- 2. Click the Note Quick Control **S**.

-or-

On the View menu, choose Notes, then select Show.

- **3.** Click the **Optimise** button **S**.
- 4. To return the note to its previous size, click the **Optimise** button **S** again.

### Importing a graphic into a note in a diagram

In Windows, you can import GIF, JPEG, PICT, TIFF, Windows Bitmap (\*.bmp) and Windows Metafile (\*.wmf) files. In the Mac OS, you can import GIF, JPEG, PICT, PNG and TIFF files. To import PNG or TIFF files, your computer must have QuickTime. You can insert only one graphic into each note. The graphic is inserted at the end of any text you've already entered. If you insert a second graphic, it replaces the first. To install QuickTime, choose **Get QuickTime** on the **Help** menu.

### To insert a graphic into a note in a diagram:

1. Select the symbol, then click the Note Quick Control **1**.

-or-

On the View menu, choose Notes, then select Show.

- 2. On the Edit menu, choose Insert Graphic.
- 3. Select the graphic file you want to insert, then click Open.

### Notes:

- You can drag and drop a graphic into a note. Select the symbol where you want the graphic to appear in notes, then click the **Note Quick Control** or on the **View** menu, choose **Notes**, then select **Show**. Open the folder containing the graphics file you want to place in the note. Arrange the program windows so that both the graphics file and the Inspiration window are visible. Drag the graphics file to the note. You cannot drag a graphic into a note from within the same diagram.
- You can copy and paste a graphic into a note. In the graphics editing program, copy the graphic. Select the symbol where you want the graphic to appear in notes. Click the **Note Quick Control** or on the **View** menu, choose **Notes**, then select **Show**. On the **Edit** menu, choose **Paste**.
- When you drag and drop or copy and paste a file that QuickTime does not recognise, Inspiration creates a hyperlink to the file.

### Formatting notes in a diagram

You can format notes in a diagram using font, text style, and colour just as you would format symbols and links.

For information about formatting text in the note, see Formatting text in a diagram on page 54.

### Changing the colours of a note in a diagram

When you change the line colour of a note, you change the colour of the line around the note. When you change the fill colour of a note, you change the colour inside the note.

#### To change the line colour of a note:

- 1. Select the note.
- **2.** Do one of the following:

On the Formatting toolbar, click the Line Colour button, then select a colour.

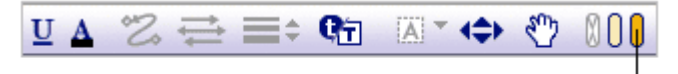

Click the Line Colour button to change the line colour of the selected note.

-or-

On the Effect menu, choose Line Colour, then select a colour.

#### To change the fill colour of a note:

- 1. Select the note.
- **2.** Do one of the following:

On the Formatting toolbar, click the Fill Colour button, then select a colour.

| <u>U</u> <u>A</u> 2 | 2 ≓  | =÷ 91         | A                     | <b>(</b> | $\mathbb{Q}$ | 0Q <b>0</b> |
|---------------------|------|---------------|-----------------------|----------|--------------|-------------|
|                     | Clic | k the Fill Co | olour bu<br>f the cel | tton to  | ) char       | nge         |

-or-

On the Effect menu, choose Fill Colour, then select a colour.

### Working with draw objects in a diagram

You can use the Draw tools to enhance your diagrams with lines, shapes and boxes and to create your own symbols that you can install in the symbol libraries.

Objects you create with the Draw tools are not treated as symbols unless they are installed in the symbol libraries. They appear in Diagram View, but don't have a corresponding topic in Outline View. Also, draw objects cannot have a note and you cannot link to them.

You can enhance draw objects just as you can enhance symbols. For instance, you can fill them with colour and change their line colour.

### Using the Draw tools

1. Click the **Change Draw Tool** button on the **Formatting** toolbar, then select a Draw tool.

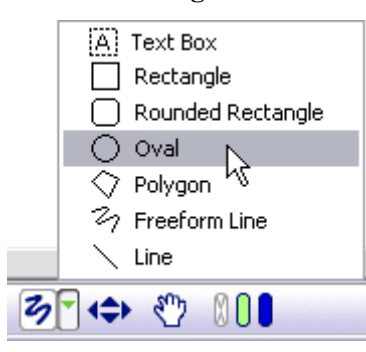

2. The selected Draw tool is displayed on the Formatting toolbar.

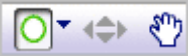

3. To turn the Draw tool off, click the Draw button on the Formatting toolbar.

### Drawing a freeform shape

You use the Freeform Line tool to make freehand drawings.

#### To draw a freeform shape:

1. On the Formatting toolbar, click the Change Draw Tool button , then select Freeform Line.

The cursor turns into a crosshair.

- 2. Position the crosshair where you want your drawing to begin.
- **3.** Hold down the mouse button and draw.
- 4. When you finish a line, release the mouse button.
- 5. To turn the Freeform Line tool off, click the **Draw** button **2** on the **Formatting** toolbar.

### Drawing a straight line

You use the Line tool to draw straight lines at any angle. You can also draw exact horizontal, vertical, or 45-degree lines.

#### To draw a straight line at any angle:

1. On the Formatting toolbar, click the Change Draw Tool button , then select Line.

The cursor turns into a crosshair.

2. Position the crosshair where you want the line to begin, drag to where you want the line to end, then release the mouse button.

As you draw, you can adjust the angle of the line.

**3.** To turn the Line tool off, click the **Draw** button  $\square$  on the **Formatting** toolbar.

**Tip:** To draw a horizontal, vertical or 45-degree line, hold down the **Shift** key, then drag the line. As you drag, the line snaps to a 45-degree angle or a vertical or horizontal position. When you finish drawing, release the mouse button first, then release the **Shift** key.

#### Drawing an oval or circle

You use the Oval tool to draw ovals and circles.

#### To draw an oval or a circle:

- 1. On the Formatting toolbar, click the Change Draw Tool button , then select Oval. The cursor turns into a crosshair.
- 2. Position the crosshair in the approximate location where you want one side of the oval.
- 3. To draw an oval, drag the shape until it's the size you want, then release the mouse button. -or-

To draw a circle, hold down the **Shift** key, drag the circle, release the mouse button, then release the **Shift** key.

As you drag, the circle becomes proportionally larger.

**4.** To turn the Oval tool off, click the **Draw** button O on the **Formatting** toolbar.

### Drawing a triangle or polygon

You can use the Polygon tool to draw objects such as triangles. A polygon is a series of attached line segments.

#### To draw a polygon:

- **1.** On the Formatting toolbar, click the Change Draw Tool button , then select Polygon.
- 2. Click where you want the first segment of the polygon to begin, then click where you want the segment to end.

To constrain the segment to a 45-degree, vertical, or horizontal line, hold down the **Shift** key when you click.

3. Continue to click where you want each segment to begin and end.

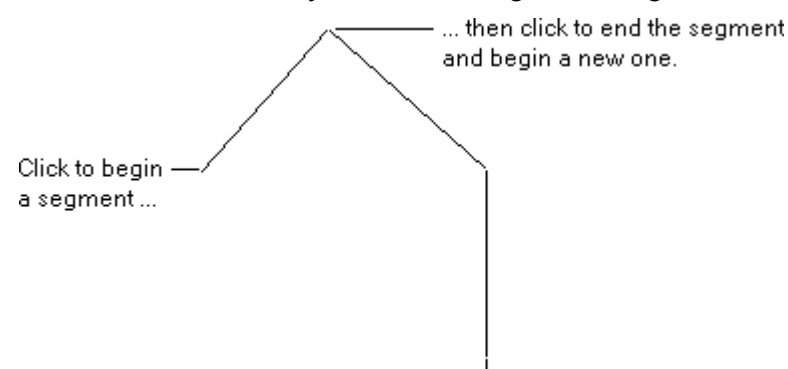

4. To complete the polygon, do one of the following:

To create a closed polygon, click the starting point.

-or-

To create an open polygon, double-click at the point where you want to complete the shape.

5. To turn the Polygon tool off, click the **Draw** button on the **Formatting** toolbar.

#### Drawing a rectangle or square

You use the Rectangle tool to draw rectangles and squares.

#### To draw a rectangle or square:

- 1. On the Formatting toolbar, click the Change Draw Tool button , then select Rectangle. The cursor turns into a crosshair.
- 2. Position the crosshair where you want a corner of the rectangle or square to begin.
- 3. To draw a rectangle, drag the shape you want, then release the mouse button.

-or-

To draw a square, hold down the **Shift** key, drag the square, release the mouse button and then release the **Shift** key.

As you drag, the square becomes proportionally larger.

**4.** To turn the Rectangle tool off, click the **Draw** button **O** on the **Formatting** toolbar.

#### Drawing a rounded rectangle or square

You use the Rounded Rectangle tool to draw a rounded rectangle or square. A rounded rectangle or square has straight sides and rounded corners.

#### To draw a rounded rectangle or square:

1. On the Formatting toolbar, click the Change Draw Tool button , then select Rounded Rectangle.

The cursor turns into a crosshair.

- 2. Position the crosshair where you want a corner of the rounded rectangle to begin.
- 3. To draw a rounded rectangle, drag the shape you want, then release the mouse button.

-or-

To draw a rounded square, hold down the **Shift** key, drag the square, release the mouse button and then release the **Shift** key.

As you drag, the square becomes proportionally larger.

4. To turn the Rounded Rectangle tool off, click the **Draw** button on the **Formatting** toolbar.

### Drawing a text box

You use the Text Box tool to add a title to a diagram, for example, or to add a text box to a draw object you want to use as a symbol.

#### To draw a text box:

- 1. On the Formatting toolbar, click the Change Draw Tool button , then select Text Box. The cursor turns into a crosshair.
- 2. Position the crosshair where you want the corner of the text box to begin.
- 3. Drag the text box until it's the size you want.
- 4. Enter your text in the box.

The box grows vertically from the bottom down as you add more text.

5. To turn off the Text Box tool, click the **Draw** button in the **Formatting** toolbar.

**Tip:** To change the width of the text box, click the frame of the box to select it so that the selection handles show, then drag any of the four handles to the right or left.

### Selecting a draw object

Before you can work with an object you've drawn, you need to select it.

### To select a draw object:

> If the draw object has no fill colour, click anywhere on the line or border of the object.

-or-

If the draw object has a fill colour, click anywhere on the object.

When you select the object, its selection handles appear.

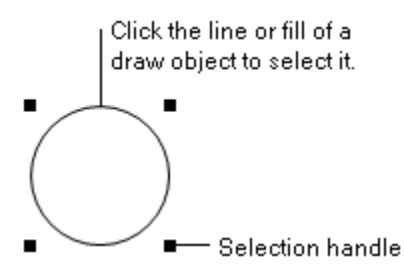

#### To select multiple draw objects:

> Hold down the **Shift** key, and select each draw object.

### Resizing a draw object

You can change the height or width of a draw object. You can also change the size of a draw object and maintain its height to width proportions. In addition to resizing a polygon, you can change the length of individual polygon segments.

#### To resize a draw object:

- 1. Select the object.
- 2. Drag a selection handle to increase or reduce the size.
- 3. To proportionally resize a draw object, hold down the Shift key as you drag

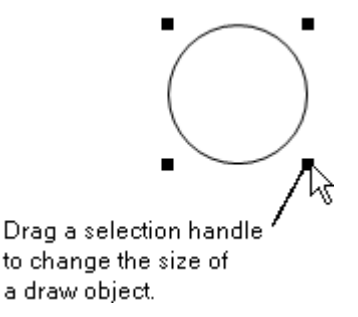

#### To change the length of a polygon segment:

- 1. Select the polygon.
- 2. Drag a selection handle at the end of the segment to increase or reduce the length.
- **3.** To constrain a segment to a 45-degree, horizontal or vertical angle, hold down the **Shift** key as you drag.

### Arranging linked symbols in a diagram

You can use the Arrange tool and AutoArrange to arrange linked symbols in a diagram. The Arrange tool allows you to apply one of three basic arrangements to a diagram, then refine the arrangement using the Arrange options. You can use AutoArrange to automatically arrange linked symbols as you add them to the diagram. You can use the Arrange tool separately or together with AutoArrange.

### Arranging a diagram using the Arrange tool

You can use the Arrange tool to apply three basic arrangements to a diagram: tree, web and split tree. After you choose an arrangement, you can use the Arrange options to refine the arrangement. Unconnected symbols and draw objects created using the Draw tools are not affected by the Arrange tool.

In addition to applying an arrangement to your diagram, you can use AutoArrange to automatically control the arrangement of linked symbols.

#### To arrange a diagram using the Arrange tool:

1. On the Main toolbar, click the Arrange button.

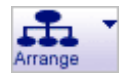

-or-

On the Symbol menu, choose Arrange.

- 2. Select an arrangement.
- 3. To select Arrange options, click the More Options button.
- 4. Click OK.

### Arranging a selected part of a diagram

You can use the Arrange tool to arrange a selected part of a diagram. Unconnected symbols and draw objects created using the Draw tools are not affected by the Arrange tool.

#### To arrange a selected part of a diagram:

- 1. Select the symbol where you want to start the arrange.
- 2. On the Main toolbar, click the Arrange button.

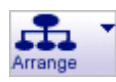

- 3. Select Tree.
- 4. To select Arrange options, click the More Options button.
- 5. Clear the Entire Diagram checkbox, then click OK.

### **Setting Arrange options**

You can use the Arrange options to refine a diagram arrangement. Not all options are available for every arrangement.

1. To set Arrange options, click the Arrange button on the Main toolbar.

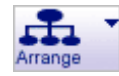

| Click the More Options button.  |                                                                                                    |
|---------------------------------|----------------------------------------------------------------------------------------------------|
| Use this option                 | to do this                                                                                                    |
| Tree Direction                  | Select the direction the symbols in the tree diagram appear relative to the Main Idea.                                                                                                  |
| Lowest Level Symbol Arrangement | Control how the symbols in each branch<br>of the tree diagram are arranged<br>vertically.                                                                                               |
| Entire Diagram                  | Arrange a selected part of the diagram.                                                                                                    |
| Link Style                      | Select the style of links in the diagram.                                                                                                    |
| Tighten spacing                 | Minimise the space between symbols.                                                                                                    |
| Arrange in outline order        | Arrange the symbols in the same order they appear in Outline View.                                                                                                    |
| Size text by level              | Automatically size the text in a symbol<br>based on the symbol's level in the<br>diagram. The text in higher level<br>symbols is larger. The text in lower<br>level symbols is smaller. |
| Balanced web                    | Arrange the symbols in the diagram<br>around the Main Idea and space the<br>symbols equally.                                                                                            |

2. Click the More Options button

### Controlling the arrangement of a diagram using AutoArrange

Easily maintain the arrangement of your diagram using AutoArrange, which continuously arranges linked symbols as you work. Unconnected symbols and draw objects created using the Draw tools are not affected by AutoArrange.

#### To turn on AutoArrange:

- 1. Select the symbol where you want to start the arrange.
- 2. On the Main toolbar, click the Arrange button.

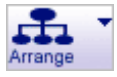

- **3.** Click the AutoArrange checkbox.
- 4. Click OK.

Notes:

- AutoArrange arranges all symbols on the diagram, including unlinked symbols. To arrange just one section of your diagram, see Arranging a selected part of a diagram on page 82.
- When AutoArrange is on, the link styles under the Link menu are unavailable. To adjust these settings, click the Arrange button on the Main toolbar.

### Arranging a diagram from the Main toolbar

You can use the Arrange Options button on the Main toolbar to arrange your document and turn on AutoArrange without opening the arrange dialog.

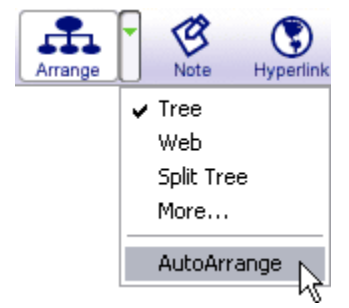

#### To arrange a diagram using the Arrange Options button:

- 1. On the Main toolbar, click the Arrange Options button .
- 2. Select an arrangement.

#### To turn on AutoArrange using the Arrange Options button:

- 1. On the **Main** toolbar, click the **Arrange** options button, then select a diagram arrangement (Tree, Web, Split Tree).
- 2. To turn on AutoArrange, click the Arrange Options button **1**, then choose AutoArrange.

### Positioning selected objects in a diagram

There are a variety of tools you can use to position objects in a diagram. You can use grid lines to manually position objects. You can use grid snap to position objects automatically in relation to the grid. The nudge tool allows you to move objects one pixel at a time. You can use the Align command to align the tops, bottoms or left or right sides of selected objects. You can use the Evenly Space command to create an equal amount of vertical or horizontal space between selected objects.

### Positioning objects using the grid

You can use the grid to align symbols, notes and draw objects. On the screen, the grid looks like graph paper.

### Showing or hiding the grid

> On the View menu, choose Grid Settings, then select the Show Grid check box.

The grid is displayed when a check appears in the Show Grid check box.

Note: You can use grid snap without showing the grid lines.

### Setting the height and width of the grid

- 1. On the View menu, choose Grid Settings.
- 2. Enter measurements in the Grid Width box and the Grid Height box, then click OK.

### Positioning symbols using grid snap

You can use grid snap to automatically position symbols within the squares of the grid. When grid snap is on, the symbols snap to the grid when you move them. Grid snap does not affect links, notes or draw objects.

#### To position symbols using grid snap:

> On the View menu, choose Grid Settings, then select the Snap to Grid checkbox.

Grid snap is on when a check appears in the Snap to Grid checkbox.

**Tip:** To temporarily suspend grid snap, press the **Option** key (Macintosh) or **Ctrl+Shift** keys (Windows) while dragging a symbol, then release the **Option** key (Macintosh) or **Ctrl+Shift** keys (Windows) when the symbol is where you want it.

### Positioning an object precisely using the Nudge tool

You can move symbols, notes and draw objects up, down, right or left one pixel at a time using the Nudge tool on the Formatting toolbar.

#### To position an object precisely:

- 1. Select the object.
- 2. On the Formatting toolbar, click the arrow on the Nudge button that points in the direction you want to move the object.

One click moves the object one pixel.

#### Notes:

- You can also use the arrow keys on your keyboard to nudge an object.
- You don't have to turn grid snap off to use the Nudge tool. It works the same way, whether grid snap is on or off.

### Aligning objects in a diagram

When you are fine tuning your diagram you may find it useful to align objects in various ways. You can align symbols and draw objects. And you can align notes.

#### To align objects in a diagram:

1. Select the objects.

You must select a total of at least two symbols and draw objects or at least two notes.

2. On the Effect menu, choose Align, then select an arrangement.

Each choice on the Align submenu shows how the selected objects will align.

### Evenly spacing objects in a diagram

Use the **Evenly Space** command on the **Effect** menu to create an even amount of space between selected symbols and draw objects or selected notes.

#### To evenly space objects in a diagram:

1. Select the objects.

You must select a total of at least three symbols and draw objects or at least three notes.

2. On the Effect menu, choose Evenly Space, then select Horizontal or Vertical.

### Grouping symbols and draw objects in a diagram

Once you group a set of objects, they all move as a unit, and any enhancements you make (such as fill colour or line width) affect the whole group.

#### To group symbols and draw objects in a diagram:

1. Select the symbols and draw objects.

To select more than one object, press the **Shift** key and click each one, or drag a selection box around the objects.

2. On the Symbol menu, choose Group.

-or-

Press Command+G (Macintosh) or Ctrl+G (Windows).

The selection boxes on each individual object disappear, and a selection box for the group appears around the items.

To ungroup, select the group and on the Symbol menu, choose Ungroup.

# Sending a symbol or draw object to the back of a stack in a diagram

You can draw an object and place it behind a symbol. You can position draw objects so they overlap, or create a stack of symbols or objects. To get the right effect, you may need to change the order of the objects in the stack.

### To send a symbol or draw object to the back of a stack in a diagram:

1. Select the symbol or draw object you want to send to the back of a stack.

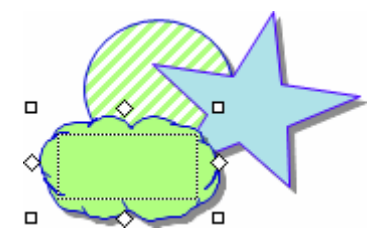

2. On the Effect menu, choose Send to Back.

The symbol or object moves to the back.

3. To deselect the symbol or draw object, click the background of the diagram.

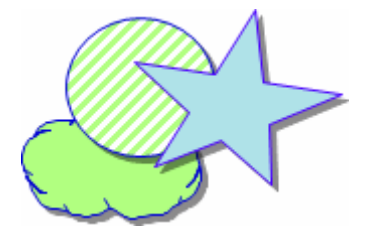

You can now move the other symbols or objects to make the arrangement you want.

# Bringing a symbol or draw object to the front of a stack in a diagram

1. Select the symbol.

You may need to move one or more of the symbols or objects that cover the one you want to bring to the front.

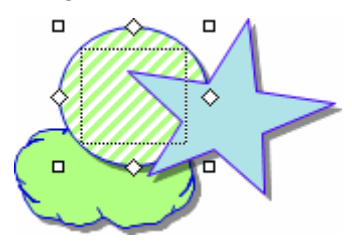

2. On the Effect menu, choose Bring to Front.

The symbol or object moves to the front and is selected.

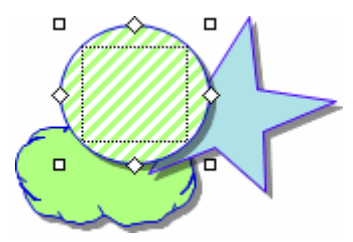

3. To deselect the symbol or draw object, click the background of the diagram.

You can now move the other symbols or objects to make the arrangement you want.

### Changing the defaults of your current diagram

You can set the defaults for symbols, links and notes. The default options include symbol shape, font, text size, text colour, line colour, fill colour and other style choices.

Once you set the defaults for a symbol, link or note, all new items will reflect these choices. You can also apply the new defaults to any existing symbol, link or note.

When you change the defaults, the changes apply only to the document you are working on, not to new Inspiration documents.

To change the default settings for all newly created documents, see Working with default settings on page 215.

### Changing symbol defaults in your current diagram

Changing the defaults for symbols allows you to easily create multiple symbols that have the same attributes. For instance, you may want to choose a common look for all symbols used in a diagram, or change to a new style for each different class of symbols.

#### To change symbol defaults:

- 1. Click the background of the diagram so that nothing is selected.
- 2. Change the symbol attributes to reflect your preferences using the Formatting toolbar or menus. For example, this may include fill colour, text colour, text size or line thickness.

New symbols you add to your diagram use the new defaults.

-or-

- 1. Select a symbol.
- 2. Change the symbol attributes to reflect your preferences using the Formatting toolbar or menus. For example, this may include symbol shape, fill colour, text colour, text size or line thickness.
- 3. On the Formatting toolbar, click the Defaults button then select Set Default.

New symbols you add to your diagram use the new defaults.

To apply defaults to existing symbols in the current diagram, see Applying defaults in your current diagram on page 90.

### Changing link defaults in your current diagram

Changing the defaults for links allows you to easily create multiple links that have the same attributes. For instance, you may want to choose a common look for all links used in a diagram, or change to a new style for each different class of links.

#### To change link defaults:

- 1. Select a link.
- 2. Change the link attributes to reflect your preferences using the tools on the Formatting toolbar or menus. For example, this may include line colour, arrowhead, arrow direction, text colour, text size or line thickness.
- 3. On the Formatting toolbar, click the Defaults button then select Set Default.

New links you add to your diagram use the new defaults.

To apply defaults to existing links in the current diagram, see Applying defaults in your current diagram on page 90.

### Changing note defaults in your current diagram

Changing the defaults for notes allows you to easily create multiple notes that have the same attributes. For instance, you may want to choose a common look for all notes used in a diagram, or change to a new style for each different class of notes.

#### To change note defaults:

- 1. Select a note.
- 2. Change the note attributes to reflect your preferences using the tools on the Formatting toolbar or menus. For example, this may include fill colour, line colour, text colour or text size.
- 3. On the Formatting toolbar, click the Defaults button (1), then select Set Default.

New notes you add to your diagram use the new defaults.

To apply defaults to existing links in the current diagram, see Applying defaults in your current diagram on page 90.

### Applying defaults in your current diagram

After you change the defaults for symbols, links or notes, you can apply these changes to existing objects in your diagram.

### To apply defaults:

1. Select the object to which you want to apply the new defaults.

You can select objects of the same type, for example several symbols, notes or links.

2. On the Formatting toolbar, click the Defaults button then select Apply Default.

### Changing the background colour in a diagram

You can change the colour of the background that appears on your screen.

#### To change the background colour:

> On the Effect menu, choose Background Colour, then select a colour.

## **Chapter 5: Creating an outline**

Outlining is useful for planning and for structuring ideas when writing. When you create an outline in Inspiration, you use topics to represent your ideas. You begin with your main idea, which is the focus of your document. Then you add the topics you want to cover. A topic generally contains one idea or piece of information. Topics can have subtopics, which provide more detail. An outline can have up to 99 levels of subtopics.

In Inspiration outlines, as in diagrams, you can add a note to any topic or subtopic. Use notes to add details to your ideas. Notes text can be one or two sentences, several paragraphs or even several pages. When you add notes to an outline, you're well on your way to developing an organised report, essay or story.

Main Idea Topic Notes text Inspiration® ▼ & L Students grades 6-12 Inspiration is a powerful visual learning tool that inspires students to develop ideas and organise thinking. A. Outlines -— Subtopic 1. Papers -- Subtopic 2. Reports **B.** Concept Maps C. Webs 1. Stories 2. Characters

Here's an example of an outline:

### Tools for creating outlines

When you switch to Outline View from Diagram View, the toolbars and menus change to provide you with the tools you need to create, organise and edit an outline. When you work in Outline View, you have two toolbars: the Main toolbar in Outline View and the Formatting toolbar in Outline View.

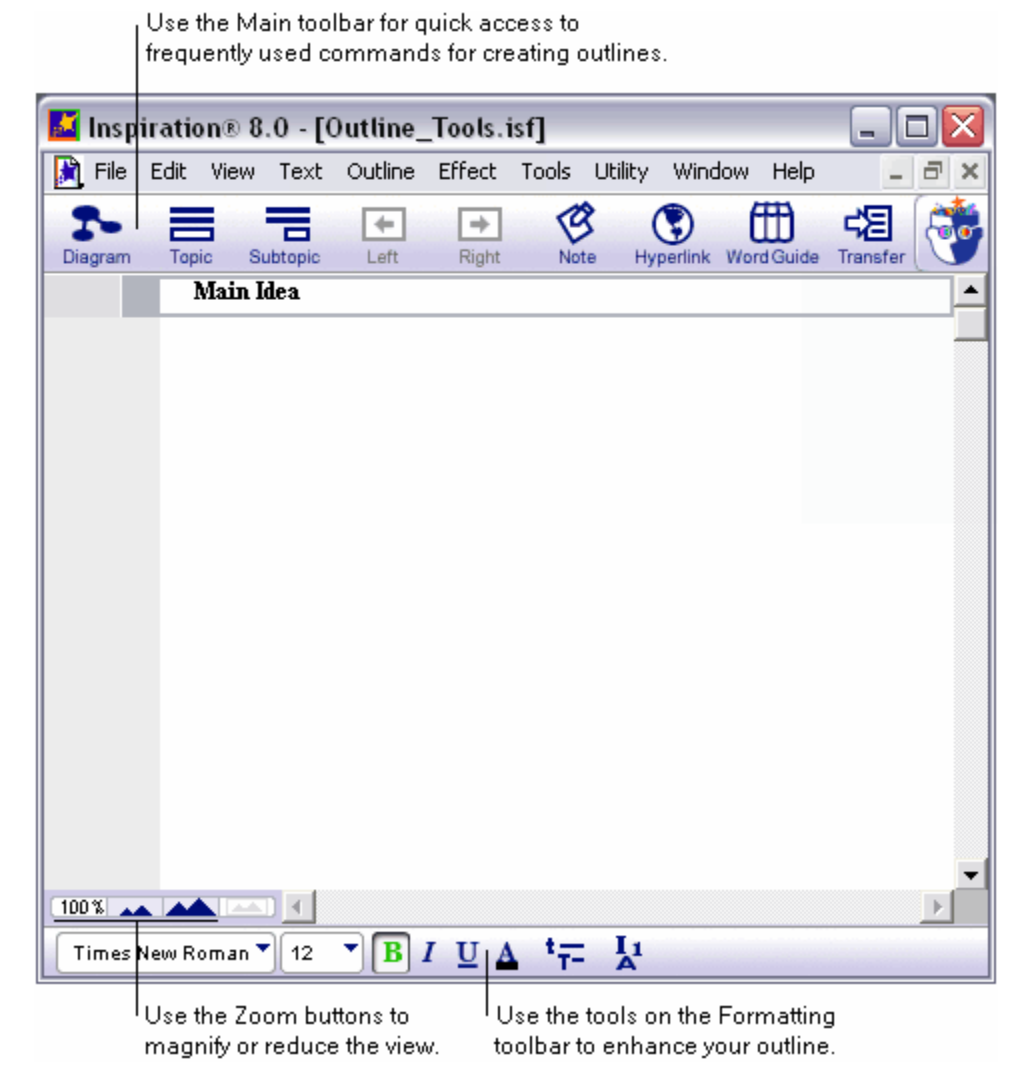

### The Main toolbar in Outline View

When you're working in Outline View, the Main toolbar appears at the top of the screen. The Main toolbar offers quick access to frequently used tools and commands for creating outlines.

Click . . . Diagran Subtop ŧ -E ſĦ 여비 Transfe Lister

... to do this

Switch to Diagram View.

Add a topic below and at the same level as the selected topic.

Add a subtopic below and one level to the right of the selected topic.

Move a topic and its subtopics to the left one level.

Move a topic and its subtopics to the right one level.

Add or edit a note attached to a topic.

Create a hyperlink to another document or a web site

Look up definitions and synonyms and hear the pronunciations of words.

Transfer work to a word processor.

Listen to the computer read the content in a document.

### The Formatting toolbar in Outline View

The Formatting toolbar has tools for formatting text, changing default settings and changing outline prefixes.

| Use this                  | to do this                                              |
|---------------------------|---------------------------------------------------------|
| Times New Roman 🔻<br>Font | Change the font.                                        |
| Text Size                 | Change the text size.                                   |
| Bold                      | Apply bold formatting to text.                          |
| <b>I</b><br>Italic        | Italicise text.                                         |
| <b>U</b><br>Underline     | Underline text.                                         |
| A<br>Text Colour          | Change the colour of text.                              |
| Topic Defaults            | Set default formatting for topics, subtopics and notes. |
| <b>L</b><br>Prefix        | Change the prefix labels for the outline.               |

### Switching to Outline View from Diagram or Map View

> On the Main toolbar, click the **Outline** button.

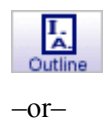

On the View menu, choose Outline.

The Main Idea topic is already selected, ready for you to type your own main idea.

**Tip:** You can set Inspiration to always open in Outline View by creating a template, then selecting it as the default template for new documents.

For more information, see Creating a template on page 177 and Selecting a new default template on page 216.

### Entering your main idea in an outline

> To enter your main idea, type over the "Main Idea" text.

### Automatically using symbol labels as topic text

After you create a diagram and switch to Outline View, Inspiration creates an outline using the symbol labels. For example, a symbol with the label "Sun" becomes a topic "Sun" in the outline. The symbol labels serve as placeholders for topics as you develop your outline. When you return to Diagram View, the topic text appears in the symbols.

#### To automatically use symbol labels as topic text:

1. On the Utility menu, choose Picture-to-Topic.

Symbol labels appear as topic text when a check appears next to **Picture-to-Topic** on the **Utility** menu.

2. In Diagram View, use the Symbol palette to add symbols to your diagram.

For example, add the "Book" and "Key" symbols to your diagram.

3. On the Main toolbar, click the **Outline** button to switch to Outline View.

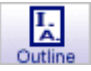

The symbol labels are displayed as the topics: "Book" and "Key."

4. To return to Diagram View, click the Diagram button on the Main toolbar.

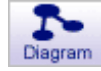

**Note:** Picture-to-Topic labels are available for symbols found in the Libraries tab of the Symbols palette, but not for online symbols or imported graphics.

### Turning automatic topic labelling on or off

> Before switching to Outline View, on the Utility menu, choose Picture-to-Topic.

Automatic topic labelling is on when a check appears next to **Picture-to-Topic** on the **Utility** menu.

### Adding topics and subtopics to an outline

Topics are the main ideas, or points you want to make, in your outline. Subtopics are related to and support the main ideas.

### Adding a topic

1. Select the topic under which you want to add a new topic.

To select a topic, click to the left of its prefix. A selection box appears around the topic to show you it's selected.

2. On the Main toolbar, click the Topic button.

| Tania |
|-------|
| TOPIC |

-or-

On the Outline menu, choose Add Topic

Inspiration inserts a new topic below the selected topic and automatically assigns it a prefix.

If you selected **Dad**, then added a topic, here's where it would appear.

| • | Family Vacation      |
|---|----------------------|
| • | L What we want to do |
|   | A. Mom               |
|   | B. Dad               |
|   | C.                   |

**3.** Enter your text.

**Tip:** To add a topic at the same level at which you've been working, press **Command+G** (Macintosh) or **Ctrl+G** (Windows). For a complete list of keyboard shortcuts, see Using keyboard and mouse shortcuts on page 224.

### Adding a subtopic

Subtopics are ideas or pieces of information that are subordinate to or add supplemental information to a topic. When you add a subtopic, it is indented under the topic you have selected.

Here's an example of an outline that includes both topics and subtopics:

| • | Family Vacation      |                               |
|---|----------------------|-------------------------------|
| - | L What we want to do |                               |
| - | A. Mom               | — Mom is a subtopic of        |
|   | l. Sun               | What we want to do.           |
|   | 2. Scuba ——          | — Scuba is a subtopic of Mom. |
|   | B. Dad               |                               |
|   | C. Sarah             |                               |

When you add a subtopic to a topic, it's indented one level below the selected topic.

### To add a subtopic:

1. Select the topic to which you want to add the subtopic.

A selection box appears around the topic to show you it's selected.

| • | Family Vacation                            |
|---|--------------------------------------------|
| • | L What we want to do                       |
| - | A. Mom                                     |
|   | 1. Sun                                     |
|   | 2. Scuba                                   |
|   | B. Dad                                     |
|   | C. Sarah                                   |
|   | Click to the left of a topic to select it. |

2. On the Main toolbar, click the Subtopic button.

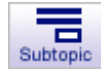

-or-

#### On the Outline menu, choose Insert Subtopic.

Inspiration inserts a new indented subtopic below the selected topic.

A Subtopic Quick Control T appears next to the topic to show that it has a subtopic.

| • | Family Vacation      |
|---|----------------------|
| - | L What we want to do |
| - | A. Mom               |
|   | l. Sun               |
|   | 2. Scuba             |
| • | B. Dad               |
|   | 1.                   |
|   | C. Sarah             |

**3.** Enter the text for the subtopic.

### Inserting a higher level topic

As you add topics and subtopics to your outline, you may want to add a new topic that is at a higher level than the topic you are currently working on.

Here's an example:

| • | Family Vacation      |
|---|----------------------|
| • | L What we want to do |
| • | A. Mom               |
|   | l. Sun               |
|   | 2. Scuba             |
| • | B. Dad               |
|   | }_∔ 1. Play golf     |
|   | C. Sarah             |
|   |                      |

Select the topic where you want to add a higher level topic. On the Outline menu, choose Higher Level Topic.

| • | Family Vacation          |
|---|--------------------------|
| • | L What we want to do     |
| • | A. Mom                   |
|   | l. Sun                   |
|   | 2. Scuba                 |
| • | B. Dad                   |
|   | 1. Play golf             |
|   | <u>с.</u>                |
|   | D. Sarah                 |
|   | A new, higher level topi |

Sarah moves down to make room for the new topic.

#### To insert a higher level topic:

- 1. Select the topic after which you want to insert a higher level topic.
- 2. On the Outline menu, choose Insert Higher Level Topic.

A new topic appears below the topic you selected and at the next higher level in your outline.

3. Enter the text for the new topic.

**Note:** You can use the Insert Higher Level Topic command for all topics and subtopics except for the Main Idea topic and first level topics. To insert a new main idea, see Inserting a new main idea in an outline on page 99.

### Inserting topics or subtopics using smart insert

As you develop your outline, you will find smart insert helpful. Here's how it works:

- If you select a topic that is followed by another topic at the same level, a new topic is inserted after the selected topic.
- If you select a topic that is followed by one or more visible subtopics, a new subtopic is inserted after the selected topic.

#### To insert a topic or subtopic using smart insert:

1. Select the topic under which you want to insert a new topic or subtopic.

On the Outline menu, choose Smart Topic Insert.

2. Enter your text.

### Inserting a new main idea in an outline

You can add a topic at the same level as the main idea.

#### To insert a new main idea:

> On the **Outline** menu, choose **Insert New Main Idea**.

A new topic appears at the main idea level.

### Adding notes to an outline

Once you've created an outline that includes topics and subtopics, you can develop your ideas by adding notes text. This is where you do your writing. You can add anything from one sentence to multiple paragraphs to several pages of text. You can also insert graphics created in other programs.

#### To add notes to a topic:

- 1. Select the topic.
- 2. Press Return (Macintosh) or Enter (Windows).

-or-

On the Main toolbar, click the Note button.

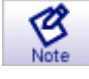

The cursor appears below the selected topic so you can enter your notes text.

3. Enter your notes.

### Importing a graphic into notes in an outline

In Windows, you can import GIF, JPEG, PICT, TIFF, Windows Bitmap (\*.bmp) and Windows Metafile (\*.wmf) files. In Mac OS, you can import GIF, JPEG, PICT, PNG and TIFF files. To import PNG or TIFF files, your computer must have QuickTime. You can insert only one graphic per note. The graphic is inserted at the end of any text you've already entered. If you try to insert a second graphic, it replaces the first.

Tip: To install QuickTime, choose Get QuickTime on the Help menu.

#### To import a graphic into notes in an outline:

- 1. Select the topic where you want to insert the graphic into notes.
- 2. On the Edit menu, choose Insert, then select Graphic.
- 3. Select the file, then click **Open**.

#### Notes:

- You can drag and drop a graphic into notes. Open the folder containing the graphics file. Arrange the program windows so that both the graphics file and the Inspiration window are visible. Drag the graphics file to the topic where you want it to appear in notes.
- You can copy and paste a graphic into notes. In the graphics editing program, copy the image you want to insert into notes. Select the topic where you want to paste the graphic into notes. On the **Edit** menu, choose **Paste**.
- When you import a graphic file that QuickTime does not recognise, Inspiration creates a hyperlink to the file.

### Editing text in an outline

You can edit the text you enter for any topic, subtopic or note.

#### To edit text in an outline:

- 1. Click the cursor where you want to begin editing.
- **2.** Do one of the following:

Enter the new text.

-or-

Drag to select the text you want to replace, then enter the new text.

#### To end text editing:

Click outside the topic.

-or-

Press **Shift+Return** (Macintosh) or **Shift+Enter** (Windows) or the **Escape** key to end text editing and select the topic.

### Creating a diagram from an outline

You can easily transform your outline into a diagram by switching to Diagram View. Changes you make in Outline View are automatically made in Diagram View, and vice versa.

#### To create a diagram from an outline:

> On the Main toolbar, click the **Diagram** button.

-or-

On the View menu, choose Diagram.

If you started your outline by clicking "Create an outline" on the Inspiration Starter, your outline will automatically switch to Diagram View. For more information on creating an outline that switches to Map View, see Creating an outline from a mind map on page 135.

## **Chapter 6: Organising your outline**

After you add topics and notes to an outline, you can arrange and edit the content.

### Viewing the outline as you work

Sometimes it's helpful to limit how many levels of the outline you see while you're working. You may also want to zoom in so you can see a larger view of your outline on screen as you're working. You can also focus your attention on a particular topic and its subtopics by displaying only that topic and its subtopics on your screen.

### Specifying how many outline levels to show

As you work, it's sometimes helpful to show only some outline levels below a topic. You can do this by selecting a topic that has subtopics, then specifying how many levels of subtopics you want to see.

#### To specify the levels of subtopics to show:

1. Select the topic or subtopic.

You're going to specify how many levels of subtopics to show below the selected topic.

2. On the View menu, choose Levels, then select the levels of subtopics to show.

Only the levels of subtopics you chose appear for the selected topic. All subtopics below the level you specified are hidden.

### Focusing on one topic and its subtopics in an outline

You can hide parts of your outline while you work so you can focus on a specific section of your outline. When you focus in, you have the entire screen to work in.

#### To focus on one topic and its subtopics in an outline:

- 1. Select the topic you want to focus on.
- 2. On the View menu, choose Focus In.

The topic and its subtopics appear alone on the screen where you can work on them without being distracted by the rest of the outline.

3. To display your complete outline again, on the View menu, choose Focus Out.

The entire outline reappears, including the topic you focused in on and its changes.

**Tip:** You can use the Focus In command as often as you want to isolate topics and subtopics as you work.

### Magnifying or reducing the view of an outline

When you want to reduce the size of the document in the window, you zoom out. When you want to magnify the document, you zoom in. You can zoom in or out to a specific percentage. Use the buttons in the lower left of the window to zoom in or out.

| 1 | 00% 🔺   | <u> </u> |                                                     |
|---|---------|----------|-----------------------------------------------------|
|   | Times   | New      | Roman 🔻 12 🔻                                        |
|   |         |          |                                                     |
|   |         |          | Click to magnify the view.                          |
|   |         | l Clic   | k to reduce the view.                               |
|   | I Click | k to m   | agnify or reduce the view to a specific percentage. |

### Showing or hiding subtopics in an outline

To make it easier to organise your outline, it's often useful to hide the subtopics so you can concentrate on the main topics. You can show or hide subtopics for individual topics as well as for the entire outline.

When the Subtopic Quick Control  $\blacktriangleright$  is displayed in the column to the left of a topic, the topic has hidden subtopics.

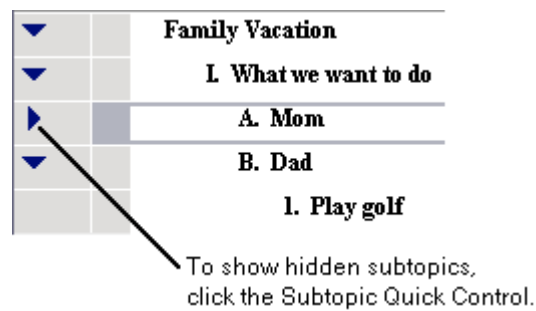

Tip: You can also double-click the topic prefix to show or hide subtopics.

#### To show a topic's subtopics:

Click the Subtopic Quick Control

-or-

- 1. Select the topic.
- 2. On the View menu, choose Subtopics, then select Show.

#### To show all subtopics in an outline:

> On the View menu, choose Subtopics, then select Show All.

#### To hide a topic's subtopics:

Click the Subtopic Quick Control

-or-

**1.** Select the topic.

2. On the View menu, choose Subtopics, then select Hide.

#### To hide all subtopics in an outline:

> On the View menu, choose Subtopics, then select Hide All.

### Showing or hiding notes in an outline

You many want to hide your notes so you can work with the high-level organisation of the outline. You can show or hide notes for selected topics, and you can show or hide notes for all the topics in an outline.

The Note Quick Control indicates the state of the topic's note, as either hidden 🥙 or showing 🧐.

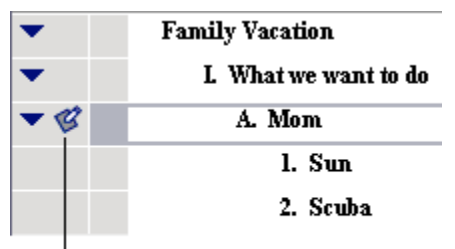

To show hidden notes, click the Note Quick Control.

#### To show a topic's note:

Click the Note Quick Control <sup>11</sup>/<sub>10</sub>.

-or-

- 1. Select the topic.
- 2. On the View menu, choose Notes, then select Show.

#### To show all notes in an outline:

> On the View menu, choose Notes, then select Show All.

#### To hide a topic's note:

➢ Click the Note Quick Control <a>Image: Click the Note Quick Control</a>

-or-

- 1. Select the topic.
- 2. On the View menu, choose Notes, then select Hide.

#### To show all notes in an outline:

> On the View menu, choose Notes, then select Hide All.

### Selecting all or part of the outline

You can select one or multiple topics and subtopics. You can also use special commands on the Edit menu to select all or part of an outline.

### Selecting topics and subtopics in an outline

#### To select a topic:

Click to the left of the topic.
Family Vacation

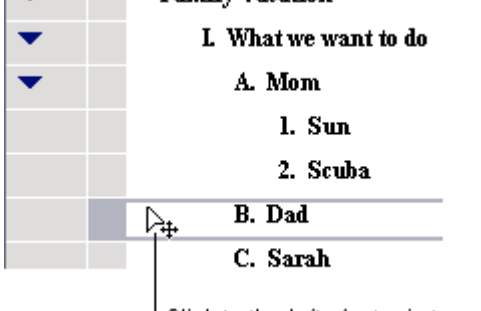

Click to the left of a topic to select it.

#### To select multiple topics:

> Hold down the **Shift** key, then select each topic.

### Selecting all topics at a particular level in an outline

- 1. Select a topic at the level you want to select all topics.
- 2. On the Edit menu, choose Select, then select This Level.

### Selecting all subtopics for a specific topic in an outline

- 1. Select the topic that has the subtopics you want to select.
- 2. On the Edit menu, choose Select, then select Subtopics.

### Selecting everything in an outline

- 1. Select a topic.
- 2. On the Edit menu, choose Select All.

### Copying, cutting and pasting in an outline

### Copying and pasting a topic in an outline

You can copy one or more topics and their subtopics and then paste them into another location. Or you can paste them into another outline or into a document in another program. When you copy a topic, its subtopics are copied as well.

#### To copy and paste a topic in an outline:

- 1. Select the topic.
- 2. On the Edit menu, choose Copy.
- 3. Select the topic under which you want to paste the topic.
- 4. On the Edit menu, choose Paste.

The topic and its subtopics appear in the new location. The original topic and its subtopics remain in their original location.

### Cutting and pasting a topic in an outline

You can cut one or more topics and their subtopics and then paste them into another location. Or you can paste them into another outline or into a document in another program. When you cut a topic, the topic and its subtopics are removed from the outline.

#### To cut and paste a topic in an outline:

- 1. Select the topic.
- 2. On the Edit menu, choose Cut.
- 3. Select the topic under which you want to paste the topic.
- 4. On the Edit menu, choose Paste.

The topic and its subtopics appear in the new location. The original topic and its subtopics are removed.

### Deleting a topic in an outline

As you're working, you may want to delete a topic in your outline. When you delete a topic, you automatically delete its subtopics. If you don't want to delete the subtopics, you can copy and paste them elsewhere, or you can promote them one level so they are no longer subtopics. For more information about promoting a set of subtopics, see Promoting a set of subtopics to topics in an outline on page 109.

#### To delete a topic in an outline:

- 1. Select the topic.
- **2.** Do one of the following:

Press the Delete key.

-or-

On the Edit menu, choose Clear.

### Moving topics in the outline

You can move a topic to change its order in an outline. And you can move a topic to change its level in the outline hierarchy.

### Moving a topic by dragging it

You can drag a topic (and its subtopics) up or down in the outline, keeping the topic at the same level. You can also drag topics to the right or left, changing the topic's level.

#### To move a topic by dragging it:

1. Select the topic, then drag it to the new location in the outline.

While you drag, the topic remains in its original position until you release the mouse button. You can tell where the topic's new location will be by watching the black line as you drag. The arrow on the line indicates the level of the topic's new location.

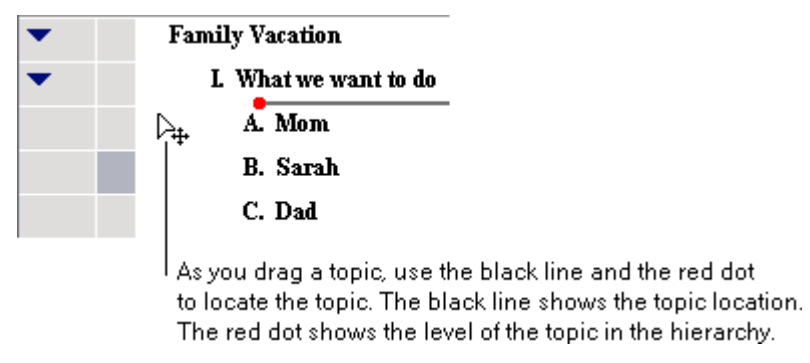

2. When the topic is at the level where you want it to appear, release the mouse button.

The topic (and subtopics) appears in the new location.

### Moving a topic to the right in an outline

If you find that a topic belongs at a lower level in your outline, you can move it to the right. You can also move topics to the left so they are at a higher level. To use the Right tool, the topic immediately above the topic you want to move must be at the same level or lower.

You can also move topics to the right using the Demote command. For more information, see Demoting a set of topics to subtopics on page 110.

**1.** Select the topic.

| • | Family Vacation                                                                                                    |
|---|----------------------------------------------------------------------------------------------------|
| • | L. What we want to do                                                                                                    |
| • | A. Mom ——— Mom cannot be moved to the right                                                                                                    |
|   | 1. Sun because What we want to do is not<br>at the same level or lower                                                                                                    |
|   | 2. Scuba                                                                                                    |
| • | B. Dad                                                                                                    |
|   | 1. Play golf                                                                                                    |
| • | C. Sarah                                                                                                    |
|   | 1. Snorkeling                                                                                                    |
|   | ⊳. D. Sarah's friend Carol?                                                                                                    |
|   | Select the topic you want to move<br>to the right, then click the Right button<br>on the Main toolbar. If you move Sarah's<br>friend Carol? to the right, it becomes a<br>subtopic of Sarah. |

2. On the Main toolbar, click the **Right** button

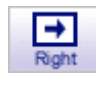

-or-

On the Outline menu, choose Move Right.

The topic moves to the right, making it a subtopic of the topic. If the topic has subtopics, they are moved also and maintain their subtopic status.
### Moving a topic to the left in an outline

If you find that a topic belongs at a higher level in your outline, you can move it to the left. You can also move subtopics to the left using the Promote command on the Outline menu.

#### To move a topic to the left in an outline:

- **1.** Select the topic.
- 2. On the Main toolbar, click the Left button.

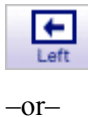

On the Outline menu, choose Move Left.

The topic moves to the left, which raises it one level. If the topic has subtopics, they are moved also and maintain their subtopic status.

### Promoting a set of subtopics to topics in an outline

When you have a number of subtopics you want to move to the left—that is, to promote them in the outline hierarchy—you can move them all at the same time. When you promote a set of subtopics, they become parallel to the selected topic. Any subtopics contained by topics you promote also move one level to the left.

#### To promote a set of subtopics to topics in an outline:

1. Select the topic that contains the subtopics.

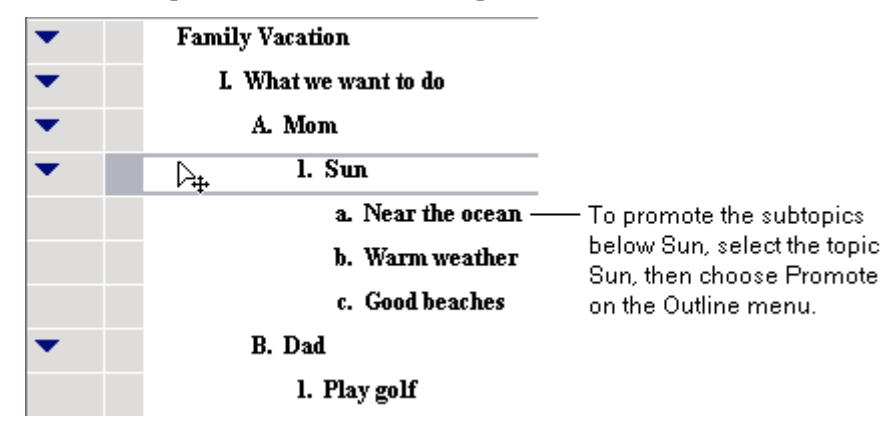

2. On the Outline menu, choose Promote.

The subtopic or subtopics move to the left one level, raising them in the outline hierarchy.

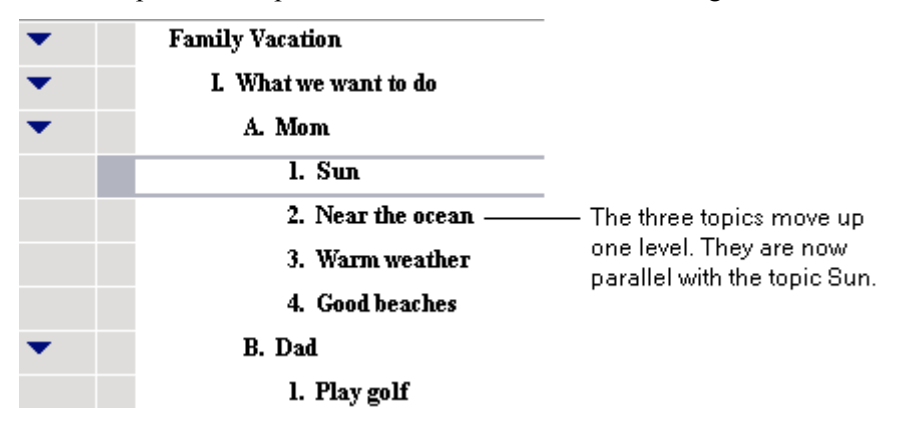

### Demoting a set of topics to subtopics in an outline

When you want to move a set of topics one level to the right—or demote them in the outline hierarchy—you can move them all at once. When you demote a set of topics, they become subtopics to the selected topic. Any subtopics contained by topics you demote also move one level to the right.

#### To demote a set of topics in an outline:

- 1. Select the topic immediately above the set of topics you want to move to the right.
- 2. On the Outline menu, choose Demote.

The topics move to the right one level, making them subtopics of the selected topic.

### Moving a topic up in an outline

You can move or flip a topic and its subtopics to a higher position in the order of an outline.

#### To move a topic up in the outline order:

1. Select the topic.

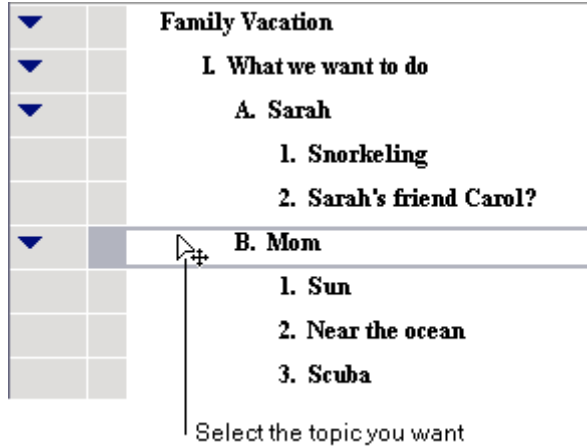

Select the topic you want to move up in the outline.

2. On the Outline menu, choose Flip Up.

The topic and its subtopics move up, changing places with the topic above it.

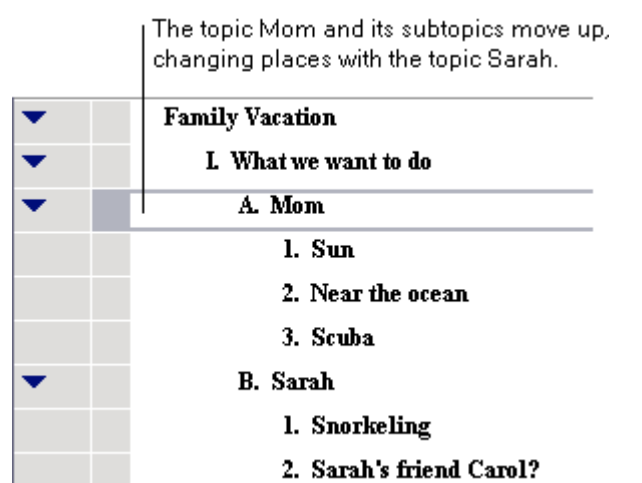

Moving a topic down in an outline

You can move or flip a topic and its subtopics to a lower position in the order of an outline.

#### To move a topic down in the outline order:

- **1.** Select the topic.
- 2. On the Outline menu, choose Flip Down.

The topic and its subtopics move down, changing places with the topic below it.

# Consolidating several topics under one topic in an outline

You can consolidate ideas that are scattered throughout the outline under one topic. You can also choose to copy the selected topics and place them under one topic, while leaving the originals intact in the outline.

#### To consolidate several topics under one topic:

- 1. Select the topic under which you want to place the other topics.
- 2. Hold down the Shift key, then select the topics you want to consolidate.

A dotted rectangle appears around each topic you select.

You don't need to select each subtopic.

- 3. On the Outline menu, choose Collect and Move.
- 4. Do one of the following:

Select Move Collected Topics to move the topics under the selected topic.

-or-

Select **Copy Collected Topics** to copy the topics and place them under the selected topic, and leave the originals intact in the outline.

5. Click OK.

# Splitting a topic into two topics in an outline

If you discover that a topic contains two ideas, you can split it into two separate topics. When you split a topic that has no subtopics, both parts remain at the same level in your outline. When you split a topic that has a subtopic, the second part becomes a subtopic. You can also split notes text. When you do this, the information in front of the cursor remains notes text and the remainder becomes a new topic.

#### To split a topic or notes text:

1. In the topic or the notes text, click where you want to split the text.

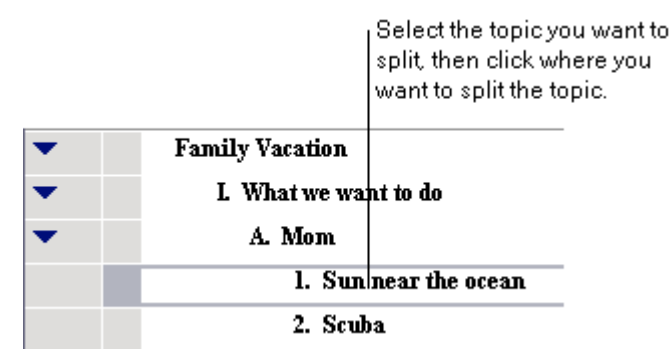

2. On the Outline menu, choose Split Topic.

The topic or notes text divides.

| • | Family Vacation      |  |
|---|----------------------|--|
| • | L What we want to do |  |
| - | A. Mom               |  |
|   | l. Sun               |  |
|   | 2. near the ocean    |  |
|   | 3. Scuba             |  |

# Creating a topic that includes line breaks

You might want to break a longer topic into several lines. For example, you may want to have a list of information appear as one topic with each item having its own line. Then, when you switch to Diagram View, the list appears in one symbol.

Normally, when you press Return (Macintosh) or Enter (Windows) at the end of a topic in Outline View, Inspiration automatically changes to notes text mode. You can override this by using the Set Notes Text command on the Outline menu.

#### To create a topic that includes line breaks:

1. Select the topic to which you want to add more text, then press **Return** (Macintosh) or **Enter** (Windows).

A blinking cursor appears on the next line. You're now ready to add notes text, which you will convert to topic text.

- 2. Enter your text, pressing **Return** (Macintosh) or **Enter** (Windows) wherever you want a line break.
- 3. When you finish, click in the text where you want the topic text to end.

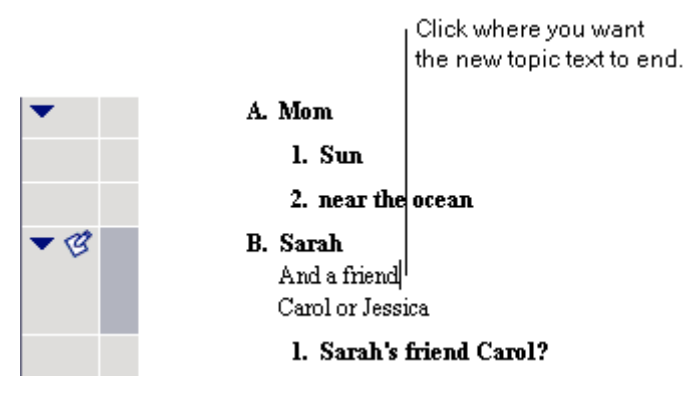

4. On the Outline menu, choose Set Notes Text.

All text in front of the cursor becomes part of the topic heading. Any text beyond the cursor becomes notes text.

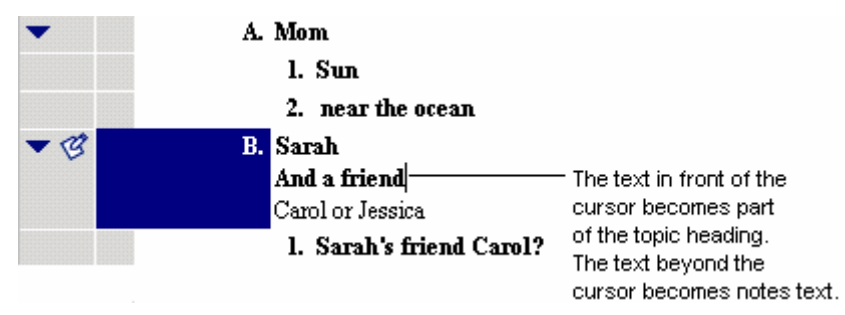

# Sorting topics in an outline

You can sort topics or subtopics in ascending or descending alphanumeric order. This command is useful when you're creating a list of names and addresses in Outline View, for example.

You can also sort topics by the state of the checkbox associated with each topic. To sort topics by the state of the checkbox, you must first show the checkboxes (choose **Show Checkboxes** on the **View** menu). You can also sort checked topics. For more information, see Sorting checked topics on page 171.

#### To sort topics in an outline:

1. Select the main idea or a topic, then choose **Sort** on the **Outline** menu.

The Sort dialog box appears.

- 2. Under Sort, do one of the following:
  - Select Entire Outline to sort all the topics in the outline.
  - Select **Subtopics** to sort the subtopics for the selected topic.
- 3. Under Key, do one of the following:
  - Select Topic Text to sort your outline in alphanumeric order
  - Select **Checklist** to sort your outline by the state of the checkbox associated with each topic.
- 4. Under Order, select Ascending or Descending.
- 5. Click OK.

The topics at the level you selected are rearranged in the order you choose.

# **Chapter 7: Enhancing your outline**

After you add topics and notes and arrange and edit the content in your outline, you can use the many options for formatting text and prefixes to visually enhance the content.

# Formatting text in an outline

You can change the look of the text in your topics and notes using the tools on the Formatting toolbar in Outline View and the commands on the Text menu. You can select your favorite font, change the text size, and make text bold or italic, for example.

# Changing the font

- 1. Select the text or object.
- 2. On the Formatting toolbar, click the Font box Times New Roman, then select a font.

-or-

On the Text menu, choose Font, then select a font.

**Tip:** If you're using Windows, you can change the fonts that appear on the Inspiration Font menu. For more information, see Customising the font menu on page 220.

### **Changing text size**

- 1. Select the text or object.
- 2. On the Formatting toolbar, click the Text Size box 12, then select a text size.

-or-

On the Text menu, choose Size, then select a text size.

- 3. To use a size that doesn't appear on the text size menu, choose Other.
- 4. Enter a text size, then click OK.

Tip: To increase or decrease the size of selected text one point size at a time, on the Text menu, choose Size, then select Increase or Decrease.

# Applying bold formatting to text

- 1. Select the text or object.
- 2. On the Formatting toolbar, click the Bold button **B**.

-or-

On the Text menu, choose Style, then select Bold.

### Italicising text

- **1.** Select the text or object.
- 2. On the Formatting toolbar, click the Italic button **1**.

-or-

On the Text menu, choose Style, then select Italic.

# **Underlining text**

- 1. Select the text or object.
- 2. On the Formatting toolbar, click the Underline button **U**.

-or-

On the Text menu, choose Style, then select Underline.

### **Changing text colour**

- 1. Select the text or object.
- 2. On the Formatting toolbar, click the Text Colour button , then select a colour. -or-

On the Text menu, choose Colour, then select a colour.

# Justifying text

- 1. Select the text or object.
- 2. On the Text menu, choose Justify, then select Left, Centre or Right.

### Applying superscript formatting

- 1. Select the text or object.
- 2. On the Text menu, choose Style, then select Superscript.

# Applying subscript formatting

- **1.** Select the text or object.
- 2. On the Text menu, choose Style, then select Subscript.

### Changing text to all capital letters

- 1. Select the text or object.
- 2. On the Text menu, choose Style, then select ALL CAPS.

### Returning text to the default style

If you select text and make changes to its appearance, you can easily return the text to its original style by using the **Revert To Style** command on the **Text** menu.

#### To return text to the default style:

- 1. Select the text or objects that you want to change back to the default style.
- 2. On the Text menu, choose Revert to Style.

# Working with prefixes in an outline

There are a variety of prefix styles you can use with your outlines. The Inspiration default is the standard Roman Numeral style, but you might find that a bullet serves your purpose if your outline is simple. Or you might want to use the Legal style if your outline is very complex. You can even create your own custom prefixes.

- On the Formatting toolbar, click the Prefix button , then select a prefix style from the following choices:
  - Working Format: You see the + and signs indicating whether there are notes and subtopics both on screen and on printed copies.
  - Roman numerals: Uses Roman Numerals for main topics (I, II, III, A, B, C, 1, 2, 3, etc.)
  - AlphaNumerals: Uses upper case letters to label main topics in outline documents. Otherwise like the Roman Numeral format (A, B, C, 1, 2, 3, a, b, c, etc.)
  - Legal: Uses numbers for each level and includes the first level prefix as part of the second level and so on (1.0, 2.0, 1.1, 1.2, 1.1.1, 1.1.2, etc.)
  - Numeric: Uses numbers for each level (1, 2, 3, 1, 2, 3, etc.) in an outline document.
  - No Prefix: On printed outline documents, there are no prefixes.
  - Bullets: Uses a single bullet for all levels in an outline document.
  - Power Outlining: Assigns the same number or letter to all topics at a specific level.
  - Custom: Lets you specify your own system of prefixes in an outline document.

### Formatting prefixes

You can change the font and text style of the prefixes in an outline.

#### To format prefixes:

- 1. On the Formatting toolbar, click the Prefix button **1**, then select Custom.
- 2. Select the Custom Font and Style checkbox.
- 3. On the Font list, select a font.
  - To apply bold formatting to the prefixes, select the **Bold** checkbox.
  - To italicise the prefixes, select the **Italics** checkbox.
  - To underline the prefixes, select the **Underline** checkbox.
- 4. Click **OK** to apply the formatting.

### Adding a prefix at the main idea level

> On the Formatting toolbar, click the Prefix button, then select Start at Main Idea.

# **Creating custom prefixes**

- 1. On the Formatting toolbar, click the Prefix button **1**, then select Custom.
- 2. To start the outline at the main idea level, select the Start at Main Idea checkbox.
- 3. In each outline Level box, enter the prefix you want.
  - To use a format in which topics at the same level are numbered or lettered sequentially, for example 1, 2, 3 or A, B, C, select the **Sequential Prefixes** checkbox.
  - To use a format in which topics at the same level have the same prefix, for example 1, 1, 1 or A, A, A, clear the **Sequential Prefixes** checkbox.
  - To include the first level prefix as part of the second level, and so on, select the **Appending Prefixes** checkbox.

To use a format in which prefixes at higher levels are repeated at lower levels, select the **Repeat Prefixes** checkbox. In the **From Level** checkbox, enter the first prefix you want to repeat. In the **To Level** box, enter the last prefix you want to repeat. For example, if you enter From Level 1 to Level 3, the prefixes for those levels will be repeated in the next three levels and so on.

4. Click OK.

# Showing or hiding the prefixes

> On the **Outline** menu, choose **Show Prefixes**.

The prefixes show when a check appears next to Show Prefixes on the Outline menu.

# Changing the background colour in an outline

You can change the colour of the background that appears on your screen.

#### To change the background colour:

> On the Effect menu, choose Background Colour, then select a colour.

# Changing the defaults in your current outline

You can set the defaults for any or all topic levels and notes. The default options include font, text size, text colour and other style choices. When you change the defaults, the changes apply only to the document you are working on, not to new Inspiration documents. To change the default settings for the Inspiration program, see Changing the default settings for the Inspiration program on page 215.

#### To change the defaults in your current outline:

1. On the Formatting toolbar, click the Topic Defaults button **train**.

-or-

On the Edit menu, choose Topic Defaults.

2. Select the outline level for which you want to change the defaults.

| To choose defaults for                              | select                                                 |
|-----------------------------------------------------|--------------------------------------------------------|
| All text in the outline, including topics and notes | All Items                                              |
| Main Idea and all topic levels in the outline       | All Topic Levels                                       |
| A specific level in the outline                     | The level, for example Main Idea or Level 1, and so on |
| All notes text in the outline                       | Notes Text                                             |

- 3. Select defaults for font, type size, font colour, and text style.
- 4. Do one of the following:

To preview the changes and leave the Topic Defaults dialog box open, click **Preview**. Select another outline level or type of text and select defaults.

-or-

To apply the changes and close the Topic Defaults dialog box, click **OK**.

# **Chapter 8: Creating a mind map**

A mind map is a hierarchical diagram with a central idea, or image, at the centre of the map surrounded by branches that extend from the central idea. Inspiration mind maps follow the techniques developed by Tony Buzan and others. Mind map branches contain supporting ideas, or topics. Higher level topics are closer to the central idea. A first-level topic is an idea that supports, or relates to, the central idea. A second-level topic is an idea that supports a first-level idea, and so on. As you add ideas, the branches can grow to contain many levels.

When you create a mind map using Inspiration, you enter your central idea, then add the supporting ideas. You use text and symbols to describe or represent the ideas. You can show a connection, or relationship, between ideas on different branches using a relationship link. And you can use notes to expand each idea. After you add ideas, relationship links and notes, you can use colour and other formatting options to emphasize the ideas and connections on the mind map.

# Uses of mind maps

You can quickly create complex mind maps using Inspiration. Mind maps are well suited to many types of thinking and writing activities, including:

- Brainstorming
- Planning and organising
- Memorizing
- Note taking

# Tools for creating mind maps

Inspiration gives you many tools to capture and organise your ideas in a mind map. Most commands, such as opening a file or setting preferences, are organised on the Menu bar. There are two toolbars that offer quick access to frequently used commands: the Main toolbar and the Formatting toolbar. The Symbol palette displays the libraries where you select symbols to put in your mind map.

Every command in Inspiration is also available through a shortcut menu. To access a shortcut menu, point to an area of the screen or select an object, then hold down the **Control** key and click the **mouse** button (Macintosh) or click the **right mouse** button (Windows).

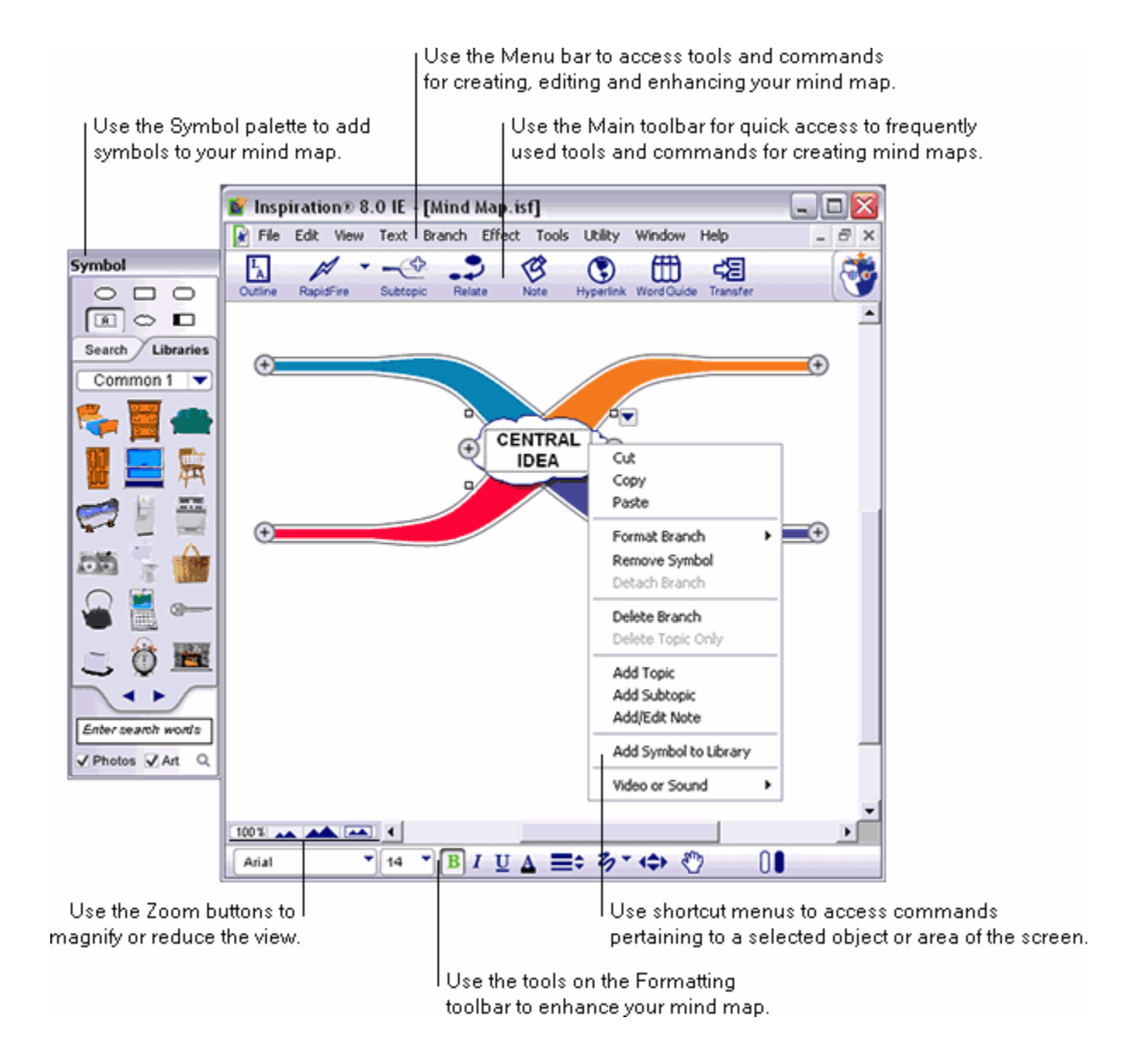

### The Main toolbar in Map View

The Main toolbar appears below the Menu bar at the top of the Inspiration window. It offers quick access to frequently used tools and commands for creating mind maps.

Click ... to do this

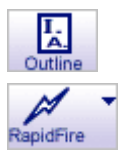

Go to Outline View.

Enter attached or detached topics quickly. Click To select RapidFire options.

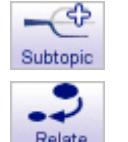

Add a new, attached topic. Add a relationship link between two

topics.

Add or edit a note attached to topic.

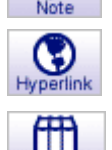

Create a hyperlink to another item such as a web site or file.

Look up definitions, synonyms and antonyms and learn the pronunciations of words.

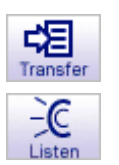

Transfer work to a word processor.

Listen to the computer read the content in a document.

# The Formatting toolbar in Map View

The Formatting toolbar has tools for formatting text, branches and symbols; Draw tools for creating symbols and enhancing a mind map with graphics or text you do not want to appear in Outline View; and tools that enable you to position the mind map on the page, position objects precisely and space objects evenly.

| Use this                    | to do this                                                          |
|-----------------------------|---------------------------------------------------------------------|
| Times New Roman ▼<br>Font   | Change the font.                                                    |
| 12 Text Size                | Change the text size.                                               |
| <b>B</b><br>Bold            | Apply bold formatting to text.                                      |
| <b>I</b><br>Italic          | Italicise text.                                                     |
| <b>U</b><br>Underline       | Underline text.                                                     |
| A<br>Text Colour            | Change the colour of text.                                          |
| Branch thickness            | Increase or decrease the thickness of a branch.                     |
| <b>7</b> Traw               | Turn on the selected Draw tool. Click To select a different tool.   |
| Nudge                       | Move a selected object up, down, left or right one pixel at a time. |
| Position                    | Position the mind map on the page.                                  |
| Fill Colour and Line Colour | Change the fill colour or line colour of a selected object.         |

# The Symbol palette

Inspiration comes with symbol libraries containing more than 1,000 images. The symbols are organised into categories and libraries. You can display each library one at a time, so you can see the symbols in each one.

You can choose from the library symbols, and you can add your own symbols to the libraries. If you can't find the symbol you are looking for, you can search the Inspiration libraries on your computer and the online symbol collection by entering keywords into the box near the bottom of the Symbol palette.

- To browse the libraries on the Symbol palette, click the Next Library button or the Previous Library button
- To go to a specific library, click the Libraries tab. Click the Select Library button , select a category, then select a library.
- To find a specific symbol, type a word or words describing the symbol you are looking for in the box at the bottom of the palette, then click the Find button Q. For more information, see Searching for symbols on page 40.

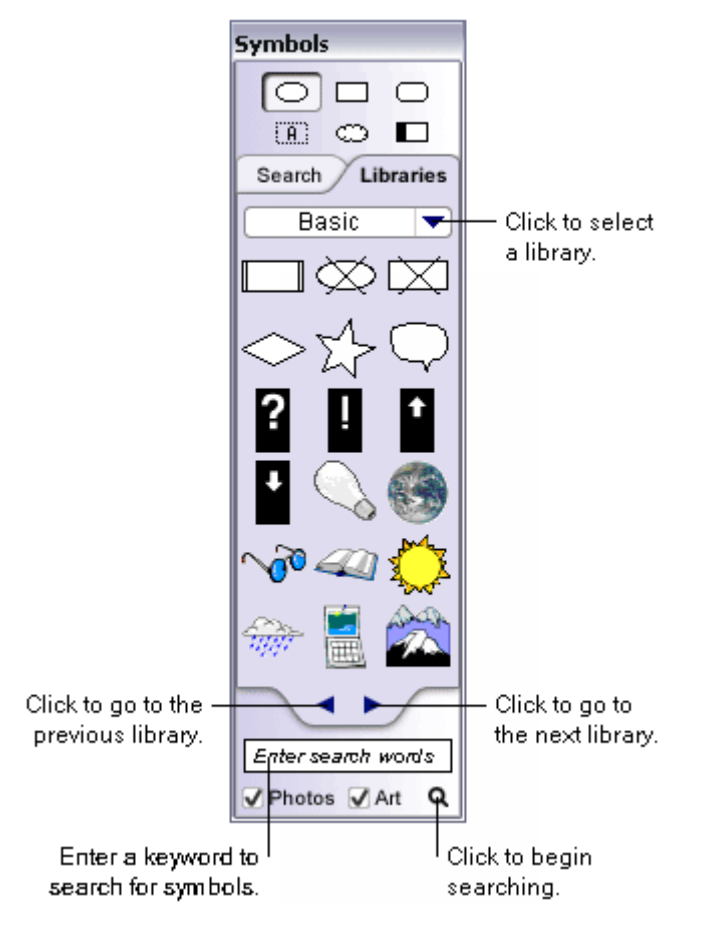

# Entering your central idea in Map View

When you click the **Create a mind map** button on the Inspiration starter screen, a new untitled mind map with a Central Idea symbol and four starter branches appears.

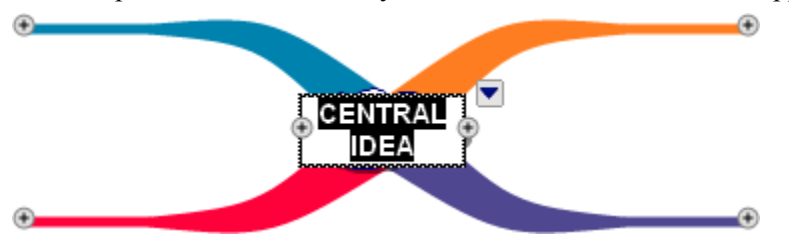

The text "Central Idea" is selected. Simply start typing to enter your idea into the central idea topic.

Now you're ready to add topics that expand or explain your central idea.

### Replacing the Central Idea symbol on a mind map

The Central Idea libraries contain symbols designed specifically to represent the central idea on a mind map. The library is located after the Basic library on the Symbol palette. However, you can use any symbol to represent the central idea.

#### To replace the Central Idea symbol:

> Drag the new symbol onto the **Central Idea** symbol.

-or-

Select the Central Idea symbol, then click the new symbol on the Symbol palette.

# Adding topics to the central idea on a mind map

1. Select the Central Idea symbol, then click the left or right Add Topic Quick Control  $\textcircled{\bullet}$ .

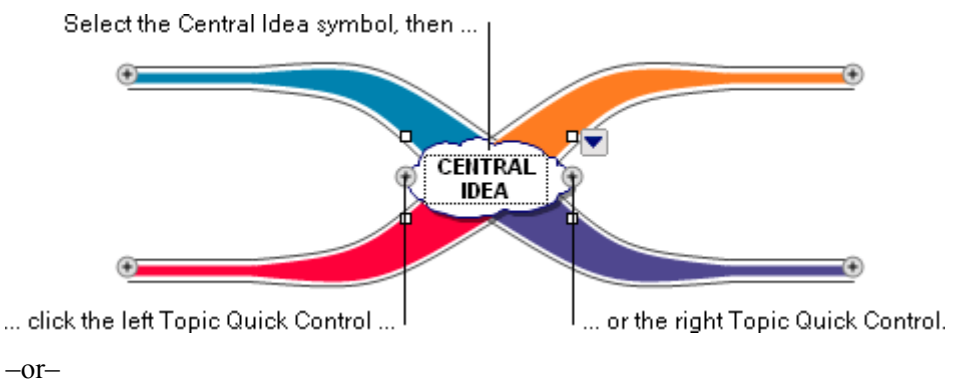

On the Main toolbar, click the Subtopic button.

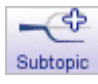

2. Enter the topic text.

# Adding topics to a mind map

An attached topic is an idea connected to the Central Idea symbol or to another topic. A detached topic is an unconnected idea, which can appear anywhere on the workspace. In Outline View, a detached topic appears at the central idea level.

There are several ways to add topics and subtopics to your mind map. When you add a topic, it appears at the same level and attached to the same branch as the selected topic. When you add a subtopic, it appears attached to and one level below the selected topic.

#### To add a subtopic:

- 1. Select the topic to which you want to add the subtopic.
- 2. Click the Add Topic Quick Control 🕀 at the end of the branch.

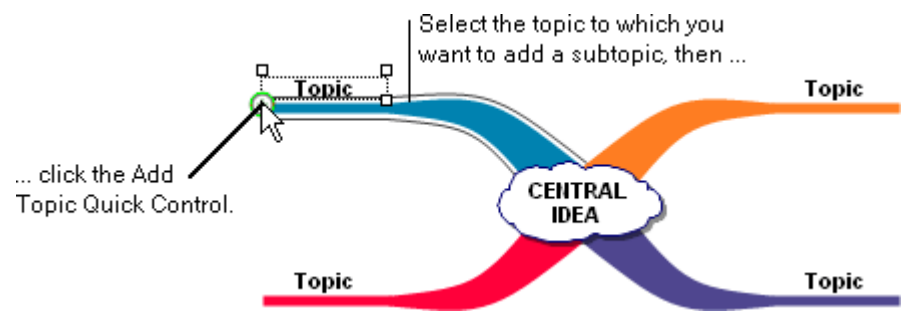

-or-

On the Main toolbar, click the Subtopic button.

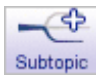

3. Enter the topic text.

#### To add a topic:

- 1. Select a topic at the same level on the branch.
- 2. Click the Add Topic Quick Control 🕀 at the junction before the selected topic.

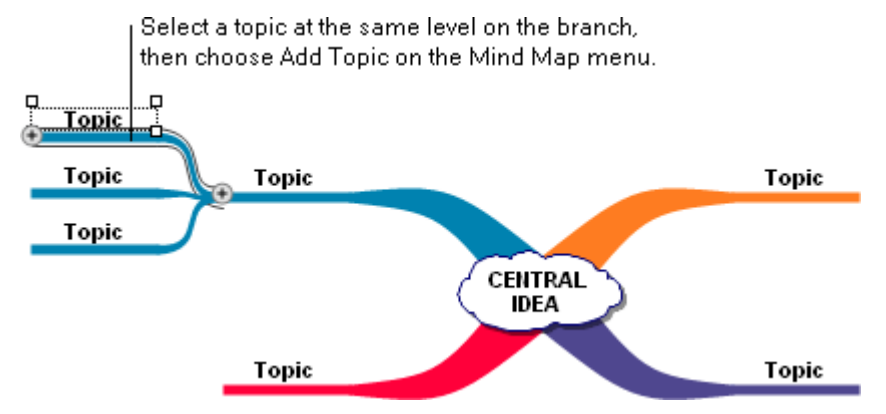

**3.** Enter the topic text.

**Note:** You can add topics and subtopics using the **Branch** menu. You can also use the shortcut menu by right-clicking (Windows) or holding down the Control key and clicking (Macintosh) the topic.

#### To add a detached topic:

> Click the background of the mind map, then type the topic text.

# Adding topics to a mind map using the RapidFire tool

You can use the RapidFire tool to quickly add a series of attached or detached topics. The advantage of using the RapidFire tool is that you can concentrate on adding your ideas, rather than adding topics one at a time.

When you add attached topics, they appear as subtopics connected to the selected topic. If no topic is selected, the topics appear as a detached branch.

After you select a RapidFire option, you can click the RapidFire button to enter ideas using the selected option.

#### To add attached topics using the RapidFire tool:

- 1. Select a topic or click the background of the mind map.
- 2. Click the **RapidFire Options** button **1**, then select **Attached**.

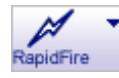

The RapidFire icon appears in the topic to show you the tool is turned on.

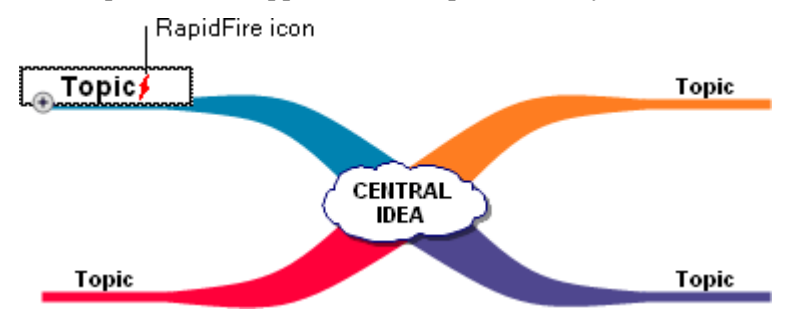

- 3. Enter an idea, then press Return (Macintosh) or Enter (Windows) after each idea.
- **4.** To turn off the RapidFire tool, click the **RapidFire** button or click the background of the mind map.

#### To add detached topics using the RapidFire tool:

- 1. Click the background of the mind map.
- 2. Click the **RapidFire Options** button **I**, then select **Detached**.

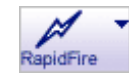

3. Enter an idea, then press Return (Macintosh) or Enter (Windows) after each idea.

Your ideas appear as unconnected topics on the mind map.

4. To turn off the RapidFire tool, click the **RapidFire** button or click the background of the mind map.

# Adding symbols to a mind map

You can use symbols to represent the ideas in a mind map. In addition to the libraries that come with Inspiration, you can use the symbols in the online symbol collection. It is easy to find symbols using the Search tab on the Symbol palette.

You can add a symbol to an existing topic or create a new, detached topic. Each topic can have one symbol.

#### To add a symbol to a topic:

Drag the symbol onto the topic.

-or-

Select the topic, then click the symbol on the Symbol palette.

#### To create a detached topic using a symbol:

> Drag the symbol onto the background of the mind map.

-or-

Click the background of the mind map, then click the symbol on the Symbol palette.

#### To replace a symbol:

> On the **Symbol palette**, drag the new symbol onto the existing symbol.

-or-

Select the topic, then click the new symbol on the Symbol palette.

# Searching for symbols

When you search for symbols, Inspiration searches the Inspiration libraries on your computer and the online symbol collection. Custom libraries are not searched. To search the online symbol collection, the Online Access option must be selected in Preferences. The Online Access option is selected by default. For more information, see Turning access to online resources on or off on page 220.

**Note:** In Diagram View, you can turn off the symbol searching feature for a specific document using the Template Wizard. For more information, see Working with templates on page 176.

#### To search for symbols:

- 1. In the box at the bottom of the Symbol palette, type a word that describes the symbol you are looking for, for example "dog."
  - You can enter one word or a phrase up to 256 characters.
  - Inspiration only returns symbols that contain all of the keywords you searched for. For example, to search for symbols containing a dog and a cat, enter "dog cat." Inspiration automatically searches for all symbols containing a dog and a cat.
  - To limit the search, enter the minus sign and a keyword. For example, to search for symbols containing a dog and a cat but not a mouse, enter "dog cat -mouse."
  - To search for animated symbols only, enter "animated" with your keywords.
- 2. To refine your search, select from the following options:
  - To search for clipart symbols, check the **Art** checkbox.
  - To search for photographic symbols, select **Photo**.
- **3.** Click the **Find** button **Q**.

# Showing a connection between two topics on a mind map

You can use a relationship link to show a connection between two topics on a mind map. The topics can be on the same branch, different branches or detached. You can also show a connection between any topic and the Central Idea symbol. After you add the relationship link, you can enter text that describes the connection.

#### To show a connection between two topics:

1. With no objects selected, click the **Relate** button on the **Main** toolbar.

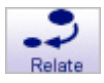

The cursor looks like this  $\mathbf{b}$ .

- 2. Select the topic where you want the link to begin.
- 3. On the topic where you want the link to end, click a connection point.

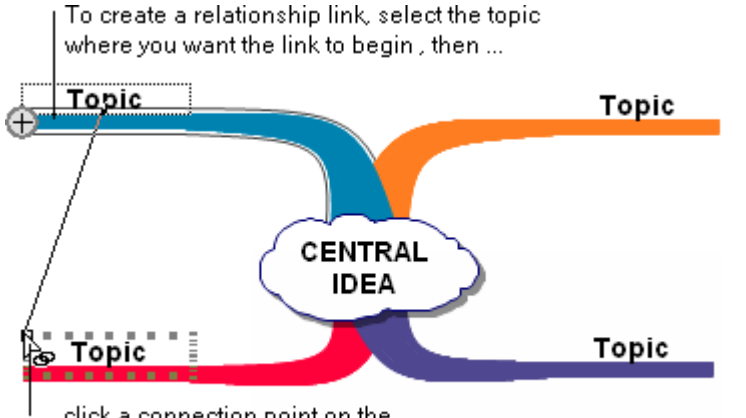

... click a connection point on the topic where you want the link to end.

4. Enter a description for the connection.

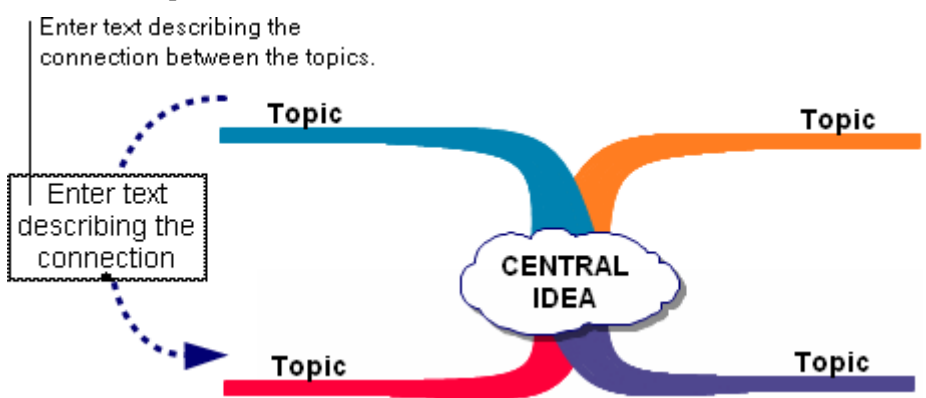

5. To turn off the Relate tool, click the **Relate** button, or click the background of the mind map.

### Moving the text on a relationship link

> To move the text on a relationship link, drag the selection handle on the text box.

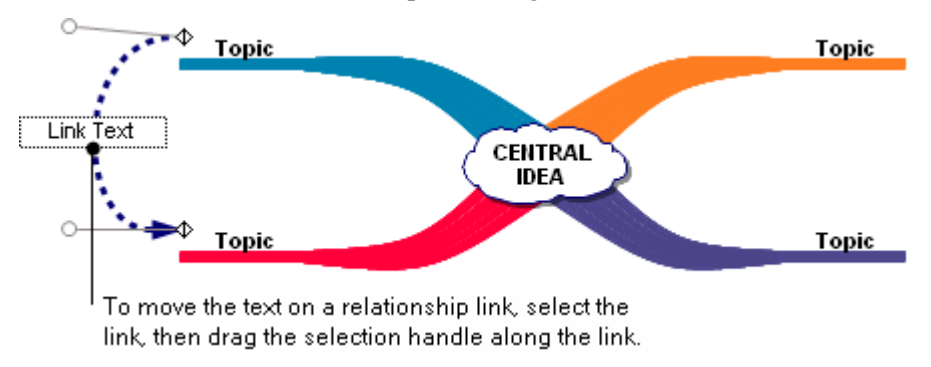

### Changing a relationship link's connection point

You can use the selection handle at either end of a relationship link to change the link's connection point. You can change the connection to another point on the same topic or move the relationship to a different topic.

#### To change a relationship link's connection point:

- 1. Select the relationship link.
- 2. Drag the selection handle at the end of the link to the new connection point.

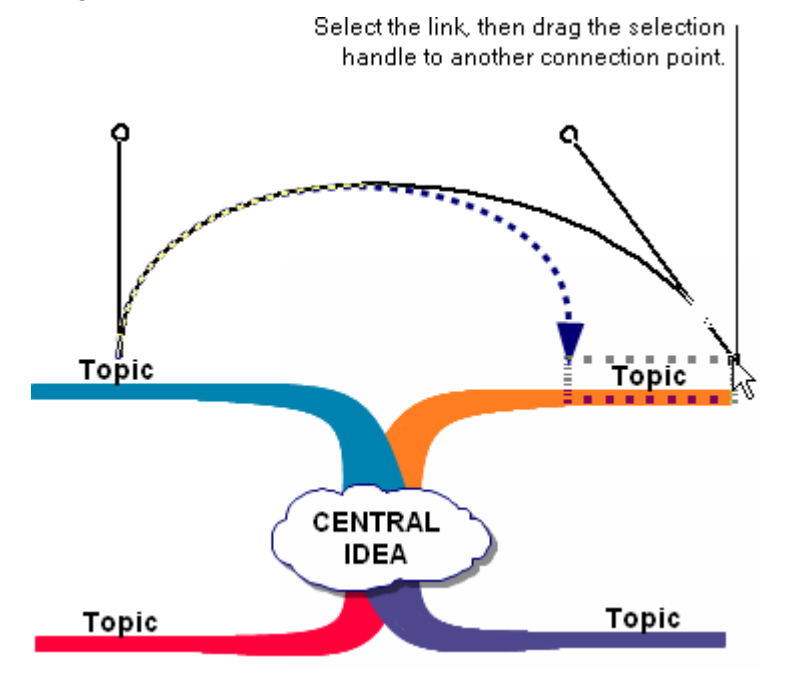

# Adjusting the shape of a relationship link

You can change the shape of the angle or curve in a relationship link using the resize handles that appear when you select the link. The number of resize handles varies depending on the line type, or shape, of the link. In the following example, the double-curve link has two resize handles. You can drag any resize handle to adjust the link's shape.

#### To adjust the shape of a relationship link:

- **1.** Select the relationship link.
- 2. Drag a resize handle to adjust the shape.

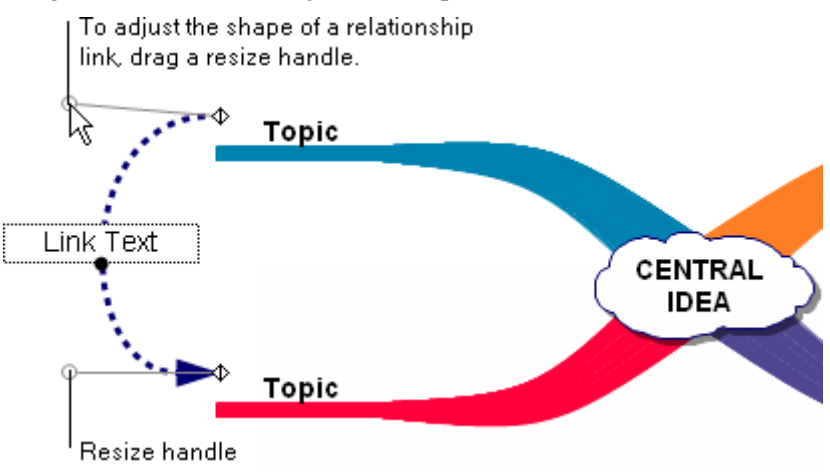

# Adding notes to a mind map

For each topic on a mind map, including the Central Idea symbol, a note is available. Notes allow you to expand your ideas and begin writing, while continuing to work in the visual format.

#### To add a note to a topic:

- 1. Select the topic or Central Idea symbol.
- 2. On the Main toolbar, click the Note button.

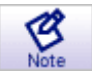

**3.** Enter your text into the note.

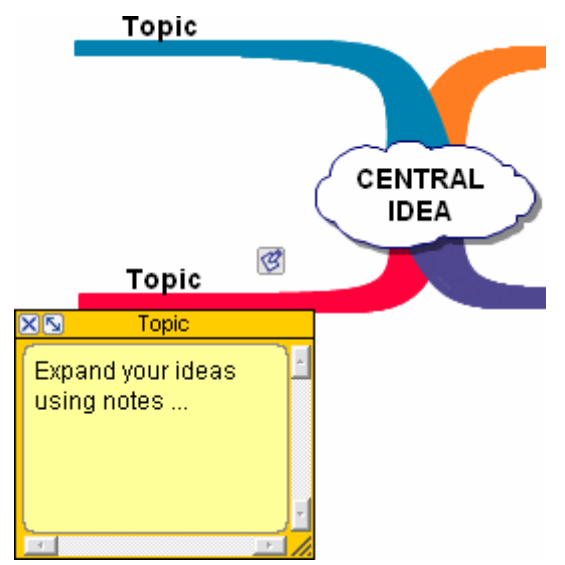

4. Click  $\boxtimes$  to close the note.

### Detaching or attaching a note on a mind map

After you add a note to a topic, you can move the note to any location on the mind map. When you detach a note from its topic, the note does not move when you move the topic. If you later decide that you want the note to move with the topic, you can reattach it.

#### To detach a note from its topic:

> Drag the note to a new location on the mind map.

The note is detached when the selection handles on the topic are not filled.

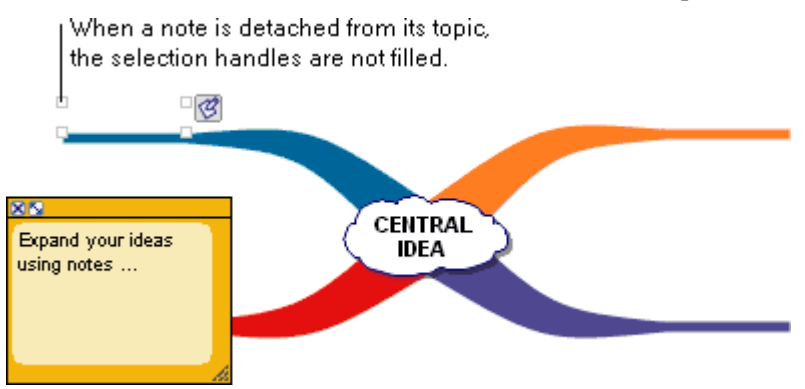

#### To attach a note to its topic:

Select the note, then choose **Reattach Note** on the **Branch** menu.

-or-

Drag the note to the topic.

The note is attached to the topic when the selection handles on the topic are filled.

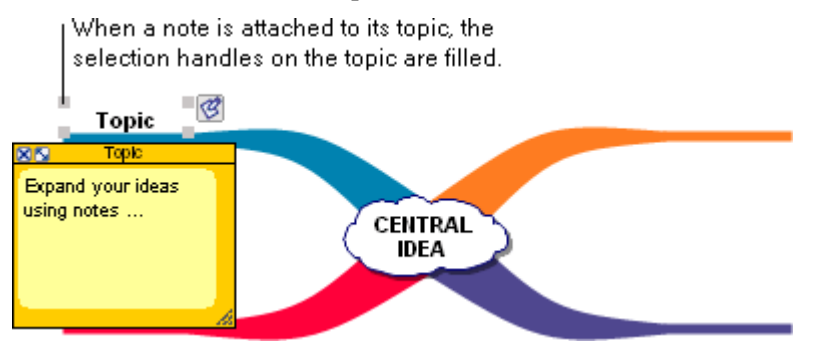

### Resizing a note on a mind map

> To increase or decrease the size of a note, drag the lower right corner of the note.

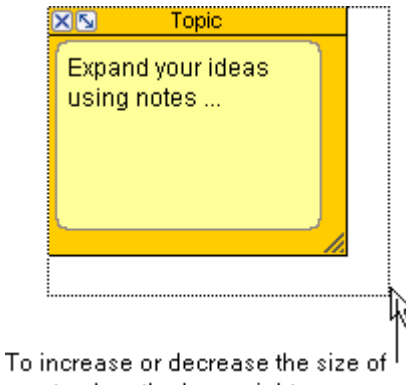

a note, drag the lower right corner.

To maintain the height to width proportions of the note, hold down the **Shift** key while you drag.

### Optimising the size of a note on a mind map

You can quickly resize a note to the minimum size required to display the entire contents of the note.

#### To optimise the size of a note:

 $\triangleright$  On the note, click the **Optimise** button **S**.

To return the note to its previous size, click the **Optimise** button **S** again.

# Creating an outline from a mind map

After you have your ideas in a visual format, you can easily create an outline of your mind map by switching to Outline View. Here, you can continue to develop your content in writing. Changes you make in Outline View are automatically made in Map View and vice versa.

#### To create an outline from a mind map:

> On the **Main** toolbar, click the **Outline** button.

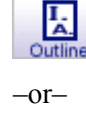

On the View menu, choose Outline.

To return to Map View from Outline View, click the Map button on the Main toolbar.

# Chapter 9: Working with your mind map

After you add topics, symbols, relationship links and notes to a mind map, you can arrange and edit the content.

# Viewing the mind map as you work

### Magnifying or reducing the view of a mind map

When you want to reduce the size of the document in the window, you zoom out. When you want to magnify the document, you zoom in. You can zoom in or out to a specific percentage. You can also fit the entire mind map into the window. Use the buttons in the lower left of the window to zoom in or out.

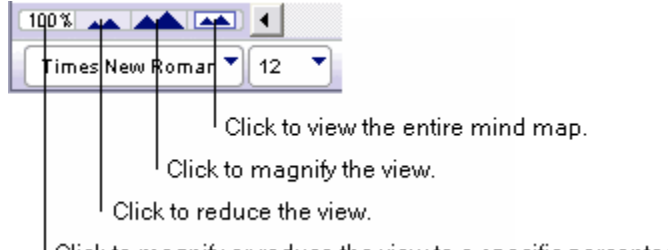

Click to magnify or reduce the view to a specific percentage.

**Note:** Zooming in and out does not change the actual size of the document, only the magnification at which you see it. To scale symbols, see Changing the size of a symbol on a mind map on page 158.

### Zooming in

Click the Zoom In button in the lower left of the window.

-or-

On the View menu, choose Zoom In.

### **Zooming out**

> Click the **Zoom Out** button **I** in the lower left of the window.

-or-

On the View menu, choose Zoom Out.

### Zooming to a specific percentage

Click the Change Zoom Level button in the lower left of the window, then select a percentage.

-or-

On the View menu, choose **Zoom**, then select a percentage.

| Fit to Window Ctrl+E |       |
|----------------------|-------|
| 200%                 |       |
| 150%                 |       |
| ✓ 100%               |       |
| 75%                  |       |
| 50%                  |       |
| 25%                  |       |
| 12%                  |       |
| 6%                   |       |
|                      |       |
| Times New Roman 🔻 12 | • B I |

Click the Change Zoom Level button, and then select a percentage to magnify or reduce the view.

### Fitting the entire document into the window

Click the Fit to Window button in the lower left of the window.

-or-

On the View menu, choose Zoom, then select Fit to Window.

### Positioning a mind map in the window

Sometimes you want to position the mind map in the window so you can see parts of it more easily. The Position tool makes it easy to move the mind map around within the window.

#### To position a mind map in the window:

- 1. On the Formatting toolbar, click the Position button
- 2. Drag the mind map in the direction you want.
- **3.** Click the **Position** button **1** to turn it off.

**Tip:** You can also hold down **Command+Option** (Macintosh) or **Ctrl+Alt** (Windows) and drag to move the mind map in the window.

### Showing or hiding Quick Controls on a mind map

Depending on your project, you may want to display the Quick Controls for notes, audio and subtopics in different ways.

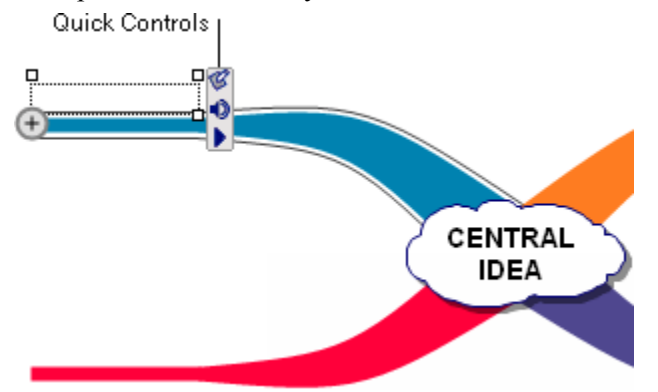

#### To show or hide Quick Controls:

- 1. On the View menu, choose Quick Controls.
- **2.** Do one of the following:

To show Quick Controls for selected topics only, select Show on Selection.

-or-

To show Quick Controls for all topics at all times, select Always Show.

-or-

To hide Quick Controls, select Never Show.

Note: The Add Topic Quick Control will always behave as if set to Show on Selection.

### Showing or hiding subtopics on a mind map

After you add topics to a mind map, you can show or hide any of the subtopics below any topic, including the central idea. You can also show or hide all subtopics on the mind map.

#### To show the subtopics below a topic:

- 1. Select the topic.
- 2. Click the Subtopic Quick Control **D**.

-or-

On the View menu, choose Subtopics, then select Show.

#### To hide the subtopics below a topic:

- 1. Select the topic.
- 2. Click the Subtopic Quick Control .

-or-

On the View menu, choose Subtopics, then select Hide.

#### To show all subtopics on a mind map:

> On the View menu, choose Subtopics, then select Show All.

#### To hide all subtopics on a mind map:

> On the View menu, choose Subtopics, then select Hide All.

### Showing or hiding notes on a mind map

After you add a note to a topic or to the central idea, you can open the note and edit the text. You can show or hide individual notes and you can show or hide all notes.

#### To show a note:

- 1. Select the topic.
- 2. Click the Note Quick Control **S**.

-or-

On the View menu, choose Notes, then select Show.

#### To hide a note:

 $\succ$  Click  $\boxtimes$  on the note.

-or-

Select the topic or note, and on the View menu, choose Notes, then select Hide.

#### To show all notes:

> On the View menu, choose Notes, then select Show All.

#### To hide all notes:

> On the View menu, choose Notes, then select Hide All.

# Selecting all or parts of a mind map

You select an object when you want to move, edit or format the object. You can select symbols, including imported graphics and video symbols, topics, branches, relationship links and draw objects.

### Selecting objects on a mind map

When you select one topic, all subtopics down the branch are also selected. When you select multiple topics, the subtopics down the branch are not automatically selected.

#### To select one object:

Click it.

#### To select multiple objects:

> Hold down the **Shift** key, then click each object.

-or-

If the objects are next to each other, you can drag the cursor across the objects until the marquee appears around them.

### Selecting all objects on a mind map

> On the Edit menu, choose Select All.

### Selecting all topics at the same level on a mind map

You can select all the topics at the same level on a mind map. This command allows you to format all the topics at once. For example, you could change the colour or the shape of the symbols for all the topics at the same level.

#### To select all topics at the same level on a mind map:

- 1. Select one topic at the level.
- 2. On the Edit menu, select This Level.

### Scrolling to a selected object on a mind map

If you scroll away from the current selection on a mind map, you can centre it in the window.

#### To scroll to a selected object on a mind map:

> On the Edit menu, choose Scroll to Selection.

# Positioning objects on a mind map

You can drag branches, notes and draw objects to change their position. You can also change the length of a branch by dragging it. Special commands allow you to evenly space objects, align objects and move objects one pixel at a time.

### Aligning objects on a mind map

You can align branches, topics and objects created using the Draw tools.

#### To align objects on a mind map:

- 1. Select at least two objects.
- 2. On the Effect menu, choose Align, then select an arrangement.

### Evenly spacing objects on a mind map

Use the Evenly Space command on the Effect menu to create an equal amount of space between selected objects. You can evenly space branches, topics and objects created using the Draw tools. You can choose to evenly space selected objects vertically or horizontally.

#### To space objects evenly:

- 1. Select at least three objects.
- 2. On the Effect menu, choose Evenly Space.
- **3.** Do one of the following:

To evenly space the objects vertically, select Vertical.

-or-

To evenly space the objects horizontally, select Horizontal.

### Positioning an object precisely using the Nudge tool

You can move symbols, notes and draw objects up, down, right or left one pixel at a time using the Nudge tool on the Formatting toolbar.

#### To position an object precisely:

- 1. Select the object.
- 2. On the Formatting toolbar, click the arrow on the Nudge button that points in the direction you want to move the object.

One click moves the object one pixel.

#### Notes:

- You can also use the arrow keys on your keyboard to nudge an object.
- You don't have to turn grid snap off to use the Nudge tool. It works the same way, whether grid snap is on or off.

# Detaching or attaching a branch on a mind map

You can detach a branch from a mind map and then reattach it to another branch or to the Central Idea symbol. When you detach a branch, it detaches at the currently selected topic.

#### To detach a branch:

- 1. Select the topic where you want to detach the branch.
- 2. On the Branch menu, choose Detach Branch.

#### To attach a branch:

Select the branch, then drag the branch to the topic where you want to attach it or to the Central Idea symbol.

When the branch is positioned to attach, an arrow indicates where the branch will appear.

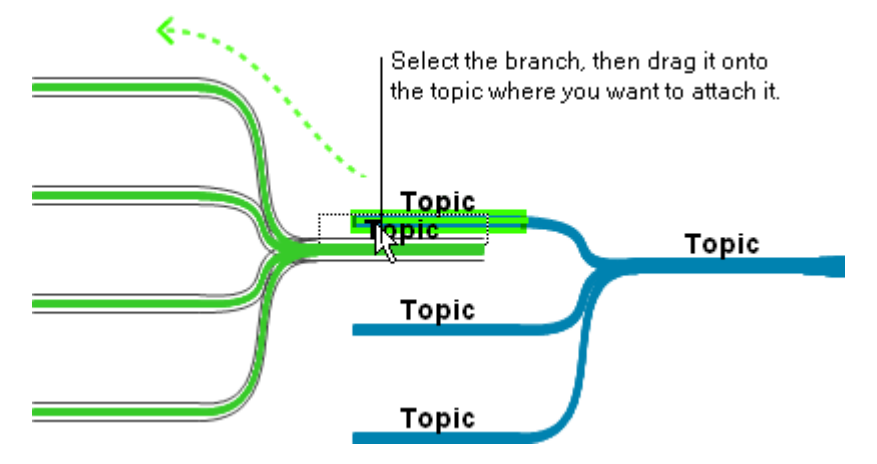

# Deleting objects on a mind map

When you want to remove an object from a mind map, you delete it. You can delete topics, branches, relationship links, notes and objects created using the Draw tools.

When you delete a topic, you also remove its subtopics.

Special commands allow you to remove a branch, remove a topic without removing its subtopics and delete a symbol from a topic.

#### To delete an object on a mind map:

- 1. Select the object.
- 2. Press the **Delete** or **Backspace** key.

-or-

On the Edit menu, choose Clear.

Note: You cannot delete or cut the Central Idea symbol on a mind map.

### Deleting a branch on a mind map

When you delete a branch, you remove the selected topic and the subtopics down the branch.

#### To delete a branch:

- 1. Select the highest level topic on the branch.
- 2. Press the Delete or Backspace key or choose Delete Branch on the Branch menu.

### Deleting a topic without deleting its subtopics

When you delete a topic without deleting its subtopics, the subtopics move up one level and attach to the next higher level topic.

#### To delete a topic without deleting its subtopics:

- 1. Select the topic.
- 2. On the Branch menu, choose Delete Topic Only.

### Deleting a symbol from a topic on a mind map

- 1. Select the topic.
- 2. On the Effect menu, choose Symbol, then select Remove.

# Cutting and pasting objects on a mind map

When you cut and paste an object, you remove it from its current location and place it in a new location. You can cut and paste topics, branches and objects created using the Draw tools.

When you cut and paste a branch, you can attach it to another topic, including the central idea. Or, you can paste it onto the background of the mind map where it becomes a detached branch.

#### To cut and paste an object on a mind map:

- 1. Select the object.
- 2. On the Edit menu, choose Cut.
- 3. Click the background of the mind map where you want the object to appear.

-or-

To attach a branch to a topic, select the topic.

4. On the Edit menu, choose Paste.

Note: You cannot delete or cut the Central Idea symbol on a mind map.

# Copying and pasting objects on a mind map

When you copy and paste an object, you create a copy of the object in a new location. You can copy and paste topics, branches and objects created using the Draw tools.

When you copy and paste a branch, you can attach it to another topic, including the central idea. Or, you can paste it onto the background of the mind map where it becomes an detached branch.

#### To copy and paste an object on a mind map:

- 1. Select the object.
- 2. On the Edit menu, choose Copy.
- **3.** Click the background of the mind map where you want the object to appear.

-or-

To attach a branch to another topic, select the topic.

4. On the Edit menu, choose Paste.

# **Undoing changes**

Undo cancels the last change you made. You can undo up to the last 50 changes.

#### To undo changes:

> On the Edit menu, choose Undo.

-or-

Press Command+Z (Macintosh) or Ctrl+Z (Windows).

To cancel an undo, choose Redo on the Edit menu.
# Chapter 10: Enhancing your mind map

After you arrange and edit the content in a mind map, you can enhance it using the options for formatting text, branches, symbols, relationship links and notes.

In addition, you can enrich the content of the mind map by importing graphics and videos created in other programs. You can import graphics and videos to use as symbols, and you can also import graphics into notes. You can create your own symbols and add graphic elements, such as geometric shapes and lines, using the Draw tools.

# Formatting text on a mind map

You can format the text in the Central Idea symbol, topics, relationship links and notes using the tools on the Formatting toolbar and the commands on the Text menu. For example, you can select a different font, change the text size and apply bold or italic formatting.

You can format all the text in an object by selecting the object (object level formatting) or you can format selected text (text level formatting). Text formatting is applied differently depending on whether you select the topic or you select text within the topic.

When you select a topic, the text formatting is applied to all subtopics down the branch, with two exceptions:

- Superscript or subscript formatting is applied only to the selected topic
- A subtopic down the branch with unique text formatting retains its formatting

When you select text within a topic and apply text formatting, the formatting is only applied to the selected text.

When you select multiple topics, text formatting is applied only to the selected topics and not to subtopics down the branches.

# Changing the font

- 1. Select the text or object.
- 2. On the Formatting toolbar, click the Font box Times New Roman, then select a font.

-or-

On the Text menu, choose Font, then select a font.

**Tip:** If you're using Windows, you can change the fonts that appear on the Inspiration Font menu. For more information, see Customising the font menu on page 220.

## Using fonts not on the Inspiration Font menu

If you are using Inspiration on a computer running Windows, you can use fonts that do not appear on the Inspiration Font menu.

#### To use a font not on the Inspiration Font menu (Windows):

- 1. Select the text or object.
- 2. On the Text menu, choose Font, then select More Fonts.

The Font dialog box appears.

- 3. On the Font menu, select the font.
- 4. Select the text size.

The font and size are applied to the selected text or objects.

**Tip:** If you're using Windows, you can change the fonts that appear on the Inspiration Font menu. For more information, see Customising the font menu on page 220.

## **Changing text size**

- 1. Select the text or object.
- 2. On the Formatting toolbar, click the Text Size box 12, then select a text size. -or-

On the Text menu, choose Size, then select a text size.

- 3. To use a size that doesn't appear on the text size menu, choose Other.
- 4. Enter a text size, then click **OK**.

Tip: To increase or decrease the size of selected text one point size at a time, on the Text menu, choose Size, then select Increase or Decrease.

## Applying bold formatting to text

- 1. Select the text or object.
- 2. On the Formatting toolbar, click the Bold button **B**.

-or-

On the Text menu, choose Style, then select Bold.

### **Italicising text**

- 1. Select the text or object.
- 2. On the Formatting toolbar, click the Italic button **1**.

-or-

On the Text menu, choose Style, then select Italic.

## **Underlining text**

- 1. Select the text or object.
- 2. On the Formatting toolbar, click the Underline button **U**.

-or-

On the Text menu, choose Style, then select Underline.

## Changing text colour

- 1. Select the text or object.
- 2. On the Formatting toolbar, click the Text Colour button , then select a colour. -or-

On the Text menu, choose Colour, then select a colour.

## Justifying text

- 1. Select the text or object.
- 2. On the Text menu, choose Justify, then select Left, Centre or Right.

# Applying superscript formatting

- 1. Select the text or object.
- 2. On the Text menu, choose Style, then select Superscript.

## Applying subscript formatting

- 1. Select the text or object.
- 2. On the Text menu, choose Style, then select Subscript.

## Changing text to all capital letters

- 1. Select the text or object.
- 2. On the Text menu, choose Style, then select ALL CAPS.

## Applying a white background to text on a mind map

You can apply a white background to the text in topics and relationship links. This text formatting option is useful when the topic text is inside the symbol or when the background of the mind map is a colour other than white.

#### To apply a white background to text:

- 1. Select the object.
- 2. On the Effect menu, choose White Text Background.

## Returning text to its original formatting on a mind map

When you apply formatting to selected text within a topic or relationship link, you can return the text to the formatting applied at the object level using the **Revert To Style** command on the **Text menu**.

#### To return text to its original formatting on a mind map:

- 1. Select the object.
- 2. On the Text menu, choose Revert to Style.

# Formatting branches on a mind map

You can increase or decrease the width of a branch and change the colour of a branch.

If you change the formatting of a branch, you can quickly reapply the formatting of the branch one level up using the Inherit Branch Format command on the Effect menu.

## Increasing or decreasing the thickness of a branch

When you change the thickness of a branch, you also change the thickness of the branches below the selected topic. In addition, if there is a line or frame around the symbol, it is increased or decreased proportionally.

#### To increase or decrease the thickness of a branch:

- 1. Select the highest level topic on the branch.
- 2. On the Formatting toolbar, do one of the following:
  - To increase the thickness of the branch, click the top of the **Branch Thickness** button

-or-

• To decrease the thickness of the branch, click the bottom of the **Branch Thickness** button

-or-

• On the Effect menu, choose Branch Thickness, then select Increase or Decrease.

## Changing the colour of a branch

When you change the colour of a branch, the colour is applied to the subtopics down the branch and to the line colour or frame colour of the symbols on the branch. If a subtopic has a unique line colour it retains its colour.

When you select multiple topics, the branch colour is applied only to the selected topics.

#### To change the colour of a branch:

- 1. Select the branch.
- 2. On the Formatting toolbar, click the Line Colour button, then select a colour.

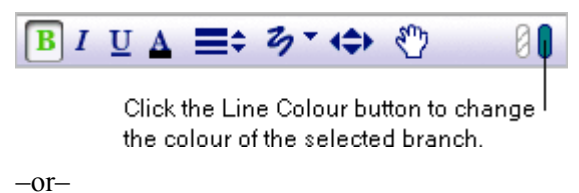

On the Effect menu, choose Branch Colour, then select a colour.

# Applying the formatting of a branch to a lower level branch

If you change the formatting of a lower level branch, you can quickly reapply the formatting of the branch's higher level topic using the Inherit Branch Format command on the Effect menu. When you use this command, the lower level branch inherits the text formatting and the branch colour of the branch one level up.

#### To apply the formatting of a branch to a lower level branch:

1. Identify the topic you want to inherit the formatting from and select the subtopic you wish to change.

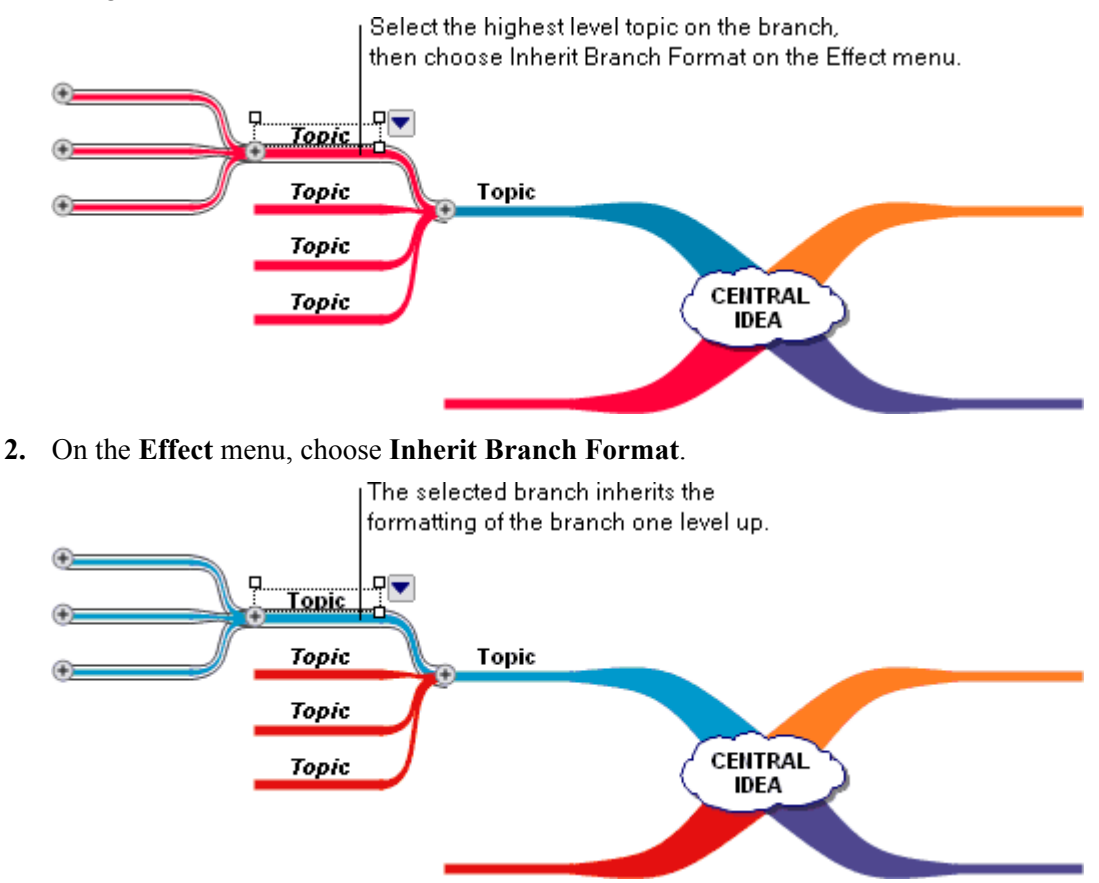

# Formatting relationship links on a mind map

You have many options for formatting relationship links. You can choose from four different line types, or shapes: standard, right angle, single curve and double curve. You can apply a solid or dashed line to a relationship link. You can also change the colour, thickness, arrow direction and arrowheads.

## Changing the line type of a relationship link

There are four line types, or shapes, you can apply to a relationship link:

• A Straight relationship link connects topics with a straight line. Straight relationship link

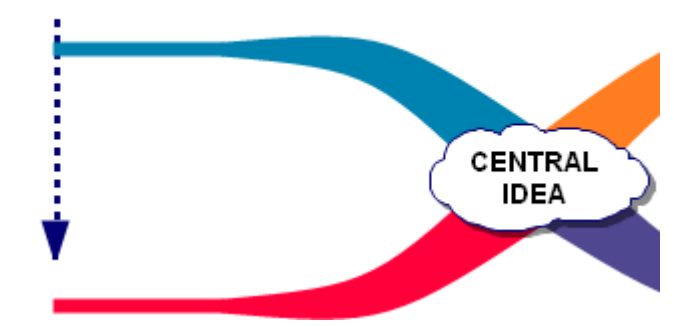

• A Right Angle relationship link connects topics with a 90-degree angle. Right angle relationship link

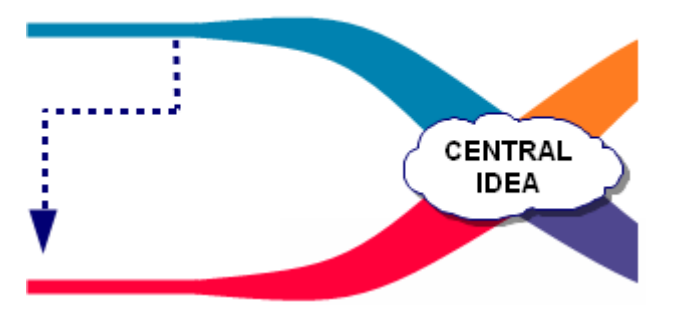

• A Single Curve relationship link connects topics with a curved line that has one bend. Single curve relationship link

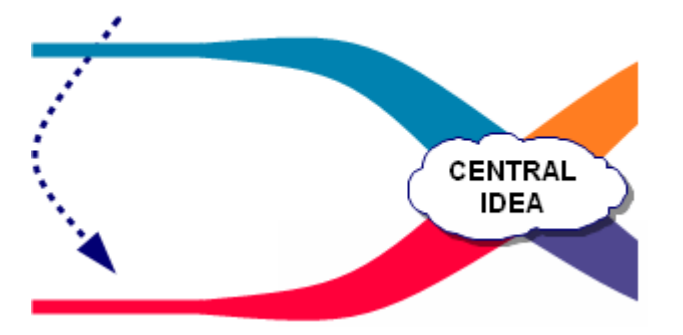

• A Double Curve relationship link connects topics with a curved line that has two bends. Double curve relationship link

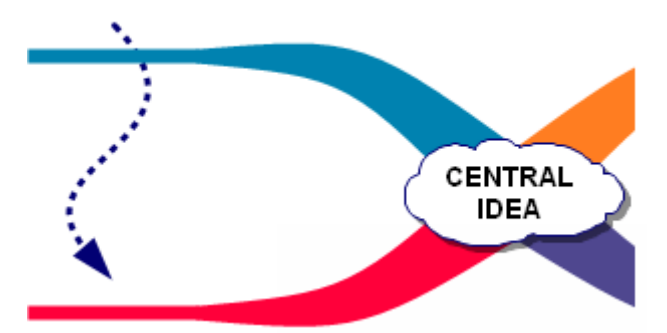

After you apply a line type to a relationship link, you can adjust the shape of the line.

#### To change the line type of a relationship link:

- 1. Select the relationship link.
- 2. On the Effect menu, choose Relationship > Line Type, then select a line type.

## Applying a dashed or solid line to a relationship link

- 1. Select the relationship link.
- 2. On the Effect menu, choose Relationship, then select Dashed Line.

The relationship link is a dashed line when a check appears next to Dashed Line on the **Effect** > **Relationship** menu.

## Changing the colour of a relationship link

- 1. Select the relationship link.
- 2. On the Formatting toolbar, click the Line Colour button, then select a colour.

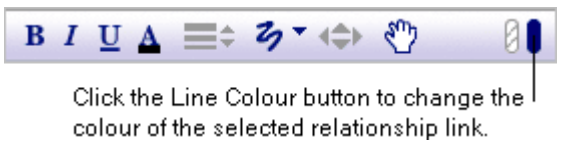

-or-

On the Effect menu, choose Relationship > Line Colour, then select a colour.

## Changing the thickness of a relationship link

- 1. Select the relationship link.
- 2. On the Effect menu, choose Relationship > Line Thickness, then select a line thickness.

## Changing arrow direction on a relationship link

- 1. Select the relationship link.
- 2. On the Effect menu, choose Relationship > Arrow Direction, then select an arrow direction.

## Changing arrowhead style on a relationship link

- **1.** Select the relationship link.
- 2. On the Effect menu, choose Relationship > Arrowheads, then select a style.

# Working with notes on a mind map

In addition to formatting the text in note, you can change the fill and line colour of the note. You can also enrich the content of a note by importing a graphic created in another program.

## Changing the colours of a note on a mind map

The fill colour is the colour inside the note. The line colour is the border around the note.

#### To change the fill colour of a note:

- 1. Select the note.
- 2. On the Formatting toolbar, click the Fill Colour button, then select a colour.

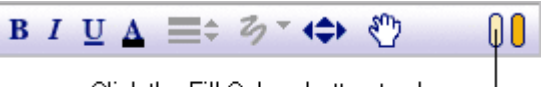

Click the Fill Colour button to change the fill colour of the selected note.

#### To change the line colour of a note:

- 1. Select the note.
- 2. Click the Line Colour button on the Formatting toolbar, then select a colour.

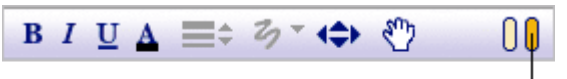

Click the Line Colour button to change the line colour of the selected note.

## Importing a graphic into a note on a mind map

In Windows, you can import GIF, JPEG, PICT, TIFF, Windows Bitmap (\*.bmp) and Windows Metafile (\*.wmf) files. In the Mac OS, you can import GIF, JPEG, PICT, PNG and TIFF files. To import PNG or TIFF files, your computer must have QuickTime. You can insert only one graphic into each note. The graphic is inserted at the end of any text you have already entered. If you insert a second graphic, it replaces the first. To install QuickTime, choose **Get QuickTime** on the **Help** menu.

#### To insert a graphic into a note on a mind map:

1. Select the topic, then click the Note Quick Control .

-or-

On the View menu, choose Notes, then select Show.

- 2. On the Edit menu, choose Insert Graphic.
- 3. Select the graphic file you want to insert, then click Open.

#### Notes:

- You can drag and drop a graphic into a note. Select the topic where you want the graphic to appear in notes, then click the **Note Quick Control** or on the **View** menu, choose **Notes**, then select **Show**. Open the folder containing the graphics file you want to place in the note. Arrange the program windows so that both the graphics file and the Inspiration window are visible. Drag the graphics file to the note. You cannot drag a graphic into a note from within the same mind map.
- You can copy and paste a graphic into a note. In the graphics editing program, copy the graphic. Select the topic where you want the graphic to appear in notes. Click the **Note Quick Control** or on the **View** menu, choose **Notes**, then select **Show**. On the **Edit** menu, choose **Paste**.
- When you drag and drop or copy and paste a file that QuickTime does not recognise, Inspiration creates a hyperlink to the file.

# Working with symbols on a mind map

There are several ways you can create your own unique symbols to use on a mind map. The custom strip symbol allows you to add text or a simple graphic to the symbol. You can also create symbols using imported graphics and videos.

You can increase or decrease the size of a symbol. And you can change the way a symbol looks using format options that include colour, frame, shadow and text background.

For information about adding symbols to a mind map, see Adding symbols to a mind map on page 128.

## Using the custom strip symbol on a mind map

You can use the custom strip symbol to create a symbol with text or a graphic in it.

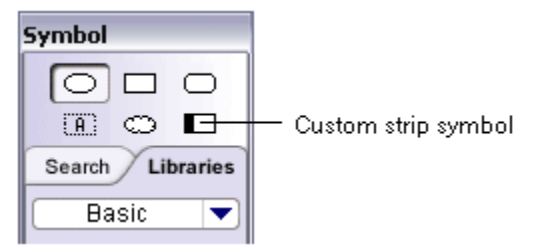

When you add the custom strip symbol to your mind map, the strip area is blank. You can enter text or draw a simple picture in the strip area. On the Mac OS, you can also copy and paste a graphic created in another program into the strip area. First, you add the custom strip symbol to your mind map. Then you add the text or graphic. After you create a custom strip symbol, you can add it to a custom library so it is available to use in other diagrams or mind maps. For more information, see Adding a symbol to a custom library on page 200.

#### To add text to a custom strip symbol:

- 1. Select the custom strip symbol.
- 2. Click the strip area in the symbol

-or-

On the Effect menu, choose Symbol, then select Edit Custom Strip.

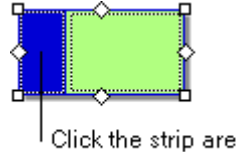

Click the strip area to add text to the custom strip symbol.

- 3. Select Text Editor.
- 4. Enter the text you want to appear in the strip area.
- 5. Format the text using the available options.
- 6. Click OK.

**Tip:** To display a person's name vertically one character at a time, enter the name one character at a time, pressing **Return** (Macintosh) or **Enter** (Windows) after each letter.

#### To add a picture to a custom strip symbol:

- 1. Select the custom strip symbol.
- 2. Click the strip area in the symbol

-or-

On the Effect menu, choose Symbol, then select Edit Custom Strip.

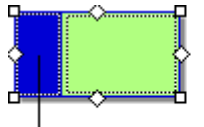

<sup>I</sup>Click the strip area to add a graphic to the custom strip symbol.

- 3. Select Fat Bits Editor.
- 4. Click inside the Fat Bits Editor box to create a picture.

Here are some techniques you can use:

- Click a location to change a black pixel to white.
- Drag to draw a continuous line.
- To draw a thinner line, hold down the Command key (Macintosh) or Ctrl key (Windows) as you draw.
- To draw an even thinner line, press the **Option** key (Macintosh) or **Ctrl+Shift** keys (Windows) while you draw.
- 5. To erase your drawing and begin again, click the Clear button.
- 6. When you finish, click OK.

The custom strip symbol appears in your diagram with the picture you drew in the strip.

#### To copy and paste a graphic into a custom strip symbol (Mac OS only):

- 1. In the graphics program, copy the graphic to the clipboard.
- 2. In Inspiration, click the strip area in the symbol.

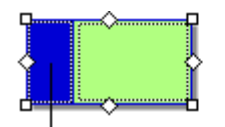

Click the strip area, and then click Paste to copy a graphic on the Clipboard into the custom strip symbol.

- 3. Select Fat Bits Editor.
- 4. Click Paste.
- 5. Click OK.

## Importing graphics for symbols in Map View

You can use graphics created in other programs to represent your ideas. You can also use scanned photographs or any other graphic images. In Windows, you can import GIF, JPEG, PICT, TIFF, Windows Bitmap (\*.bmp) and Windows Metafile (\*.wmf) files. In Mac OS, you can import GIF, JPEG, PICT, PNG and TIFF files. To import PNG or TIFF files, your computer must have QuickTime. To install QuickTime, choose **Get QuickTime** on the **Help** menu.

To add an imported graphic to a custom symbol library, see Adding symbols to custom libraries on page 200.

#### To import a graphic for a symbol in Map View:

- 1. Click where you want to place the graphic.
- 2. On the Edit menu, choose Insert Graphic.
- 3. Select the graphic file, then click **Open**.

#### Notes:

- You can drag and drop a graphic from a graphics editing program or drag and drop the graphics file. Arrange the program windows so that both the graphic and the Inspiration window are visible. Drag the graphic to the mind map.
- To copy and paste a graphic onto a mind map, in the graphics editing program, copy the graphic. On the mind map, click where you want the graphic to appear. On the **Edit** menu, choose **Paste**.
- When you import a file that QuickTime does not recognise, Inspiration creates a hyperlink to the file.

## Importing videos for symbols in Map View

Video symbols are symbols that play digital video files. You can use video symbols to represent ideas. You create video symbols by importing videos created in other programs. You can insert AVI, MPG and QuickTime files and any type of video file that can be viewed using QuickTime. To install QuickTime, choose **Get QuickTime** on the **Help** menu.

The first frame of the video is the symbol image that appears. Click the **Video** button **t** to show the video controls. You can pause the video and select that frame as the video symbol image.

#### To create a video symbol in Map View:

- 1. Click where you want to place the video symbol.
- 2. On the Tools menu, point to Insert Video or Sound, then select Video.
- 3. Select the video file, then click **Open**.

#### Notes:

- You can drag and drop a video from a video editing program or drag and drop the video file. Arrange the program windows so that both the video and the Inspiration window are visible. Drag the video to the mind map.
- To copy and paste a video onto a mind map, in the video editing program, copy the video. In the mind map, click where you want the video symbol to appear. On the **Edit** menu, choose **Paste**.
- When you import a file that QuickTime does not recognise, Inspiration creates a hyperlink to the file.
- To reduce file size, you can create video symbols using streaming video. Streaming video files are stored on a network server and are not embedded in the Inspiration document. When you play the video symbol, the video is sent in a continuous stream over an Internet connection and displayed on your computer. For more information about creating streaming videos, see the documentation for QuickTime.

## Resizing a symbol on a mind map

You can change the size of any symbol, including imported graphics and video symbols. The behaviour for resizing a symbol varies depending on the type of symbol. Vector symbols (which appear in the Symbol palette as white with a black outline and have changeable line and fill colours) resize freely by default. Non-vector symbols (which include photo-quality and multicolour symbols, video symbols and animated symbols) resize proportionally by default.

#### To change the size of a non-vector symbol:

- 1. Select the symbol.
- 2. Drag a selection handle to increase or reduce the size.

To resize the symbol freely, hold down the Shift key as you drag.

Hold down the Shift key and drag a selection handle to change the size of a non-vector symbol.

#### To change the size of a vector symbol:

- 1. Select the symbol.
- 2. Drag a selection handle to increase or reduce the size.

To resize a vector symbol proportionally, hold down the Shift key as you drag.

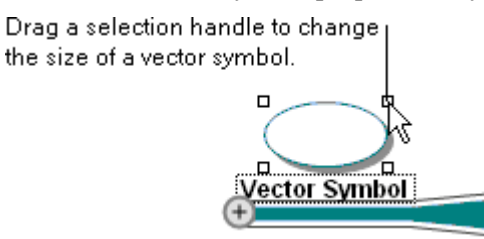

## Returning a symbol to its original size

If you resize a symbol or imported graphic, you can easily return it to its original size.

#### To return a symbol to its original size:

- 1. Select the symbol.
- 2. On the Edit menu, choose Original Size Graphic.

#### Formatting symbols on a mind map

#### Changing the colours of a symbol on a mind map

You can change the fill colour of a symbol.

When you change the line colour, you change the colour of the line around the symbol or, if the symbol has a frame, the frame. Changing the line colour of a symbol also changes the colour of the branch. For more information, see Changing the colour of a branch on page 149.

You can also change any colour in a multi-colour symbol, including imported GIFs.

#### To change the fill colour of a symbol:

- **1.** Select the symbol.
- 2. On the Formatting toolbar, click the Fill Colour button, then select a colour.

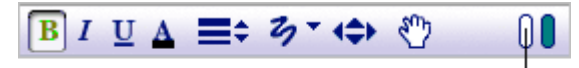

Click the Fill Colour button to change the fill colour of the selected symbol.

#### To change the colours of a multi-colour symbol:

- **1.** Select the symbol.
- 2. On the Formatting toolbar, click an Image Colour button, then select a colour.

### Displaying topic text inside a symbol on a mind map

In Map View, topic text is always displayed as a caption beneath a symbol image. When a topic is detached, the topic text can be displayed inside the symbol or beneath the symbol. When the text is inside a symbol, it can be useful to apply a white background to the text to make it more visible. For more information, see Applying a white background to text on a mind map on page 148.

#### To display topic text inside a symbol on a mind map:

- 1. Select the topic.
- 2. On the Effect menu, choose Symbol, then clear the check next to Captioned Text.

The topic text is displayed as a caption when a check appears next to **Captioned Text** on the **Effect > Symbol** menu.

## Adding a frame to a symbol on a mind map

You can add a frame to any multicolour, photo-quality or animated symbol. The colour and thickness of the frame are determined by the colour of the associated branch.

#### To add a frame to a symbol on a mind map:

- **1.** Select the symbol.
- 2. On the Effect menu, choose Symbol, then select Frame.

The symbol has a frame when a check appears next to **Frame** on the **Effect > Symbol** menu.

## Adding a shadow to a symbol on a mind map

To add a shadow to a multicolour, photo-quality or animated symbol in Map View, you must first add a frame to the symbol.

#### To add a shadow to a symbol on a mind map:

- **1.** Select the symbol.
- 2. On the Effect menu, choose Symbol, then select Shadow.

The symbol has a shadow when a check appears next to **Shadow** on the **Effect > Symbol** menu.

# Changing the background colour on a mind map

You can change the colour of the background that appears on your screen.

#### To change the background colour:

> On the Effect menu, choose Background Colour, then select a colour.

# Creating graphics or text using the Draw tools in Map View

You can use the Draw tools to enhance a mind map with lines, geometric shapes and text. You can also use the Draw tools to create custom symbols.

The Draw tools are located on the Formatting toolbar. For more information about using them see, Working with draw objects in a diagram on page 75.

# Chapter 11: Enriching the content of your documents

# Working with hyperlinks

You can enrich your Inspiration documents by adding hyperlinks that connect your document to other documents, including web sites, Inspiration documents and files created in other programs. You can also create hyperlinks that are email addresses that when clicked open the user's email program.

# **Creating hyperlinks**

You can add hyperlinks to symbols, links, topics, and notes as well as text boxes created using the Draw tools.

## Inserting a hyperlink to a web page

#### To insert a hyperlink to a web page:

Copy and paste the Internet address onto your document.

-or-

> Drag and drop the Internet address onto your document.

-or-

> Type the Internet address in your document.

For example, type "www.inspiration.com."

#### To insert a hyperlink to a web page using selected text:

1. Select the text to be displayed as a hyperlink.

For example, select the text "Please visit our web site."

2. On the Main toolbar, click the Hyperlink button.

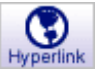

- 3. Select Web Page.
- **4.** In the **Link To** box, type the Internet address (URL) following the "http://" prefix. For example, type "www.inspiration.com."
- 5. Click OK.

## Inserting a hyperlink to another file

You can insert hyperlinks to Inspiration documents, Microsoft Word documents, or any other type of file on your computer. After you insert hyperlinks, you can make copies of your Inspiration document and all hyperlinked files using the **Gather Hyperlinked** files command on the **File** menu.

*Note:* Graphics files are inserted as symbols, video files are inserted as video symbols and audio files are inserted as attached sound files.

#### To insert a hyperlink to another file:

Copy and paste the file onto your document.

-or-

> Drag and drop the file onto your document.

-or-

> Click the **Hyperlink** button on the **Main** toolbar.

#### To insert a hyperlink to another file using selected text:

1. Select the text to be displayed as a hyperlink.

For example, if you want to create a hyperlink to a document about reptiles, you might select the text "Read more about reptiles."

2. On the Main toolbar, click the Hyperlink button.

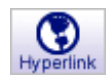

The selected text appears in the Hyperlink Text box. You can edit the text.

3. Click Select File.

For example, you might want to create a hyperlink to a document called "Reptile Reference.doc."

The Hyperlink dialog appears with the path and name of the file you selected in the Link To box.

- 4. Select the document, then click **OK**.
- 5. Click OK.

## Inserting a hyperlink to a new Inspiration document

You can insert a hyperlink to a new Inspiration document that you create "on the fly." The new document is connected to the document you are currently working on using a hyperlink.

#### To insert a hyperlink to a new Inspiration document:

1. Select the text to be displayed as a hyperlink.

For example, if you want to create a separate bibliography you might select the text "Bibliography." If you don't select any text, Inspiration automatically inserts the name of the new file at the insertion point in the document.

2. On the Main toolbar, click the Hyperlink button.

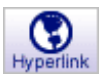

3. Select New Inspiration Document.

The selected text appears in the Hyperlink Text box. You can edit the text.

4. Click OK.

The Save dialog appears with the selected text as the file name.

5. Navigate to the folder where you want to save the file.

Inspiration automatically opens the folder where the original document is located.

6. Type a name for the file, then click Save.

The new document opens with the same defaults as the original document.

## Inserting a hyperlink to an email address

You can insert a hyperlink to an email address. For example, you might create a hyperlink that reads "Contact me" or "Send me email." When the reader of your document clicks the hyperlink, an email message with the correct email address in the **To:** line is created, provided the reader has an email program installed.

**Note...** Email hyperlinks work properly only if the reader of the document has an email program installed and has access to an authorised email system. For more information, consult the documentation for your computer or your system administrator.

#### To insert a hyperlink to an email address:

1. Select the text to be displayed as a hyperlink.

For example, select the text "Send me email." If you don't select any text, Inspiration automatically inserts the email address at the insertion point in the document.

2. On the Main toolbar, click the Hyperlink button.

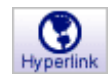

3. Select Email.

The selected text appears in the Hyperlink Text box. You can edit the text.

4. In the Mail To: box, type the email address.

For example, "techsupport@inspiration.com."

5. Click OK.

#### Inserting a hyperlink using drag and drop

You can add hyperlinks by dragging and dropping hyperlinked text or pictures from your web browser onto the document. File hyperlinks can also be inserted by dragging them from your desktop.

#### To insert a hyperlink to a web page or email address using drag and drop:

> Drag the hyperlinked text or picture from your web browser onto your Inspiration document.

#### To insert a hyperlink to another file using drag and drop:

> Drag the file you want to hyperlink to onto your Inspiration document.

## Turning automatic formatting of hyperlinks on or off

Inspiration automatically formats Internet addresses (URLs) as hyperlinks with blue, underlined text. For example, if you type "www.inspiration.com" in your document, the text will automatically display as a hyperlink.

You can turn off automatic formatting of hyperlinks if you do not want Internet addresses (URLs) to be displayed as hyperlinks.

#### To turn automatic formatting of hyperlinks on or off:

> On the **Tools** menu, choose **Hyperlink**, then select **URL Auto-detection**.

-or-

- 1. On the Utility menu, choose Preferences
- 2. Click Behaviours.
- 3. Select the URL Hyperlink Auto-detection checkbox.

Automatic formatting of hyperlinks is on when a check appears in the URL Auto-detection checkbox.

## Turning hyperlinks on or off

You can make the hyperlinks in a document unavailable. This can be useful when you want to edit hyperlinks or when you don't want a reader of the document to follow the hyperlinks.

#### To turn hyperlinks on or off:

> On the Tools menu, choose Hyperlink, then select Live Hyperlinks.

-or-

- 1. On the Utility menu, choose Preferences
- 2. Click Behaviours.
- 3. Select the Live Hyperlinks checkbox.

Hyperlinks are available when a check appears in the Live Hyperlinks checkbox.

## Gathering hyperlinked files

When a document contains hyperlinks to other files, you can use the Gather Hyperlinked Files command to create one folder that contains a copy of the original file and a folder containing a copy of each hyperlinked file. This procedure makes it easy to manage the files and distribute them to other people.

#### To gather hyperlinked files:

- 1. On the File menu, choose Gather Hyperlinked Files.
- 2. In the Gather into folder box, type a name for the folder.
- 3. Click Save.

Inspiration creates a new folder containing a copy of your original document and a folder containing a copy of each hyperlinked file. The original documents remain in their original location.

## Following a hyperlink

Click a hyperlink to go to the linked file or web page.

-or-

Select the item—symbol, link, note, draw object or topic—containing the hyperlink. On the **Tools** menu, choose **Hyperlink**, then select **Launch**.

**Note:** When you select an object that contains more than one hyperlink, Inspiration follows the first hyperlink.

## **Editing a hyperlink**

- 1. Click directly before the first character in the hyperlink or directly after the last character.
- 2. Drag the cursor across the hyperlink.

Tip: You can also use the arrow keys to move the cursor inside the link.

3. Edit the text, then click away from the link.

You can also make hyperlinks unavailable when you want to edit a hyperlink. Making hyperlinks unavailable prevents you from unintentionally launching a hyperlink when you are editing it. See Turning hyperlinks on or off on page 166.

## **Removing a hyperlink**

Select the hyperlink, then press the Clear (Macintosh) or Delete (Windows) key.

-or-

- 1. Place the cursor inside the hyperlink.
- 2. On the Tools menu, choose Hyperlink, then select Insert.
- 3. Click Remove Hyperlink.

# Working with audio

You can use audio tools to learn about Inspiration, illustrate and expand document content and listen to document content.

- Use the Talking Interface to read the text in menus, buttons and other program elements onscreen.
- Record audio using the Insert Video or Sound command on the Tools menu.
- Import audio files created in other programs.
- Use the Listen tool to read the content in a document.

### Choosing the computer voice

You can choose the voice that the computer uses when you use the Listen tool or the Talking Interface.

#### To choose the computer voice:

- 1. On the Tools menu, choose Voices.
- 2. Select a voice, then click Choose.

## Automatically read text in program menus and buttons

- 1. On the Utility menu, choose Preferences.
- 2. Click Audio.
- 3. Select the Talking Interface check box.

The computer automatically reads text in program menus and buttons when a check appears in the **Talking Interface** check box.

## Showing or hiding the Listen tool on the Main toolbar

- 1. On the Utility menu, choose Preferences.
- 2. Click Audio.
- 3. Select Listen tool, then click OK.

The Listen tool is displayed on the **Main** toolbar when a check appears in the **Listen Tool** check box.

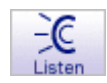

## Listening to symbol or topic text in a document

To listen to the text of symbols or topics in a document, you must first show the Listen tool on the Main toolbar. To show the **Listen tool** on the **Main toolbar**, see Showing or hiding the Listen tool on the Main toolbar on page 168.

#### To listen to symbol or topic text in a document:

1. On the Main toolbar, click the Listen button.

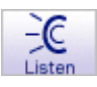

- 2. To listen to the text in an item, select it.
- **3.** To turn off the **Listen** tool, click the **Listen** button.

## **Recording and playing audio**

You can record audio and attach it to a symbol or topic. To record audio, you must turn on sound recording in Preferences, and your computer must have a microphone. You can attach one recording or audio file to each symbol or topic.

To turn on sound recording, see Turning recording on or off on page 169.

#### To record a sound:

- **1.** Select the symbol or topic.
- 2. On the Tools menu, choose Insert Video or Sound, then select Record Sound.
- 3. In the recording control box, click Record to begin recording.
- 4. Generate the sound.

The maximum length of a recorded sound is 30 seconds. You can click **Stop** at any time to end recording.

5. When you finish recording, click Save.

Click the Audio Quick Control 🕥 to play the recording.

## Turning recording on or off

- 1. On the Utility menu, choose Preferences.
- 2. Click Audio.
- 3. Select Sound Recording, then click OK.

You can record sound when a check appears in the Sound Recording check box.

## Attaching an audio file to a symbol or topic

You can attach AIFF, Midi, MP3 and WAV files to symbols and topics. You can attach one audio file or one recorded sound to each symbol or topic. To attach an audio file, your computer must have QuickTime. To install QuickTime, choose **Get QuickTime** on the **Help** menu.

#### To attach an audio file to a symbol or topic:

- 1. Select the symbol or topic.
- 2. On the Tools menu, choose Insert Video or Sound, then select Sound File.
- 3. Open the folder where the audio file is located.
- 4. Select the file, then click **Open**.

Click the Audio Quick Control 💿 to play the recording.

# **Playing a recording**

- Click the Audio Quick Control on the symbol or topic. -or-
- 1. Select the symbol or topic.
- 2. On the Tools menu, choose Play, then select Sound.

## Removing a recording or attached audio file

- 1. Select the symbol or topic with the recording.
- 2. On the Tools menu, choose Remove Sound.

# Working with the checklist

As you work on a document, you can use the checklist to track your progress. When you check a symbol in Diagram or Map View, the corresponding topic in Outline View is also checked.

You can use Smart Checklist to automatically check subtopics when you check a symbol or topic and vice versa. When Smart Checklist is on, checking a symbol or topic automatically checks its subtopics. Likewise, checking off all the subtopics below a symbol or topic automatically checks the symbol or topic.

#### To show or hide the checklist:

> On the **Tools** menu, choose **Show Checklist**.

The checkboxes show when a check appears next to Show Checklist on the Tools menu.

In Outline and Map View, a checkbox is displayed to the left of a topic. In Diagram View, a checkbox is displayed at the lower right of the symbol.

#### To turn Smart Checklist on or off:

> On the View menu, choose Smart Checklist.

Smart Checklist is on when a check appears next to Smart Checklist on the Tools menu.

## Sorting checked topics

In Outline View, you can sort topics by the state of the checkbox associated with each topic. To sort topics by the state of the checkbox, you must first enable **Show Checkboxes** on the **Tools** menu. When you sort checked items, topics at the level you selected can be arranged with checked items first (ascending) or checked items last (descending).

#### To sort checked topics:

- 1. Select the main idea or a topic, then choose Sort on the Outline menu.
- 2. Under Sort, do one of the following:
  - Select Entire Outline to sort all the topics in the outline.
  - Select **Subtopics** to sort the subtopics for the selected topic.
- **3.** Under **Key**, select **Checklist** to sort your outline by the state of the checkbox associated with each topic.
- 4. Under Order, do one of the following:
  - Select Ascending to arrange the topics with checked items first and unchecked items last.
  - Select **Descending** to arrange topics with checked items last and unchecked items first.
- 5. Click OK.

# Adding the date to your document

You can add today's date to your document. To change the format in which the date appears, see Setting the date and time format.

#### To add the date to your document:

- 1. Click in the document where you want the date to appear.
- 2. On the Edit menu, choose Paste Date.

# Summing numbers and currency

The Summation feature is useful whenever you need quick, simple addition. When Inspiration sums, it looks for numbers in each level of subtopics under the selected topic. The values are added, then inserted in the selected topic at the insertion point. If the topic is selected and you are not in the text editor, the total is placed at the end of the topic. If a number already exists in the topic, Inspiration replaces the number with the summed number.

#### To add numbers and currency amounts:

1. Enter numeric data or currency amounts in the subtopic or subtopic text.

For example, to total the number of dollars in an expense report, type a dollar sign and the amount. If the dollar amount is surrounded by text be sure and put a space before and after the dollar amount. To total the number of people hours in an outline, enter the number, a space and then type "people hours" in each one of the subtopics you want included in the summation process.

- 2. Select a topic or symbol with subtopics you want to add.
- **3.** To sum all numbers in the entire document, select the Main Idea topic or symbol. When only a topic or symbol is selected, only the subtopics for that item are summed.
- 4. On the Tools menu, choose Summation.

The Summation Options dialog box appears.

- 5. Select a Search For option.
  - To calculate only topics or symbols with numbers, select **General Numbers**. Topics or symbols with currency symbols are ignored.
  - To add only topics or symbols preceded by currency symbols, select **Currency Numbers**. (The currency symbol will vary on versions of Inspiration sold outside the United States.)
- 6. If you want to look for numbers or currency amounts surrounded by specific text, type the text into the **Preceded By** and **Followed By** fields.

These settings let you further control which figures will be added. You can embed number or dollars in text or have spaces that precede them. Summation will search and add numbers and dollars using your criteria exactly as specified. As you select your options, Inspiration displays an example of what it will search for in the lower part of the dialog box.

For example, to total the number of people hours in an outline, select **General Numbers**, and type "people hours" in the **Followed By** box. To total the number of dollars, select **Currency Numbers** and leave the **Preceded By** and **Followed By** boxes blank.

7. Select Create Subtotals.

When selected, subtotals are inserted in the upper level topic. To suppress the insertion of the subtopic totals, deselect this option.

8. Click OK or press Return (Enter) to perform the summation or click Cancel to cancel this option and return to your document.

Summation adds the numbers from the lowest subtopic upward and places the total in the selected topic or symbol.

# Chapter 12: Managing and proofing documents

# Opening, closing and saving documents

## **Opening a new document**

A new document has the attributes of the default template.

#### To open a new document:

- 1. On the File menu, choose New.
- 2. On the Inspiration Starter screen, do one of the following:

Click the Create a diagram button to begin a new diagram.

-or-

Click the Create a mind map button to begin a new mind map.

-or-

Click the Create an outline button to begin a new outline.

For information about selecting a new default template, see Selecting a new default template on page 216.

## **Opening an existing document**

1. On the Inspiration Starter Screen, click Open File.

-or-

On the File menu, choose Open.

2. Select the document you want to open, then click **Open**.

**Tip:** To view a list of recently opened files, click the **Open File Options** button in on the Inspiration Starter or choose **Open Recent File** on the **File** menu. For information about opening Inspiration templates, see Opening a template on page 176.

## Saving a document

- 1. On the File menu, choose Save.
- 2. Select the folder in which to save the document.
- 3. Enter a name for the document, then click Save.

Each time you save a document you are prompted to replace the existing file. Click **Save**, then click **Replace** to save your file.

## About file extensions in Inspiration

Inspiration documents are automatically saved with an ISF extension. Inspiration templates are automatically saved with an IST extension. You can choose to show or hide the file extension when you save the document.

**Note:** In OS X (Macintosh), the Show All File Extensions setting in Finder preferences controls the visibility of file extensions for all files regardless of the setting in Inspiration.

#### To show or hide a file extension:

- 1. On the File menu, choose Save.
- 2. In the Save dialog, select the Hide Extensions checkbox.

The file extension is hidden when a check appears in the Hide Extensions checkbox.

3. Click Save.

## Saving a document in Inspiration 7 format

You can save Inspiration 8 documents in Inspiration 7 format so you can then open the document using the earlier version of Inspiration. When you save a document in Inspiration 7 format, some document formatting may be changed or lost, including:

- Imported audio files are lost.
- Video symbols cannot be played.
- Notes in a diagram are converted to the Inspiration 7 note format.

#### To save a document in Inspiration 7.x format:

- 1. On the File menu, choose Save As.
- 2. Select the folder in which to save the document.
- 3. In the Name box (Mac OS) or the File Name box (Windows), enter a name for the document.
- 4. In the Format (Mac OS) or Save as Type box (Windows), select Inspiration Version 7 (\*.isf).
- 5. Click Save.

Note: Mind maps and outlines created from mind maps cannot be saved in Inspiration 7 format.

## Reverting to the last saved document

If you work on a document and then decide you don't want to save the changes you've made, you can discard your changes and have Inspiration open the previously saved version.

#### To revert to the last saved document:

- 1. On the File menu, choose Revert to Saved.
- **2.** Do one of the following:

To discard your changes and return to your previously saved document, click OK.

-or-

To return to your current document with your changes intact, click Cancel.

**Note:** You can also use the Undo command on the Edit menu to undo changes. For more information see, Undoing changes on page 53.

## **Renaming a document**

- 1. On the File menu, choose Save As.
- 2. Select the folder in which to save the document.
- 3. Enter a name for the document, then click Save.

## **Closing a document**

1. On the File menu, choose Close.

If you've made changes, Inspiration asks if you want to save the changes.

2. Click Yes to save your changes and close your document.

# Working with templates

Templates are starting points for creating your own documents. A template can contain any type of content—from basic symbols and links to fully developed ideas and imported graphics and videos. Inspiration comes with over 50 templates to help you create your own documents. In addition, you have access to even more templates online. When you open a template, you save it as a new document so the template itself remains unchanged.

You can create custom templates that contain any type of content—from simple diagrams to complex outlines to detailed mind maps. Teachers often create their own templates to use as a starting point for a special project or assignment.

In addition to content, a template contains default settings that control how the template looks, transfers and prints, including:

- The libraries that appear on the Symbol palette
- The custom libraries available with the template
- · Access to the online symbol collection for symbol searches
- Default formatting for text and objects
- Default settings for transferring the template to a word processor
- Default settings for printing the template

## **Opening a template**

In addition to the templates available on your computer, you have access to many more templates online. To open an online template, the Online Access option must be selected in Preferences. For more information, see Turning access to online resources on or off on page 220. When online templates are available, the Online Resources icon appears in the Templates dialog.

#### To open a template:

1. On the Inspiration Starter screen, click the Templates button.

-or-

Within Inspiration, on the File menu, choose Open Template.

- 2. In the templates list, double-click a folder to open it.
- 3. Select a template, then click **Open**.

## **Creating a template**

Teachers often create their own templates to use as a starting point for a special project or assignment. You can use the Template Wizard to save any Inspiration document as a template in Diagram View or in Outline View when opened from Diagram View or the Inspiration starter.

The Template Wizard is not available in Map View. To create a template in Map View, see Creating a template in Map View on page 177.

#### To create a template in Diagram View or Outline View:

- 1. Create the document you want to save as a template.
- 2. On the Utility menu, choose Template Wizard.
- 3. Enter a description for the template, then click Next.
- 4. In each dialog choose the settings you want, then click Next.
- 5. When you are done choosing settings, click Finish.
- 6. In the Save Template dialog, select the folder in which to save the template.

Inspiration automatically opens the Templates folder, but you can select another.

- 7. In the File Name box, type a name for the template, then click Save.
- 8. To set the newly created template as the default template for the Inspiration program, select the Set as Default checkbox in the Success dialog.

When you choose this option, all new Inspiration documents will be based on the newly created template.

**Tip:** You can save custom symbol libraries along with a template, which is an easy way to share your libraries with other computers. For more information, see Sharing a symbol library with another computer on page 198.

## Creating a template in Map View

The Template Wizard is not available in Map View, but mind maps can still be saved as templates.

#### To create a template in Map View:

- 1. Create the document you want to save as a template.
- 2. On the File menu, choose Save As.
- 3. Select the folder in which to save the document.
- 4. Enter a name for the document, then click Save.
- 5. Open the folder containing the document and change the file extension of the document to ".ist."
- 6. For example, change the document name Class\_Project\_1.isf to Class\_Project\_1.ist.
- 7. Copy the document to the Templates folder inside the Inspiration folder.

**Note:** Some operating systems do not display file extensions by default. If you do not see your file's extension, refer to your operating system's documentation.

## **Editing a template**

You can change the content and default settings of any Inspiration template. After you edit the template, you can save the template as a new template or replace the existing template.

The Template Wizard is not available in Map View. To edit a template in Map View, see "To edit a template in Map View" below.

#### To edit a template in Diagram View or Outline View:

- 1. Open the template.
- 2. Make any changes to the content and formatting of the template.
- 3. On the Utility menu, choose Template Wizard.
- 4. Enter a description for the template, then click Next.
- 5. In each dialog choosing the settings you want, then click Next.
- 6. When you are done choosing settings, click Finish.
- 7. In the Save Template dialog, select the folder in which to save the template.

Inspiration automatically opens the Templates folder, but you can select another.

In the File Name box, type a name for the template, then click Save.

8. To set the newly created template as the default template for the Inspiration program, select the Set as Default checkbox.

When you choose this option, all new Inspiration documents will be based on the newly created template.

#### To edit a template in Map View:

- **1.** Open the template.
- 2. Make any changes to the content and formatting of the template.
- **3.** On the File menu, choose Save.

## Sharing a template with another computer

You can share a template with another computer running Inspiration by simply copying the template and transferring it to the other computer. You can also make a template available to other computers by placing it on a network server.

#### To share a template with another computer:

- 1. Transfer the template to the other computer using one of the following methods:
  - Copy the template to a floppy disk or other removable medium (e.g. CD-ROM) that both computers can read. (For more information about disks that both Macintosh and Windows computers can read, see your computer's documentation.)
  - Copy the template to a network server.
  - Send the template as an attachment using email.
- 2. On the other computer, start Inspiration.
- 3. On the Inspiration Starter screen, click the Open File button.
- 4. Select the file, then click **Open**.

# Importing documents

Using Inspiration, you can open or "import" documents created in other programs.

## Opening a document created in another program

Inspiration 8 can open the following types of files:

- Inspiration for Palm OS
- Inspiration for Pocket PC
- Kidspiration 1 & 2
- Microsoft® Word RTF
- RTF files created using other word processing programs
- Plain text files created using other word processing programs

#### To open a document created in another program:

1. On the Inspiration Starter screen, click the Open File button.

-or-

On the File menu, choose Open.

2. Select the file, then click **Open**.

If you are using Windows, you can specify the type of document you want to open. On the **Files of Type** menu, select the type of file. Here are your choices:

- Inspiration Documents (.isf) opens Inspiration version 7 and 8 documents.
- Inspiration 6 Documents (.ins) opens Inspiration 6 documents.
- Inspiration Templates (.ist) opens Inspiration templates.
- Inspiration Handheld Documents (.ihf) opens Inspiration handheld documents.
- Kidspiration Documents (.kid) opens Kidspiration documents.
- Kidspiration Activities (.kia) opens Kidspiration activities.
- **RTF (.RTF)** opens rich text format documents in Outline View. Inspiration retains most of the structure of the original document.
- Plain (.TXT) opens plain text documents in Outline View. When Inspiration opens a text document, it looks for paragraph returns to determine outline topics. The first sentence of a paragraph becomes an outline topic, and the remaining sentences become notes text.

For more information about moving documents between the Mac OS and Windows, see Exchanging an Inspiration document between Mac OS and Windows on page 182.
## Opening a file created in another version of Inspiration

Inspiration 8 can open files created using Inspiration 6 and later. When you open a file created in Inspiration version 6:

- Miscellaneous thoughts appear at the same level as the main idea.
- Symbols not available in Inspiration 8 are converted to external graphics.
- Link formatting options not available in Inspiration 8 or converted to options available in Inspiration 8.
- A document saved in Notes List View opens in Outline View.

#### To open a file created in an earlier version of Inspiration:

1. On the Inspiration Starter screen, click the Open File button.

-or-

On the File menu, choose Open.

2. Select the file, then click **Open**.

If the file contains child documents, continue with these steps:

3. Click **OK** when you see this message:

"This document contains child documents. To work with version 8, these children must be converted to hyperlinked files."

Inspiration creates a new folder in the location of the original document.

- 4. In the Save into folder box, type a name for the folder.
- 5. Click Save.

Inspiration creates the new folder containing a copy of the original document and a folder containing a copy of each hyperlinked file (child document). Child documents without names are automatically named "Child1," "Child2," and so on. In the document, each symbol or topic with a child document now has a hyperlink to the appropriate file.

182 Inspiration 8 IE User's Manual

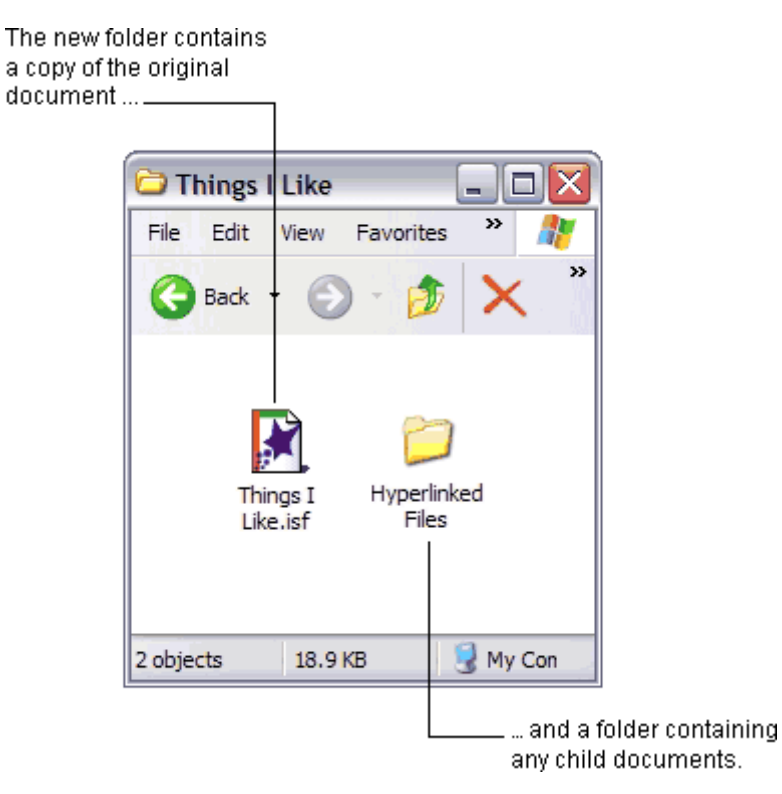

# Exchanging an Inspiration document between Mac OS and Windows

Inspiration 8 can open files created using Inspiration 6 and later. If you are opening a file created in an earlier version of Inspiration, see Opening a file created in another version of Inspiration on page 181 for more information.

**Note:** Hyperlinks may be broken when you move a document from the Mac OS to Windows and vice versa. To fix a broken hyperlink, reinsert it.

#### To exchange an Inspiration document between Mac OS and Windows:

1. Save the file.

Make sure the file name does not have any of the following characters in it: ( | / ? : < > \* ").

- 2. Transfer the file to the other computer using one of the following methods:
  - Copy the file to a floppy disk or other removable medium (e.g. CD-ROM) that both computers can read. (For more information about disks that both Macintosh and Windows computers can read, see your computer's documentation.)
  - Copy the file to a network server.
  - Send the file as an attachment using email.
- 3. On the other computer, start Inspiration.
- 4. On the Inspiration Starter screen, click the Open File button.
- 5. Select the file, then click **Open**.

## **Exporting Inspiration documents**

Once you've created a document in Inspiration you can export it to a variety of document types, including plain text files, word processing documents, PowerPoint slides, web pages and graphics files. Each export format has options you can use to control what elements of the Inspiration document are included in the exported document.

When you export a document, hyperlinks, graphics, videos and attached audio files may or may not be included depending on the export format you choose. For all export formats except web page format, external audio and video files are copied to a folder named <filename>\_mediafiles, where <filename> is the name of your Inspiration document. The folder is stored in the same folder as the exported document.

## Saving an outline as a text file

You can save an outline as a plain text file, which can be opened in most text editors and word processing programs. The exported outline includes unformatted topic text and notes. You can choose to include topics, notes and prefixes in the exported document. Hyperlinks, videos, graphics and attached audio files are not included in the exported document.

#### To save an outline as a text file:

- 1. Open the outline.
- 2. On the File menu, choose Export.
- 3. Click the Word Processor tab.
- 4. On the File Format menu, select Plain Text.
- 5. To include a graphic of diagram or mind map in the exported document, select Include the diagram/mind map.
- 6. Under Export Outline with, select the elements to include in the exported document.
  - Select **Topics** to include topics.
  - Select Hidden Subtopics to include hidden subtopics.
  - Select Prefixes to include the topic prefixes from Outline View.
  - Select Notes to include notes.
  - Select Hidden Notes to include hidden notes.
- 7. Click Save.
- 8. Select the folder in which to save the document.
- 9. Enter a name for the document, then click Save.

## Saving a document as a word processing document

You can save a diagram or outline as a word processing document that can be opened in Microsoft Word 95 (or later) or AppleWorks® 5 (or later). The exported document includes formatted topic text and any graphics inserted in Outline View that can be opened in the word processing program. You can choose to include topics, notes, prefixes and outline indentation and a graphic of the diagram in the exported document.

When you export to Word format, videos and attached audio files are converted to hyperlinks to external files.

When you export to Appleworks format, hyperlinks and attached audio files are not included in the exported document. Video symbols are converted to symbol text. Videos inserted into notes are converted to graphics of the symbol image. Graphics do not transfer to AppleWorks 5 for Windows.

**Note:** When you open an exported document in Word, a dialog box may appear, asking if you want to convert the RTF data. Click **Yes** to open the formatted document.

#### To save an Inspiration document as a word processing document:

- 1. Open the Inspiration document.
- 2. On the File menu, choose Export.
- 3. Click the Word Processor tab.
- 4. On the File Format menu, select Microsoft Word or Appleworks.
- 5. To include a graphic of the diagram or mind map in the exported document, select Include the diagram/mind map.
- 6. Under Export Outline with, select the elements to include in the exported document.
  - Select **Topics** to include topics.
  - Select Hidden Subtopics to include hidden subtopics.
  - Select **Prefixes** to include the topic prefixes from Outline View.
  - Select Notes to include notes.
  - Select Hidden Notes to include hidden notes.
  - Select Indentation to retain the hierarchical indentation from Outline view.
- 7. Click Save.
- 8. Select the folder in which to save the document.
- 9. Enter a name for the document, then click Save.

## Saving a document as PowerPoint slides

You can save a diagram or outline as slides that can be opened in Microsoft PowerPoint. The exported document contains formatted topic text. The main idea becomes the presentation title, and each first level topic becomes a separate slide. Subtopics become slide content. You can choose to include hidden subtopics and hidden notes.

Hyperlinks, graphics, audio files and videos inserted into notes are not included in the exported document. Video symbols are converted to symbol text.

#### To save a document as PowerPoint slides:

- 1. Open the Inspiration document.
- 2. On the File menu, choose Export.
- 3. Click the PowerPoint Slides tab.
- 4. Under Export Outline with, select the elements to include in the exported document.
  - Select Hidden Subtopics to include any hidden subtopics.
  - Select Hidden Notes to include any hidden notes.
- 5. Click Save.
- 6. Select the folder in which to save the document.
- 7. Enter a name for the document, then click Save.

## Saving a diagram or mind map as a graphic

When you export a diagram to one of the graphic file formats available in Inspiration, only the visible items in the diagram are included in the graphic. Hidden symbols, links and notes are not exported. If you are focused in on a portion of the diagram, only that portion of the diagram is exported. Hyperlinked files and attached audio files are not exported.

**Note:** To export to PNG or TIFF format, your computer must have QuickTime. On the Macintosh, to export to BMP or WMF format, your computer must have QuickTime. You can install QuickTime by choosing **Get QuickTime** on the **Help** menu.

#### To save a diagram as a graphic:

- 1. Open the Inspiration diagram.
- 2. On the File menu, choose Export.
- 3. Click the Graphic File tab.
- 4. On the File Format menu, select the graphic file format.
  - BMP saves the diagram in the standard Microsoft Windows graphic format.
  - GIF saves the diagram as a GIF file that can be opened in graphics, presentation, and page layout applications and web pages.
  - JPEG saves the diagram as a JPEG file that can be opened in graphics, presentation, and page layout applications and web pages.
  - PICT saves the diagram as a PICT or PICT2 file that can be opened in graphics, presentation and page layout applications.
  - PNG saves the diagram as a PNG file that can be opened in graphics, presentation and page layout applications and web pages.
  - TIFF saves the diagram as a TIFF file that can be opened in graphics, presentation and page layout applications.
  - WMF saves the diagram in a standard Windows format that can be opened in graphics, presentation and page layout applications.

5. To make the background of the diagram transparent, select the **Transparent background** check box.

This option is available only for GIF format.

The background is the area between the symbols, links and other objects. Use this setting when you plan to place the graphic over text or a background image—a wallpaper pattern, for example.

- 6. Click Save.
- 7. Select the folder in which to save the graphic.
- 8. Enter a name for the document, then click Save.

## Saving Inspiration documents as web pages

You can save diagrams and outlines as web pages, which then can be viewed using a web browser such as Netscape Navigator or Mozilla Firefox. There are many options for saving diagrams and outlines as web pages. You can save an outline as one page or multiple pages. You can save a diagram as a graphic that appears on a single web page.

You'll find that it's easy to plan and start building a web site using the Site Skeleton export. Simply create an outline or a diagram containing a linked symbol for each page you want to appear in the web site. After you export your pages, you can add additional information to them using an HTML editor.

When you export to web page format, vector symbols (symbols for which line and fill colour options are available) are not included in the exported document. Videos and attached audio files are converted to hyperlinked files.

External files, such as video or audio files, are stored in a folder named <filename>\_files, where <filename> is the name of your Inspiration document. The <filename>\_files folder is stored in the same folder as the exported document.

## Starting a web site based on the structure of your document

The Site Skeleton export allows you to transform your diagram, mind map or outline into the foundation of a web site, including a clickable site map. Each symbol or topic becomes a separate page in your web site. All notes text appears on the page corresponding to the symbol or topic to which it was associated. Links in your diagram become hyperlinks on your web pages. Arrows show hyperlink direction. Two headed arrows signify that there are hyperlinks back and forth between two pages. Single headed arrows make a hyperlink in one direction only.

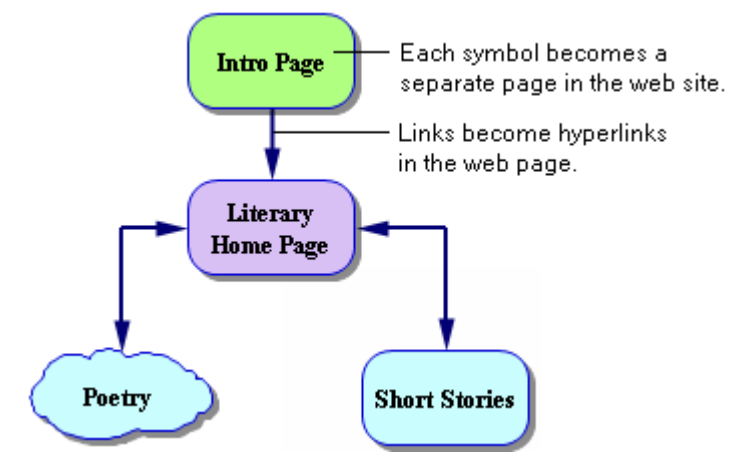

#### To start a web site based on the structure of your document:

- 1. On the File menu, choose Export.
- 2. Click the Web Pages tab.
- 3. Select Site Skeleton, then click Save.
- 4. Select the folder in which to save the web pages.
- 5. Enter a name for the first page in the web site.

Inspiration automatically uses your main idea as the name and assigns the appropriate file extension, but you can change the name.

6. Click Save.

The document is saved as a set of web pages that can be finished using an HTML authoring tool.

### Saving a diagram or mind map as a web page

When you save a diagram or mind map as a web page, the diagram or mind map is exported as a one-page graphic in GIF file format. You can choose to include hidden subtopics and hidden notes. If you are focused in on a portion of the diagram, only that portion of the diagram is exported. Hyperlinked files are not exported.

#### To save a diagram as a web page:

- 1. On the File menu, choose Export.
- 2. Click the Web Pages tab.
- 3. Select diagram/mind map.
- 4. Click Save.
- 5. Select the folder in which to save the web page.
- 6. Enter a name for the file, then click Save.

Inspiration automatically uses your main idea as the name and assigns the appropriate file extension, but you can change the name.

## Saving an outline as a web page

When you save an outline as a web page, the main idea becomes the title of the document and appears in large type at the top of the page. Topics, subtopics and notes are the body of the page. At the end of the page, a "Back" hyperlink appears, which you can click to return to the top of the page. You can choose to create a separate web page containing a table of contents. You also can choose to include hidden subtopics and hidden notes in the web page.

#### To save an outline as a web page:

- 1. Open the Inspiration document.
- 2. On the File menu, choose Export.
- 3. Click the Web Pages tab.
- 4. Select Outline.
- 5. Select from the following options:
  - To create a separate table of contents, select **Table of Contents**.
  - To include any hidden subtopics in the web page, select Hidden Subtopics.
  - To include any hidden notes in the web page, select Hidden Notes.
- 6. Click Save.
- 7. Select the folder in which to save the web page.
- 8. Enter a name for the web page, then click Save

Inspiration automatically uses your main idea as the name and assigns the appropriate file extension, but you can change the name.

#### Saving an outline as multiple web pages

When you save an outline as multiple web pages, the main idea becomes the title of the table of contents and appears in large type at the top. The first level topics are listed below the title in hypertext format. Each first level topic becomes a separate web page that includes all its subtopics and notes text. You can choose to include hidden subtopics and hidden notes in the web pages.

#### To save an outline as multiple web pages:

- 1. Open the Inspiration document.
- 2. On the File menu, choose Export.
- 3. Click the Web Pages tab.
- 4. Select Outline.
- 5. Select Table of Contents.
- 6. Select One page per major topic.
- 7. Select from the following options:
  - To include any hidden subtopics in the web page, select Hidden Subtopics.
  - To include any hidden notes in the web page, select Hidden Notes.
- 8. Click Save.
- 9. Select the folder in which to save the web pages.
- 10. Enter a name for the first web page, then click Save.

Inspiration automatically uses your main idea as the name and assigns the appropriate file extension, but you can change the name.

#### Tips for saving outlines as web pages

- If you use prefix labels, keep them simple. Web browsers don't support many of the complex prefixes available in Inspiration.
- When you convert an Inspiration document to HTML format, all the fonts, font sizes and styles automatically convert to the web browser's default settings.
- Avoid using slashes—/ and \—and quotation marks in the names you assign to the HTML files.
- When you export an outline to web page format, the export may create many files, including GIF files for any graphics you have in the outline. To browse the exported web pages, all the files need to be kept in the same folder. The additional files are named based on the first file name you select.
- Diagram and outlines exported as web pages include hyperlinks, so you can construct both simple and multilevel web pages. Any hyperlinks are retained in the resulting web pages.

## Transferring a document to a word processor

You can easily move an Inspiration document to a word processor to format and edit the document for publication. The new document retains the look and structure of the document outline. Videos, graphics and hyperlinks to other files are included in the word processing document. You can control how the document transfers, including whether to include prefixes, hidden subtopics, hidden notes or outline indentation.

The Transfer tool works with Microsoft Word 95 or later and AppleWorks 5 or later. Here are some things to consider when using the Transfer tool:

- The margins set in the Inspiration document transfer to the word processing document. If you want different margins in the word processing document, change the margins in Inspiration before you transfer.
- Some special formatting features are not supported by AppleWorks and earlier versions of Word.
- Graphics do not transfer to AppleWorks 5 for Windows.

#### To transfer a document to a word processor:

1. On the Main toolbar, click the Transfer button

| 圮田     |    |
|--------|----|
| Transf | er |

-or-

On the File menu, choose Transfer to Word Processor.

- 2. Select the elements to include in the exported document.
  - Select **Topics** to include topics.
  - Select Hidden Subtopics to include any hidden subtopics.
  - Select **Prefixes** to include the topic prefixes from Outline View.
  - Select Notes to include notes.
  - Select Hidden Notes to include any hidden notes.
  - Select Indentation to retain the hierarchical indentation from Outline view.
- 3. Click OK.

The transferred document opens in your preferred word processor.

## Looking up words using the Word Guide

Use the Word Guide to look up definitions, synonyms, and antonyms and learn how to pronounce words.

| Click to display the pronunciation ke                                                                                                    | ey.<br>Click a defi                                                                                                    | nition to displa                                                 | ay its synonyms an                                                                                                    | d antonym   |
|----------------------------------------------------------------------------------------------------|----------------------------------------------------------------------------------------------------|------------------------------------------------------------------|----------------------------------------------------------------------------------------------------|-------------|
| Word Guide                                                                                                    |                                                                                                    |                                                                  |                                                                                                    |             |
| idea 💌 🛓                                                                                                    | í ar dr'e                                                                                                    |                                                                  | Content (3) Word                                                                                                    | lsmyth 2005 |
| -id [2] ▲<br>-id [3]<br>-i•dae<br>I•da•ho<br>-ide<br>i•de•a<br>i•de•a<br>i•de•al<br>idealess<br>i•de•al•ise<br>i•de•al•ise<br>i•de•al•ise | 1. NOUN<br>anything existing<br>as a product of m<br>activity or awarend<br>as a conception o<br>2. NOUN<br>a theory, opinion,<br>conviction.<br><i>her ideas about edi</i> | in the mind<br>ental<br>ess, such<br>ir image.<br>or<br>ucation. | 1. SYNONYMS<br>concept<br>image<br>notion<br>thought<br>apperception<br>appraisal<br>attitude<br>estimate<br>impression |             |
| •de•a•ist                                                                                                    |                                                                                                    | idea                                                             | inoiaht                                                                                                    |             |
|                                                                                                    | Cancel                                                                                                    | Lo                                                               | okup Repl                                                                                                    | ace         |

To look up a new word, enter the word, and then click Lookup.

To replace the selected word, click a synonym or antonym in the list, then click Replace.

#### To look up a word:

- **1.** Click the word.
- 2. Click the Word Guide button on the Main toolbar.

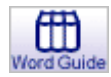

Tip: To look up a word that does not appear in your document, click the Word Guide button on the Main toolbar. Enter the word in the box in the lower-right corner, then click Lookup.

#### To display the pronunciation key:

Click the Pronunciation Key button <u>ă</u>.

#### To display synonyms and antonyms for the selected word:

Click a definition in the list.

#### To replace the selected word with a synonym or antonym in the list:

Select a synonym or antonym in the list, then click **Replace**.

## **Checking spelling**

You can check and correct the spelling of the text in a document using the built-in spell checker. You can use Auto Spell Check, which automatically underlines misspelled words with a dashed red line, and you can check the spelling of the entire document or selected text.

You can add words to the dictionary and remove the ones you've added.

## **Using Auto Spell Check**

> To turn on Auto Spell Check, choose Auto Spell Check on the Tools menu.

Auto Spell Check is on when a check appears next to Auto Spell Check on the Tools menu.

Misspelled words are underlined with a dashed red line.

#### To correct a misspelled word:

- 1. Click the misspelled word, then hold down **Control** and click the **mouse** button (Macintosh) or click the **right** mouse button (Windows).
- 2. On the shortcut menu, do one of the following:
  - Select a suggested spelling to replace the misspelled word. -or-
  - Choose **Ignore All** to ignore all instances of the misspelled word in the document. -or-
  - Choose Learn Spelling to add the word to the dictionary.

## Checking the spelling of an entire document or selected text

1. Click anywhere in the document.

-or-

Select the text to check.

2. On the Tools menu, choose Spell Check .

Inspiration searches for words it doesn't recognise. It displays unrecognised words in the **Misspelled** box. If there's a similar word in the Inspiration dictionary, it displays it in the **Change To** box. If there are other possible spellings in the dictionary, they are displayed in the **Alternates** box.

- 3. Do one of the following when Inspiration finds a word it doesn't recognise:
  - To change the word Inspiration doesn't recognise to the word in the **Change To** box, click **Change**.

- To change the word to one of the alternates, select the word in the **Alternates** box, then click **Change**.
- To type the correct spelling, click the Change To box, then type the correct spelling.
- To ignore the word for this instance, click **Ignore Once**.
- To ignore all occurrences of the word, click **Ignore All**.
- To add the word to the Inspiration dictionary, click Learn Spelling.

After you make your choice, Inspiration automatically continues to the next word it doesn't recognise.

When the spelling check is complete, a message box appears telling you Inspiration has finished checking the spelling.

4. Click OK.

## Finding text in a document

You can find text in your document using the Find command. In Diagram or Map View, Find searches through all symbol text (including notes text and link text) currently displayed on the screen. In Outline View, all text is searched whether hidden or not.

#### To find text:

- 1. Click the cursor where you want the search to start.
- 2. On the Tools menu, choose Find.
- 3. In the Find What box, type the characters, word or phrase you want to find.
- 4. Select search options.

**Match Whole Word Only:** The Match Whole Word Only option finds whole words only. When selected, Inspiration will not find occurrences of the search text inside other words. It will only search for occurrences of the whole word.

**Match Case:** The Match Case option finds only those occurrences of the search text that exactly match the upper and lowercase letters you specify. When not selected, Inspiration finds all occurrences of the search text, ignoring the case of the letters.

5. Click Find Next to begin the search.

Inspiration looks through the text, stops at each occurrence of the search text and selects it.

- 6. Click **Find Next** to continue the search until it finds the next occurrence or reaches the end of the text.
- 7. Click Close to end the search.

**Tips:** Inspiration remembers the last character, word or phrase you searched for. After you finish a search, you can restart it by choosing **Find Next** on the **Tools** menu or by pressing **Cmd+F+Shift** (Macintosh) or **Ctrl+F+Shift** (Windows). You can also select a new word and press **Cmd+F+Shift** (Macintosh) or **Ctrl+F+Shift** (Windows) to find the next occurrence of that word.

## **Replacing text in a document**

You can find and then replace text in your document using the Replace command. Replace searches all text areas in a diagram, mind map or outline for the specified text and then lets you replace that text with new text. In Diagram or Map View, Replace searches through all symbol text (including notes text and link text) currently displayed on the screen. In Outline View, all text is searched whether hidden or not.

#### To replace text:

- 1. Click where you want to start the search.
- 2. On the Tools menu, choose Replace.
- 3. In the Find What box, type the characters, word or phrase you want to find and replace.
- 4. In the **Replace With** box, type the characters, word or phrase you want to replace the search text.
- 5. Select search options.

**Match Whole Word Only:** The Match Whole Word Only option finds whole words only. When selected, Inspiration will not find occurrences of the search text inside other words. It will only search for occurrences of the whole word.

**Match Case:** The Match Case option finds only those occurrences of the search text that exactly match the upper and lowercase letters you specify. When deselected, Inspiration finds all occurrences of the search text, ignoring the case of the letters.

6. Click Find Next to begin the search.

Inspiration looks through the text, stops at each occurrence of the search text, and selects it.

7. Do one of the following:

To replace the search text, click **Replace**. Inspiration continues searching until it finds the next occurrence or reaches the end of the text.

-or-

To continue the search without making a change, click **Find Next**. Inspiration continues searching until it finds the next occurrence or reaches the end of the text.

-or-

To replace all occurrences of the text in the document, click **Replace All**. Inspiration automatically continues searching and replacing until it reaches the end of the text.

8. Click Close to end the search.

## Managing multiple documents on the screen

## Arranging document windows so you see each window

When you open several Inspiration documents, you can arrange the document windows so you can see all of them at the same time.

#### To arrange document windows so you can see each window:

- > On the **Window** menu, choose one of the following:
  - **Tile Top to Bottom** to arrange the document windows vertically from top to bottom. This option reduces the height of each window.
  - **Tile Side by Side** to arrange the document windows horizontally from side to side. This option reduces the width of each window.
  - **Tile in Grid** to arrange the document windows in a grid. This option resizes each window to the same size rectangle.

## Arranging document windows so they overlap

> On the Window menu, choose Cascade.

All open Inspiration documents are arranged so that you can see the title bar of each document. You can see all of the document which appears in front.

## Quickly switching between open Inspiration documents

> On the **Window** menu, choose the document you want to display.

# Chapter 13: Managing the symbol libraries

You can create symbol categories and symbol libraries to make it more convenient to access the symbols you use most often or to make specific symbols available for a template, assignment or special project.

## Working with custom symbol libraries

A custom symbol library contains a set of symbols. It is a file with an .INL extension and is stored inside the **Custom Libraries** folder, which is located in the **Inspiration 8 IE/Libraries** folder. You can copy, delete and share custom symbol libraries.

## Creating a symbol library

Custom libraries you create are stored in the **Custom Libraries** folder inside of the **Inspiration 8 IE/Libraries** folder. When you do not have the write access privileges that allow you to copy files and folders to the **Libraries** folder, custom libraries are stored in your **Personal Libraries** folder.

#### To create a symbol library:

- 1. On the Utility menu, choose New Symbol Library.
- 2. In the New Library Name box, type a name for the library, then click OK.
- 3. Click OK.

## Copying a symbol library

When you do not have the write access privileges that allow you to copy files and folders to the **Custom Libraries** folder inside the **Inspiration 8 IE/Libraries** folder, custom libraries you create are stored in your **Personal Libraries** folder.

#### To copy a symbol library:

1. Navigate to the Inspiration 8 IE folder. Double-click the Libraries folder, then double-click the Custom Libraries folder.

-or-

If you are copying a custom library and you do not have the necessary privileges to the **Libraries** folder, navigate to your **Personal Libraries** folder inside your personal documents folder. Typically, your personal documents folder is called **Documents** (Macintosh) or **My Documents** (Windows). If you can't find your personal documents folder, consult your system administrator.

- 2. Double-click the folder that contains the symbol library.
- 3. Select the symbol library file.

**Note:** The name of the file is the library name that appears on the Symbol palette plus the .INL extension, for example Birds.inl.

4. Copy the file.

**Note:** Do not move or delete any of the folders or files inside of the **Libraries** folder except for the **Custom Libraries** folder.

## Sharing a symbol library with another computer

There are two ways to share a symbol library with another computer. You can copy the symbol library (.INL file) to the **Custom Libraries** folder inside the **Inspiration 8 IE/Libraries** folder or to the **Personal Libraries** folder on the other computer. You can also save the symbol library with a template, then share the template with the other computer. For information on saving a symbol library with a template, see Working with templates on page 176. The following procedure explains how to share the .INL file.

#### To share a symbol library with another computer:

- **1.** Transfer the symbol library (.INL file) to the other computer using one of the following methods:
  - Copy the file to a floppy disk or other removable medium (e.g. CD-ROM) that both computers can read. (For more information about disks that both Macintosh and Windows computers can read, see your computer's documentation.)
  - Copy the file to a network server.
  - Send the file as an attachment using email.
- 2. Navigate to the Inspiration 8 IE folder. Double-click on the Libraries folder, then doubleclick the Custom Libraries folder.

-or-

If you do not have the necessary privileges to the **Libraries** folder, navigate to your **Personal Libraries** folder inside your personal documents folder. Typically, your personal documents folder is called **Documents** (Macintosh) or **My Documents** (Windows). If you can't find your personal documents folder, consult your system administrator.

3. Copy the symbol library file to the Custom Libraries folder.

**Note:** Do not move or delete any of the folders or files inside of the **Libraries** folder except for the **Custom Libraries** folder.

## **Deleting a custom library**

When you delete a custom library, it is no longer available on the Symbol palette to use in new documents.

When you do not have the privileges that allow you to copy files and folders to the **Libraries** folder inside the **Inspiration 8** folder, the custom libraries you create are stored in your **Personal Libraries** folder.

#### To delete a custom library:

- 1. Quit Inspiration. On the File menu, choose Quit (Macintosh) or Exit (Windows).
- 2. Navigate to the Inspiration 8 IE folder. Double-click the Libraries folder, then double-click the Custom Libraries folder.

-or-

If you are deleting a custom library and you do not have the necessary privileges to the **Libraries** folder, navigate to your **Personal Libraries** folder inside your personal documents folder. Typically, your personal documents folder is called **Documents** (Macintosh) or **My Documents** (Windows). If you can't find your personal documents folder, consult your system administrator.

3. Select the symbol library file.

**Note:** The name of the file is the library name that appears on the Symbol palette plus the .INL extension, for example Birds.inl.

4. Drag the file to the Trash icon (Macintosh) or Recycle icon (Windows) on the desktop.

**Note:** Do not move or delete any of the folders or files inside of the **Libraries** folder except for the **Custom Libraries** folder.

## **Editing custom libraries**

You can only edit the libraries in the **Custom Libraries** category, which are the libraries you and other users create. You cannot edit the symbol libraries that come with the Inspiration application. You can add symbols, delete symbols, edit symbol names and rearrange the symbols in custom libraries.

## Adding symbols to custom libraries

You can add any symbol on your diagram or mind map—including imported graphics and videos, and symbols created using the Draw tools—to a custom library. You can also copy any symbol on the Symbols palette—including search results—to a custom library.

**Note:** There must be an open slot at the bottom of the library to add the symbol. If there are no open slots in the library, Inspiration creates a new library called **User 1** under the **Custom Libraries** category on the **Symbols palette**. If there is already a User 1 library, Inspiration creates a User 2 library, and so on.

## Adding a symbol on your diagram or mind map to a custom library

- 1. In your diagram or mind map, select the symbol.
- 2. On the Symbol palette, select the custom library.
- 3. On the Utility menu, choose Add Symbol to Library.
- 4. Select Standard Symbol Size or Current Size, then click OK.
  - Select **Standard Symbol Size** to make the symbol size the same as the built-in Inspiration symbols.
  - Select Current Size to retain the symbol's current size.
- 5. Click OK.

#### Notes:

- If you do not select a custom library on the Symbol palette, the symbol is installed in the last edited custom library.
- To copy and paste a symbol on your diagram into a custom library, select the symbol, then choose **Copy** on the **Edit** menu. On the **Utility** menu, choose **Edit Symbol Libraries**. On the **Edit Symbol Libraries dialog**, select the custom library, then click **Paste Graphic**.
- To create a name for the symbol, enter it at the bottom of the right palette in the Edit Symbol Libraries dialog.
- You can also add symbols by searching for them on the left palette in the Edit Symbol Libraries dialog.

### Copying a symbol from the Symbol palette to a custom library

- 1. On the Utility menu, choose Edit Symbol Libraries.
- 2. On the right palette, select the custom library.
  - On the **Category** list, select the category that contains the library, then select the library.
  - Click **I** to browse the libraries in the category.
- 3. On the left palette, click the symbol you want to copy.
- 4. To create a name for the symbol, enter it in the bottom of the right palette.
- 5. Repeat steps 3 & 4 to copy another symbol.
- 6. Click OK.

Tip: You can open the Edit Symbol Libraries dialog using a shortcut menu. On the Symbol palette, hold the Control key and click (Macintosh) or right-click (Windows) and select Edit Symbol Libraries...

## Copying an online symbol to a symbol library

- 1. On the Utility menu, choose Edit Symbol Libraries.
- 2. On the right palette, select the custom library.
  - On the **Category** list, select the category that contains the library, then select the library.
  - Click **I** to browse the libraries in the category.
- **3.** In the box at the bottom of the left palette, type a word that describes the symbol you are looking for, then click the **Find button**.
- 4. Click the symbol you want to add on the left palette.
- 5. To create a name for the symbol, enter it in the box at the bottom of the right palette.
- 6. Repeat steps 3-5 to copy another symbol.
- 7. Click OK.

#### Importing a graphic into a custom library

You can create symbols using graphics files you import directly into a custom library. A quick way to import a graphics file is to drag and drop it onto the Symbol palette. You can also copy and paste a graphic into a custom library. You can import BMP, GIF, JPEG, PICT, PNG and TIFF files. To import PNG or TIFF files or to import BMP files in Mac OS, your computer must have QuickTime. To install QuickTime, choose **Get QuickTime** on the **Help** menu.

#### To import a graphic into a custom library:

- 1. On the Utility menu, choose Edit Symbol Libraries.
- 2. On the right palette, select the custom library.
  - On the **Category** list, select the category that contains the library, then select the library.
  - Click **I** to browse the libraries in the category.

#### 3. Click Import Graphic.

- 4. Navigate to the folder containing the graphics file, select the file, then click Open.
- 5. Select Standard Symbol Size or Current Size, then click OK.
  - Select **Standard Symbol Size** to size the symbol equivalent to the other Inspiration symbols.
  - Select Current Size to retain the graphic's current size.
- 6. To create a name for the symbol, enter it in the box at the bottom of the right palette.
- 7. Repeat steps 3–6 until you are finished.
- 8. Click OK.

#### Notes:

- If you do not select a custom library before importing a graphic, the symbol is installed in the last edited custom library.
- To drag and drop a graphic into a custom library, select the custom library on the Symbol palette. Open the folder or program containing the graphic. Arrange the program windows so that both the graphic and the Symbol palette are visible. Drag the graphic onto the Symbol palette.
- To copy and paste a graphic into a custom library, copy the graphic to the clipboard. On the **Utility** menu, choose **Edit Symbol Libraries**. On the **Edit Symbol Libraries dialog**, select the custom library, then click **Paste Graphic**.

## Deleting a symbol from a custom library

When you delete a symbol from a custom library, it is no longer available on the Symbol palette to use in new documents.

#### To delete a symbol from a custom library:

- 1. On the Utility menu, choose Edit Symbol Libraries.
- 2. On the right palette, display the library that contains the symbol.
  - On the Category menu, select the category that contains the library.
  - Click **I** to browse the libraries in the category.
- 3. Drag the symbol to the Trash icon, then click OK.

Note: You can only delete symbols from custom symbol libraries.

## **Chapter 14: Printing**

## **Printing a document**

Inspiration prints the document displayed on screen. When you print a diagram or mind map, the default automatically sizes the document to print on one page. To change the default, see Printing a diagram or mind map at full size on page 210.

#### To print a document:

- 1. Open the document.
- 2. On the File menu, choose Print.
- **3.** The options in the Print dialog depend on the type of printer and printer software you're using. In general, here is the information you enter:
  - The pages to print: all, for example, or a range of pages
  - The number of copies
- 4. Click Print.

## Previewing a document before printing

Before you print, it's a good idea to see how your document will look on the printed page. The Print Preview command on the File menu shows you a reduced view of your document. You can zoom in if you want to see parts of a page in full size view. If you decide you're ready to print your document, you can do so from the Print Preview window.

**Tip:** If you're printing a multiple-page diagram or mind map, it's helpful to see where the page breaks will be. For more information, see Showing or hiding the page lines on page 205.

#### To see a preview of your document before you print:

- 1. Open the document you want to print.
- 2. On the File menu, choose Print Preview.

The Print Preview window appears, showing you a reduced view of the first page of your document.

3. To zoom in, click the magnifying glass  $\mathbb{Q}$  on the area you want to examine closely.

Click the magnifying glass again to zoom out.

4. For multiple-page documents, click the **Next Page** button to display the next page in the document.

To return to a preceding page, click the Prev. Page button.

If you're printing a multiple-page diagram or mind map, you can go directly to a specific page. Click the page you want to see on the Document Page icon above the Next Page button.

- 5. When you finish previewing the document, do one of the following:
  - To print the document, click **Print**.
  - To review print options before printing, click Page Setup.

## Showing or hiding the page lines

If you are printing a large diagram or mind map and would like it to print on multiple pages, you can show the page lines to help you see where the page breaks will occur on your document when it's printed.

When you print a diagram or mind map, the default is Fit to 1 Page, which automatically sizes the document to fit on one page. To change the default, see Printing a diagram or mind map at full size on page 210.

To show the page lines, you first must set the Print Size option in Page Setup to Actual Size or Actual Size with Smart Page Breaks.

#### To show the page lines:

> On the View menu, choose Page Lines.

The page lines are displayed when a check mark appears next to Page Lines on the View menu.

Note: When the Print Size is set to 1 Page in the Page Setup dialog, your document will print on one page.

## **Setting print options**

Use the Page Setup options to customise how your document prints, including margins, page numbers, and headers and footers. The settings you choose apply only to the open document.

#### To set print options:

- 1. On the File menu, choose Page Setup.
- 2. Click **Options**, then select the options you want.
- **3.** Do one of the following:

To close the Page Setup dialog and continue working, click OK.

-or-

To print the document, click Print.

## Setting page layout options

## Setting page orientation

If you preview your document, especially a diagram or mind map, and find that it's wider than one page, you may want to print in landscape rather than portrait page orientation.

#### To set the page orientation:

- 1. On the File menu, choose Page Setup.
- 2. Click the Layout tab, then select Portrait or Landscape.
- 3. Click OK.

## **Setting margins**

The margins are the amount of space between the printed document's content and the edges of a page. You can adjust the margins to make them smaller or larger on printed documents.

#### To set margins:

- 1. On the File menu, choose Page Setup.
- 2. Click the Margins tab, then type the measurements you want in the Left, Top, Right and Bottom boxes.
- 3. Click OK.

For more information, see Showing or hiding the page lines on page 205.

## Setting topic spacing in a printed outline

When you print an outline, you can specify the amount of space that appears between topics. Changing the topic spacing in the Page Setup dialog does not affect how the outline appears on the screen.

#### To set topic spacing:

- 1. On the File menu, choose Page Setup.
- 2. Click the Layout tab.
- 3. In the **Topic** list select the spacing.
- 4. Click OK.

## Setting line spacing in a printed outline

When you print an outline, you can specify the amount of space between the lines of text. Changing the line spacing in the Page Setup dialog does not affect how the outline appears on the screen.

#### To set line spacing:

- 1. On the File menu, choose Page Setup.
- 2. Click the Layout tab.
- 3. In the Line list select the spacing.
- 4. Click OK.

## Indenting the notes in a printed outline

When you print an outline, you can indent the notes as a way of distinguishing the notes from the topics and subtopics. Indenting notes in the Page Setup dialog does not affect how the outline appears on the screen.

#### To indent notes text:

- 1. On the File menu, choose Page Setup.
- 2. Click the Layout tab.
- 3. In the Note Indent list select the indentation style.
- 4. Click OK.

## Adding page numbers

You can add page numbers to a document header or footer. Headers and footers appear only when you print the document. Headers appear at the top of the document, footers appear at the bottom.

#### To add page numbers:

- 1. On the File menu, choose Page Setup.
- 2. Click the Header/Footer tab.
- 3. In the Apply to list, select the pages on which you want the page numbers to appear.
- 4. In the Number from box, type the starting number.
- 5. Do one of the following:

To display the page number at the top of the page, click in the **Right**, **Centre** or **Left** box under **Header**.

-or-

To display the page number at the bottom of the page, click in the **Right**, **Centre** or **Left** box under **Footer**.

6. In the Auto-Fill list, select Page number. The following code appears: & [Page].

7. To select a font and text size for the page number, click Font.

## Adding headers and footers

If you want a header or footer to appear on the page when you print your document, you can specify the placement, as well as the content of the header or footer. Headers appear at the top of the document, footers appear at the bottom. You can type your own text for headers and footers or insert specific items such as the time, date or page numbers. Headers and footers appear only when you print the document.

#### To add headers and footers:

- 1. On the File menu, choose Page Setup.
- 2. Click the Header/Footer tab.
- 3. In the Apply to list, select the pages on which you want the header or footer to appear.
- 4. In the Number from box, type the starting number for page numbers.
- 5. Under Header, type the text you want to appear at the top of the page. Type the text in the Left, Centre or Right box depending on where you want the text to appear on the page.

To add a specific item, such as the time or date, click in the box where you want the item to appear, then select the item in the **Auto-Fill** list. A code that represents the item appears.

To select a font and text size for the header, click Font.

6. Under Footer, type the text you want to appear at the bottom of the page. Type the text in the Left, Centre or Right box depending on where you want the text to appear on the page.

To add a specific item, such as the time or date, click in the box where you want the item to appear, then select the item in the **Auto-Fill** list. A code that represents the item appears.

To choose a font and text size for the footer, click Font.

7. Click OK.

## Setting page breaks

## Adjusting the page breaks in a diagram

In a diagram, you can adjust the placement of symbols so that each symbol fits within the page.

#### To adjust page breaks in a diagram or mind map:

> On the Symbol menu, choose Adjust For Page Breaks.

You can adjust a diagram or mind map for page breaks when you print. For more information, see Printing a diagram or mind map at full size without breaking across symbols on page 210.

## Setting page breaks in an outline

You can set the page breaks in an outline to force a break before a specific topic. You see the results when you preview or print your document.

#### To set a page break:

- 1. Select the topic where you want to set the page break.
- 2. On the Outline menu, choose Set Page Break.

A dashed black line appears to show that a page break is set.

**3.** To remove the page break, select the topic, then choose **Set Page Break** on the **Outline** menu.

To preview a document before printing, see Previewing a document before printing on page 204.

## Sizing diagrams and mind maps for printing

## Printing a diagram or mind map on one page

If a diagram or mind map spans multiple pages, you can reduce the size of the document and centre it so it fits on one page.

#### To print a diagram or mind map on one page:

- **1.** Open the document.
- 2. On the File menu, choose Page Setup.
- 3. Click the Layout tab, then select 1 Page.
- 4. To proceed, click Print.

Note: Print size: 1 Page is the default setting for new diagrams and mind maps.

## Printing a diagram or mind map at full size

Inspiration automatically prints diagrams and mind maps to fit on one page. However, you can print a diagram or mind map as it appears on the screen. Printing a document at full size is useful for creating banners, posters and boards for presentations. Note that symbols may break along page breaks unless you adjust the position of the symbols before printing. You can also print diagrams and mind maps at full size without breaking across symbols.

#### To print a diagram or mind map at full size:

- 1. Open the document you want to print.
- 2. On the File menu, choose Page Setup.
- 3. Click the Layout tab, then select Actual size (100%).
- 4. To proceed, click Print.

For more information about adjusting page breaks before printing, see Adjusting the page breaks on a diagram or mind map on page 208 and Printing a diagram or mind map at full size without breaking across symbols on page 210.

# Printing a diagram or mind map at full size without breaking across symbols

You can print multiple-page diagrams and mind maps so that symbols fit within the margins of each page and are kept intact. Printing a document this way may readjust symbols slightly to avoid splitting them between pages.

#### To print a diagram or mind map at full size without breaking across symbols:

- 1. Open the document you want to print.
- 2. On the File menu, choose Page Setup.
- 3. Click the Layout tab, then select Actual size with Smart Page Breaks.
- 4. To proceed, click Print.

For more information about adjusting page breaks before printing, see Adjusting the page breaks in a diagram or mind map on page 208.

## Scaling a diagram or mind map for printing

You can reduce or enlarge a diagram or mind map so it fits within a specific number of pages when printing. You specify how many pages high or how many pages wide you want the printed document to cover. Inspiration then automatically resizes your document proportionately to fit the space you've specified. You can enlarge a diagram or mind map up to 10 times its original size.

#### To scale a diagram or mind map for printing:

- 1. Open the document.
- 2. On the File menu, choose Page Setup.
- 3. Click the Layout tab, then select Scaled to.
- 4. In the Scaled to box, enter the number of pages high or wide you want the printed document to be, then do one of the following:
  - To specify the number of pages high, select **High**. -or-
  - To specify the number of pages wide, select Wide.
- 5. To proceed, click Print.

## Showing or hiding parts of a printed document

## Hiding notes in a printed outline

When you print an outline, Inspiration automatically prints all notes even those that are hidden on the screen. In some cases, you may not want to print the notes that are hidden. When you print, you can hide the notes so the printed document looks exactly like the document on the screen.

#### To hide notes in a printed outline:

- 1. In the outline, hide the notes you don't want to print.
- 2. On the File menu, choose Page Setup.
- 3. Click the Layout tab, then clear the Hidden Notes Text checkbox.
- 4. To proceed, click **Print**.

## Hiding subtopics in a printed outline

When you print an outline, Inspiration automatically prints all subtopics even if they are hidden on the screen. In some cases, you may not want to print the hidden subtopics. When you print, you can hide the subtopics so the printed document looks exactly like the document on the screen.

#### To hide subtopics in a printed outline:

- 1. In the outline, hide the subtopics you don't want to print.
- 2. On the File menu, choose Page Setup.
- 3. Click the Layout tab, then clear the Hidden Subtopics checkbox.
- 4. To proceed, click Print.

For more information about hiding subtopics, see Showing or hiding subtopics in an outline on page 103.

## Hiding prefixes in a printed outline

When you print an outline, Inspiration automatically prints the prefixes. In some cases, you may not want the prefixes to appear in the printed outline. When you print, you can hide the prefixes so the printed document looks more like a piece of prose rather than an outline.

#### To hide the prefixes in a printed outline:

- 1. On the File menu, choose Page Setup.
- 2. Click the Layout tab, then clear the **Prefixes** checkbox.
- 3. To proceed, click Print.

## Showing Quick Controls in a printed diagram or mind map

When you print a diagram or mind map, Inspiration automatically hides the Quick Controls. In some cases, you may want the Quick Controls to appear on the printed document. When the Quick Controls are printed, you can tell which symbols or topics have notes, recorded audio and hidden subtopics.

#### To show Quick Controls in a printed diagram or mind map:

- 1. On the File menu, choose Page Setup.
- 2. Click the Layout tab, then select the Include Quick Controls checkbox.
- 3. To proceed, click Print.

## Tips for improving printing

## Tips for printing multiple-page diagrams

Here are some tips that can make printing multiple-page diagrams easier.

- Viewing the page lines can often be helpful. To show the page lines, you first must set the Print Size option in Page Setup to Actual Size or Actual Size with Smart Page Breaks. On the File menu, choose Page Setup. Click the Layout tab, select Actual Size or Actual Size with Smart Page Breaks, then click OK. To show the page lines, choose Page Lines on the View menu.
- While in Diagram or Map View, you can reposition your symbols slightly so they fit intact on the pages. On the **Symbol** menu, choose **Adjust For Page Breaks** to automatically move symbols slightly so that they won't split across two pages.
- At print time, you can also use the Actual Size with Smart Page Breaks Print Size option in Page Setup (choose Page Setup on the File menu, click the Layout tab, then select Actual Size with Smart Page Breaks) to automatically adjust the symbols in a diagram so they fit intact on a page. The diagram prints in actual size, and will fill as many pages as necessary.
- To have your diagram easily fit on one page, use the 1 Page Print Size option (choose **Page Setup** on the **File** menu, click the **Layout** tab, then select **1 Page**). The diagram is automatically centred and reduced so that it prints on one page.
- To make small adjustments as you move a single symbol or groups of symbols, use the **Nudge** tool on the **Formatting** toolbar. For more information, see Positioning an object precisely using the Nudge tool on page 86.
- If you need to move the entire diagram at once, choose **Select All** on the **Edit** menu, then drag the diagram to the location you want or use the position tool.
- Make your final adjustments when viewing the diagram in actual size (100 percent). It's difficult to make fine adjustments when the view is reduced.

## Improving font spacing with laser printers

You can improve the way your fonts look when you print them, and when you see them on screen. There are two commands: **Fractional Fonts** (Macintosh) or **Printer Fonts Wrap** (Windows).

#### To improve font spacing on the Mac OS:

On the Macintosh, some printers and some fonts can take advantage of fractional spacing to improve the way your text looks when you print. Fractional spacing also ensures that your text wraps and shows properly in reduced views.

#### > On the **Text** menu, choose **Fractional Fonts**.

Choose Fractional Fonts again to turn the feature off.

#### To improve font spacing in Windows:

In Windows, if you find that text is being clipped when you print a diagram, use the Printer Fonts Wrap command. This feature makes the text wrap and placement in symbols on screen reflect the text wrap and placement you will get when you print. However, the fonts on your screen may appear to be too close together.

#### > On the **Text** menu, choose **Printer Fonts Wrap**.

Choose Printer Fonts Wrap again to turn the feature off.

# **Chapter 15: Customising Inspiration**

## **Setting Preferences**

Use Preferences to customise the appearance and operation of the Inspiration application. The settings you choose apply to all Inspiration documents.

#### **To set Preferences:**

- 1. On the Utility menu, choose Preferences.
- 2. Click a category in the list, then select from the available options.

## Working with default settings

Default settings for the Inspiration application control how new diagrams and outlines look, transfer and print. The default settings also control which symbol libraries appear on the Symbol palette and whether you have access to Inspiration online resources.

You can change the default settings for:

- Symbol libraries available on the Symbol palette
- Custom symbol libraries available on the Symbol palette
- Access to Inspiration online resources
- Symbols, links, notes and topics
- Transferring documents to a word processor
- Printing

The Default Settings dialog is not available in Map View or in Outline View when opened from Map View. However, you can change the default template in Map View.

## Changing the default settings for the Inspiration program

When you change the default settings for the Inspiration application, the changes apply to all newly created diagrams and outlines from that point forward. The **Default Settings** dialog is not available in Map View. To change the default template for mind maps, see Selecting a new default template on page 216.

#### To change the default settings for the Inspiration application:

- 1. On the Utility menu, choose Default Settings.
- 2. Choose Change, then click Next.
- 3. In each dialog, change the settings you want, then click Next.
- 4. To save the changes, click Finish.

**Notes:** The new default settings apply only to new diagrams and outlines you create. Any existing or currently open documents are not affected.

## Selecting a new default template

When you start a new document in any view, Inspiration opens a new document that is based on the default template. When Inspiration comes from the factory, the default template is the Basic template. The Basic template is a general-purpose template for any type of document.

You can make any Inspiration template the default template. For example, you can create your own outline template, then select that template as the default template.

The procedures for selecting a new default template and restoring the factory default template are different in Map View and for outlines created from mind maps.

#### To select a new default template in Diagram View or Outline View:

- 1. On the Utility menu, choose Default Settings.
- 2. Choose Select, then click Next.
- 3. Open the folder that contains the template you want to use as the default template.

Inspiration templates are commonly stored in the **Templates** folder inside the **Inspiration 8** folder.

4. Select the template, then click Open.

A new untitled document opens based on the default template you selected. All new documents will be based on the selected template. The Basic template remains in the Templates folder in case you want to use it as the default template in the future.

#### To select a new default template in Map View:

- 1. Create the template in Map View.
- 2. Save the mind map to your desktop.
- 3. Change the name of the template to Basic mind map.ist.
- 4. Copy the template to the Templates folder inside the Inspiration folder.

**Note:** Some operating systems do not display file extensions by default. If you do not see your file's extension, refer to your operating system's documentation.
### Restoring the factory default settings

When Inspiration is installed on your computer, it has default format settings for symbols, links, notes and topics. For example, the default setting for font is Times, and the default setting for text size is 12 point. If you change the default settings and later decide that you want to restore the factory default settings that came with Inspiration, you can do so. The **Default Settings** dialog is not available in Map View.

#### To restore the factory default settings:

- 1. On the Utility menu, choose Default Settings.
- 2. Select Reset.
- 3. Click Next.

The factory default settings are restored.

#### To restore the factory default template in Map View:

- 1. Delete the Basic mind map.ist file in the Templates folder inside the Inspiration folder.
- 2. Restart Inspiration.

### Customising the display

#### Moving the Main toolbar to the bottom of the window

You can move the Main toolbar to the bottom of the Inspiration window so it appears above the Formatting toolbar. This makes the Main toolbar easier to reach when using Inspiration on an electronic whiteboard.

#### To move the Main toolbar to the bottom of the window:

> On the View menu, choose Toolbar, then select Main Toolbar to Bottom.

The Main toolbar is displayed at the bottom of the window when a check appears next to **Main Toolbar to Bottom** on the **View > Toolbar** menu.

-or-

- 1. On the Utility menu, choose Preferences.
- 2. Click Display.
- 3. Select the Main Toolbar to Bottom checkbox.

The Main toolbar is displayed at the bottom of the window when a check appears in the **Main Toolbar to Bottom** checkbox.

For more information about using Inspiration with a stylus-based system, see Using Inspiration with whiteboards and other stylus-based systems on page 240.

### Showing or hiding the toolbars

> On the View menu, choose Toolbar, then select the toolbar you want to show or hide.

Toolbars that are currently displayed have a check next to them on the **View > Toolbar** menu.

-or-

- 1. On the Utility menu, choose Preferences.
- 2. Click Display.
- 3. Select the check box for the toolbar.

A toolbar is displayed when a check appears in the toolbar checkbox.

## Showing or hiding Tooltips

- 1. On the Utility menu, choose Preferences.
- 2. Click Display.
- 3. Select or clear the **Tooltips** checkbox.

When the Tooltips are displayed, a check appears in the Tooltips checkbox.

### Showing or hiding the Symbol palette

> On the View menu, choose Symbol Palette.

The Symbol palette is displayed when a check appears next to **Symbol Palette** on the **View** menu.

-or-

- 1. On the Utility menu, choose Preferences.
- 2. Click Display.
- 3. Select the Symbol Palette checkbox.

The Symbol palette is displayed when a check appears in the Symbol palette checkbox.

### Showing or hiding the rulers in Diagram View

> On the View menu, choose Rulers.

When the rulers are displayed, a check appears next to **Rulers** on the **View** menu.

# **Customising keyboard operations**

# Setting the operation of the Return key (Mac OS) or Enter key (Windows)

You can set the operation of the Return key (Macintosh) or Enter key (Windows) in Outline View to fit the way you work.

# To set the operation of the Return key (Mac OS) or Enter key (Windows) in Outline View:

- 1. On the Utility menu, choose Preferences.
- 2. Click Keyboard.
- 3. On the Return (Enter) Key menu, select one of the following:
  - New Topic: Press the Return key (Macintosh) or Enter key (Windows) to start a new topic.
  - New Line: Press the Return key (Macintosh) or Enter key (Windows) to start a new line.

To set the operation of the Enter key on the numeric key pad, see Setting the operation of the Enter key on the numeric key pad on page 220.

### Setting the operation of the Tab key

You can set the operation of the Tab key in Outline View to fit the way you work.

#### To set the operation of the Tab key in Outline View:

- 1. On the Utility menu, choose Preferences.
- 2. Click Keyboard.
- 3. On the Outline View Tab Key menu, select one of the following:
  - Move Right-Left: Press the Tab key to move a topic to the right one level and press Shift+Tab to move a topic to the left one level.
  - Standard Tab: Press Tab to move text to the next tab stop.
  - Next Topic: Press Tab to move the cursor to the next topic.

### Setting the operation of the Enter key on the numeric key pad

You can set the operation of the Enter key on the numeric key pad in Outline View to fit the way you work.

#### To set the operation of the Enter key on the numeric key pad in Outline View:

- 1. On the Utility menu, choose Preferences.
- 2. Click Keyboard.
- **3.** On the **Enter Key** menu (Macintosh) or **10-key Enter** menu (Windows), select one of the following:
  - New Topic: Press the Enter key on the numeric key pad to start a new topic.
  - New Line: Press the Enter key on the numeric key pad to start a new line.

## Turning access to online resources on or off

The Inspiration online resources include templates, symbols and training videos. The Online Access option in Preferences enables you to turn access to the online resources on or off.

#### To turn access to online resources on or off:

- 1. On the Utility menu, choose Preferences.
- 2. Click Behaviours.
- 3. Select the Online Access checkbox.

Online resources are available when a check appears in the **Online Access** checkbox.

**Note:** Access to online symbols can be disabled for individual templates using the **Symbols...** dialog Template Wizard. For more information, see Creating a Template on page 177.

# Customising the font menu

If you are using Windows, you can specify which fonts you want to appear on the Inspiration Font menu. When Inspiration is installed on your computer, it automatically lists approximately 18 fonts in the Font menu. When you remove fonts from use in Inspiration, they remain available to other programs on your computer.

#### To specify the fonts on the Font menu (Windows):

- 1. On the Utility menu, choose Preferences.
- 2. Click Keyboard.
- 3. Click Edit Font Menu
- 4. To add a font to the Font menu, select it in the list, then click Add.
- 5. To remove a font from the Font menu, select it in the list, then click Remove.

Note: You cannot remove fonts that are currently in use in an open document.

6. When you finish, click OK.

To return the Font menu to the default setting, click Factory Settings.

# Customising the colour menu

You can specify the last 24 colours that are available on the Inspiration colour menu.

#### To specify a colour on the colour menu:

- 1. On the Effect menu, choose Customise Colour Palette.
- 2. Select a colour that you want to change.
- 3. Click a Colour Picker on the right side of the dialog. (Mac only)
- 4. Use the tools in the dialog to specify the new colour, then click **OK**.

# Setting the date and time format

You can set the format for the date and time that appears when you insert the date and time using the Paste Date command on the Edit menu.

#### To set the date and time format:

- 1. On the Utility menu, choose Preferences.
- 2. Click Formats and Units.
- 3. On the Date/Time Format menu, select one of the following:
  - Short Date (12/9/05)
  - Long Date (Fri, December 9, 2005)
  - Short Date And Time (12/9/05 6:00 PM)

## Setting the measurement units

You can set the measurement units for the rulers and the grid to inches or centimetres. The measurement units apply to outline layout, margins, the grid and headers and footers.

#### To set the measurement units:

- 1. On the Utility menu, choose Preferences.
- 2. Click Formats and Units.
- 3. On the Measurement Units menu, select Inches or Centimetres.

### Setting your preferred word processor

Your preferred word processor starts automatically when you transfer an Inspiration project using the Transfer tool. The Transfer tool can move Inspiration projects to Microsoft Word 95 or higher and AppleWorks 5 or higher.

#### To set your preferred word processor:

- 1. On the Utility menu, choose Preferences.
- 2. Click Formats and Units.
- 3. On the Preferred Word Processor menu, select Microsoft Word or AppleWorks.

For more information about transferring work, see Transferring a document to a word processor on page 190.

### Setting the Auto Save time

If your computer shuts down unexpectedly, Inspiration can recover the open documents using the files it automatically saves while you are working. You can specify how often you want Inspiration to automatically save open documents in case of a shut down.

#### To set the Auto Save time:

- 1. On the Utility menu, choose Preferences.
- 2. Click Formats and Units.
- 3. In the Auto Save box, enter, in minutes, how often to save open documents.

# **Turning Stylus Mode on or off**

Stylus Mode lets you use a stylus or pen to create symbols and enter text.

#### To turn Stylus Mode on or off:

- 1. On the Utility menu, choose Preferences.
- 2. Click Behaviours.
- 3. Select or clear the Stylus Mode checkbox.

When Stylus Mode is on a check appears in the Stylus Mode checkbox.

For more information about using Inspiration with a stylus-based system, see About Inspiration and stylus-based systems on page 240.

# **Chapter 16: Reference**

# Using shortcut menus

Shortcut menus provide a list of commands pertaining to a screen region or selection. You can quickly carry out any command in Inspiration using a shortcut menu.

#### To display a shortcut menu:

Hold down the Control key and click the mouse button (Macintosh) or click the right mouse button (Windows).

# Using keyboard shortcuts

Keyboard shortcuts can save you time and make it easier to edit your documents. Some common commands, such as opening and closing documents and turning on the Listen tool, are the same no matter what type of document you are working on. Other commands are available only for a specific type of document. There are keyboard shortcuts for all Inspiration commands. The following are lists of keyboard shortcuts organised by the circumstances in which they are available:

#### For all documents:

| Shortcuts for common commands                              | 224 |
|------------------------------------------------------------|-----|
| Shortcuts for viewing documents                            | 225 |
| Shortcuts for using the Listen tool                        | 226 |
| Shortcuts for selecting, editing and formatting text       | 226 |
| Shortcuts for inserting hyperlinks                         | 229 |
| For diagrams and mind maps:                                |     |
| Shortcuts for working with notes                           | 229 |
| Shortcuts for using the Symbol palette                     | 229 |
| Shortcuts for navigating in Diagram and Map View           | 230 |
| For diagrams only:                                         |     |
| Shortcuts for selecting and moving objects in Diagram View | 231 |
| Shortcuts for selecting and moving objects in Map View     | 232 |
| Shortcuts for formatting objects in Diagram View           | 233 |
| Shortcuts for adding symbols in Diagram View               | 234 |
| For mind maps only:                                        |     |
| Shortcuts for adding topics in Map View                    | 234 |
| Shortcuts for adding links in Diagram View                 | 235 |
| Shortcuts for creating relationships in Map View           | 235 |
| For outlines only:                                         |     |
| Shortcuts for navigating in Outline View                   | 235 |
| Shortcuts for selecting and moving topics in Outline View  | 235 |
| Shortcuts for adding topics in Outline View                | 237 |

# Shortcuts for common commands

| To:                                   | Macintosh           | Windows             |
|---------------------------------------|---------------------|---------------------|
| Open Starter screen                   | Command+N           | Ctrl+N              |
| Open new document                     | Command+Shift+N     | Ctrl+Shift+N        |
| Open existing document                | Command+O           | Ctrl+O              |
| Close active window                   | Command+W           | Ctrl+W              |
| Minimise window (OS X & Windows only) | Command+M           | Ctrl+M              |
| Hide Inspiration (OS X only)          | Command+H           |                     |
| Hide other applications (OS X only)   | Command+Option+H    |                     |
| Symbol palette show/hide              | Command+8           | Ctrl+8              |
| Toolbars show/hide                    | Command+Ctrl+T      | Ctrl+Shift+T        |
| Save current document                 | Command+S           | Ctrl+S              |
| Print                                 | Command+P           | Ctrl+P              |
| Print preview                         | Command+;           | Ctrl+;              |
| Quit/Exit Inspiration                 | Command+Q           | Ctrl+Q              |
|                                       |                     | Alt+F4              |
| Undo                                  | Command+Z           | Ctrl+Z              |
| Redo                                  | Command+Shift+Z     | Ctrl+Shift+Z        |
| Cut                                   | Command+X           | Ctrl+X              |
| Сору                                  | Command+C           | Ctrl+C              |
|                                       |                     | Ctrl+Insert         |
| Paste                                 | Command+V           | Ctrl+V              |
|                                       |                     | Shift+Insert        |
| Paste Date                            | Command+0           | Ctrl+0              |
| Clear                                 | Backspace or Delete | Backspace or Delete |
| Find                                  | Command+F           | Ctrl+F              |
| Find next                             | Command+Shift+F     | Ctrl+Shift+F        |
| Spell check                           | Command+Shift+S     | Ctrl+Shift+S        |
| Help                                  | Command+Shift+?     | F1 or               |
|                                       |                     | Ctrl+Shift+?        |

# Shortcuts for viewing documents

| To:                                                                      | Macintosh                                    | Windows                  |
|--------------------------------------------------------------------------|----------------------------------------------|--------------------------|
| Switch between views                                                     | Command+T                                    | Ctrl+T                   |
| Zoom in                                                                  | Command+=                                    | Ctrl+=                   |
| Zoom out                                                                 | Command+-                                    | Ctrl+-                   |
| Fit document to window<br>(Diagram View and Map<br>View only)            | Command+E                                    | Ctrl+E                   |
| Show specified number of levels                                          | Command+Shift+8                              | Ctrl+Shift+8             |
| Focus in on selected area<br>of document while hiding<br>other elements* | Command+Shift+X                              | Ctrl+Shift+X             |
| Focus out to show entire document*                                       | Command+Shift+Y                              | Ctrl+Shift+Y             |
| Subtopics show/hide<br>*Not available in Map view                        | Command+Shift+H<br>or outlines made from min | Ctrl+Shift+H<br>nd maps. |

# Shortcuts for using the Listen tool

To use these shortcuts, the Listen tool must be made available in Preferences.

| To:                            | Macintosh       | Windows      |
|--------------------------------|-----------------|--------------|
| Turn Listen tool on/off        | Command+Shift+D | Ctrl+Shift+D |
| Read text in current selection | Command+D       | Ctrl+D       |

# Shortcuts for selecting, editing and formatting text

### Shortcuts for selecting text

When editing text, you can use these shortcuts to select text.

| То:                                    | Macintosh                                | Windows                                        |
|----------------------------------------|------------------------------------------|------------------------------------------------|
| Extend selection to beginning of topic | Command+Shift+Home                       | Ctrl+Shift+Home                                |
| Extend selection to end of topic       | Command+Shift+End                        | Ctrl+Shift+End                                 |
| Extend selection to beginning of line  | Shift+Home                               | Shift+Home                                     |
| Extend selection to end of line        | Shift+End                                | Shift+End                                      |
| Extend selection left one character    | Shift+Left Arrow                         | Shift+Left Arrow                               |
| Extend selection right one character   | Shift+Right Arrow                        | Shift+Right Arrow                              |
| Extend selection left one word         | Command+Shift+Left<br>Arrow              | Ctrl+Shift+Left Arrow                          |
| Extend selection right one word        | Command+Shift+Right<br>Arrow             | Ctrl+Shift+Right Arrow                         |
| Extend selection up one line           | Shift+Up Arrow                           | Shift+Up Arrow                                 |
| Extend selection down one line         | Shift+Down Arrow                         | Shift+Down Arrow                               |
| Extend selection up one paragraph      | Command+Shift+Up<br>Arrow                | Ctrl+Shift+Up Arrow                            |
| Extend selection down one paragraph    | Command+Shift+Down<br>Arrow              | Ctrl+Shift+Down Arrow                          |
| End text editing                       | Esc<br>or Shift+Return<br>or Shift+Enter | Esc<br>or Shift+Enter<br>or Shift+10-Key Enter |
| Add a Tab character                    | Option+Tab                               |                                                |

### Shortcuts for editing text

When editing text, you can use these shortcuts to move the insertion point in text.

| To move the insertion point to: | Macintosh          | Windows          |
|---------------------------------|--------------------|------------------|
| Beginning of topic              | Command+Home       | Ctrl+Home        |
| End of topic                    | Command+End        | Ctrl+End         |
| Beginning of line               | Home               | Home             |
| End of line                     | End                | End              |
| Left one character              | Left Arrow         | Left Arrow       |
| Right one character             | Right Arrow        | Right Arrow      |
| Left one word                   | Command+Left Arrow | Ctrl+Left Arrow  |
| Right one word                  | Command+Right      | Ctrl+Right Arrow |
| Up one line                     | Up Arrow           | Up Arrow         |
| Down one line                   | Down Arrow         | Down Arrow       |
| Up one paragraph                | Command+Up Arrow   | Ctrl+Up Arrow    |
| Down one paragraph              | Command+Down Arrow | Ctrl+Down Arrow  |

| То:                                                                                                 | Macintosh                                | Windows                                        |
|----------------------------------------------------------------------------------------------------|------------------------------------------|------------------------------------------------|
| End text editing                                                                                    | Esc<br>or Shift+Return<br>or Shift+Enter | Esc<br>or Shift+Enter<br>or Shift+10-Key Enter |
| Add a Tab character                                                                                 | Option+Tab                               |                                                |
| Split notes text and<br>add text in front of the<br>cursor to the topic text<br>(Outline View only) | Command+E                                | Ctrl+E                                         |

| To apply:                             | Macintosh                           | Windows      |
|---------------------------------------|-------------------------------------|--------------|
| Plain                                 | Command+Shift+P                     | Ctrl+Shift+P |
| Bold                                  | Command+B                           | Ctrl+B       |
| Italic                                | Command+I                           | Ctrl+I       |
| Underline                             | Command+U                           | Ctrl+U       |
| Left align                            | Command+Shift+L                     | Ctrl+Shift+L |
| Centre align                          | Command+Shift+C                     | Ctrl+Shift+C |
| Right align                           | Command+Shift+R                     | Ctrl+Shift+R |
| Increase font size                    | Command+Shift+>                     | Ctrl+Shift+> |
| Decrease font size                    | Command+Shift+<                     | Ctrl+Shift+< |
| Superscript                           | Command+Shift+1<br>(OS X and later) | Ctrl+Shift+1 |
| Subscript                             | Command+Shift+2<br>(OS X and later) | Ctrl+Shift+2 |
| Original text style (Revert to Style) | Command+Shift+E                     | Ctrl+Shift+E |

#### Shortcuts for formatting text

# Shortcuts for inserting hyperlinks

| To:              | Macintosh       | Windows      |
|------------------|-----------------|--------------|
| Insert hyperlink | Command+Shift+6 | Ctrl+Shift+6 |

# Shortcuts for working with notes

| To:                                                 | Macintosh | Windows |
|-----------------------------------------------------|-----------|---------|
| Add a note to the selected symbol or topic          | Command+Y | Ctrl+Y  |
| Hide or show a note                                 | Command+Y | Ctrl+Y  |
| Resize note                                         | Command+L | Ctrl+L  |
| End text editing and select the note                | Esc       | Esc     |
| Deselect note and select the note's symbol or topic | Esc       | Esc     |

# Shortcuts for using the Symbol palette

| To start:                          | Macintosh | Windows |
|------------------------------------|-----------|---------|
| Symbol search                      | Command+/ | Ctrl+/  |
|                                    |           |         |
| To display:                        | Macintosh | Windows |
| Next library on symbol palette     | Command+. | Ctrl+.  |
| Previous library on symbol palette | Command+, | Ctrl+,  |
| To add:                            | Macintosh | Windows |
| Oval symbol                        | Command+1 | Ctrl+1  |
| Rectangle symbol                   | Command+2 | Ctrl+2  |
| Rounded rectangle symbol           | Command+3 | Ctrl+3  |
| Text-only symbol                   | Command+4 | Ctrl+4  |
| Cloud symbol                       | Command+5 | Ctrl+5  |
| Custom strip symbol                | Command+6 | Ctrl+6  |

# Shortcuts for navigating in Diagram and Map View

You can use the following keyboard commands to move around in your document when you are not in text editing. When the grid is off, movements still occur relative to the grid height and width. For finer control when navigating, we recommend setting the grid height and width to .25 in (.64 cm).

| To:                                 | Macintosh                    | Windows                       |
|-------------------------------------|------------------------------|-------------------------------|
| Scroll left one grid box            | Command+Shift+Left<br>Arrow  | Command+Shift+Lef<br>t Arrow  |
| Scroll right one grid box           | Command+Shift+Right<br>Arrow | Command+Shift+Rig<br>ht Arrow |
| Scroll up one grid box              | Command+Shift+Up<br>Arrow    | Command+Shift+Up<br>Arrow     |
| Scroll down one grid box            | Command+Shift+Down<br>Arrow  | Command+Shift+Do<br>wn Arrow  |
| Scroll to top left                  | Command+Home                 | Ctrl+Home                     |
| Scroll to bottom right              | Command+End                  | Ctrl+End                      |
| Scroll up one page                  | Page Up                      | Page Up                       |
| Scroll down one page                | Page Down                    | Page Down                     |
| Scroll left one page                | Command+Page Up              | Ctrl+Page Up                  |
|                                     | or Control+ Left Arrow       |                               |
| Scroll right one page               | Command+Page Down            | Ctrl+Page Down                |
|                                     | or Control+Right Arrow       |                               |
| Scroll to selection                 | Command+9                    | Ctrl+9                        |
| Move crosshair one grid box left    | Command+Shift+Left<br>Arrow  | Ctrl+Shift+Left<br>Arrow      |
| Move crosshair one grid box right   | Command+Shift+Right<br>Arrow | Ctrl+Shift+Right<br>Arrow     |
| Move crosshair one grid box up      | Command+Shift+Up<br>Arrow    | Ctrl+Shift+Up Arrow           |
| Move crosshair one grid box<br>down | Command+Shift+Down<br>Arrow  | Ctrl+Shift+Down<br>Arrow      |

## Shortcuts for selecting and moving objects in Diagram View

You can use the following keyboard commands to select objects in your diagram when you are not in text editing. When the grid is off, movements still occur relative to the grid width and height. To select objects such as links with the arrow keys, we recommend setting the grid width and height to .25 in (.64 cm).

| To:                                     | Macintosh                    | Windows                      |
|-----------------------------------------|------------------------------|------------------------------|
| Select all objects                      | Command+A                    | Ctrl+A                       |
| Select this level                       | Command+Shift+A              | Ctrl+Shift+A                 |
| Select first main idea                  | Home                         | Home                         |
| Select nearest symbol left              | Shift+Left Arrow             | Shift+Left Arrow             |
| Select nearest symbol right             | Shift+Right Arrow            | Shift+Right Arrow            |
| Select nearest symbol up                | Shift+Up Arrow               | Shift+Up Arrow               |
| Select nearest symbol down              | Shift+Down Arrow             | Shift+Down Arrow             |
| Nudge selected symbols left one pixel   | Left Arrow                   | Left Arrow                   |
| Nudge selected symbols right one pixel  | Right Arrow                  | Right Arrow                  |
| Nudge selected symbols up one pixel     | Up Arrow                     | Up Arrow                     |
| Nudge selected symbols down one pixel   | Down Arrow                   | Down Arrow                   |
| Move selected symbols left one grid box | Command+Shift+Left<br>Arrow  | Control+Shift+Left<br>Arrow  |
| Move select symbols right one grid box  | Command+Shift+Right<br>Arrow | Control+Shift+Right<br>Arrow |
| Move selected symbols up one grid box   | Command+Shift+Up<br>Arrow    | Control+Shift+Up<br>Arrow    |
| Move selected symbols down one grid box | Command+Shift+Down<br>Arrow  | Control+Shift+Down<br>Arrow  |
| Group selected diagram objects          | Command+G                    | Ctrl+G                       |
| Arrange diagram                         | Command+7                    | Ctrl+7                       |

## Shortcuts for selecting and moving objects in Map View

You can use the following keyboard commands to select objects in your diagram when you are not in text editing. When the grid is off, movements still occur relative to the grid width and height. To select objects such as links with the arrow keys, we recommend setting the grid width and height to .25 in (.64 cm).

| To:                                    | Macintosh                    | Windows                      |
|----------------------------------------|------------------------------|------------------------------|
| Select all objects                     | Command+A                    | Ctrl+A                       |
| Select this level                      | Command+Shift+A              | Ctrl+Shift+A                 |
| Select central idea                    | Home                         | Home                         |
| Select parent topic or subtopic left   | Shift+Left Arrow             | Shift+Left Arrow             |
| Select parent topic or subtopic right  | Shift+Right Arrow            | Shift+Right Arrow            |
| Select nearest sibling topic up        | Shift+Up Arrow               | Shift+Up Arrow               |
| Select nearest sibling topic down      | Shift+Down Arrow             | Shift+Down Arrow             |
| Nudge selected topics left one pixel   | Left Arrow                   | Left Arrow                   |
| Nudge selected topics right one pixel  | Right Arrow                  | Right Arrow                  |
| Nudge selected topics up one pixel     | Up Arrow                     | Up Arrow                     |
| Nudge selected topics down one pixel   | Down Arrow                   | Down Arrow                   |
| Move selected topics left one grid box | Command+Shift+Left<br>Arrow  | Control+Shift+Left<br>Arrow  |
| Move select topics right one grid box  | Command+Shift+Right<br>Arrow | Control+Shift+Right<br>Arrow |
| Move selected topics up one grid box   | Command+Shift+Up<br>Arrow    | Control+Shift+Up<br>Arrow    |
| Move selected topics down one grid box | Command+Shift+Down<br>Arrow  | Control+Shift+Down<br>Arrow  |

## Shortcuts for formatting objects in Diagram View

| Set default look of symbols, links or notes   | Command+J       | Command+J    |
|-----------------------------------------------|-----------------|--------------|
| Apply default look to symbols, links or notes | Command+Shift+J | Ctrl+Shift+J |
| Paste symbol size                             | Command+Shift+V | Ctrl+Shift+V |

### Shortcuts for adding symbols in Diagram View

When a symbol is selected, these commands make new symbols in relationship to the selected symbol.

| With a symbol selected:                                                            | Macintosh               | Windows                 |
|------------------------------------------------------------------------------------|-------------------------|-------------------------|
| Make a symbol to the left                                                          | Command+Left Arrow      | Ctrl+Left Arrow         |
| Make a symbol to the right                                                         | Command+Right Arrow     | Ctrl+Right Arrow        |
| Make a symbol above                                                                | Command+Up Arrow        | Ctrl+Up Arrow           |
| Make a symbol below                                                                | Command+Down Arrow      | Ctrl+Down Arrow         |
| With a symbol selected or when in text editing:                                    | Macintosh               | Windows                 |
| Turn on RapidFire <sup>™</sup>                                                     | Command+R               | Ctrl+R                  |
| Create a new symbol where you<br>click, linked to the currently<br>selected symbol | Command+Click           | Ctrl+Click              |
| With no selection:                                                                 | Macintosh               | Windows                 |
| Select any open space<br>(crosshair showing in<br>workspace)                       | Type any text character | Type any text character |

### Shortcuts for adding topics in Map View

When a topic is selected, these commands make new topic in relationship to the selected topic.

| With a symbol selected:                                       | Macintosh                                | Windows                            |
|---------------------------------------------------------------|------------------------------------------|------------------------------------|
| Add a subtopic to the currently selected topic                | Tab or Command+K or<br>Command+Arrow key | Tab or Ctrl+K or<br>Ctrl+Arrow key |
| Add a topic at the same level of the currently selected topic | Shift+Tab                                | Shift+Tab                          |
| Make a symbol above                                           | Command+Up Arrow                         | Ctrl+Up Arrow                      |
| Make a symbol below                                           | Command+Down Arrow                       | Ctrl+Down Arrow                    |

| Turn on RapidFire <sup>™</sup>                               | Command+R               | Ctrl+R                  |
|--------------------------------------------------------------|-------------------------|-------------------------|
| With no selection:                                           | Macintosh               | Windows                 |
| Select any open space<br>(crosshair showing in<br>workspace) | Type any text character | Type any text character |

# Shortcuts for adding links in Diagram View

| To:                                                   | Macintosh          | Windows                  |
|-------------------------------------------------------|--------------------|--------------------------|
| Turn Link tool on/off                                 | Command+           | Ctrl+                    |
| Move link target point when link tool is on           | Arrow keys         | Arrow keys               |
| Select origin and target symbols when link tool is on | Return<br>or Enter | Enter<br>or 10-Key Enter |

# Shortcuts for creating relationships in Map View

| To:                                                     | Macintosh          | Windows                  |
|---------------------------------------------------------|--------------------|--------------------------|
| Turn Relate tool on/off                                 | Command+           | Ctrl+                    |
| Move relationship target point when relate tool is on   | Arrow keys         | Arrow keys               |
| Select origin and target symbols when relate tool is on | Return<br>or Enter | Enter<br>or 10-Key Enter |

# Shortcuts for navigating in Outline View

| То:                 | Macintosh    | Windows   |
|---------------------|--------------|-----------|
| Scroll to top       | Command+Home | Ctrl+Home |
| Scroll to bottom    | Command+End  | Ctrl+End  |
| Scroll to selection | Command+9    | Ctrl+9    |

# Shortcuts for selecting and moving topics in Outline View

In Outline View, if you select a topic instead of text, the keys have the following effect.

| To:                                                                             | Macintosh                         | Windows                        |
|---------------------------------------------------------------------------------|-----------------------------------|--------------------------------|
| Select all topics                                                               | Command+A                         | Ctrl+A                         |
| Select first main or central idea                                               | Home                              | Home                           |
| Select subtopics                                                                | Command+Shift+M                   | Ctrl+Shift+M                   |
| Select this level                                                               | Command+Shift+A                   | Ctrl+Shift+A                   |
| Select previous topic                                                           | Up Arrow                          | Up Arrow                       |
| Select next topic                                                               | Down Arrow                        | Down Arrow                     |
| Select next topic above at same level                                           | Command+Up Arrow                  | Ctrl+Up Arrow                  |
| Select next topic below at same level                                           | Command+Down Arrow                | Ctrl+Down Arrow                |
| Select superior topic                                                           | Command+Left Arrow                | Ctrl+Left Arrow                |
| Select superior topic and hide                                                  | Command+Shift+Left Arrow          | Ctrl+Shift+Left Arrow          |
| Select inferior topic and show it                                               | Command+Shift+Right<br>Arrow      | Ctrl+Shift+Right<br>Arrow      |
| Select inferior topic                                                           | Command+Right Arrow               | Ctrl+Right Arrow               |
| Move topic left<br>(Move Left)                                                  | Command+L<br>or Shift+Left Arrow  | Ctrl+L<br>or Shift+Left Arrow  |
| Move topic right<br>(Move Right)                                                | Command+R<br>or Shift+Right Arrow | Ctrl+R<br>or Shift+Right Arrow |
| Move topic up (Flip<br>Up)                                                      | Command+'<br>or Shift+Up Arrow    | Ctrl+'<br>or Shift+Up Arrow    |
| Move topic down<br>(Flip Down)                                                  | Command+/<br>or Shift+Down Arrow  | Ctrl+/<br>or Shift+Down Arrow  |
| Promote subtopics                                                               | Command+[                         | Ctrl+[                         |
| Demote topics                                                                   | Command+]                         | Ctrl+]                         |
| Split notes text and<br>add text in front of<br>the cursor to the<br>topic text | Command+E                         | Ctrl+E                         |

# Shortcuts for adding topics in Outline View

| То:                                                                          | Macintosh       | Windows      |
|------------------------------------------------------------------------------|-----------------|--------------|
| Add topic                                                                    | Command+G       | Ctrl+G       |
| Insert subtopic                                                              | Command+K       | Ctrl+K       |
| Insert higher level topic                                                    | Command+J       | Ctrl+J       |
| Smart topic insert                                                           | Command+Shift+G | Ctrl+Shift+G |
| Split topic                                                                  | Command+`       | Ctrl+`       |
| Split notes text and<br>add text in front of the<br>cursor to the topic text | Command+E       | Ctrl+E       |

# Transferring an outline from AlphaSmart to Inspiration

You can create outlines using the Inspiration Outliner SmartApplet and transfer them into Inspiration. You cannot transfer documents created in Inspiration to an AlphaSmart keyboard.

#### To transfer an outline from AlphaSmart to Inspiration:

- 1. Connect the AlphaSmart to the computer running Inspiration.
- 2. Start Inspiration and switch to Outline View.
- 3. Select the "Main Idea" text or click where you want to insert the AlphaSmart outline.
- 4. Press Send on the AlphaSmart keyboard to transfer the outline to Inspiration.

# **Chapter 17: Accessibility**

Inspiration Software is committed to making its products easy for everyone to use. Inspiration contains features to help people with disabilities use the software successfully.

# Increasing the visibility of your document

You can magnify a document to make text and symbols appear larger on the screen. For more information, see:

Magnifying or reducing the view of a diagram on page 46

Magnifying or reducing the view of an outline on page 103

Magnifying or reducing the view of a mind map on page 136

You can make the default symbol size larger. You can also make the default text size larger. For more information, see Changing the default settings for the Inspiration program on page 215.

You can select the default colours for symbols and text. For more information, see

Changing the defaults of your current diagram on page 88

Changing the defaults in your current outline on page 119

Changing the default settings for the Inspiration program on page 215

### **Enhancements for vision-impaired users**

The Talking Interface reads the text in menus, toolbars and dialog boxes. You can use the Listen tool to read the text in a document. For more information, see:

Automatically read text in program menus and buttons on page 168

Listening to ideas in a document on page 168

### Other accessibility enhancements

You can use the keyboard to do many tasks. For more information, see Using keyboard shortcuts on page 224

Inspiration supports your operating system's accessibility options. These options include Sticky Keys and Mouse Keys.

# Appendix A: Moving Inspiration documents to and from a handheld device

You can sync to move Inspiration documents to handheld devices running Inspiration® for Palm OS® or Inspiration for Pocket PC. You can also open documents created on a handheld in Inspiration.

Note: You cannot move mind maps to handheld devices.

# **Opening a handheld document in Inspiration**

Inspiration 8 can open documents created on Inspiration for Handhelds.

#### To open a document created on Inspiration for Handhelds:

- 1. Follow the syncing procedure for your handheld.
- 2. On the desktop computer, start Inspiration 8 (or later).
- On the File menu, point to Handheld, then select Open from Sync. The Open Handheld Document: Inspiration dialog box appears.
- **4.** On the **From** menu, select the handheld where you created the document you want to open. If multiple handhelds have been synced, each appears in the list.
- 5. To open the document, select it in the list, then click Open.

# Moving an Inspiration document to a handheld

Inspiration 8 can save documents for use on Inspiration for Handhelds.

#### To save a document for use on Inspiration for Handhelds:

- 1. Open the Inspiration document you want to move to a handheld.
- 2. On the File menu, point to Handheld, then select Save for Sync.

The Save for Sync dialog box appears.

- 3. In the list, select the handhelds to which you want to move the document.
  - To move the document to handhelds that have not yet been synced to this desktop, select **New Handhelds**.
  - To select all handhelds, click the Select All button.
- 4. Choose a format for the document.
  - To save the file as an Inspiration document, choose Document.
  - To save the file as an Inspiration template, choose **Template**.
- 5. In the Save As box, the name of the document appears.

You can enter a different name for the document.

- 6. Click Save.
- 7. Follow the syncing procedure for your handheld (or handhelds).

On the handheld, start Inspiration. On the **File** menu, choose **Open** and select the document in the list.

Note: You cannot move mind maps to handheld devices.

# Appendix B: Using Inspiration with whiteboards and other stylus-based systems

You can use Inspiration with stylus-based systems, such as interactive electronic whiteboards like SMART Board<sup>™</sup> or Promethean® ACTIVboard® whiteboards, Tablet PCs and Wacom® tablets.

Inspiration is designed to take full advantage of these stylus-based systems. You can use the stylus to create symbols and links. Inspiration even recognises text written with the stylus.

**Note:** Inspiration features supporting the use of whiteboards, stylus-based systems and handwriting recognition are not available in Mac OS 9 or earlier.

### Using the stylus to create symbols

You can use the stylus to create symbols. Inspiration recognises a variety of symbol shapes, including circle, oval, square, rectangle and diamond.

#### To create a symbol with the stylus:

- 1. On the Utility menu, choose Preferences.
- 2. Click Behaviours.
- 3. Select the Stylus Mode checkbox, then click OK.
- **4.** In the workspace, draw a shape. Inspiration recognises circles, ovals, squares, rectangles and diamonds.

### Moving tools to the bottom of the whiteboard

When using Inspiration with interactive electronic whiteboards, you may want to move the Main toolbar to the bottom of the window. This ensures that the tools needed to create diagrams and outlines are easily accessible.

#### To move the Main toolbar to the bottom of the window:

> On the View menu, choose Toolbar, then select Main Toolbar to Bottom.

The Main toolbar is displayed at the bottom of the window when a check appears next to **Main Toolbar to Bottom** on the **View** > **Toolbar** menu.

# About entering text with the stylus or pen

You can use the stylus or pen to enter text in Inspiration.

**Tip:** When using the stylus or pen to write text, you will also want to use the stylus to accomplish cursor actions, such as creating symbols and links, using the Inspiration toolbars and Symbol palette and accessing the menus.

In general, stylus strokes initiated immediately after placing the stylus or pen down are taken as handwriting. Stylus strokes initiated after a delay after placing the stylus or pen down are taken as cursor control. This delay can be changed by the user at the system level. You may want to experiment with different settings to see what feels the most natural to you.

# **Enabling handwriting recognition in Inspiration**

- 1. On the Utility menu, choose Preferences.
- 2. Click Behaviours.
- 3. Select the Stylus Mode checkbox, then click OK.

## Using handwriting recognition on OS X

When using an ACTIVboard or SMART Board interactive whiteboard or a Wacom tablet in conjunction with Inspiration running on OS X, handwriting recognition is accomplished through the native capabilities of OS X, called Inkwell<sup>®</sup>.

**Note**: The Inkwell driver must be installed separately. Please refer to the documentation that came with your device for installation information.

#### **Recommended Inkwell settings**

- 1. On the Apple menu, select System Preferences.
- 2. Select Ink.
- 3. Turn Handwriting Recognition on.
- 4. Turn Allow me to write anywhere off.

**Note**: Use the Pen icon in the menu bar to turn this setting on or off depending on your preferred text entry method.

- 5. Turn Show Ink window on
- 6. Turn Show Ink in menu bar on.

#### **Basic use**

Inkwell supports two modes: Write Anywhere and Ink Pad. Use the Pen icon in the menu bar to toggle between these two modes. In Write Anywhere mode, yellow notebook paper appears under the pen as you write. In the Ink Pad, handwriting is recognised only in the Ink Pad. Write your text and then click **Send** to enter your text in the document.

# Using handwriting recognition on Windows

Inspiration 8 running on a Windows computer is fully integrated with the software and programs available for Promethean ACTIVboard and SMART Board interactive whiteboards, Wacom tablets and Tablet PCs.

### **Promethean ACTIVboard**

#### **Recommended settings**

Verify that Handwriting Recognition is enabled for the current user. Please refer to the ACTIV studio documentation for more information.

#### Basic use

- 1. Start ACTIVstudio (or ACTIVprimary) and click the handwriting button on the tools palette to display the handwriting control palette.
- **2.** In the handwriting control palette, click the button to toggle between handwriting mode and mouse mode.
  - Use handwriting mode to enter text.
  - Use mouse mode to create symbols and use Inspiration tools.

#### Showing or hiding the Handwriting Area

If you are using a Promethean ACTIVboard in conjunction with Inspiration running on a Windows computer, you can use the Handwriting Area to enter text.

#### To show or hide the Handwriting Area:

- 1. Make sure the ACTIVboard is connected to your computer.
- 2. Start Inspiration.
- 3. On the Utility menu, choose Preferences.
- 4. Click behaviours.
- 5. Select the Stylus Mode checkbox, then click OK.
- 6. On the Formatting toolbar, click the Handwriting Area button.

### **SMART Board**

You can use one of two modes on the SMART Board to write text: the Writing Pad or the Floating Tools palette. The Writing Pad is the recommended method for entering text.

The Writing Pad is displayed by pressing the Keyboard button on the SMART Board tray. Press the Write/Keyboard button to toggle between the Writing Pad and the Keyboard. When the Writing Pad is displayed, use the stylus to write your text in the writing area. When the Keyboard is displayed, text can be entered directly from the keyboard.

## Tablet PC

#### **Recommended settings**

Inspiration and the Tablet PC are fully compatible. You should not need to change any settings on your Tablet PC to access handwriting or shape recognition in Inspiration.

#### **Basic use**

- 1. Tap the Tablet PC Input Panel button on the Task bar to access the text entry area.
- 2. In the Input Panel, tap the Writing Pad button to open the handwriting area. When you are finished writing your text, tap Insert to enter your text into the Inspiration document.

-or-

Access the on-screen keyboard by tapping the **On-Screen Keyboard** button. Tap your text on the keyboard to automatically add it to your Inspiration document.

# Index

### 3

32 link connection points • 42, 70

#### 9

90-degree links • 66

#### Α

About moving Inspiration documents to and from handheld • 234 Access privileges copying symbol libraries • 194 creating symbol libraries • 194 deleting symbol libraries • 195 sharing symbol libraries • 195 Access to online resources • 215 Accessibility for people with disabilities • 233 Adding figures • 169 Adding notes diagram • 45 mind map  $\cdot$  132 outline • 99 Adding page numbers • 203 Adding prefix to main idea • 118 Adding subtopics to outline • 96 Adding symbols to diagram • 36 using Command or Ctrl • 39 using Create tool • 37 using point and type • 37 using RapidFire tool • 36 using Symbol palette • 40 Adding symbols to libraries • 196 Adding symbols to mind map • 128 Adding topics to mind map • 125, 126, 127 Adding topics to outline • 96 Adjusting link shape • 69, 131 Adjusting page breaks • 204, 205, 206 Aligning objects diagram • 86 mind map • 139 AlphaSmart transferring outlines to Inspiration • 232 Animated symbols • 56 Antonyms • 15, 189 Applying defaults • 90, 119

Arrange options in Diagram View • 83 Arranging diagrams • 15, 82, 83, 84 document windows • 192, 193 mind maps • 139 Arrow direction • 15 links • 71 relationship links • 151 Arrowhead style • 15 links • 71 relationship links • 151 Attaching branch • 140 Audio files • 15, 167 Auto Save • 217 Auto Spell Check • 15, 190 Auto-90 links • 66 AutoArrange • 15, 84 Automatic topic labels in Outline View • 95

### В

Beginning outline at main idea • 118 **BMP** files diagrams • 59, 74, 183 mind maps • 152, 155, 183 outlines • 100 symbol libraries • 198 Bold formatting • 55 Branches attaching • 140 changing colour • 148 changing thickness • 147 copying and pasting • 143 cutting and pasting • 142 deleting • 141 detaching • 140 inheriting formatting • 148 Bringing objects to front • 88

### С

Capital letters • 56 Caption imported graphics • 59 symbols in diagram • 64 symbols in mind map • 158 Central Idea on mind map entering • 125 replacing • 125 Centring selected object diagrams • 48

mind maps • 139 Changing arrow direction links • 71 relationship links • 151 Changing arrowhead style links • 71 relationship links • 151 Changing colours background of diagram • 90 background of mind map • 158 background of outline • 119 links • 71 notes in diagram • 74 notes in mind map • 151 relationship links • 151 symbols in diagram • 62 symbols in mind map • 157 text • 55 text background in diagram • 63 text background in mind map • 147 Changing computer voice • 165 Changing connection links • 43 relationship links • 131 Changing defaults diagrams • 88 Inspiration program • 210 links • 89 notes • 90 outlines • 119 symbols • 89 Changing document names • 173 Changing line thickness branches • 147 links • 71 relationship links • 151 symbols • 61 Changing line type relationship links • 149 Checkboxes sorting • 169 working with • 15, 168 Checking spelling • 190 Child documents • 179 Circles drawing • 77 Closing documents • 21, 173 Colour menu • 216 Colours

background of diagram • 90 background of mind map • 158 background of outline • 119 branches • 148 links • 71 notes in diagram • 74 notes in mind map • 151 relationship links • 151 symbols in diagram • 62 symbols in mind map • 157 text • 55 Command key adding linked symbols • 39 adding unconnected symbols • 39 Computer voice • 165 Concept map example • 25 Connecting symbols in diagram • 42 Connecting topics on mind map • 129 Connection points for links • 43, 70 Copying and pasting graphics custom strip symbol in diagram • 57 custom strip symbol in mind map • 153 diagram • 59 mind map • 155 notes in diagram • 74 notes in mind map • 152 notes in outline • 100 symbol libraries • 198 Copying and pasting objects in diagram • 51 Copying and pasting objects on mind map • 143 Copying and pasting topics in outline • 106 Copying files between Mac OS and Windows • 180 Copying hyperlinked files • 164 Copying symbol libraries • 194 Copying symbols to custom libraries • 197 Creating diagrams • 31, 101 Creating hyperlinks • 160, 161, 162 Creating links • 42 Creating mind maps • 120 Creating outlines from diagram • 45 from mind map • 134 Creating relationship links • 129 Creating symbol libraries • 194 Creating symbols • 75, 76, 196 Creating templates • 175 Creating web sites • 184

Ctrl key adding linked symbols • 39 adding unconnected symbols • 39 Curriculum packets • 15 Curved links adjusting • 69 creating • 67 Curved relationship links adjusting • 131 creating • 149 Custom colours • 216 Custom links • 68 Custom prefixes • 118 Custom strip symbol using in diagram • 57 using in mind map • 153 Custom symbols creating in diagram • 59, 60, 75, 76 creating in mind map • 76, 155, 159 Cutting and pasting objects in diagram • 51, 52 Cutting and pasting objects in mind map • 142 Cutting and pasting topics in outline • 106

#### D

Dashed lines links • 72 relationship links • 150 Date adding to document • 170 Date/Time format setting • 216 Default template • 211 Defaults diagrams • 88 Inspiration program • 210 links • 89 notes • 90 outlines • 119 restoring factory defaults • 211 symbols • 89 Definitions • 15, 189 Deleting hyperlinks • 165 Deleting objects in diagram • 52 Deleting objects in mind map • 141 branches • 141 topic but not subtopics • 142 Deleting symbol libraries • 195

Deleting symbols from libraries • 199 Deleting topics in outline • 107 Demoting topics • 110 Detaching branches • 140 Detaching notes diagram • 72 mind map • 133 Diagram View Formatting toolbar • 34 Main toolbar • 33 switching to • 101 tools • 31 Diagrams arranging using Arrange tool • 82 Arranging using AutoArrange • 84 changing defaults • 88 creating • 31 creating from outline • 101 examples • 25 exporting • 181 previewing • 200 printing • 200 saving as graphic • 183 saving as web pages • 184, 185 Dictionary • 15, 189, 190 Distributing files • 164 Documentation • 13 Documents closing • 21, 173 exchanging between Mac OS and Windows • 180 exporting • 181 finding text • 191 gathering hyperlinked • 164 importing • 178 Inspiration 6 (and later) • 179 printing • 200 renaming • 173 replacing text • 192 reverting to last saved • 173 saving • 171 saving as web pages • 184 saving in Inspiration 7 format • 172 spell checking • 190 switching between • 193 Dragging and dropping graphics into notes in diagram • 74 into notes in mind map • 152 into notes in outline • 100

into symbol libraries • 198 onto diagram • 59 onto mind map • 152 Dragging and dropping improvements • 15 Dragging and dropping videos onto diagram • 60 onto mind map • 155 Dragging objects on mind map • 139 Dragging symbols between libraries • 197 Dragging symbols in diagram • 41 Dragging text on link • 44 Dragging text on relationship link • 130 Dragging topics and subtopics in outline • 107 Draw objects aligning • 86 bringing to front • 88 creating • 75, 76 grouping • 87 resizing • 81 sending to back • 87 spacing evenly • 86 Draw tools Circle button • 77 Freeform Line button • 76 Line button • 76 Polygon button • 78 Rectangle button • 79 Rounded Rectangle button • 79 Text Box button • 80 using • 76 Drawing custom links • 68 Drawing freeform shapes • 76 Drawing lines • 76 Drawing lines at angles • 78 Drawing links under symbols • 70 Drawing polygons • 78 Drawing rectangles and squares • 79 Drawing rounded rectangles and squares • 79 Drawing text boxes • 80 Drawing triangles • 78

#### E

Editing hyperlinks • 165 Editing notes diagram • 45 mind map • 132 outline • 99 Editing templates • 176 Email addresses • 162 Enter key • 214, 215 Enter key on numeric key pad • 215 Entering central idea in Map View • 125 Entering main idea in diagram • 36 Entering text with the stylus or pen • 237 Erasing recorded sounds • 168 Exiting Inspiration • 21 Exporting documents • 15, 172, 181

### F

Families • 179 File extensions • 172 Files copying • 164, 177, 194 exporting • 181 importing • 178 importing earlier Inspiration format • 179 saving in Inspiration 7 format • 172 Fill colour branches • 148 links • 71 notes in diagram • 74 notes in mind map • 151 relationship links • 151 symbols in diagram • 62 symbols in mind map • 157 Fill pattern links • 72 relationship links • 150 symbols in diagram • 63 Finding and replacing text • 192 Finding antonyms • 189 Finding synoyms • 185 Finding text • 191 Fit to 1 Page print option • 205, 208 Fitting diagram in window • 15, 47 Fitting mind map in window • 15, 47 Fitting text to symbol • 64 Flipping topic down • 111 Flipping topic up • 111 Focusing on one symbol and its subtopics • 48 Focusing on one topic and its subtopics • 102 Font changing • 54 Font menu • 145

Font spacing • 209 Font wrap • 209 Footers • 204 Formatting branches • 147 Formatting links • 70 Formatting notes in diagram • 74 Formatting notes in mind map • 151 Formatting prefixes • 118 Formatting relationship links • 149 Formatting symbols in diagram • 61 Formatting symbols in mind map • 157 Formatting text in diagram • 54 Formatting text in mind map • 144 Formatting text in outline • 115 Formatting toolbar Diagram View • 34 Map View • 123 Outline View • 94 showing or hiding • 213 Formatting topics in outline • 115 Fractional fonts • 209 Frame adding fill pattern in diagram • 63 adding to symbol in diagram • 61 adding to symbol in mind map • 158 changing colour in diagram • 62 changing colour in mind map • 148 changing thickness in diagram • 61 changing thickness in mind map • 147 Freeform shapes drawing • 76 Freezing links • 69

#### G

Gathering hyperlinked files • 164 GIF files and web page exports • 185, 187 animated • 56 importing into diagram • 59, 74 importing into mind map • 152, 155 importing into outline • 100 importing into symbol library • 198 Graphics caption in diagram • 59 caption in mind map • 64 exporting diagram as • 183 importing into diagram • 59, 74 importing into mind map • 152, 155 importing into outline • 100 importing into symbol library • 198 resizing in diagram • 65 resizing in mind map • 156 returning to original size in diagram • 65 Grid height and width • 85 positioning objects • 85 positioning symbols using grid snap • 85 showing or hiding • 85 Grid snap positioning objects • 85 Grouping draw objects • 87 Grouping symbols • 87 Grouping topics • 112

#### Η

Handwriting recognition • 237, 238 Headers and footers • 204 Hearing pronunciations • 15, 189 Hiding checkboxes • 168 Hiding grid • 85 Hiding links • 70 Hiding notes diagram • 50 mind map • 138 outline • 104, 207 Hiding page lines • 201 Hiding parts of diagram • 48 Hiding prefixes in printed outline • 207 Hiding Quick Controls diagram • 49 mind map • 137 Hiding rulers • 213 Hiding subtopics diagram • 49 mind map • 137 outline • 102, 103, 207 Hiding Symbol palette • 213 Hiding toolbars • 213 Hiding Tooltips • 213 HotSyncing • 234 HTML files saving Inspiration document as web pages • 184, 185, 186 starting a web site • 184 Hyperlinked documents copying • 164 creating • 161 gathering • 164

Hyperlinks availability • 164 creating • 160 deleting • 165 gathering • 164 to email address • 162 to new Inspiration document • 162 to other file • 161 to web page • 160 turning on or off • 164

#### I

Idea map example • 26 Imported GIF files changing colours in diagram • 62 changing colours in mind map • 157 Importing audio files • 15, 167 Importing documents other programs • 178 other versions of Inspiration • 179 Importing graphics for symbols in diagram • 59 for symbols in mind map • 155 into notes in diagram • 74 into notes in mind map • 152 into notes in outline • 100 into symbol libraries • 196, 198 Importing videos for symbols in diagram • 60 for symbols in mind map • 155 Indentation • 203 INL files • 194 Inserting footers • 204 Inserting headers • 204 Inserting higher level topics • 98 Inserting hyperlinks • 160, 161, 162 Inserting new main idea • 99 Inserting page numbers • 203 Inserting symbols between linked symbols • 38 Inspiration defaults • 210 exiting • 21 Preferences • 210 quitting • 21 starting • 21 templates • 174 version • 178, 179 Inspiration 7 • 172, 179

ISF files • 172 IST files • 172 Italicising text • 55

#### J

JPEG files diagrams • 59, 74, 183 mind maps • 152, 155, 183 outlines • 100 symbol libraries • 198 Justifying text • 55

### Κ

Keeping links when deleting symbol • 52 Keeping subtopics when deleting topic • 142 Keyboard shortcuts • 219

### L

Labelling links • 44 Layering links and symbols • 70 Lavering objects • 70, 87, 88 Limiting access to online resources • 215 Limiting libraries on Symbol palette • 15, 174 Line breaks • 113 Line colour branches • 148 links • 71 notes in diagram • 74 notes in mind map • 151 relationship links • 151 symbols in diagram • 62 symbols in mind map • 157 Line pattern links • 72 relationship links • 150 Line spacing in printed outlines • 203 Line thickness branches • 147 links • 71 relationship links • 151 symbols • 61 Lines drawing • 76 Link creation points • 42 Link defaults • 89 Link style • 15, 70 Links adding text • 44

adjusting shape • 69 changing arrow direction • 71 changing arrowhead style • 71 changing colour • 71 changing connection • 43 changing thickness • 71 connection points • 70 creating • 42 creating custom • 68 creating dashed • 72 defined • 31 freezing • 69 hiding • 70 labelling • 44 layering with symbols • 70 making curved • 67 making right angle • 66 making straight • 66 reversing direction • 69 selecting all • 51 showing • 70 Listening to document text • 166 Listening to recorded sounds • 168 Live Hyperlinks command • 164 Looking up words • 15, 189 Lowering characters • 56

#### Μ

Mac OS font spacing • 209 fractional fonts • 209 opening Windows files • 180 Magnifying view diagrams • 46 mind maps • 135 outlines • 103 Main idea adding prefix • 118 entering in diagram • 36 entering in outline • 95 inserting new in outline • 99 Main toolbar Diagram View • 31, 33 Map View • 120, 122 Outline View • 92, 93 showing or hiding • 213 Making relationship links • 129, 149 Making symbols the same size • 65 Managing symbol libraries • 194

Map View Formatting toolbar • 123 Map View Main toolbar • 122 tools  $\cdot$  120 Margins setting • 202 Mind Maps creating • 120 examples • 28, 120 exporting • 181 previewing • 200 printing • 200, 205, 206 saving as web pages • 185 Modifying templates • 176 Moving diagram in window • 48 Moving documents between handheld and desktop computer • 234 Moving mind map in window • 136 Moving objects in diagram notes • 72 symbols • 41 using Nudge tool • 86 Moving objects in mind map • 139 branches • 140 notes • 133 Moving text on link • 44 Moving text on relationship link • 130 Moving tools to the bottom of the whiteboard • 236 Moving topics in outline down • 111 dragging • 107 left • 109 right • 108 up•111 Multicolour symbols changing colours in diagram • 62 changing colours in mind map • 62

#### Ν

New features • 15 Note defaults • 90 Notes adding to diagram • 45 adding to mind map • 132 adding to outline • 99 applying defaults in diagram • 90 changing defaults in diagram • 90 changing defaults in outline • 119 detaching in diagram • 72 detaching in mind map • 133 formatting in diagram • 74 formatting in mind map • 151 hiding in printed outline • 207 indenting in printed outline • 203 optimising size in diagram • 73 optimising size in mind map • 134 resizing in mind map • 134 selecting all in diagram • 51 showing or hiding in diagram • 50 showing or hiding in mind map • 138 showing or hiding in outline • 104 splitting • 112

### 0

Online resources • 15, 215 Open from Sync • 234 Opening documents created in other programs • 178, 234 Opening existing documents • 171 Opening Inspiration 6 (or later) documents • 179 Opening Mac OS documents in Windows • 180 Opening new documents • 171 Opening templates • 174 Opening Windows documents on Mac OS • 180 Optimising note size diagram • 15, 73 mind map • 134 Organising hyperlinked files • 164 Outline View Formatting toolbar • 94 Main toolbar • 93 switching from Diagram View • 45 switching from Map View • 134 Tab key • 214 tools  $\cdot$  92 Outlines changing defaults • 119 creating • 45 editing text • 100 examples • 30 exporting • 181 formatting text • 115 Picture-to-Topic command • 95

prefixes • 117 previewing • 200 printing • 200 saving as text file • 181 saving as web pages • 184, 186 setting page breaks • 205 Ovals drawing • 77

### Ρ

Page breaks adjusting • 204, 206 setting • 205 Page layout adjusting page breaks • 204, 206 indenting notes • 203 printing document at full size • 205 printing document on one page • 205 scaling diagram • 206 setting line spacing • 203 setting margins • 202 setting page breaks • 205 setting page orientation • 202 setting topic spacing • 202 Page lines showing or hiding • 201 Page numbers • 203 Page orientation • 202 Pasting objects in diagram copying and pasting symbols • 51 cutting and pasting symbols • 52 Pasting objects in mind map copying and pasting objects • 143 cutting and pasting objects • 142 Pasting symbol size • 65 Pattern applying to link • 72 applying to relationship link • 150 applying to symbol in diagram • 63 Personal Libraries folder • 194, 195 Picture-to-Topic command creating outline • 45, 95 turning on or off • 95 Playing recordings • 168 Polygons drawing • 78 Positioning diagram in window • 48 Positioning mind map in window • 136 Positioning objects
diagram • 85 mind map • 139 Preferences Animate GIFs • 56 Auto Save • 217 Date/Time Format • 216 Enter key • 214 Enter key on numeric key pad • 215 Formatting toolbar • 213 Inspiration program • 210 Listen tool • 166 Live Hyperlinks • 164 Main toolbar • 213 Measurement Units • 217 Preferred Word Processor • 217 Record Sound • 167 Return Key • 214 setting • 210 Stylus mode • 218 Symbol palette • 213 Tab Key • 214 Talking Interface • 166 Tooltips • 213 URL Hyperlink Auto-detection • 163 Preferred word processor • 217 Prefixes adding to main idea • 118 changing • 117 creating • 118 formatting • 118 hiding in printed outline • 207 showing or hiding • 118 Previewing before printing • 200 Printing <viewNameMulttisAnd> at full size • 205 at full size without breaking across symbols • 206 on one page • 205 tips for printing multi-page • 208 Printing documents • 200 Printing hidden subtopics • 207 **Printing options** hiding notes • 207 hiding prefixes • 207 hiding subtopics • 207 scaling document • 206 setting • 201 showing Quick Controls • 208 Printing preview • 200

Printing tips • 208 Privileges copying symbol libraries • 194 creating symbol libraries • 194 deleting symbol libraries • 195 sharing symbol libraries • 195 Promethean ACTIVboard • 238 Promoting subtopics to topics • 109 Pronouncing words • 189

## Q

Quick Controls showing in printed document • 208 showing or hiding • 49, 137 Quitting Inspiration • 21

## R

Raising characters • 55 RapidFire tool using in Diagram View • 36 using in Map View • 127 without links option • 15 Reading text in program menus and buttons 166 Reattaching branches • 140 Reattaching notes mind map • 133 Recorded sounds playing • 168 removing • 168 Recovering documents after a crash • 217 Rectangles drawing • 79 Reducing the view diagram • 46 mind map  $\cdot$  135 outline • 103 **Relationship** links adjusting shape • 131 applying solid line • 150 changing arrow direction • 151 changing arrowhead style • 151 changing colour • 151 changing connection • 131 changing line type • 149 changing thickness • 151 creating • 129 formatting • 149 moving text • 130

Removing hyperlinks • 165 Removing symbol from topic • 142 Renaming documents • 173 Replacing central idea in Map View • 125 Replacing text • 192 Resizing draw objects • 81 Resizing symbols diagram • 65 mind map • 156 Restoring Inspiration default settings • 211 Return key setting operation • 214 Returning text to default style • 56, 147 Right angle links • 66 Right angle relationship links • 149 Rounded rectangles drawing • 79 Rounded squares drawing • 79 Rulers setting measurement units • 217 showing or hiding • 213

### S

Save for Sync • 234 Saving documents • 171 Inspiration 7 format • 172 saving as graphic • 183 saving as PowerPoint slides • 182 saving as text file • 181 saving as web pages • 184, 185, 186, 187 Saving libraries with document • 15, 174 Scaling documents for printing • 206 Scrolling to selected object diagram • 48 mind map • 139 Searching for symbols • 15, 40 Selecting objects in diagram all • 50 all draw objects • 51 all links • 51 all notes • 51 all symbols • 50 all symbols at specific level • 50 draw objects • 80 one or multiple objects • 47 symbol subtopics • 51 Selecting objects in mind map • 138 all • 139

all topics at specific level • 139 one or multiple • 138 Selecting topics in outline all topics • 105 all topics at specific level • 105 subtopics • 51 topics • 105 Setting Arrange options • 15, 83 Setting date and time format • 216 Setting defaults diagram • 88 Inspiration program • 210 outline • 119 Setting height and width of grid • 85 Setting line spacing • 203 Setting margins • 202 Setting measurement units • 217 Setting operation Enter key (Windows) • 214 Enter key on numeric key pad • 215 Return key (Mac OS) • 214 Tab key in Outline View • 214 Setting page breaks diagram or mind map • 204, 206 outline • 205 Setting preferred word processor • 217 Setting print options • 201 Shadow applying to symbol in mind map • 158 applying to symbol in diagram • 61 Sharing documents • 164, 180 Sharing symbol libraries • 195 Sharing templates • 177 Shortcut keys • 219 Shortcut menus • 219 Showing 8 or 32 connection points for links • 70 Showing checkboxes • 168 Showing grid lines • 85 Showing Handwriting Area • 238 Showing links • 70 Showing notes diagram • 50 mind map • 138 outline • 104 Showing page lines • 201 Showing prefixes • 118 Showing Quick Controls diagram • 208

mind map • 137 Showing rulers • 213 Showing subtopics diagram • 49 mind map  $\cdot$  137 outline • 102, 103 Showing Symbol palette • 213 Showing toolbars • 213 Showing Tooltips • 213 SMART Board • 238 Smart Checklist • 15, 168 Sorting checked topics • 169 topics • 114 Sounds importing audio files • 15, 167 playing • 168 removing • 168 working with • 165 Spacing objects evenly diagram • 86 mind map • 140 Spelling checker • 190 Splitting notes text • 112 Splitting topics • 112 Squares drawing • 79 Starter screen • 15 Starting Inspiration • 21 Storyboard example • 29 Straight links • 66 Stylus • 236 Subscript characters • 56 Subtopics adding to mind map • 126 adding to outline • 96 hiding in printed outline • 207 promoting to topics • 109 showing by level in outline • 102 showing or hiding in diagram • 49 showing or hiding in mind map • 137 showing or hiding in outline • 103 Summing figures • 169 Superscript characters • 55 Switching to Diagram View • 101 Switching to Map View • 134 Symbol categories • 35 Symbol defaults • 89 Symbol frame

adding in diagram • 61 adding in mind map • 158 Symbol labels in outline • 95 Symbol libraries available on Symbol palette • 174 copying • 194 copying symbol to custom library • 197 creating • 194 deleting symbol • 199 importing graphic • 198 managing • 194 searching • 15, 40 sharing • 195 using • 35 Symbol palette available libraries • 174 searching for symbols • 40 showing or hiding • 213 using • 35 Symbol shadow adding in diagram • 61 adding in mind map • 158 Symbols adding fill pattern in diagram • 63 adding frame in diagram • 61 adding frame in mind map • 158 adding shadow in diagram • 61 adding to diagram • 36 adding to mind map • 128 aligning in diagram • 86 aligning in mind map • 139 attaching audio file • 167 bringing to front • 88 changing colours in diagram • 62 changing colours in mind map • 157 connecting • 42 copying and pasting • 51 cutting and pasting • 52 defaults • 89 deleting and keeping links • 52 deleting in diagram • 52 deleting in mind map • 142 displaying text as caption in diagram • 64 displaying text inside in mind map • 158 evenly spacing • 86 fitting text • 64 inserting between connected ideas • 38 layering with links • 70 making same size • 65

moving • 41 positioning precisely • 86 resizing in diagram • 65 resizing in mind map • 156 returning to original size • 65 searching • 40 selecting all • 50 selecting all at specific level • 50 sending to back • 87 setting defaults • 89 sizing by level • 82, 83 Synonyms • 15, 189

### Т

Tab key • 214 Tablet PC • 239 Template Wizard • 15, 175, 176 Templates Basic • 211 creating • 175 default • 211 editing • 176 opening • 174 sharing • 177 Text finding • 191 finding and replacing • 192 fitting in symbol • 64 formatting in diagram • 54 formatting in mind map • 144 formatting in outline • 115 returning to default style • 56 Text background colour • 63 relationship links • 147 symbols in diagram • 63 symbols in mind map • 147 Text boxes • 80 Text colour • 55 Text size • 54 Thickness branch • 147 link • 71 relationship link • 151 symbol line • 61 Tiling open windows • 192 Time format • 216 To Do list • 168 Toolbars Formatting toolbar in Diagram View • 34

Formatting toolbar in Map View • 123 Formatting toolbar in Outline View • 94 Main toolbar in Diagram View • 31, 33 Main toolbar in Map View • 122 Main toolbar in Outline View • 92, 93 showing or hiding • 213 Tooltips • 213 Topic defaults in outline • 119 Topic spacing setting in printed outline • 202 Topics adding to mind map • 125, 126, 127 adding to outline • 96 attaching audio file • 167 consolidating in outline • 112 copying and pasting in outline • 106 cutting and pasting in outline • 106 defaults in outline • 119 deleting in outline • 107 demoting in outline • 110 focusing on in outline • 102 grouping in outline • 112 inserting line breaks in outline • 113 moving down in outline • 111 moving up in outline • 111 sorting in outline • 114 splitting in outline • 112 Training videos • 13, 15 Transferring documents to word processor • 15, 188 Tree arrange • 82, 83 Triangles • 78 Turning animated symbols on or off • 56 Turning automatic formatting of hyperlinks on or off • 163 Turning automatic topic labelling in Outline View on or off • 95 Turning grid snap on or off • 85 Turning hyperlinks on or off • 164 Turning Main Toolbar to Bottom on or off • 212 Turning Stylus Mode on or off • 218

## U

Unconnected ideas diagram • 37, 39 mind map • 126, 127 Underlining text • 55 Undoing changes • 53 Ungrouping draw objects • 87 Ungrouping symbols • 87 Upper case letters • 56 URL Hyperlink Auto-detection • 163 Using handwriting recognition on OS X • 237 Using stylus to create symbols • 236

### V

Video symbols changing image • 60 creating in diagram • 60 creating in mind map • 155 playing • 60 Videos training • 13 View magnifying or reducing diagram • 46 magnifying or reducing mind map • 135 magnifying or reducing outline • 103 specific percentage • 47 Viewing entire diagram • 15, 47 Viewing entire mind map • 47 Views Diagram View • 22 Map View • 120 Outline View • 24 Voice • 165

#### W

Web arrange • 82, 83 Web pages about saving Inspiration documents as web pages • 184 saving diagram as web page • 185 saving mind map as web page • 185 saving outline as web page • 186 starting a web site • 184 What's new in Inspiration • 15 Windows operating system font wrap • 209 using handwriting recognition • 238 WMF files diagrams • 59, 74, 183 mind maps • 152, 155, 183 outlines • 100 symbol libraries • 198 Word Guide • 15, 189 Word processor

setting preferred • 217 transferring document to • 188

# Ζ

Zooming in • 46 Zooming out • 46 Zooming to specific percentage • 47